# HELIOS® LED Processing Platform User Guide

HELIOS v24.11.1 2025-01-27

#### Legal

Copyright © Megapixel<sup>®</sup>.

The Megapixel<sup>™</sup> logo is a trademark of H2VR HoldCo, Inc. Other trademarks and trade names may be used in this document to refer to products by other entities. Megapixel claims no proprietary interest in trademarks and trade names owned by others.

Information and specifications in this document are subject to change without notice. Megapixel assumes no responsibility or liability for any errors or inaccuracies that may appear in this manual.

#### Contact

+1 818 884 5488

http://megapixelvr.com

#### Warranty Information

Megapixel warrants the HELIOS<sup>®</sup> LED Processing Platform, hardware products, against defects in materials and workmanship under normal use for a period of one (1) year from the date of retail purchase by the original end-user purchaser.

Megapixel does not warrant that the operation of the product will be uninterrupted or error free. Megapixel is not responsible for damage arising from failure to follow product or installation instructions.

#### **Safety Information**

The symbols below are used throughout this manual to identify important safety information. Heed all warnings and safety information.

| Symbol | Meaning                                                                   |
|--------|---------------------------------------------------------------------------|
|        | Warning, Danger, or Caution<br>Risk of injury to yourself or the product. |
| 4      | Risk of Electrical Shock<br>Risk of severe electrical shock.              |

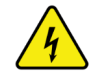

This device contains Electrostatic Sensitive Devices. Wear anti-electrostatic gloves or bracelet when handling the device.

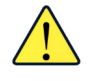

This device passed test under the condition of being used with professional devices only. It may cause frequency interference when used in a domestic environment.

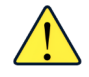

Signal may become disconnected when electrostatic is induced externally.

#### Installation Environment

The HELIOS Processor is designed to be rack mounted in a central control room for fixed installations or flight cased for rental / temporary applications.

The unit has been qualified to operate in a dry environment within a temperature range of 10°C to 35°C.

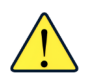

**NOTE:** Never obstruct the airflow to the side ventilation slots. The front filters need to be regularly checked and cleaned.

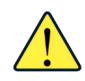

**WARNING:** Below is a set of environmental conditions that must be met prior to installing Megapixel products. The installation and/or use of products in these environments not meeting these conditions may void all warranties.

- Installation locations must be free of moisture.
- Installation locations must be dust free.
- All heavy and dirty site work must be complete. This includes re-working or modifications to walls, ceiling and floor.
- All construction materials and debris must be removed, area swept, vacuum cleaned, and the floor wet-mopped.
- Building structure, roof, and walls are sealed and weather proofed. Roof successfully tested for leaks.
- Outside drainage system and floor drains checked and tested to protect the equipment from flooding.
- Floors sealed and cleaned.
- All doors and windows installed and operational with weather seals.
- All final wall preparation complete including all taping, joint compound and fire sealant. Walls to be primed and finish painted.
- Overhead fire sprinkler or suppression system installed and pressure tested.
- HVAC ducts blown free of debris. HVAC shall be operational/balanced and running 72 hours prior to equipment installation.

#### **EMI Statement**

#### FCC

This equipment has been tested and found to comply with the limits for a class A digital device, pursuant to Part 15 of the FCC rules. These limits are designed to provide reasonable protection against harmful interference when the equipment is operated in a commercial environment.

This equipment generates, uses, and can radiate radio frequency energy. If the equipment is not installed and used as directed in the instruction manual, it may cause harmful interference to radio communications. It is the responsibility of the user to correct any interference.

#### CQC

#### 警告:在居住环境中,运行此设备可能会造成无线电干扰

Warning: Operation of this equipment in a residential environment may cause radio interference.

#### **Carrying and Handling the Equipment**

Before you handle the HELIOS LED Processing Platform equipment, disconnect all cables and cords. Do not operate the HELIOS LED Processing Platform equipment in areas with significant amounts of airborne dust or smoke, or near a humidifier. Tiny airborne particles can damage the equipment.

#### Power

Unplug the power cord (by disconnecting from the power source) and disconnect all other cables if any of the following conditions exist:

- The power cord or plug becomes frayed or otherwise damaged.
- Liquid has spilled onto the equipment.
- The equipment is exposed to rain or excess moisture or humidity.
- The equipment has been dropped, and has been damaged.
- You suspect that the equipment needs service or repair.
- You want to clean the case (use only the recommended procedure, described later in this document).

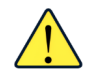

**IMPORTANT:** The only way to completely turn off power is to unplug the power cord.

**WARNING:** The AC cord has a three-wire grounding connector. This connector fits only a grounded AC outlet. If you are unable to insert the connector into an outlet because the outlet isn't grounded, contact a licensed electrician to replace the outlet with a properly grounded one. Do not defeat the purpose of the grounding pin.

#### Liquid Exposure

Keep the HELIOS LED Processing Platform equipment away from all sources of liquid. Protect equipment from dampness, humidity, or wet weather, such as rain, snow, and fog.

#### Repairing

The HELIOS LED Processing Platform equipment does not have any user-serviceable parts. Do not attempt to replace or repair any components inside the equipment. If the equipment needs service, contact the company that provided or installed the equipment. If you open the equipment or install items, you risk damaging the equipment. Such damage isn't covered by the limited warranty on the equipment.

#### **Medical Device Interference**

HELIOS LED Processing Platform equipment contains components that emit electromagnetic fields, which may interfere with pacemakers, defibrillators, or other medical devices. Maintain a safe distance of separation between your medical device and equipment. Consult your physician and medical device manufacturer for information specific to your medical device. If you suspect equipment is interfering with your pacemaker or any other medical device, stop using the equipment.

#### **Medical Conditions**

If you have a medical condition that could be affected by using HELIOS Processing equipment (e.g., seizures, blackouts), consult with your physician prior to using HELIOS LED Processing Platform equipment.

#### **High-Consequence Activities**

HELIOS LED Processing Platform equipment is not intended to be used where failure could lead to death, injury, or severe environmental damage.

#### **Explosive Atmospheres**

Using HELIOS LED Processing Platform equipment in any area with a potentially explosive atmosphere (e.g. where the air contains high levels of flammable chemicals, vapors, or particles (such as grain, dust, or metal powders), may be hazardous. Obey all signs and instructions.

#### **Using Connectors and Ports**

Never force a connector into a port. When connecting a device, make sure the port is free of debris, that the connector matches the port, and that you have oriented the connector correctly in relation to the port.

#### Storing the Equipment

If you are going to store the HELIOS LED Processing Platform equipment for an extended period of time, keep it in a cool and dry location (ideally, 71° F or 22° C).

#### **Cleaning the Equipment**

When cleaning the outside of the HELIOS LED Processing Platform equipment and its components, first shut down the equipment, then unplug all cords and cables. Use canned air such as 'Turbo Blast' by ACL Staticide Inc. or a clean, soft, lint-free cloth to wipe the equipment exterior. Avoid getting moisture in any openings. Do not spray liquid on the equipment. Do not use sprays, solvents, abrasives, or cleaners.

#### Changes

Megapixel provides this manual 'as is' without warranty of any kind, either expressed or implied, including but not limited to the implied warranties or merchantability and fitness for a particular purpose. Megapixel may make improvements and/or changes to the product(s) and/or the program(s) described in this publication at any time without notice.

This publication could contain technical inaccuracies or typographical errors. Changes are periodically made to the information in this publication; these changes are incorporated in new editions of this publication.

#### Certifications

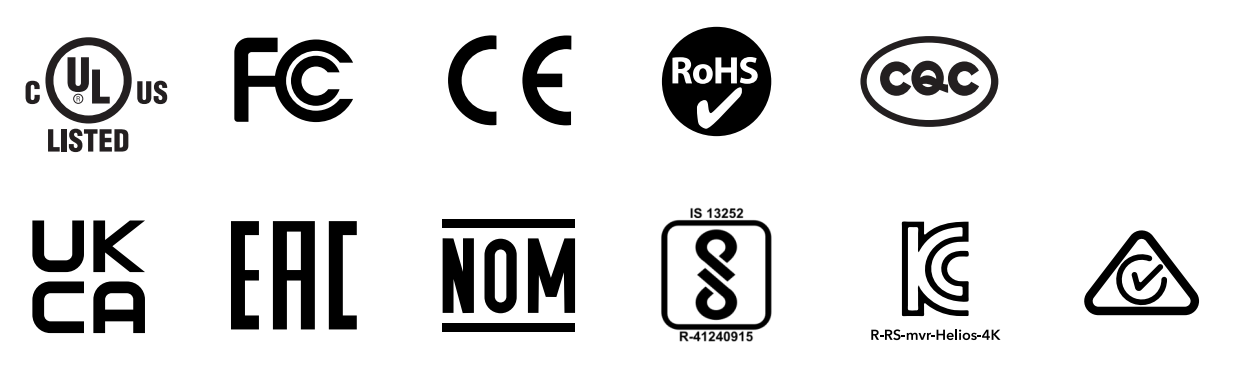

## **Table of Contents**

## Chapters

| 1 System Components                                          | 1          |
|--------------------------------------------------------------|------------|
| 1.1 Overview                                                 | 1          |
| 1.2 HELIOS Overview                                          | 2          |
| 1.3 HELIOS Front Panel                                       | 3          |
| 1.4 HELIOS Rear Panel                                        | 3          |
| 1.5 Network Switch Overview                                  | 5          |
| 1.5.1 RS12 Network Switch                                    | 5          |
| 1.5.2 M4250-12M2XF (MSM4214X) Network Switch                 | 6          |
| 1.5.3 M4200-10MG-PoE+ (GSM4210P) Network Switch              | 7          |
| 1.6 Display Tiles                                            | 8          |
| 1.7 Display Tile Components                                  | 9          |
| 2 - System Planning                                          | 10         |
| 2.1 Overview                                                 | 10         |
| 2.2 Video Input                                              | 10         |
| 2.3 Custom DisplayPort and HDMI Input Data Rate Calculations | 11         |
| 2.4 Custom ST 2110 Input Data Rate Calculations              | 11         |
| 2.5 Creating a Raster Map                                    | 12         |
| 2.6 Dual Input Cards                                         | 13         |
| 2.7 Data Distribution                                        | 13         |
| 3 Connections                                                | 15         |
| 3.1 Overview                                                 | 15         |
| 3.2 System Latency                                           | 15         |
| 3.3 HELIOS Connections                                       | 15         |
|                                                              | 10         |
| 4 Networking                                                 | 10         |
| 4.1 Overview                                                 | 18         |
| 4.2 IP Addressing                                            | 19         |
| 5 Configuration                                              | 22         |
| 5.1 Overview                                                 | 22         |
| 5.2 Front Panel UI                                           | 22         |
| 5.3 Web UI                                                   | 23         |
| 5.3.1 Processor Name                                         | 24         |
| 5.3.2 System Status Indicators                               | 24         |
| 5.5.3 Feedback                                               | 24         |
| 5.3.4 Command Palette                                        | 25         |
| 5.3.6 Global Controls                                        | 20         |
| 5.3.7 Canvas Lock                                            | 30         |
| 5.3.8 Keyboard Shortcuts Menu                                | 31         |
| 5.3.9 Advanced Mode                                          | 31         |
| 5.4 Creating Maps                                            | 32         |
| 5.4.1 Mapping Pane                                           | 33         |
| 5.4.2 Positioning Tools                                      | 34         |
| 5.4.3 Positioning Tools (Advanced)                           | 34         |
| 5.4.4 Tile Configuration                                     | 35         |
| 5.4.5 Test Patterns                                          | 35         |
| 5.4.0 The Groups                                             | ر ک<br>۱/۱ |
| 5.4.8 Tile Notes                                             | 41<br>ムス   |
| 5.4.9 Tile Maintenance                                       | 44         |
| 5.4.10 Tile Maintenance (Advanced)                           | 44         |

## Table of Contents (Cont.)

## Chapters

| 5.5 Input Pane                                 | 46       |
|------------------------------------------------|----------|
| 5.5.1 Input Details                            | 47       |
| 5.5.2 NanoSync®                                | 58       |
| 5.5.3 NanoSync® (Advanced)                     | 59       |
| 5.5.4 Output Window                            | 60       |
| 5.5.5 Canvas Repeat - Output Window (Advanced) | 61       |
| 5.5.6 Crop region (Aavancea)                   | 02       |
| 5.5.7 Input Adjustments (Advanced)             | 64       |
| 5.5.9 EOTE Adjustments (Advanced)              | 65       |
| 5.5.10 High Dynamic Range                      | 69       |
| 5.6 Output Pane                                | 71       |
| 5.6.1 Display Gamut                            | 71       |
| 5.6.2 Report                                   | 72       |
| 5.6.3 Custom Gamut (Advanced)                  | 73       |
| 5.6.4 Display bit depth                        | 74       |
| 5.6.5 LightScience™                            | 74       |
| 5.6.6 Output Pane (Advanced)                   | 75       |
| 5.6.7 Color grading tools - Curves             | 75       |
| 5.6.8 Color grading tools - Color wheels       | 77       |
| 5.6.9 Ultra Low Latency (Advanced)             | /8       |
| 5.0.10 Output adjustments (Advanced)           | 82       |
| 5./ GhostFrame® (Advanced)                     | 83       |
| 5.7.1 GnostFrame® Licensing                    | 84       |
| 5.7.2 GhostFrame Slice Gains                   | 00<br>87 |
| 5.7.4 Video Streams                            | 88       |
| 5.7.5 Camera (Advanced)                        | 90       |
| 5.8 Devices Pane                               | 91       |
| 5.8.1 Processing Tab                           | 91       |
| 5.8.2 Processor                                | 92       |
| 5.8.3 Network Switches                         | 94       |
| 5.8.4 Display Devices Tab                      | 95       |
| 5.9 Health Pane                                | 96       |
| 5.9.1 Alerts                                   | 96       |
| 5.9.2 Thermal Heat map                         | 97       |
| 5.9.3 Humidity Heat map                        | 98       |
| 5.9.4 Reports                                  | 99       |
| 5.9.5 Troubleshooting with Counters Reports    | 100      |
| 5.10 Settings Pane                             | 101      |
| 5.10.1 Processor Settings                      | 101      |
| 5.11 Security (Advanced)                       | 111      |
| 5.12 Still Store                               | 115      |
| 5.13 Scheduler (Advanced)                      | 116      |
| 5.14 Saved Configurations                      | 120      |
| 5.15 Update Center                             | 124      |
| 5.15.1 Software upgrade steps                  | 125      |
| 5.16 Shortcuts                                 | 127      |
| 5.17 About                                     | 128      |
| 5.18 Preview Pane                              | 129      |
| 5.19 Seams Pane                                | 131      |
| 5.20 Adjustments Pane                          | 134      |

## Table of Contents (Cont.)

## Appendices

| A - Maintenance & Accessories                        | 135 |
|------------------------------------------------------|-----|
| A 1 General Maintenance                              | 135 |
| A 2 Processor Filter Maintenance                     | 135 |
| A.3 Processor Fuse Replacement                       | 136 |
| B - Unknown User / Password                          | 137 |
|                                                      | 137 |
| B.2 Restoring to Factory Default                     | 138 |
| C - Troubleshooting Fiber                            | 139 |
|                                                      | 139 |
| C 2 Troubleshooting checklist:                       | 139 |
| C 3 SEP+ Types                                       | 140 |
| C 4 Testing SEP+ units                               | 140 |
| C.5. Incompatible SEP Alert                          | 141 |
| C.6 Troubleshooting License Checklist:               | 141 |
| D - Low Level Noise Reduction                        | 143 |
| D.] Overview                                         | 143 |
| D.2 Low Level Noise Reduction Steps                  | 144 |
| E - Content to Panel Luminance Curves                | 146 |
| E.1 Overview                                         | 146 |
| F - Data Redundancy                                  | 149 |
| F.1 Overview                                         | 149 |
| F.2 Seamless Redundancy                              | 149 |
| F.3 SeamlessLoop™ - HELIOS Jr.Redundancy             | 150 |
| F.4 SeamlessLoop™ - Tile Link Redundancy             | 151 |
| F.5 SeamlessLoop™ - Switch Redundancy                | 152 |
| F.6 Redundancy Settings                              | 153 |
| F.7 Processor Role                                   | 153 |
| F.8 Redundancy Modes                                 | 154 |
| F.9 Override test pattern (when in backup role)      | 155 |
| F.10 Take processor offline on input failure         | 155 |
| F.11 Redundancy States                               | 156 |
| F.12 Manual Overrides                                | 156 |
| F.13 Processor Stacking                              | 157 |
| F.14 Front Panel Redundancy Info                     | 157 |
| F.15 Devices Pane Processing Tab                     | 158 |
| F.16 Devices Pane Link Icon                          | 159 |
| F.17 Software Upgrade Process                        | 159 |
| F.18 Troubleshooting Failover Mode Redundant Systems | 160 |
| F.19 Troubleshooting Seamless Mode Redundant Systems | 160 |

## Table of Contents (Cont.)

## Appendices

| G - ST 2110                                                          | 161 |
|----------------------------------------------------------------------|-----|
| G.1 Overview                                                         | 161 |
| G.2 Example SDP Record                                               | 163 |
| G.2.1 Session Level                                                  | 163 |
| G.2.2 Media Level                                                    | 163 |
| G.2.5 Media Level Attributes                                         | 160 |
| G 31 NMOS Setup                                                      | 164 |
| G.4 PTP Settings                                                     | 167 |
| H - Masks                                                            | 168 |
| H.1 Overview                                                         | 168 |
| H.2 Mask Algorithm                                                   | 169 |
| H.3 Mask Mayhem                                                      | 169 |
| H.4 Example Masks                                                    | 170 |
| I - HELIOS HTTPS                                                     | 174 |
| I.] Overview                                                         | 174 |
| I.2 Workflow                                                         | 174 |
| I.3 Certificate & Key PEM file format                                | 175 |
| I.4 Including intermediary certificates                              | 175 |
| 1.5 Verifying uploaded certificate                                   | 176 |
| I.6 HSTS                                                             | 177 |
| I.7 Generating a self signed certificate                             | 177 |
| 1.8 Supported ciphers                                                | 178 |
| I.9 Security settings for HTTPS                                      | 179 |
| J - Technical Specifications                                         | 180 |
| J.1 RS12 Network Switch - Specifications Table                       | 180 |
| J.2 M4250-12M2XF (MSM4214X) Network Switch - Specifications Table    | 180 |
| J.3 M4200-10MG-PoE+ (GSM4210P) Network Switch - Specifications Table | 181 |
| J.4 I/O Module shipping weights                                      | 181 |
| J.5 HELIOS – Specifications Table                                    | 182 |
| J.6 HELIOS - I/O Configurations                                      | 183 |
| J.7 HELIOS - Shipping Info.                                          | 184 |
| J.8 HELIOS - Dimensions                                              | 184 |
| J.9 HELIOS - Input Capability Matrices                               | 185 |
|                                                                      | 186 |
| J.II HELIOS - Supported IUUGB SFPs                                   | 187 |
| J.12 HELIOS - Supported DAC (Direct Attached Cables)                 | 187 |
| JIS HELIOS - 100G Input ST 2110 Specifications                       | 107 |
| LIS HELIOS - Supported SDI Input Formats                             | 100 |
| L16 HELIOS - Eiber Out / Data to GSM/210P Network Switch             | 109 |
| 117 HELIOS - Network Ports                                           | 107 |
| L 18 HELIOS - API                                                    | 190 |
| J.19 HELIOS - Thermal Sensor Alert Levels                            | 191 |
| J.20 HELIOS - Normal Voltage Ranges                                  | 191 |

## **1** System Components

#### 1.1 Overview

The HELIOS LED Processing Platform was designed to support high density display products for use in studios, live events, and fixed installs. The HELIOS is compatible with video sources that have up to 8K resolution (i.e media servers, production network switchers, and broadcast cameras). The HELIOS system will automatically integrate system components as they are connected or replaced.

The HELIOS system consists of a processor unit and one or more network switches. The HELIOS is designed to be located near the video source. The HELIOS ingests the source video and converts it into a fiber signal. The HELIOS is also responsible for serving the web based user interface (web UI) that is the user interface of the system. The network switches carry both the video signal and the communication signals to and from from panels. As such, there is information passing in both directions on the HELIOS fiber links that can be up to 10km in length.

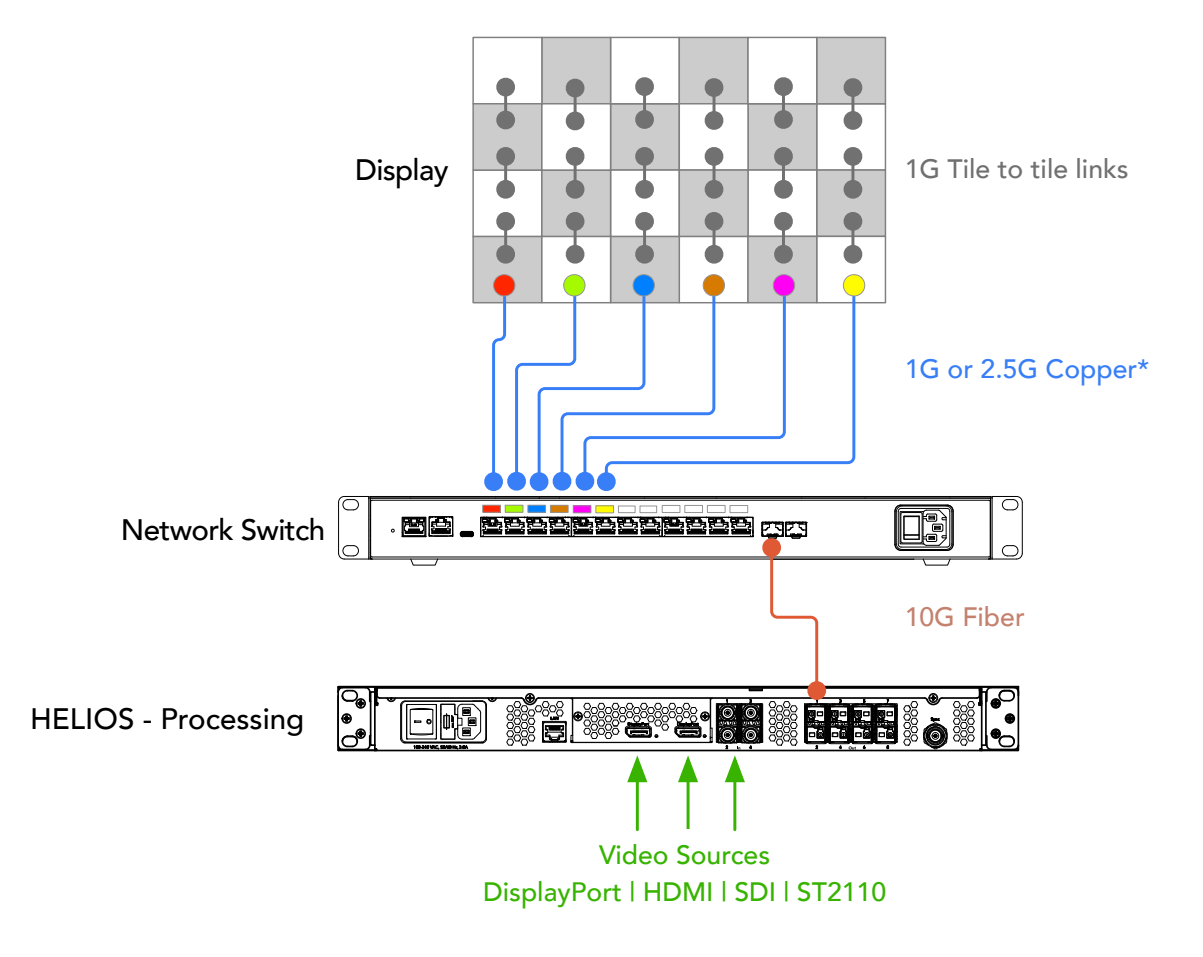

Figure 1: HELIOS system diagram.

\* 2.5G connectivity is dependent on the tile design capabilities set by the tile manufacturer. Check tile specifications to ensure the tiles are 2.5G capable. Most tiles are only 1G capable.

#### **1.2 HELIOS Overview**

The HELIOS is a one RU (1.75") tall rack mount unit that can receive video in resolutions up to 8K and outputs that video as a proprietary stream to compatible video panels (Figure 2).

The HELIOS is capable of receiving HDMI, DisplayPort, SDI and ST 2110 signals. The HDMI and DisplayPort inputs are designed to be modular. Alternate combinations of DisplayPort and HDMI inputs are supported (e.g. two DisplayPort, or two HDMI). Contact your Megapixel representative for more details. SDI inputs are provided by four Megapixel SFP+ units which can receive quad 12G SDI. In order to receive ST 2110, the SDI SFPs are replaced with ones that support the ST 2110 protocol. The default 8K HELIOS configuration consists of (1) x HDMI, (1) x DisplayPort and (4) x SDI.

The system is configured remotely via a web UI running Chrome or Safari browsers. The input image can be scaled up or down to suit LED panel configurations and also has all the common controls for brightness, gamma, color temperature, etc.

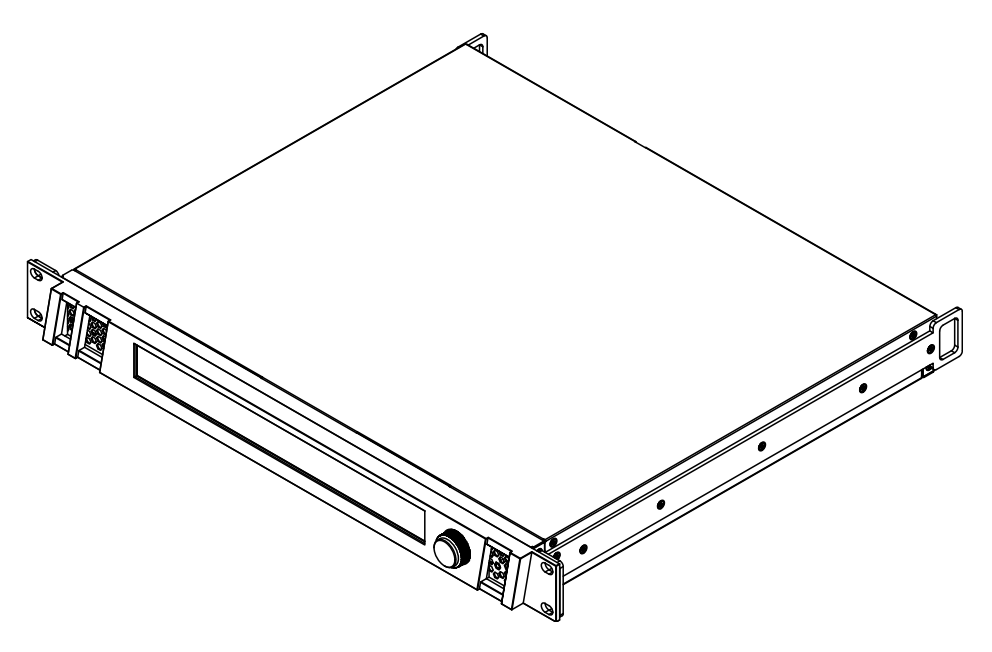

Figure 2: HELIOS.

#### 1.3 HELIOS Front Panel

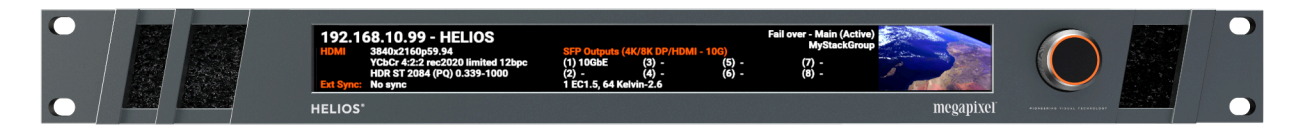

Figure 3: HELIOS front.

**Configuration Interface** - The front of the HELIOS has an LCD display and turn/push knob interface.

Air Inlets - Slots to the left and right of the LCD display are filtered vents for chassis airflow.

#### 1.4 HELIOS Rear Panel

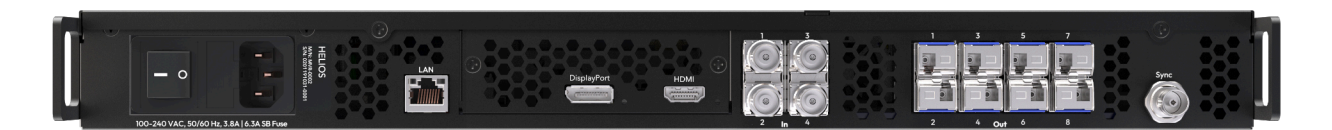

Figure 4: HELIOS rear.

- 1 **Control Port** On the left side is an Ethernet port. This port should be used to place the HELIOS on the system control LAN. A laptop may directly connect, or in larger systems a wireless router connects here.
- VFMC Video Inputs The video inputs are modular. At the center of the unit is a removable plate that houses removable VFMC input boards. The HELIOS system supports HDMI and DisplayPort cards in these slots. HELIOS units can be configured with dual HDMI or dual DisplayPort cards.
- **2A VFMC Video Input Indicators -** A small status LED next to each VFMC input link.

| Indicator Color        | Meaning                             |  |  |
|------------------------|-------------------------------------|--|--|
| White                  | System boot                         |  |  |
| Black                  | No link (no cable)                  |  |  |
| Yellow                 | Valid link, no video                |  |  |
| Blue                   | Valid link, valid video             |  |  |
| Red                    | Error detected in the last 1.25 sec |  |  |
| Green / Cyan / Magenta | Training cycle                      |  |  |

3 - SFP+ Inputs - Four (4) SFP+ slots provide copper SDI inputs. Each input requires a Megapixel 12G SFP+ and supports formats up to 12G SDI. See the <u>Input Capability Matrix</u> in Appendix J for details. Indicators on each SFP+ slot show link status.

| Indicator Color | Meaning                    |
|-----------------|----------------------------|
| Green           | Receiving a carrier signal |
| Blue            | Valid frame detected       |

**4 - SFP+ Outputs -** HELIOS Standard units support up to eight (8) Megapixel 10G fiber SFP+ outputs for data transmission to the display. Likewise, HELIOS Junior units support up to eight (8) Megapixel 1G copper SFP outputs. Indicators on each SFP+ slot show link status.

| Indicator Color | Meaning            |
|-----------------|--------------------|
| Green           | Link to switch     |
| Blue            | Connected to tiles |

**5 - External Sync -** The BNC connector to the right of the fiber outputs allows the HELIOS to receive genlock timing signals. An external sync is required when using multiple processors for data redundancy.

#### 1.5 Network Switch Overview

The HELIOS system leverages network switches for data distribution to the tiles. The network switch connects to the HELIOS via 10Gb fiber SFP+ uplinks and has twelve (12) 1 / 2.5Gb copper Ethernet ports that serve as outputs to the display. Systems may have up to eight (8) switches per HELIOS and are typically co-located with the display. All user controllable functions of the network switch are accessed via the HELIOS web UI.

#### 1.5.1 RS12 Network Switch

The RS12 (MVR-0050) is a ruggedized HELIOS<sup>®</sup> compatible network switch. Custom-engineered to withstand rigorous outdoor environments when used with the optional weather resistant enclosure (MVR-0051) or to provide an expanded selection of mounting points for indoor racks or rear of screen, the RS12 offers more flexibility for HELIOS deployments.

**12 x Display Outputs -** 1Gb/2.5Gb copper Ethernet ports, transmit video and control data to and from connected panels. The RS12 makes use of etherCON CAT6A panel mount connectors. These connectors are compatible with; etherCON TOP, etherCON, and etherCON CAT6A. They are NOT compatible with etherCON CAT6 family connectors.

**Fiber ports -** Port 13 is used as the primary data channel to HELIOS. All HELIOS to switch communication is over port 13. Port 14 can be used as an auxiliary data channel, adding 10Gb of additional bandwidth between the HELIOS and the RS12. Either Neutrik opticalCON DUO with single mode fiber or an individual LC single mode fiber cable can be used.

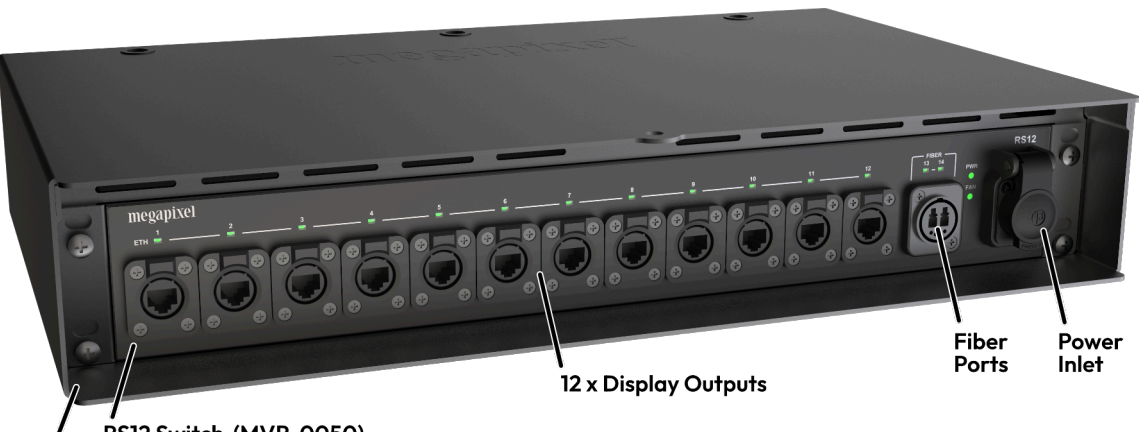

**Power Inlet -** a NeutrikTM powerCON TRUE1 Input (100V-240V, 50/60Hz, 16A).

/ RS12 Switch (MVR-0050) Weather Resistant Enclosure (MVR-0051)

Figure 5: RS12 Network switch.

**NOTE:** Do not factory reset switches. A factory reset switch requires an RMA to Megapixel in order to restore to functionality.

#### 1.5 Network Switch Overview (continued)

#### 1.5.2 M4250-12M2XF (MSM4214X) Network Switch

**OOB and Console ports -** These ports are never connected in a HELIOS system.

Display Outputs - 1Gb/2.5Gb copper Ethernet ports, transmit video and control data to and from panels.

Port 13 - Input from HELIOS, a 10Gb fiber SFP+ input, receives display data from HELIOS processor.

Port 14 - Unlike the legacy switch (<u>GSM4210P</u>) the MSM4214X switch does not support copper SFPs. With the addition of a 10Gb SFP, Port 14 can be used as an auxiliary data channel, adding 10Gb of additional bandwidth between the HELIOS and the switch. All HELIOS to switch communication is still sent over port 13. Ports 13 and 14 are not interchangeable.

Power Inlet - IEC C14 A/C power connector. The switch will boot as soon as power is supplied and switched on.

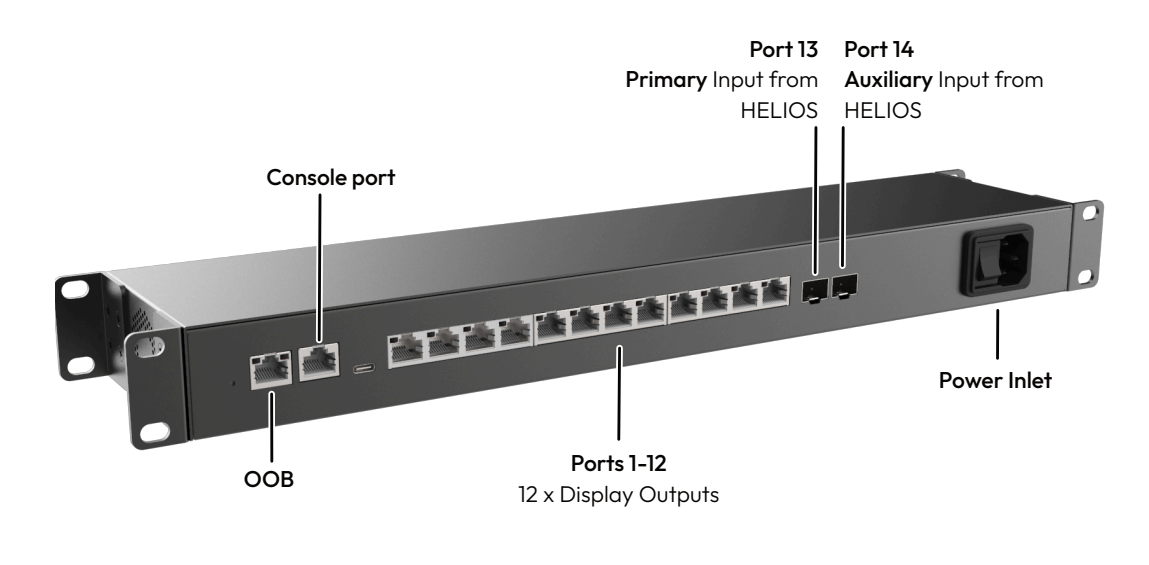

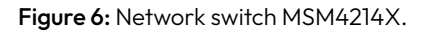

**NOTE:** Do not factory reset switches. A factory reset switch requires an RMA to Megapixel in order to restore to functionality.

#### 1.5 Network Switch Overview (continued)

#### 1.5.3 M4200-10MG-PoE+ (GSM4210P) Network Switch

**OOB and Serial Console ports -** These ports are never connected in a HELIOS system.

**Display Outputs -** 1Gb/2.5Gb copper Ethernet ports, transmit video and control data to and from connected panels. The second SFP port (shown fitted with a black plug in the image below) can be used as an additional copper output when fitted with a 1Gb copper SFP module (available from Megapixel).

**Input from HELIOS -** 10Gb fiber SFP+ input, receives display data from HELIOS processor. This switch does not support dual 10Gb inputs from HELIOS.

Power Inlet - IEC C14 A/C power connector. The network switch will boot as soon as power is supplied.

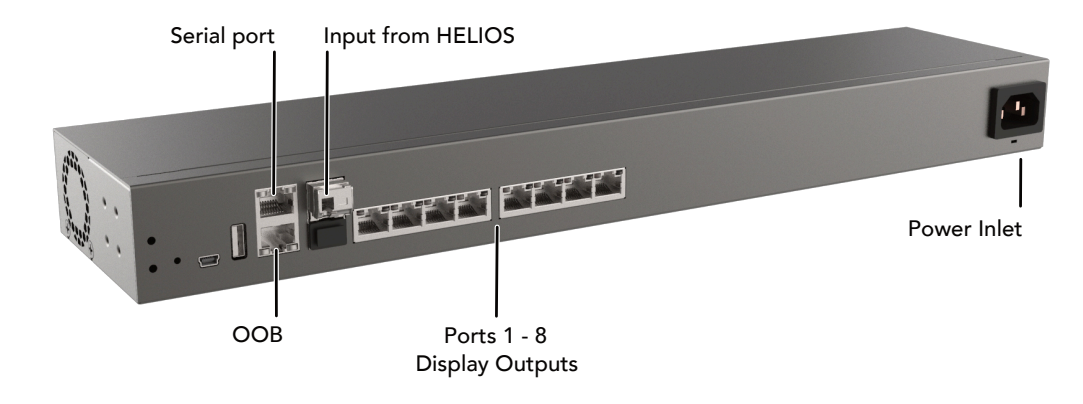

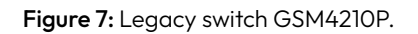

**NOTE:** Do not factory reset switches. A factory reset switch requires an RMA to Megapixel in order to restore to functionality.

#### 1.6 Display Tiles

Display tiles are light emissive video panels containing receiver cards. They operate at the end of the video signal chain. Display tiles come in many shapes and sizes from a variety of vendors. Below are some common characteristics.

**Input -** Copper Ethernet input receives display data from a network switch or from another tile ahead of it in the chain.

**Output -** Copper Ethernet outputs send video and control data to the tiles downstream.

**Power -** Power must be supplied to each tile. Power connectors differ for each tile type.

**Status Indicators -** On the rear of each display tile is a multi color indicator button, the exact location varies by tile type. The table below details the buttons functions and the meaning of each indicator color.

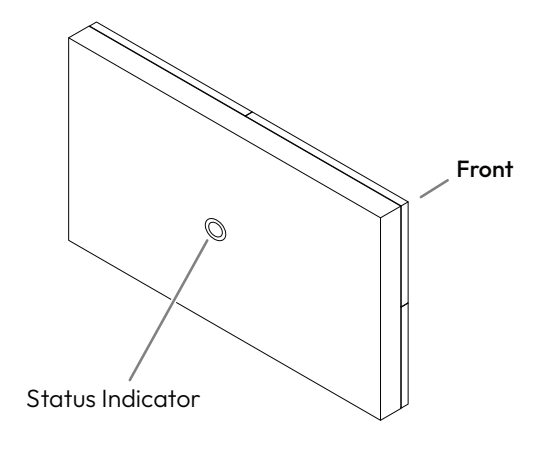

Figure 8: Status Indicator

| Indicator Color   | Meaning                                                                                                    |
|-------------------|----------------------------------------------------------------------------------------------------|
| White             | Booting                                                                                                    |
| Cyan              | Booted into safe mode                                                                                                    |
| Green             | Ready (No network connection)                                                                                                    |
| Blue Single Flash | No HELIOS connection (1 tile link active)                                                                                                 |
| Blue Double Flash | No HELIOS connection (2 tile links active)                                                                                                |
| Blue Solid        | Connected to HELIOS (Normal operation)                                                                                                    |
| Yellow            | Internal Pattern (press and hold center button 4 seconds to enter and leave this mode). Press and release to advance to the next pattern. |
| Red               | Flash once every 10 sec to indicate a system error.                                                                                       |

**NOTE:** Tiles store LDM seams information, the currently selected LDM configuration, and <u>tile notes</u>. All other system data is stored on the HELIOS.

#### 1.7 Display Tile Components

Displays are made up of modular LED tiles. The modular tiles connect together to form a seamless display surface. Each individual tile is made up up several sub components.

**LED Module (LDM) -** The front of LED tiles have one or more LDMs. LDMs form the front of the tiles as they are populated with the display LEDs.

Hub PCB - Provides the connection between the LDMs and the tile's receiver card.

**PX1 Receiver Card -** The HELIOS communicates in a protocol called PXL. The LED tile must have a PXL compatible receiver card like the PX1 in order to receive and decode the HELIOS video streams and the HELIOS tile management messages. Additionally, display tiles can have a variety of onboard sensors (fan, CPU, PSU) that they periodically report on to the HELIOS processor.

**Frame -** All of the tile electronics are housed in a purpose built chassis. Chassis are precision engineered to minimize gaps and other physical inconsistencies in order to provide a seamless display surface.

The image below shows a group of four (4) tiles with one (1) tile exploded to show the components mentioned above.

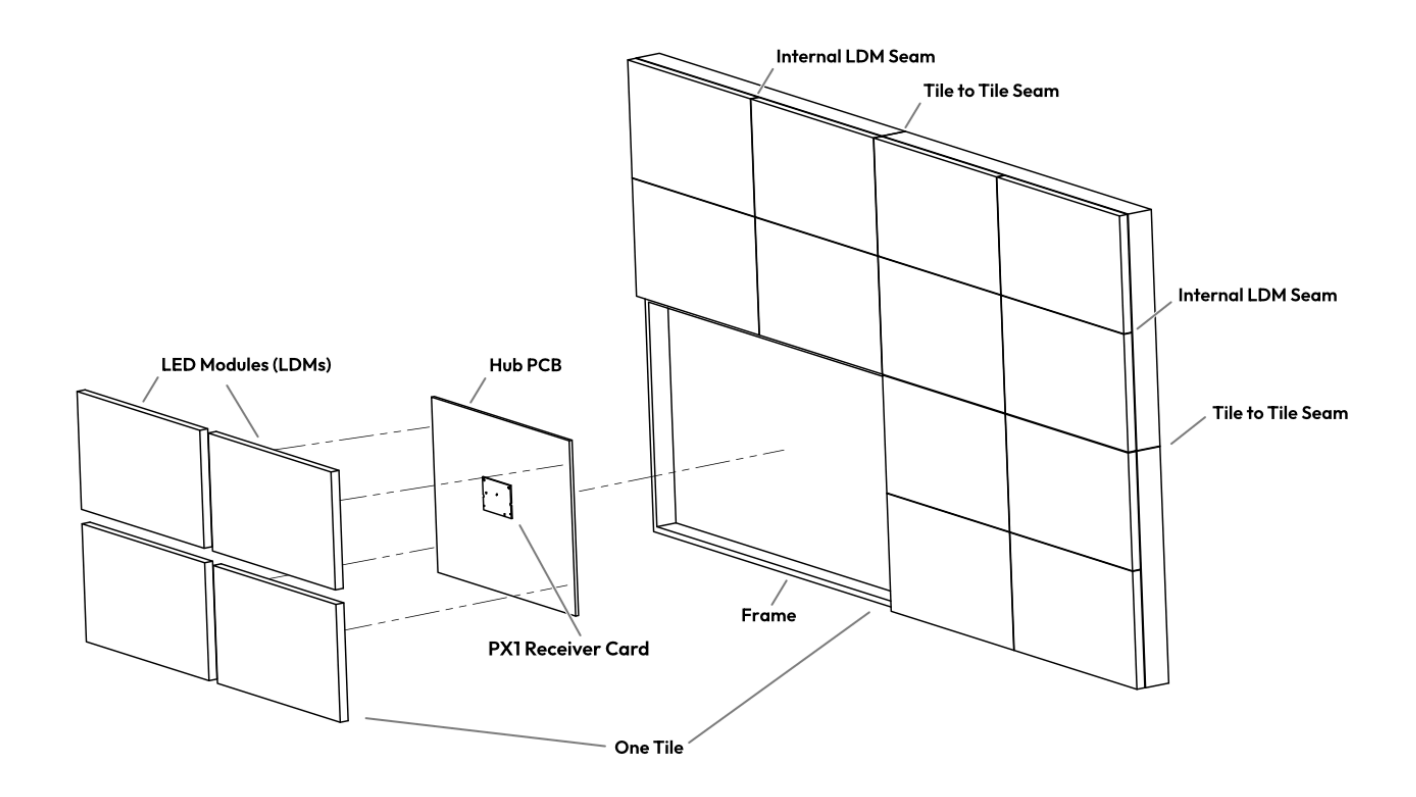

Figure 9: Display tile components

## 2 - System Planning

#### 2.1 Overview

This chapter covers the activities and considerations that need to be made prior to ordering equipment. If assistance is needed with any of the items below, Megapixel is available to assist. Please contact a sales associate at <u>sales@megapixelvr.com</u>.

Ensure compatibility of the display product being considered with the HELIOS system. The HELIOS system can be used with a continuously expanding list of products. Please see the HELIOS software release notes available on the Megapixel website for current product compatibility <u>https://megapixelvr.com/support/helios</u>.

#### 2.2 Video Input

**Pixel dimensions -** The number of pixels in the final display is a major factor in selecting a video input type. If at all possible it is best to first settle on the quantity of pixels and the necessary pixel dimensions for the system before selecting an input format. DP, HDMI and ST 2110 support custom pixel resolutions, SDI does not.

**Input formats** - Select an input format that can support the required pixels. HELIOS accepts the following input formats:

| Input Format    | Maximum Data Rate | Custom Resolutions |
|-----------------|-------------------|--------------------|
| SDI             | 12 Gbps           | ×                  |
| HDMI 2.0b       | 14.4 Gbps         | ~                  |
| DisplayPort 1.4 | 25.92 Gbps        | ~                  |
| ST 2110 10G     | 4 x 10 Gbps       | ~                  |
| ST 2110 100G    | 1 x 100 Gbps      | ~                  |

A detailed Input Capability Matrix can be found in Appendix J.

#### 2.3 Custom DisplayPort and HDMI Input Data Rate Calculations

DisplayPort and HDMI support custom input resolutions and frame rates. In order to confirm that the desired format fits within the limitations of the input data link, the following formula can be used.

#### DP/HDMI Data Rate Formula:

#### Data Rate = Total Width × Total Height × Frame Rate × Bits/Color × Pixel Format

Pixel Format value = 2 for 4:2:2 or 3 for RGB or 4:4:4.

**Total Width** and **Total Height** include the blanking time. As an example, a 5K (5120×2880), 60 Hz, 8 bits/color RGB signal with CVT Reduced Blanking v2 requires:

#### (5200 × 2962) × 60 × 8 × 3 = 22,179,456,000 bits/second (~22.18 Gbit/s)

This data rate will fit on a DisplayPort 1.4 link as it has a max throughput of 25.92 Gbit/s, but will not fit on an HDMI 2.0 link with max throughput of 14.4 Gbit/s.

#### 2.4 Custom ST 2110 Input Data Rate Calculations

ST 2110 supports custom input resolutions and frame rates. ST 2110 does not have blanking pixels like DisplayPort and HDMI. However, ST 2110 incurs overhead due to packetization of the data. This overhead is at least 5%, and more typically around 7%. Also note that there may be management or other traffic on the Ethernet network reducing the available bandwidth.

#### ST 2110 Data Rate Formula:

#### Data Rate = Active Width × Active Height × Frame Rate × Bits/Color × Pixel Format × (1+Packet Overhead)

**Pixel Format** value = **2** for 4:2:2 or **3** for RGB or 4:4:4.

As an example, a 5K (5120×2880), 60 Hz, 8 bits/color RGB signal with 7% overhead requires:

#### (5120 × 2880) × 60 × 8 × 3 × 1.07 = 22,720,020,480 bits/second (~22.7Gbit/s)

This data rate will fit on a 100G Ethernet link but not on a 10G Ethernet link.

For ST 2022-7 redundancy, the data rate is doubled to account for both redundant streams.

**NOTE:** HELIOS has an overall system pixel rate limit of 2,124,000,000 active pixels per second. This limit only applies to the pixel rate and is not affected by color depth, color format, blanking, redundancy, etc.

#### 2.5 Creating a Raster Map

It is a good idea to create a raster map drawing to document which region of the video signal serves each display tile. The example below contains two separate displays (blue tiles). In this case, the pixel dimensions of both displays will fit on a 6K raster. The larger 8K and DCI 8K rasters are shown for reference.

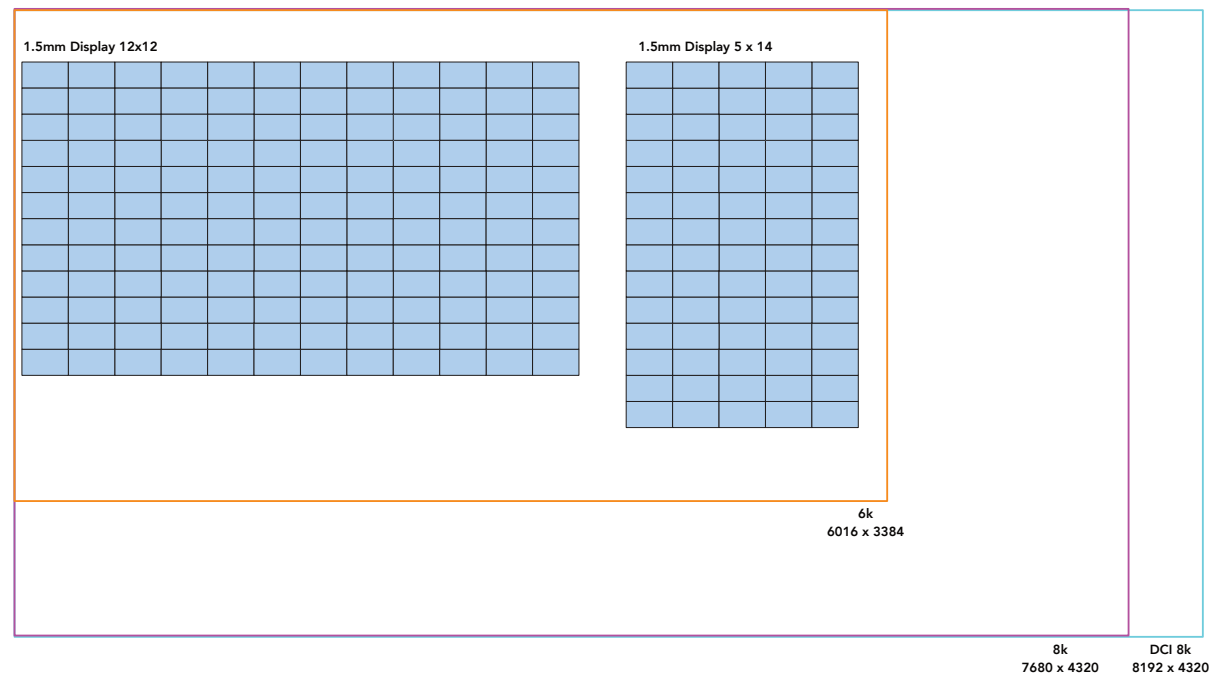

Figure 10: Example raster map

Sometimes, the 'as built' shape of the system does not fit any horizontal or vertical rasters, but the total number of pixels can. This is the case with a long ribbon display. Rasters can be rearranged, (within certain limitations) on the front end if necessary. In the end, the picture to be transmitted to a display needs to fit inside of the pixel dimensions of one of the four supported input signals (HDMI, DisplayPort, SDI, or ST 2110). For long strip style displays this means that the incoming picture needs to be divided into segments, these are labeled with capital letters in the example below (A, B, C, etc.). Content can be created in segments or the segmentation can be accomplished with media processing equipment prior to the HELIOS. The example below shows a dual HDMI input configuration (see the following section on dual input cards).

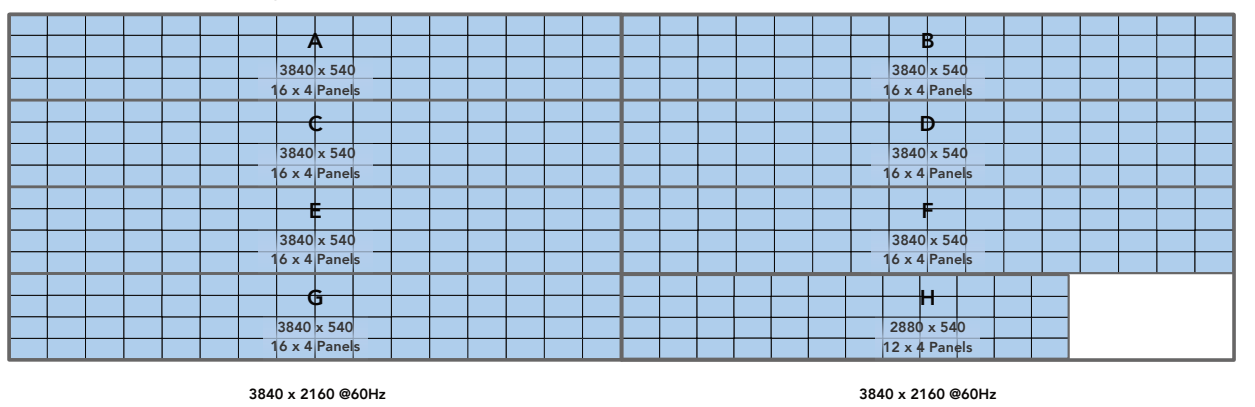

Figure 11: Long ribbon display map example

**NOTE:** Extreme cases of very tall and narrow displays may not work due to overhead timing constraints of blanking time.

#### 2.6 Dual Input Cards

If the total number of pixels will not fit any single input raster, the system can be fed video from multiple input cards. A HELIOS with the necessary hardware (dual DisplayPort or dual HDMI cards) can receive dual video signals of the same type of signal. When HELIOS is outfitted with two of the same card type (DisplayPort or HDMI) it will stitch the two rasters together into one continuous output to tiles. Please see the <u>Input</u> section in Chapter 5 for more information on configuring this mode.

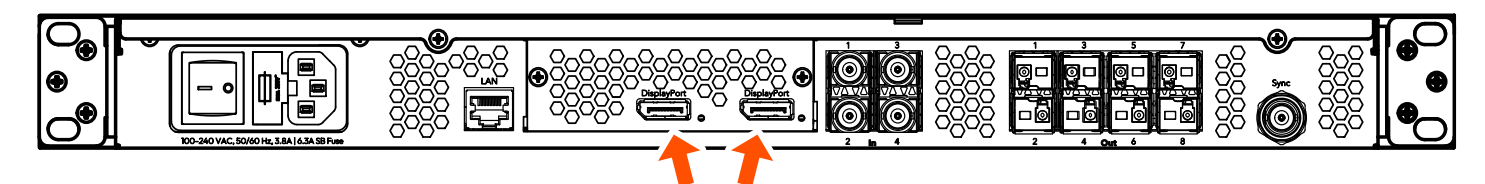

Figure 12: Dual DisplayPort input card configuration

#### 2.7 Data Distribution

At this point it can be helpful to draw out the data system topology. Decide if the display will be cabled vertically or horizontally. Calculate the number of network switches it will take to distribute data to the display. In the system example below we use an example tile with the pixel dimensions 480 x 270 (tiles are 129,600 pixels). From the <u>Output Port Capacity</u> table in Appendix J we see that a 1Gbps switch port running a color bit depth of 12 at 30Hz can support up to 850,000 pixels (850,000 / 129,600 = 6.5). This tells us we can safely put 6 of these tiles on a 1Gb link. If bit depth and frequency requirements change, the system bandwidth must be recalculated.

| Bit Dep             | th 10               | 10                | 10               | 12                | 12                | 12                 |
|---------------------|---------------------|-------------------|------------------|-------------------|-------------------|--------------------|
| Connectio           | on Switch to Tile   | es Switch to Tile | s HELIOS to Swit | ch Switch to Tile | es Switch to Tile | s HELIOS to Switch |
| Ethernet Speed (Gbp | s) 1                | 2.5*              | 10               | 1                 | 2.5*              | 10                 |
| Video Fl            | PS .                |                   |                  |                   |                   |                    |
| :                   | 1,275,000           | 3,187,500         | 8,500,000        | 1,062,500         | 2,656,250         | 8,500,000          |
| :                   | 1,225,000           | 3,062,500         | 8,500,000        | 1,020,000         | 2,550,000         | 8,500,000          |
| 3                   | <b>io</b> 1,020,000 | 2,550,000         | 8,500,000        | 850,000           | 2,125,000         | 8,500,000          |
|                     | <b>8</b> 635,000    | 1,587,500         | 6,350,000        | 531,000           | 1,328,125         | 5,312,500          |
| 5                   | <b>i0</b> 610,000   | 1,525,000         | 6,100,000        | 510,000           | 1,275,000         | 5,100,000          |
| ć                   | <b>o</b> 510,000    | 1,275,000         | 5,100,000        | 425,000           | 1,062,000         | 4,250,000          |
| 21                  | 240,000             | 600,000           | 2,400,000        | 200,000           | 500,000           | 2,000,000          |
| 14                  | 4 195,000           | 487,500           | 1,950,000        | 160,000           | 400,000           | 1,600,000          |
| 24                  | 0 100,000           | 250,000           | 1,000,000        | 90,000            | 225,000           | 900,000            |

#### HELIOS - Output Port Capacity (Pixels)

#### Figure 13: Output capacity table

Check to make sure the entire data load on each network switch is within the limits of 10Gb fiber. In this case, we are using a color bit depth of 12 at 30Hz. Regardless of the bit depth or frame rate, the 10Gb link can support up to 8,500,000 pixels / 129,000 = 65.58 example tiles per 10Gb link. With only 24 tiles in the example system we know we are well within the limits. Always aim to distribute data evenly, spread the load across switches and switch ports as evenly as possible.

#### 2.7 Data Distribution (Continued)

**Cable infrastructure -** Check that the types of cables chosen are appropriate for the display type and for the location. This is the point at which site specific considerations need to be made.

Important items to check:

- Where will the video source device reside?
- Is the HELIOS close enough to the video source device to be within the specification of the video protocol being used. Confirm the distances needed with the protocol and cable type. Even if a protocol supports long distances, cable quality plays a major factor in the signal quality.
- Is there power for the HELIOS at the location?
- Has power for the network switches been allotted?
- What is the distance from the HELIOS to the network switches at the display? Is this under the 10km specification of the single-mode fiber?
- What is the distance from the network switch to the first panel in the display that each drives? Is this under the 100 meter limit of the copper Ethernet signal?

## **3** Connections

#### 3.1 Overview

The HELIOS system consists of the HELIOS, the network switches, and the fiber link between them. The HELIOS is designed to be the receiver unit that the primary video signal connects to. We recommend installing the HELIOS near source equipment. The network switches are intended to be placed next to the LED display panels. The system is always aware of the components that are connected to it and where the components are connected.

#### 3.2 System Latency

The task of receiving a video signal, processing it for tiles and sending it through the network to the tiles takes the HELIOS system one (1) frame. Tile latency will vary between tile types. However, tiles typically need one (1) frame to read the HELIOS data and another one (1) frame to send the data to LED driver chips. The complete HELIOS system, from HELIOS input to viewer eyeball typically requires three (3) frames regardless of the input frame rate. When comparing the latency of one system vs another, it is important to note the contributions each component makes to the overall system latency. Often, manufacturers only state the latency contribution of their processor and/or receiver card, but do not account for the contribution of all components in the signal chain. HELIOS Ultra Low Latency (ULL) allows for as low as one (1) frame of delay through the entire system chain. See the <u>Ultra Low Latency (advanced)</u> section for more information.

The total delay time from input to eyeball can be reduced even further by running the system at high frame rate. At 60Hz, 3 frames = 50 milliseconds, at 120Hz, 3 frames = 25 milliseconds. However, using a 120Hz input source will cut the maximum quantity of pixels in half (e.g., 4,250,000 pixels per 10Gb HELIOS port to 2,125,000 pixels).

Constructing high frame rate systems can be a challenge. When planning such a system, consider that the entire image pipeline from media server to aligned camera shutters must be in sync.

#### **3.3 HELIOS Connections**

**Power** - A/C power is supplied to HELIOS' built-in redundant power supplies on a C14 style IEC connector. Next to the power input connector is a rocker switch. When power is turned ON, the system will begin to boot. After about 15 seconds the front LCD display will be lit. When the boot logo disappears, the HELIOS is ready for use. The HELIOS should be powered OFF via the rocker switch on the rear of the unit.

**User Interface** - The HELIOS system can be used with a wide variety of LED display products. It is necessary to configure the system to the products in use. The mapping of the HELIOS system is accomplished with a web user interface. The web UI runs on any remote host capable of running a modern web browser such as Chrome or Safari. In order to communicate with the HELIOS system, the web UI host must be configured to be on the same LAN as the HELIOS (see Chapter 4, Networking).

**Input Signals** - The HELIOS accepts HDMI, DisplayPort, SDI, and ST 2110 signals for input. See the <u>Technical</u> <u>Specifications</u> in Appendix J for the full list of all the compatible formats and resolutions. Interlaced signals are not supported. When synchronization is needed such as with redundant systems, the HELIOS must be provided with a genlock signal.

#### 3.3 HELIOS Connections (continued)

**Output Signal to Displays** - The output ports of the HELIOS transmits video and control data over LC-LC, 9/125 Single mode (SMF) OS1 (<=1000m) or OS2 fiber to network switches, which in turn send the data on to the display devices via copper Ethernet cables. In a standard system configuration a single 10G link provides the display data to the network switch.

**Dual 10G links** - HELIOS also supports dual aggregated 10G links to the RS12 and the M4250 network switches. M4200 switches do not support this feature. Dual links expand the total bandwidth between the HELIOS and the switch to 20G. To run a dual 10G uplink system simply connect two of the HELIOS 10G fiber outputs to Ports 13 and 14 of a fully supported network switch (see note below). Ports 13 and 14 on a switch are not interchangeable. Port 13 always remains a primary port for a switch with all switch management communication from the HELIOS traveling up Port 13. If Port 14 is disconnected, bandwidth is simply reduced. If only Port 14 is connected, the system will not be functional since the switch management data from the HELIOS would be missing. The simplified system diagram below shows how the tile data is routed in a dual 10G configuration. Port 13 tile data is directed to copper tile outputs 1-6. Port 14 tile data is directed to copper tile outputs 7 -12.

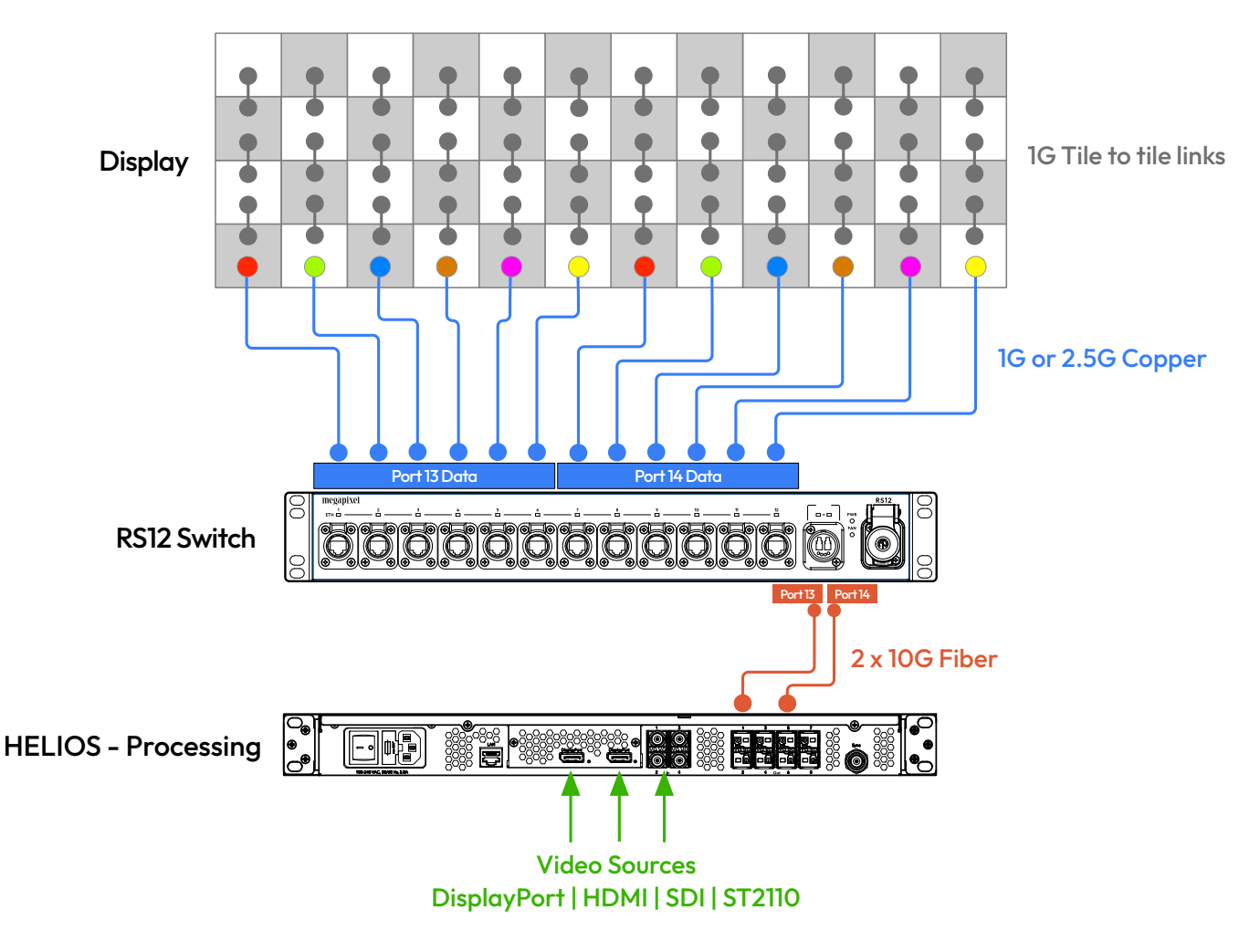

Figure 14: Simple system with dual 10G uplinks

**NOTE:** Always ensure data loads are balanced across switches in multi-switch HELIOS systems. Similarly, the two uplinks of dual 10Gb ports systems should be configured with balanced data loads.

### 3.3 HELIOS Connections (continued)

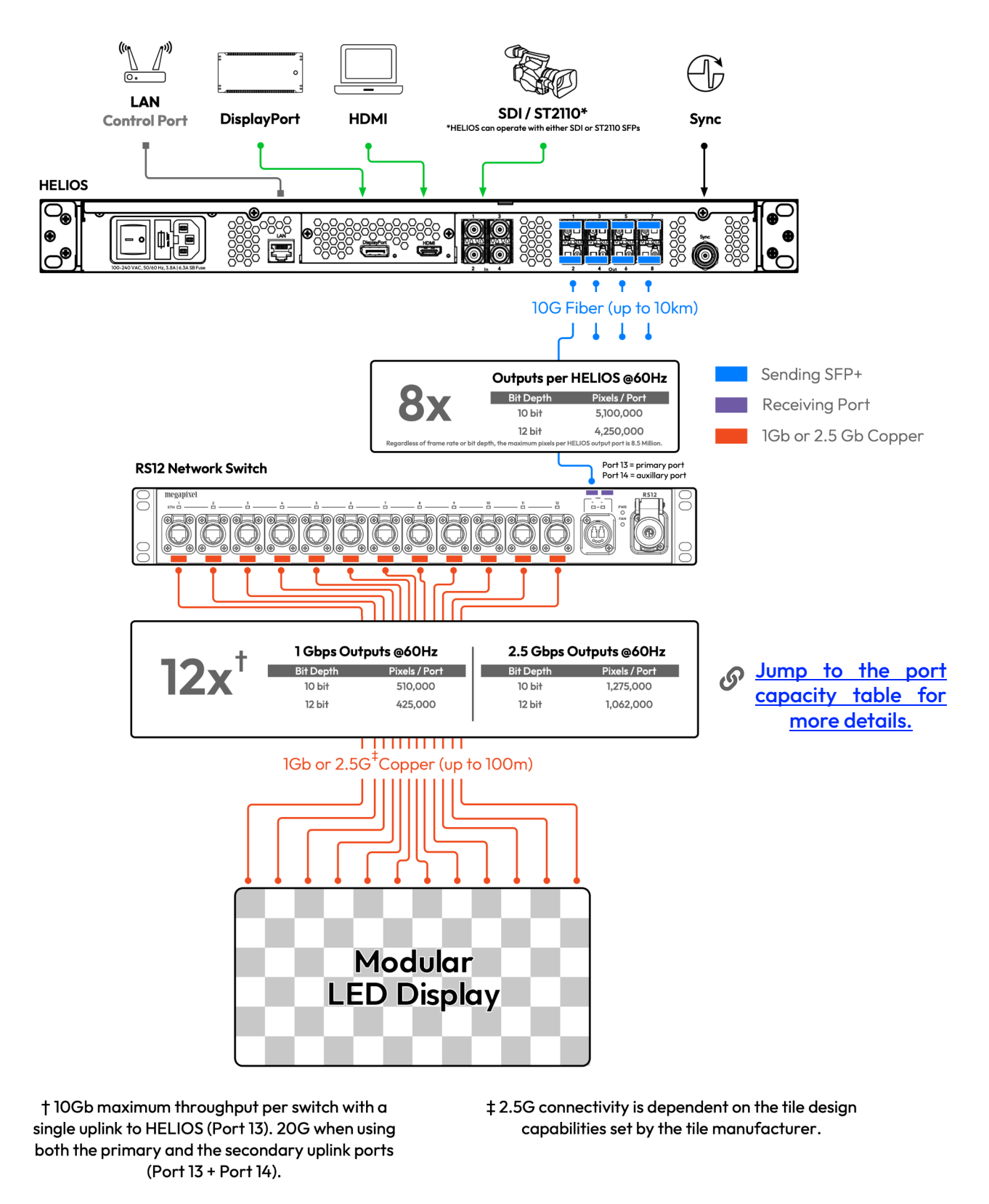

Figure 15: HELIOS connections

**NOTE:** For convenience or compatibility with wireless-only devices such as tablets, a wireless router can be attached to the HELIOS LAN control port.

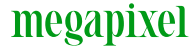

## **4** Networking

#### 4.1 Overview

In order to provide access to control the HELIOS system, a LAN port is provided on the rear of the unit. This port provides access to the web UI. Once the client device (tech laptop) is on the same network as the HELIOS, open a web browser and enter the IP address displayed on the front LCD of the HELIOS Processor. In large systems, it is good practice to confirm that the device name at the top of the page matches the intended HELIOS unit.

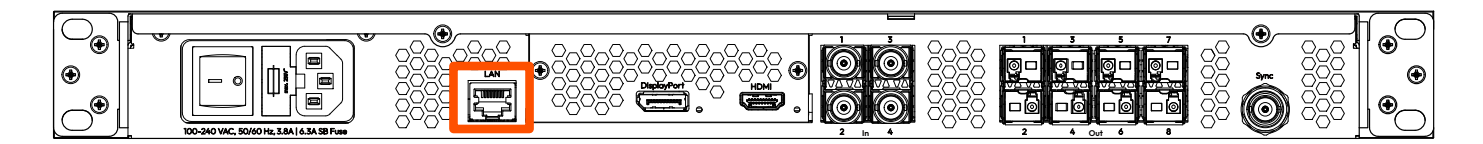

Figure 16: LAN Port.

#### 4.2 IP Addressing

The IP address of the HELIOS is reported on the front display. Regardless of what the final network settings for the HELIOS system will be, the web UI client must initially be configured to the network that the HELIOS is on so that the web UI is accessible. Each device and operating system has slightly different ways to make these settings, please refer to the instructions of the particular device being used.

A HELIOS that has been factory reset will be set to DHCP/Auto IP by default. This is the mode that should be used when operating the HELIOS with a wireless router attached to the control port. If the HELIOS has discovered a DHCP server, the HELIOS will likely have a 192.168.XX.YY address. If it has not been served an IP address by DHCP, the HELIOS will default to an automatic private address (169.254.XX.YY). If DHCP/Auto IP is the chosen mode, the web UI host device must also be set to DHCP in order to join the same network.

The HELIOS can be configured to a fixed IP as well. If this is the desired mode, ensure both the IP and the subnet mask for the web UI host have been set to the correct range.

The IP address of the HELIOS can be set using the front panel interface.

1. Press the encoder on the front of the HELIOS unit, then turn the encoder to select **Settings**.

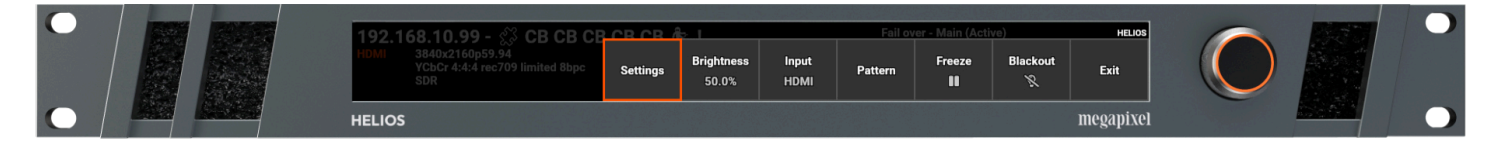

2. Select IP Address.

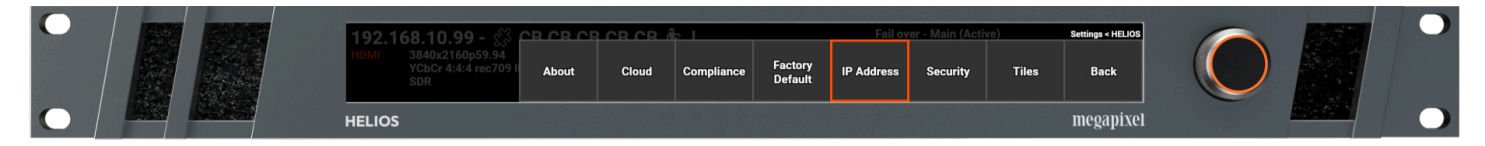

3. Choose between **DHCP** or **Static IP**, depending on the network that the HELIOS needs to join.

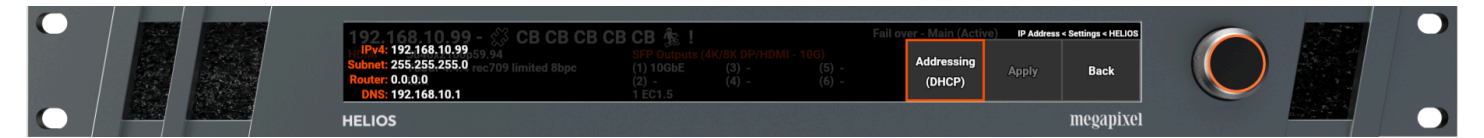

4. Once the settings have been made press **Apply**.

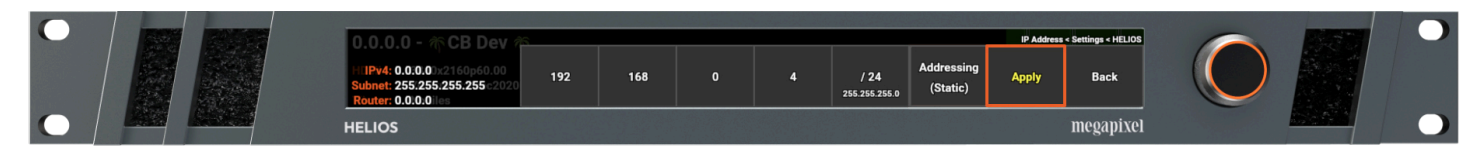

The IP address of the HELIOS can also be set using the web UI interface under **Settings > Processors Settings > Networking**.

| megapixel          | HELIOS (Demo mode)                                        |                |             | <b>₩ 9</b>  | vall 🖀 Fail over - Main (Active) ٵ | HDMI 1 60.00Hz Ext. | Sync 🖽 308 Kelvin- | -2.6 | <b>3</b> - |
|--------------------|-----------------------------------------------------------|----------------|-------------|-------------|------------------------------------|---------------------|--------------------|------|------------|
| 🖽 Mapping          | Processor Settings                                        | Security       | Still Store | Scheduler   | Saved Configurations               | Update Center       | Shortcuts          |      |            |
| 🛨 Seams            | 〜 <mark>ピ</mark> Networking                               |                |             |             |                                    |                     |                    |      |            |
| 🖌 Adjustments      | Allow iframina (disables iframe prohibitina HTTP headers) |                |             |             |                                    |                     |                    |      |            |
| <b>→〕</b> Input    |                                                           |                |             |             |                                    |                     |                    |      |            |
| ≊ Output           | Network discoverable (DNS-SD + SSDP)                      |                |             |             |                                    |                     |                    |      |            |
| GhostFrame®        |                                                           |                |             |             |                                    |                     |                    |      |            |
| E Devices          | IP Configuration                                          |                |             |             |                                    |                     |                    |      |            |
| ✤ Health 12        |                                                           | DIP Addressing | g           |             |                                    |                     |                    |      |            |
| 🍫 Settings         | IPv4 Address                                              |                |             | Subnet Mask |                                    | <b>`</b>            |                    |      |            |
| 🖵 Preview          | 192.168.1.123                                             |                |             | 255.255.25  | 5.0                                | J                   |                    |      |            |
|                    | Router                                                    |                |             |             |                                    |                     |                    |      |            |
|                    | 192.168.1.1                                               |                |             |             |                                    | ]                   |                    |      |            |
|                    | DNS                                                       |                |             |             |                                    |                     |                    |      |            |
|                    | 192.168.1.1                                               |                |             |             |                                    |                     |                    |      |            |
|                    | NTP server(s) HELIOS' time                                |                |             |             |                                    |                     |                    |      |            |
|                    | pool.ntp.org                                              | ]              |             |             |                                    |                     |                    |      |            |
|                    | DHCP Client ID                                            |                |             |             |                                    |                     |                    |      |            |
|                    |                                                           |                |             |             |                                    |                     |                    |      |            |
| Lock Controls      | IPv6 Address                                              |                |             |             | IPv6 Prefix                        |                     |                    |      |            |
| ● Image Settings ▶ | fe80::8e6d:c4ff:fe0                                       | 0:98d          |             |             | 64                                 |                     |                    |      |            |
| 🛄 Video Patterns 🕨 | MAC Address                                               |                |             |             |                                    |                     |                    |      |            |
|                    | 8c:6d:c4:00:00:fd                                         |                |             |             |                                    | ]                   |                    |      |            |
| II Freeze          |                                                           |                |             |             |                                    |                     |                    |      |            |
| 🌻 Blackout         | Apply                                                     |                |             |             |                                    |                     |                    |      |            |

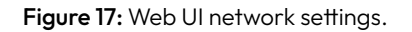

**NOTE:** To advertise a MAC address using DHCP Client ID, ensure that the MAC address is formatted with colons (XX:XX:XX:XX:XX), otherwise the Client ID will be assumed to be a string.

**NOTE:** After updating to Sequoia on Mac, a dialog box asks if the system should allow the browser access to devices on the local network. If **Don't Allow** is selected, HELIOS will NOT be available on the local LAN!

| Allow "Google C<br>devices on loc                                                       | hrome" to find<br>al networks? |  |  |
|-----------------------------------------------------------------------------------------|--------------------------------|--|--|
| This will allow you to select from<br>available devices and display content on<br>them. |                                |  |  |
| Don't Allow                                                                             | Allow                          |  |  |

To fix the issue, in the macOS, navigate to **Privacy & Security** -> **Local Network** -> Enable the checkbox for the browser in question.

| Search                    | Allow the applications below to find and communicate with devices on<br>your local network. | 4 |
|---------------------------|---------------------------------------------------------------------------------------------|---|
| 🦻 General                 | Google Chrome                                                                               |   |
| C Accessibility           |                                                                                             |   |
| Appearance                |                                                                                             |   |
| Apple Intelligence & Siri |                                                                                             |   |
| Control Center            |                                                                                             |   |
| Desktop & Dock            |                                                                                             |   |
| 🔅 Displays                |                                                                                             |   |
| Screen Saver              |                                                                                             |   |
| Spotlight                 |                                                                                             |   |
| 🚱 Wallpaper               |                                                                                             |   |
| S Notifications           |                                                                                             |   |
| 🕖 Sound                   |                                                                                             |   |
| - Focus                   |                                                                                             |   |
| Screen Time               |                                                                                             |   |
| Look Sereen               |                                                                                             |   |
| Privacy & Security        |                                                                                             |   |
| Iouch ID & Password       |                                                                                             |   |
| Users & Groups            |                                                                                             |   |
| D Internet Accounts       |                                                                                             |   |
| Game Center               |                                                                                             |   |

## **5** Configuration

#### 5.1 Overview

Prior to beginning to configure the system, a majority of the components of the system should be physically connected. The HELIOS should be connected to at least one network switch and the switch should have panels connected.

The HELIOS has two user interfaces; a front panel rotary encoder / push button interface with LCD display, and a web UI.

#### 5.2 Front Panel UI

The front panel interface is targeted towards getting remote web UI access to HELIOS. When the encoder is rotated (not pressed) the HELIOS will cycle through four (4) data display pages. The fourth page (shown below) will display a QR code for the IP address of the unit. The front menu also has a few other basic controls for settings and operation of the display. To configure the IP address settings, press the encoder, highlight the Settings menu option, and press the encoder to select.

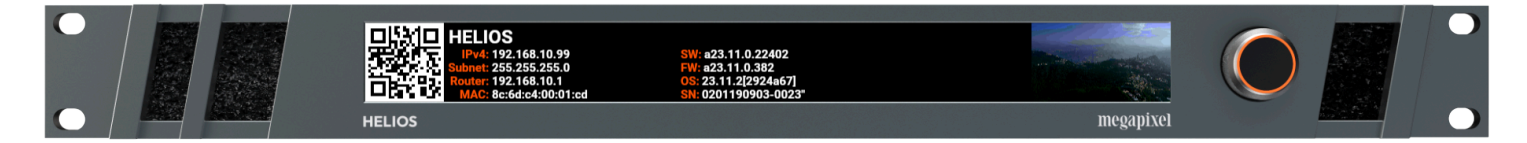

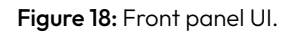

#### 5.3 Web UI

The web UI contains all of the other controls that are needed for setting up a display system. The web UI configures the HELIOS for the various supported video panels and provides controls to the input and output signal parameters such as selection of source, position, and color.

In the previous chapter on Networking, this guide discusses the necessary settings to both the HELIOS and the device that is to be used as the web UI host. Having configured these settings correctly is a prerequisite. The web UI will not be accessible if this has not been done. The HELIOS web UI runs remotely on any device capable of supporting Chrome or Safari web browsers. Shown below is the pane of the HELIOS web UI.

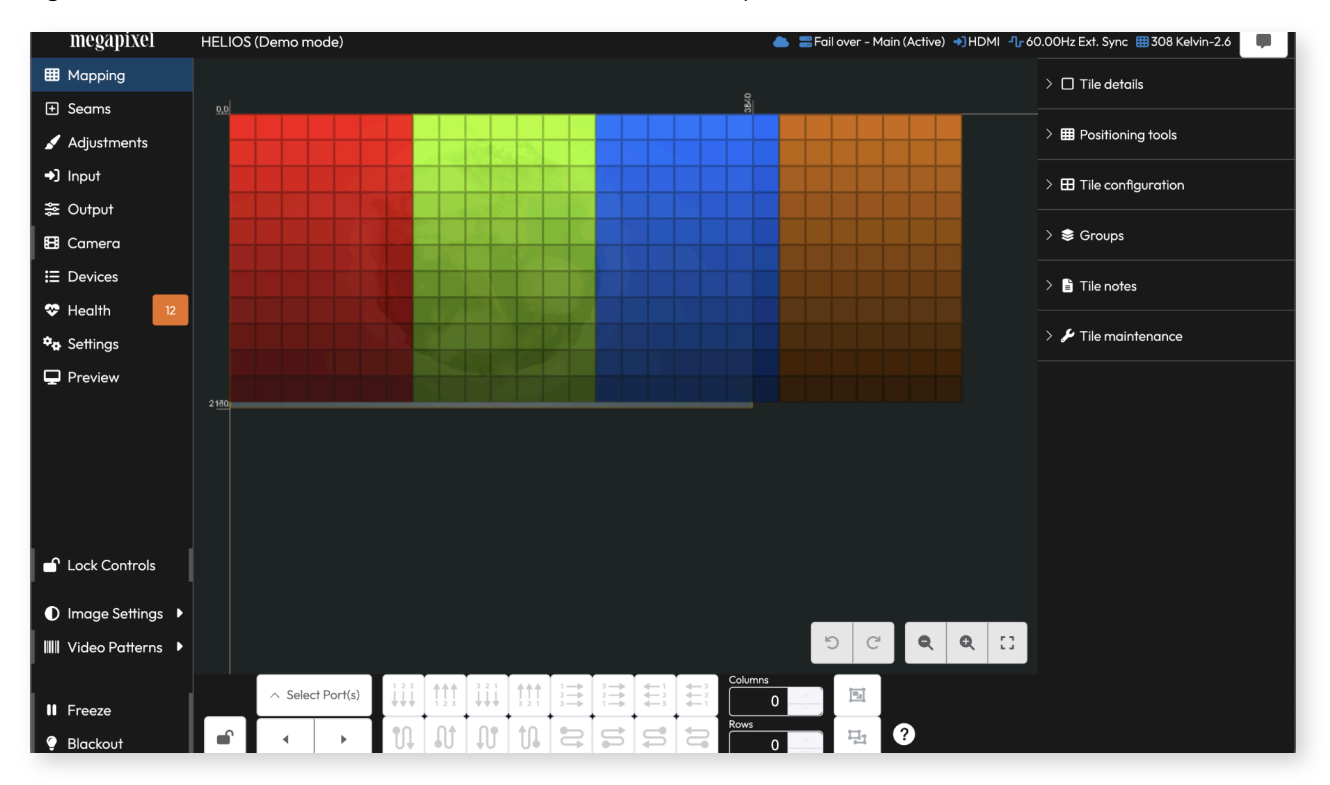

Figure 19: HELIOS web UI.

#### 5.3.1 Processor Name

At the top left is the name of the processor. This can be changed in the **Processor Settings** pane.

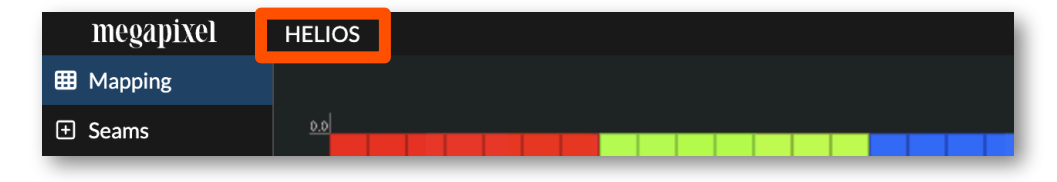

Figure 20: Processor name and Navigation bar.

#### 5.3.2 System Status Indicators

At the top right are the essential system status indicators for important system states such as redundancy, input signal, sync signal, and connected panels. Blue indicates good system health. Yellow is an alert, and red is a warning of a critical error. Look to **Devices** > <u>Display Devices</u> tab to discover more details about connected devices.

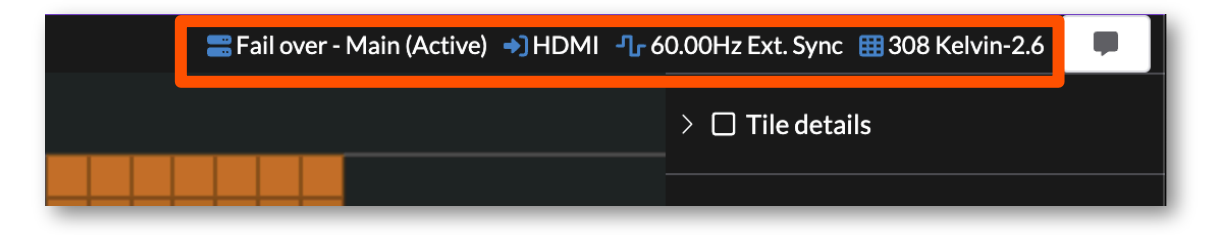

Figure 21: System status indicators.

#### 5.3.3 Feedback

At the top right of the interface is a button **F** to provide us with feedback.

Use the **Send(remote)** to submit the form. An active internet connection is required for the client device that is accessing the HELIOS interface (the laptop or tablet the user is on). If no internet connection is available use the **Save(local)** option to store the feedback on the tech laptop.

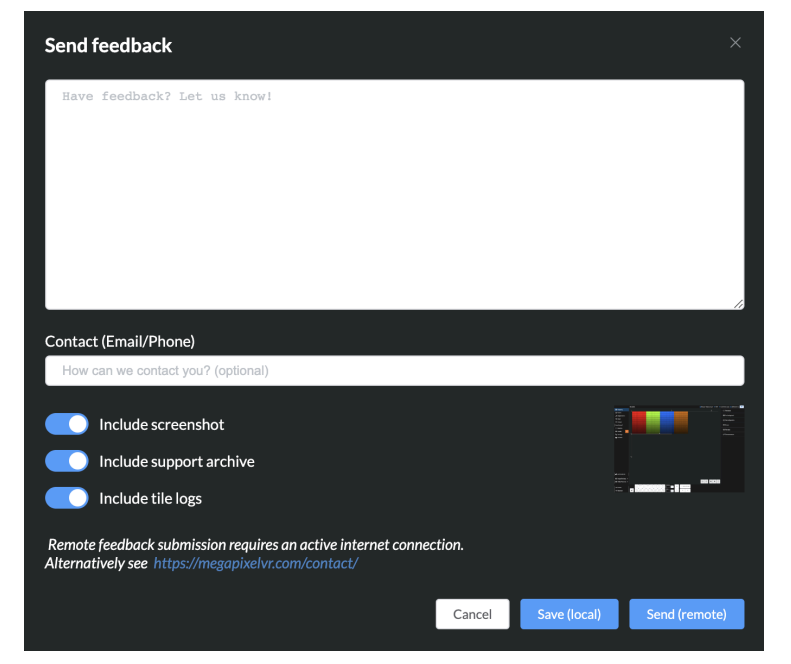

Figure 22: Feedback form.

#### 5.3.4 Command Palette

HELIOS has a command palette for quick access to functions. Invoke the command palette with Command+K / Ctrl+K and start typing a command. HELIOS will search and offer from all the available functions. In the example below 'bl' was typed. HELIOS offers several options. Select one of the options to have it immediately execute the command. If **Blackout:Toggle blackout** is selected, HELIOS will blackout. To turn blackout off, call up the command palette, Command+K / Ctrl+K, type 'bl' and press enter on the top item in the list **Blackout:Toggle blackout** is executed. This time HELIOS removes the blackout since the command is a toggle.

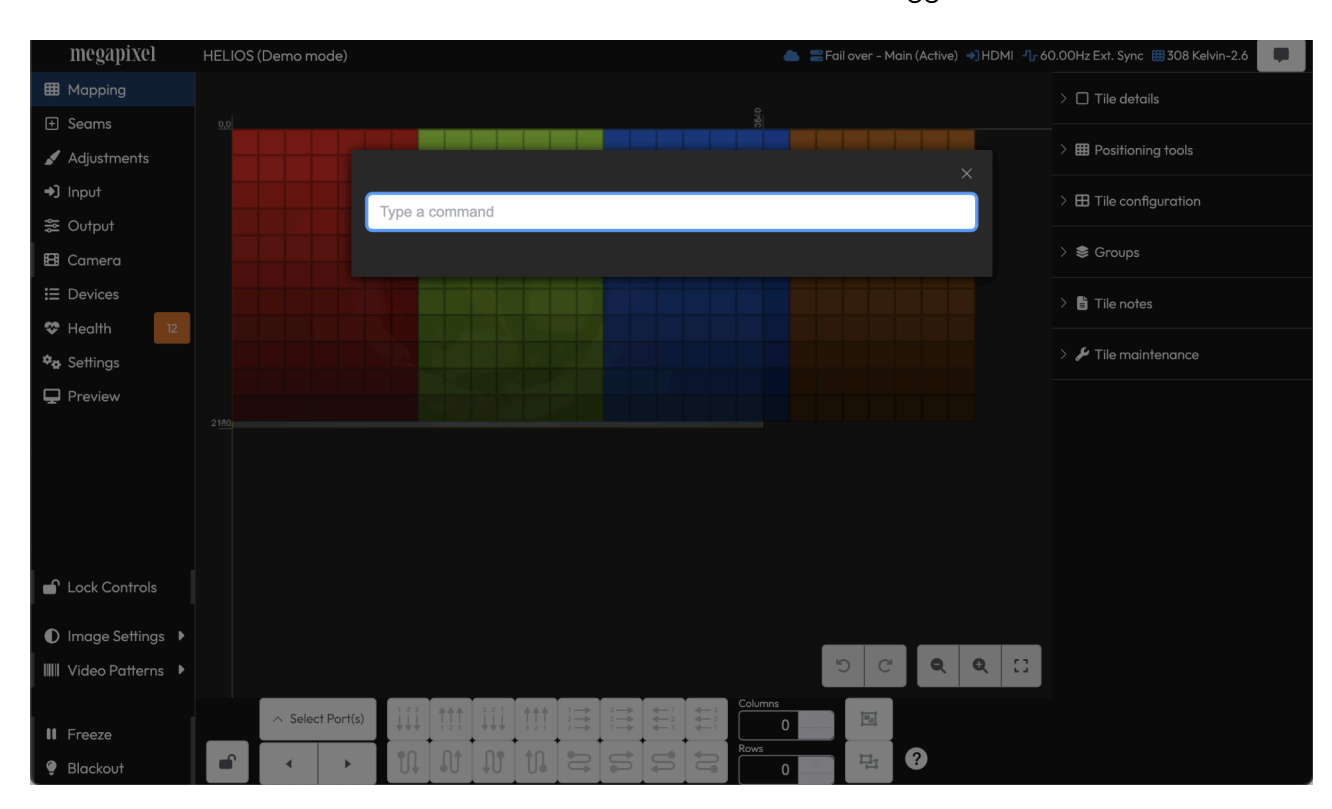

Figure 23: Command Palette.

#### **Command Palette Functions**

- Toggle blackout/freeze
- Toggle/Set test patterns
- Toggle controls lock
- Toggle topology
- Download support
- Change theme
- Navigate to a page
- Switch input
### **5.3.5 Processor Stacks**

When Stacking is enabled in **Settings > Processor Settings > Stacking**, a Stacks button appears next to the Feedback button at the top right of the UI. The Stacks button opens a window that displays all available processors and the Stack each belongs to. This feature helps identify the system status of processor Stacks and gives confidence that backup units are available. Select the IP address to the right of the processor name to open the web UI page of a processor. Visit the section on <u>Stacking</u> settings and <u>Appendix F</u> on Redundancy to read more about how this feature is used.

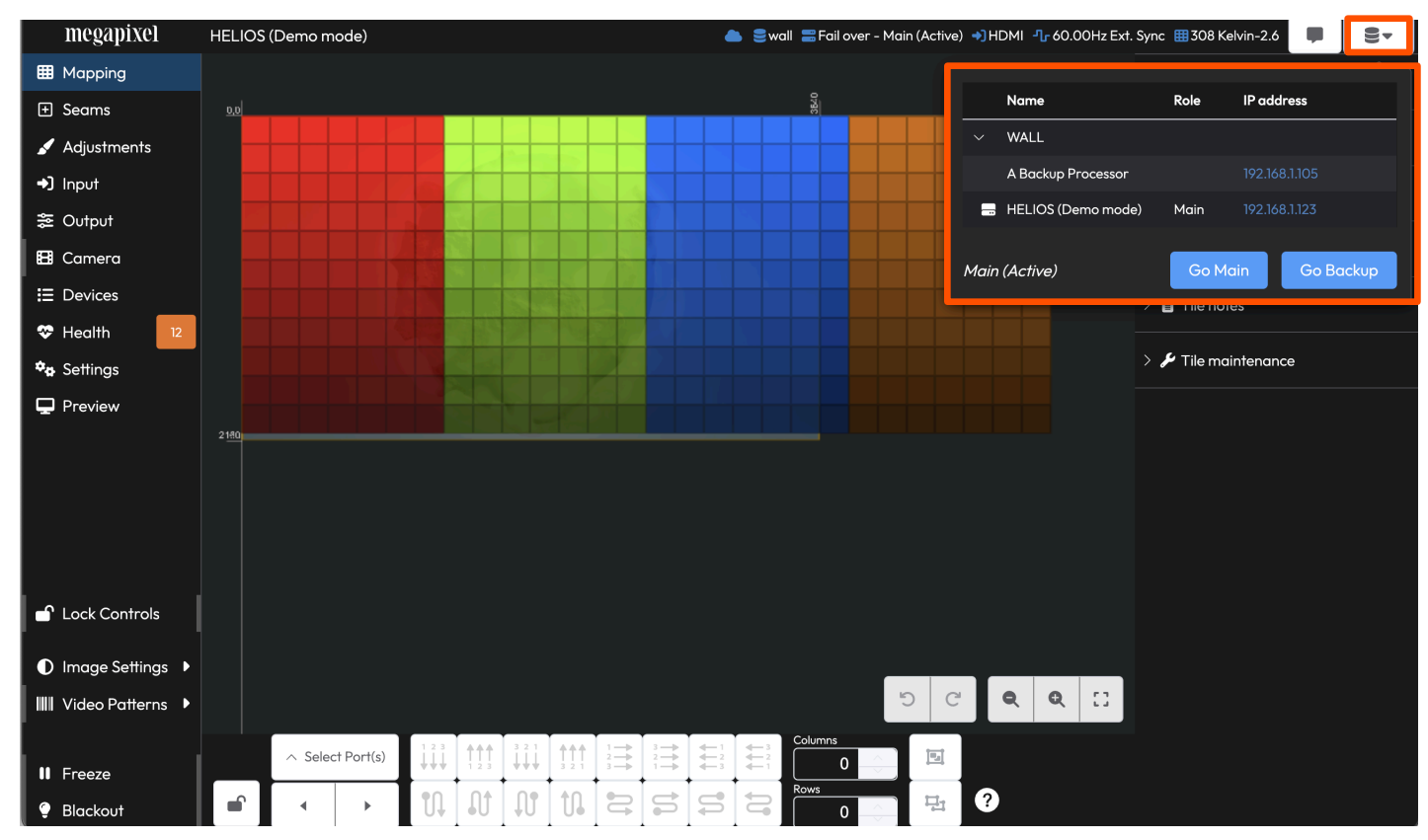

Figure 24: Processor Stacks.

# megapixel

### 5.3.6 Global Controls

- 1. Lock Controls Enable this to prevent accidentally triggering any of the controls below it.
- 2. Image settings contains the Brightness, Gamma, and Color temperature controls (pictured above). These types of sliders can be found throughout the web UI. Once they have been selected with a mouse click, sliders such as these can be controlled with a mouse wheel .

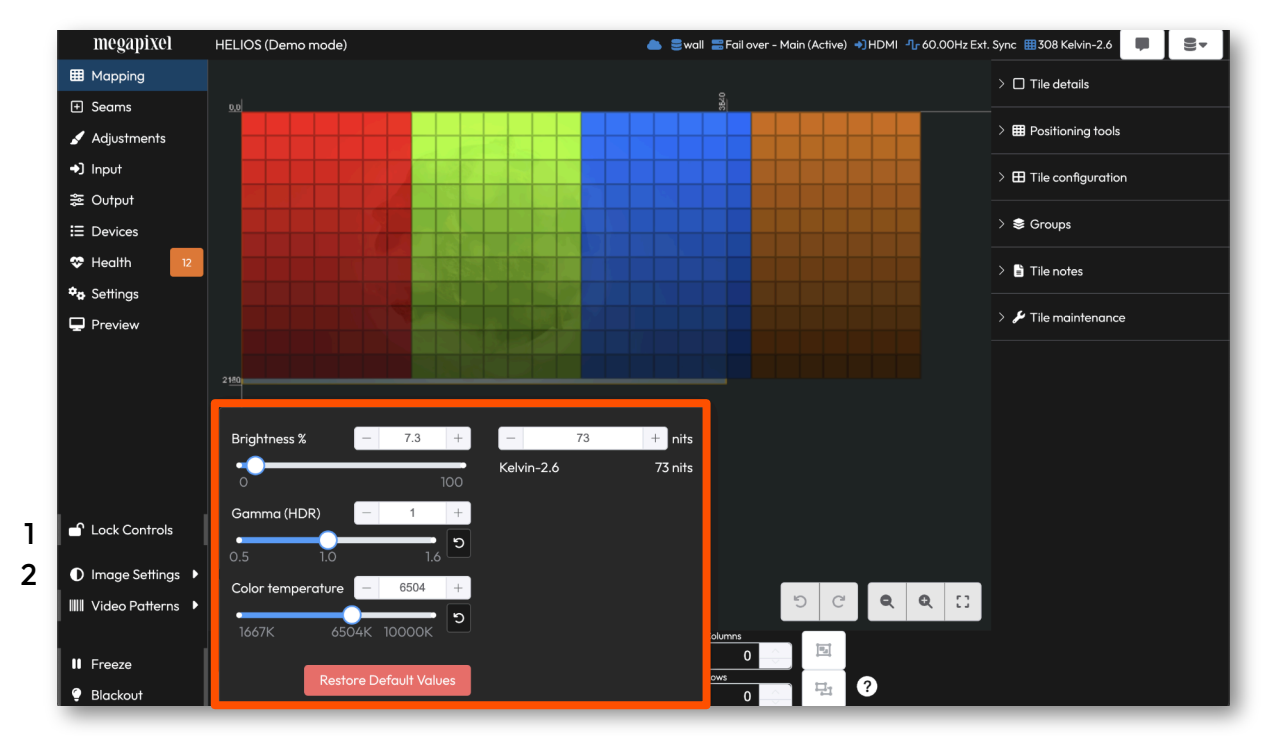

Figure 25: Global controls.

**NOTE:** By default, systems with multiple display device types limit the maximum luminance. This behavior can be overridden, see the <u>Limit to lowest tile max</u> section for more details.

**Image settings (Advanced)** - With Advanced mode enabled, the Duv value of a color can be set. This ensures a precise color that is is not possible with CCT values alone.

| Brightness % | ;       | -    | 7.3        | +   | -      |       | 73 | +      | nits   |
|--------------|---------|------|------------|-----|--------|-------|----|--------|--------|
|              |         |      |            | 100 | Kelvir | 1-2.6 |    | 7      | 3 nits |
| Gamma (HD    | DR)     | -    | 1          | +   |        |       |    |        |        |
| 0.5          | 1.0     | _    | 1.6        | C   |        |       |    |        |        |
| Color tempe  | erature | -    | 6504       | +   | Duv    |       | -  | 0.0032 | +      |
| 1667K        | 6504    | ιK 1 | 0000K      | С   | -0.0   | 2     | 0  | 0.02   | ୯      |
|              | Restore | e De | fault Valu | es  |        |       |    |        |        |

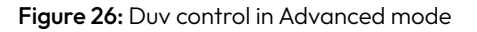

### 5.3.6 Global Controls (continued)

**3.** Video Pattern Selection - Video patterns over-ride video inputs. A drop down menu provides a selection of HELIOS generated patterns.

| megapi                                   | (el HELIOS (Demo | mode)           |               |              | 🚍 Fail over - Main ( | Active) 🔿 HDMI 🕂 60. | 00Hz Ext. Sync 🖽 🕄 | 308 Kelvin-2.6 |  |
|------------------------------------------|------------------|-----------------|---------------|--------------|----------------------|----------------------|--------------------|----------------|--|
| 🖽 Mapping                                | Processor Set    | tings Security  | Still Store   | Scheduler    | Saved Configurations | Update Center        | Shortcuts          | About          |  |
| + Seams                                  |                  |                 |               |              |                      |                      |                    |                |  |
| 🖌 Adjustmer                              | hts > ズ sACN (Af | NSI E1.31)      |               |              |                      |                      |                    |                |  |
| ➔ Input                                  | 🖂 🗮 Licensing    |                 |               |              |                      |                      |                    |                |  |
| an an an an an an an an an an an an an a | Red              |                 |               |              |                      |                      |                    |                |  |
| 🖽 Camera                                 | Green            | License         | ee            |              |                      |                      |                    |                |  |
| I Devices                                | Green            | Megap           | ixel VR       |              |                      |                      |                    |                |  |
| 😎 Health                                 | 12 Blue          |                 |               | Serial #     |                      |                      |                    |                |  |
| 🍫 Settings                               | White            | F VGP-J         | 9ZD-QECQ-9HAB | 0201190      | 520-0010             | )                    |                    |                |  |
| 🖵 Preview                                | Custom C         | olor            |               |              |                      |                      |                    |                |  |
|                                          | Aspect Ra        | tio Test        |               |              |                      |                      |                    |                |  |
|                                          | Color Bar        | s               |               |              |                      |                      |                    |                |  |
|                                          | Diagonal         |                 | Show s        | till         |                      |                      |                    |                |  |
| Lock Contr                               | ols Diagonal     | ^               |               |              |                      |                      |                    |                |  |
| Image Set                                | ings 🕨 🚺 Movi    | ng test pattern |               | Tables N Dot | 3                    |                      |                    |                |  |
| 3 IIII Video Pati                        | erns 🕨 🤇         |                 |               |              |                      |                      |                    |                |  |
|                                          | Show             | tile topology   | —             |              |                      |                      |                    |                |  |
| II Freeze                                |                  |                 | <             |              |                      |                      |                    |                |  |
| 🥊 Blackout                               |                  |                 |               |              |                      |                      |                    |                |  |

Figure 27: Video pattern selection.

**Custom color patterns** - Some patterns can be custom colored. When custom color is available for the selected pattern, select the color box to the right of the pattern selection drop down menu to open up a color picker.

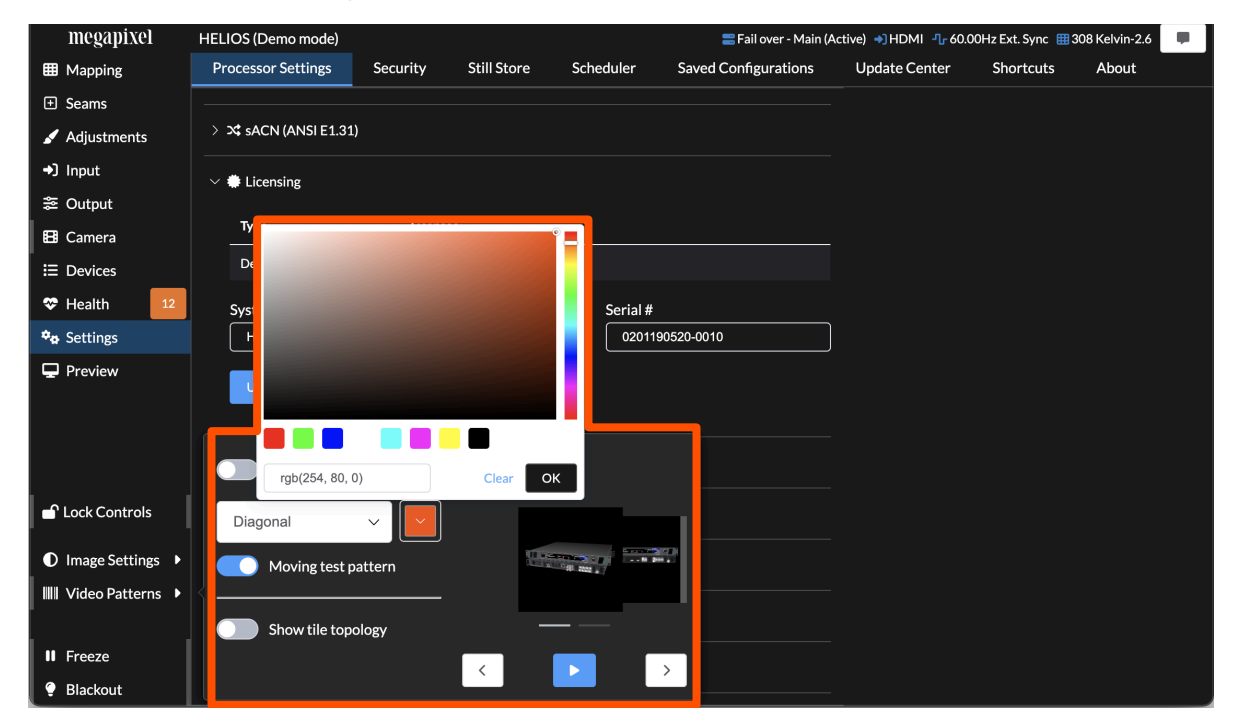

Figure 28: Video pattern color picker.

# 5.3.6 Global Controls (continued)

**Still images** - Show stills that have been stored on the HELIOS. Select an image from the carousel and press the playback triangle to display the selected image. See the <u>Processor Settings > Still store</u> pane to store and manage images. When **Show still** is enabled a small yellow **Show Stills icon** is visible on the top of the app (see orange arrow below).

| megapixel          | HELIOS (Demo mode)                    |              |               |                                                                                                    | 🔄 📰 Fail over - Main (A | ctive) 🌖 HDMI 📲 60.0 | OHz Ext. Sync  🖽 3 | 308 Kelvin-2.6 📃 |
|--------------------|---------------------------------------|--------------|---------------|----------------------------------------------------------------------------------------------------|-------------------------|----------------------|--------------------|------------------|
| ⊞ Mapping          | Processor Settings                    | Security     | Still Store   | Scheduler                                                                                                    | Saved Configurations    | Update Center        | Shortcuts          | About            |
|                    |                                       |              |               |                                                                                                    |                         |                      |                    |                  |
| 🖌 Adjustments      | > 🗙 sACN (ANSI E1.31                  |              |               |                                                                                                    |                         |                      |                    |                  |
| ➔) Input           | V Licensing                           |              |               |                                                                                                    |                         |                      |                    |                  |
| ≋ Output           | · · · · · · · · · · · · · · · · · · · |              |               |                                                                                                    |                         |                      |                    |                  |
| 🖽 Camera           | Туре                                  | License      | e             |                                                                                                    |                         |                      |                    |                  |
| ∃ Devices          | Demo                                  | Megapi       | ixel VR       |                                                                                                    |                         |                      |                    |                  |
| 🌣 Health 🛛 12      | System ID                             |              |               | Serial #                                                                                                    |                         |                      |                    |                  |
| 🍫 Settings         | H5PP-EQDH-FBHJ                        | -YUQE-PWGP-J | 9ZD-QECQ-9HAB | 020119                                                                                                    | 0520-0010               |                      |                    |                  |
| 🖵 Preview          | Upload license                        |              |               |                                                                                                    |                         |                      |                    |                  |
|                    | Show test pat                         | tern         | Show          | still                                                                                                    |                         |                      |                    |                  |
| Lock Controls      | Diagonal                              | ~            |               |                                                                                                    |                         |                      |                    |                  |
| Image Settings     | Moving test p                         | attern       |               | A CONTRACT OF A CONTRACT OF A | <b>P</b>                |                      |                    |                  |
| 💷 Video Patterns 🕨 | {                                     |              |               |                                                                                                    |                         |                      |                    |                  |
|                    | Show tile tope                        | ology        | _             |                                                                                                    |                         |                      |                    |                  |
| II Freeze          |                                       |              |               |                                                                                                    | <u> </u>                |                      |                    |                  |
| 🖗 Blackout         |                                       |              |               |                                                                                                    |                         |                      |                    |                  |

Figure 29: Show stills.

# megapixel

# 5.3.6 Global Controls (continued)

The bottom two options are controls for freezing or blacking out the output.

**Freeze** - will continuously display a still image of the last input frame at the time the **Freeze** button was pressed. This feature is convenient to use when the input signal must be interrupted, and the live display can show a still image such as a logo. To use this feature, display the desired image and press the **Freeze** button. The input signal can now be interrupted and the HELIOS will continue to display the still frame grab. When it comes time to resume, display the same image again with the connected playback device and toggle **Freeze** off to resume live playback.

**Blackout** - is a black generator that ensures all LEDs are completely off. This feature is ideal to use for situations when panels need to be placed on stand-by with power use at a minimum. HELIOS compatible tiles all have a low power mode that can be set to enable immediately on blackout, one (1) minute after blackout or after five (5) minutes of blackout. See <u>Settings -> Tiles -> Low power mode</u> to configure. When low power mode is enabled a green leaf shows up next to **Blackout**.

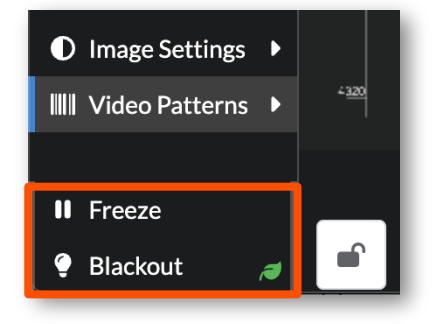

Figure 30: Freeze and Blackout

#### 5.3.7 Canvas Lock

When changes on the mapping pane and the and inputs pane are complete it is good practice to lock the panes to prevent any unintentional changes. The lock mechanism locks and unlocks the canvas functionality simultaneously on both the mapping pane and the inputs pane.

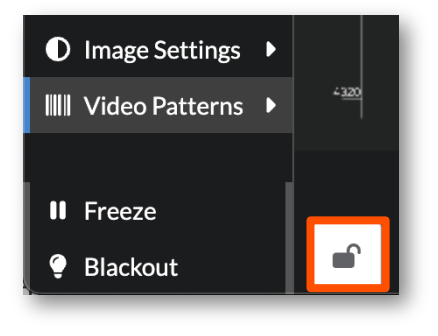

Figure 31: Canvas Lock

### 5.3.8 Keyboard Shortcuts Menu

Always available with the press of **'?**' on the keyboard, the shortcuts menu provides a list of functions that have been assigned to key combinations. This pane is also available on the **Settings Pane > Shortcuts** tab.

| Shortcuts                   |                |                                  |                        | ×                              |
|-----------------------------|----------------|----------------------------------|------------------------|--------------------------------|
| Global                      |                | Seams                            |                        | Mapping                        |
| ? Show keyboard shortcuts   | <b>▲≑</b> ►    | Select next seam                 | Shift <b>∢</b> ♦►      | Move selected tile             |
| ж к Command palette         | Shift .        | Adjust selected seam(s)          | жG                     | Group selected tiles           |
| Shift F Toggle freeze       | Ctrl Shift ∢♦► | Fine adjust selected seam(s)     | Shift # G              | Ungroup selected tiles         |
| Shift K Toggle blackout     | F              | Switch horizontal/vertical       | N                      | Edit tile notes                |
| shift T Toggle test pattern | x              | Restore default values           | Space                  | Toggle tile identify           |
| when test pattern is active | Space          | Identify selected seam(s)        |                        | Disable snapping (while held)  |
| Shift R Red test pattern    |                |                                  |                        |                                |
| shift G Green test pattern  |                | Adjustments                      |                        | Gamepad/Controller             |
| Shift B Blue test pattern   | <b>▲</b> ♥►    | Select next LDM                  | <b>▲♦</b> ► / L        | Select next item               |
| shift W White test pattern  | R/G/B ◀♥►      | Adjust red/green/blue gains      | L2 + . / L             | Select next item (single step) |
| C                           | Ctrl R/G/B ∢♦► | Fine adjust red/green/blue gains | R                      | Adjust selected item(s)        |
| General Canvas              | Shift X ∢♦►    | Restore default values           | R1 R                   | Fine adjust selected item(s)   |
| * z Undo                    |                | Identify selected LDM(s)         | ( <b>A</b> ), <b>Y</b> | Switch horizontal/vertical     |
| shift * z Redo              |                |                                  | X, A                   | Identify selected item(s)      |
| * A Select all              |                |                                  | L1L                    | Adjust display brightness      |
| Esc Deselect all            |                |                                  | L1 SEL                 | Toggle test pattern            |
|                             |                |                                  | L1 <b>4</b> \$>        | Select test pattern            |
|                             |                |                                  |                        |                                |

Figure 32: Keyboard Shortcuts

### 5.3.9 Advanced Mode

Throughout this user guide several features are marked as **Advanced**. This means that the feature is hidden by default and can be accessed by enabling **Advanced Mode**. When **Advanced Mode** is enabled, HELIOS reveals numerous hidden features that have not been selected for general release. The **Advanced Mode** toggle can be found under **Settings > Processor Settings > Advanced**.

| TIEETOS (Benio mode) |                                                                                                    |                                                     |                                                          | 🚟 Fail over - Main (Active                                         | ) +JHDMI 1 60.00Hz                                                     | Ext. Sync 🔠 308 k                                                                    | elvin-2.6                                                                                                    |
|----------------------|----------------------------------------------------------------------------------------------------|-----------------------------------------------------|----------------------------------------------------------|--------------------------------------------------------------------|------------------------------------------------------------------------|--------------------------------------------------------------------------------------|----------------------------------------------------------------------------------------------------|
| Processor Settings   | Security                                                                                                    | Still Store                                         | Scheduler                                                | Saved Configurations                                               | Update Center                                                          | Shortcuts                                                                            | About                                                                                                    |
|                      |                                                                                                    |                                                     |                                                          |                                                                    |                                                                        |                                                                                      |                                                                                                    |
| > 🍫 Processor        |                                                                                                    |                                                     |                                                          |                                                                    |                                                                        |                                                                                      |                                                                                                    |
| > 🖪 Interface        |                                                                                                    |                                                     |                                                          |                                                                    |                                                                        |                                                                                      |                                                                                                    |
|                      |                                                                                                    |                                                     |                                                          |                                                                    |                                                                        |                                                                                      |                                                                                                    |
| > 🎛 Tiles            |                                                                                                    |                                                     |                                                          |                                                                    |                                                                        |                                                                                      |                                                                                                    |
| > ピ Networking       |                                                                                                    |                                                     |                                                          |                                                                    |                                                                        |                                                                                      |                                                                                                    |
|                      |                                                                                                    |                                                     |                                                          |                                                                    |                                                                        |                                                                                      |                                                                                                    |
| > 🛪 sACN (ANSI E1.31 | )                                                                                                    |                                                     |                                                          |                                                                    |                                                                        |                                                                                      |                                                                                                    |
| > 🏶 Licensing        |                                                                                                    |                                                     |                                                          |                                                                    |                                                                        |                                                                                      |                                                                                                    |
| > 🚍 Redundancy       |                                                                                                    |                                                     |                                                          |                                                                    |                                                                        |                                                                                      |                                                                                                    |
| > 🛢 Stacking         |                                                                                                    |                                                     |                                                          |                                                                    |                                                                        |                                                                                      |                                                                                                    |
| > 📥 Cloud            |                                                                                                    |                                                     |                                                          |                                                                    |                                                                        |                                                                                      |                                                                                                    |
| ✓ ▲ Advanced         |                                                                                                    |                                                     |                                                          |                                                                    |                                                                        |                                                                                      |                                                                                                    |
|                      | Node                                                                                                    |                                                     |                                                          |                                                                    |                                                                        |                                                                                      |                                                                                                    |
|                      | do ovpococ men                                                                                                    | conhisticated                                       | untrole for your dia                                     | Nav                                                                |                                                                        |                                                                                      |                                                                                                    |
| Advanced Mo          | de exposes more                                                                                                    | e sophisticated co                                  | ntrois for your als                                      | лау                                                                |                                                                        |                                                                                      |                                                                                                    |
|                      | Processor Settings  Processor Settings  Processor  Processor  Proc | Processor Settings     Security       > • Processor | Processor Settings Security Still Store   > •• Processor | Processor Settings Security Still Store Scheduler   > •• Processor | Processor Settings Security Still Store Scheduler Saved Configurations | Processor Settings Security Still Store Scheduler Saved Configurations Update Center | Processor Settings       Security       Still Store       Scheduler       Saved Configurations       Update Center       Shortcuts         > •• Processor       -       -       -       -       -       -       -       -       -       -       -       -       -       -       -       -       -       -       -       -       -       -       -       -       -       -       -       -       -       -       -       -       -       -       -       -       -       -       -       -       -       -       -       -       -       -       -       -       -       -       -       -       -       -       -       -       -       -       -       -       -       -       -       -       -       -       -       -       -       -       -       -       -       -       -       -       -       -       -       -       -       -       -       -       -       -       -       -       -       -       -       -       -       -       -       -       -       -       -       -       -       -       -       - <t< td=""></t<> |

Figure 33: Advanced Mode toggle

# 5.4 Creating Maps

The HELIOS uses a map to determine which segments of the incoming raster to consider as an 'active pixel region'. Areas of the incoming raster that are not associated with display fixtures, are never transmitted to the system. If only two fixtures are mapped, only two fixtures worth of panel data is transmitted.

If tiles have been discovered they will be placed on the map. By default, when panels are discovered, they are all collected in the top left (0,0) position. HELIOS does not support offline mapping. Only automatically discovered tiles can be mapped.

The thin light gray line on the outside of the tile region marks the boundaries of an 8192 x 4320 pixel space. It can be used as a guideline for placement, but maps do not need to be constrained to it. On a layer below the colored panel icons is a preview of the selected input (or a grey rectangle if the input is unavailable) that represents the incoming signal's raster area. It will only be visible if the input signal raster is set larger (using the Input pane) than the space occupied by the tiles. In the example below it is slightly oversized to the panels.

The mapping tools at the bottom of the page are used to move the panels into the positions that they occupy in the physical system. Select a group of panels, define the columns and rows that they should be arranged in, then select the cable order. When the cable order icon button is pressed, the selected panels will be re-ordered. HELIOS can undo and redo maps incase something did not turn out as desired. Panel locations can also be adjusted manually by drag and drop or by typing the desired X and Y coordinates.

Display panels are tinted according to the network switch that the panels are connected to (Red = 1, Green =2, Blue = 3 etc.). In the example below the system has been cabled in columns with seven columns per port. There are four network switches in the system example below.

There are three (3) ways to pan the canvas:

- Hold the middle mouse button while moving the mouse
- Ctrl/shift + right mouse
- Ctrl/alt + left mouse

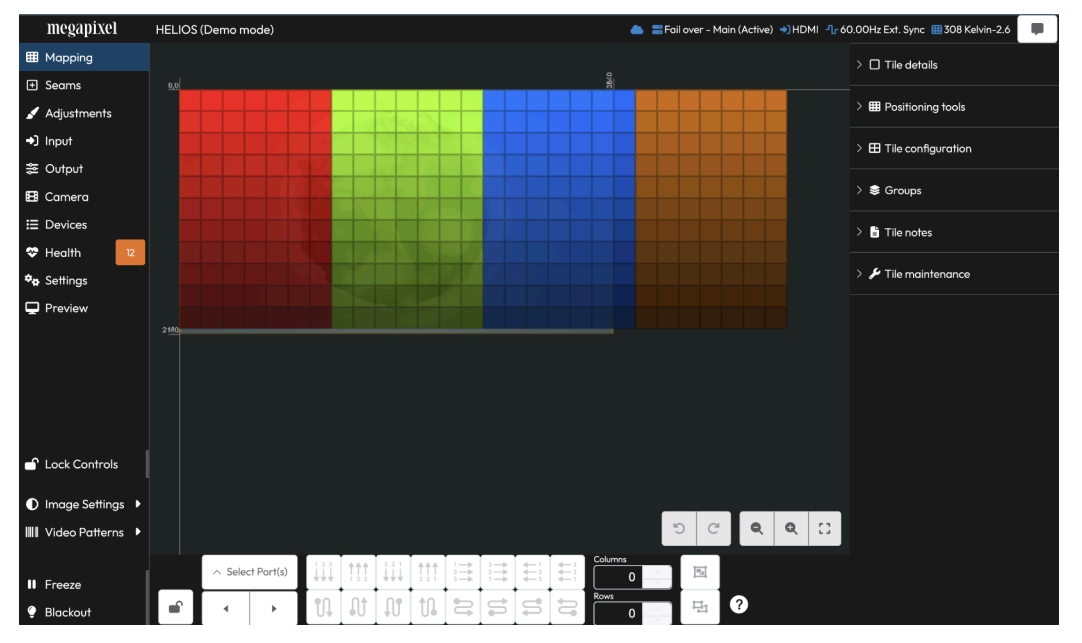

Figure 34: Mapping pane

### 5.4.1 Mapping Pane

The right side of the mapping pane has accordion menus with tools for mapping and configuring tiles. Select at least one tile to see information about it.

#### megapixel HELIOS (Demo mode) -1\_r 60.00Hz Ext. Sync Ⅲ 308 Kelvin-2.6 🔲 😂 🗸 🎞 Mapping Seams Identify 🖌 Adjustment +) Input き Output 🖽 Camera E Devices Preview > 🎛 Tile configuration 😂 Groups Tile note: > 🌶 Tile maintenance 🖌 Lock Controls Image Settings • ଅ **୦ ୦** ଅ IIII Video Patterns 다 다 다 다 드 드 드 드 ?

#### Tile details

Figure 35: Tile details

Directly below, is an **Identify** checkbox. When this is checked ON, selected tiles will be highlighted in the system (blue dot on tile in the user interface). The Identify behavior has two modes (1) **Rear indicators** only or (2) **Front identify & Rear indicator**. On the **Processor Settings** tab in the **Tiles** accordion, a drop down menu offers these two choices.

The **Show Indicators** toggle on the **Settings > Processor Settings** pane, enables/disables the rear tile run time indicators (i.e solid blue, red, etc.). The **Identify** function operates independently, it will be available even when this setting is disabled.

| megapixel     | HELIOS (Demo mode)    |              |             |           | 🚍 Fail over - Ma     |
|---------------|-----------------------|--------------|-------------|-----------|----------------------|
| Mapping       | Processor Settings    | Security     | Still Store | Scheduler | Saved Configurations |
| ± Seams       |                       |              |             |           |                      |
| 🖌 Adjustments | > 🍫 Processor         |              |             |           |                      |
| ◆) Input      | > 🕒 Interface         |              |             |           |                      |
| ≫ Output      |                       |              |             |           |                      |
| 🖽 Camera      | ✓ III Tiles           |              |             |           |                      |
| I≡ Devices    | Show Rear             | Indicators   |             |           |                      |
| 🍣 Health 🛛 12 | Identifi (bebeyier    |              |             |           |                      |
| 🍫 Settings    | Front identify & Rea  | ar indicator |             |           | ~                    |
| 🖵 Preview     |                       |              |             |           |                      |
|               | Fan control           |              |             |           |                      |
|               | Automatic             |              |             |           | ~                    |
|               | Low power mode        |              |             |           |                      |
|               | After five minutes of | f blackout   |             |           | ×                    |
|               | And the minutes of    | n blackodl   |             |           |                      |

Figure 36: Tile Identify behavior

### 5.4.2 Positioning Tools

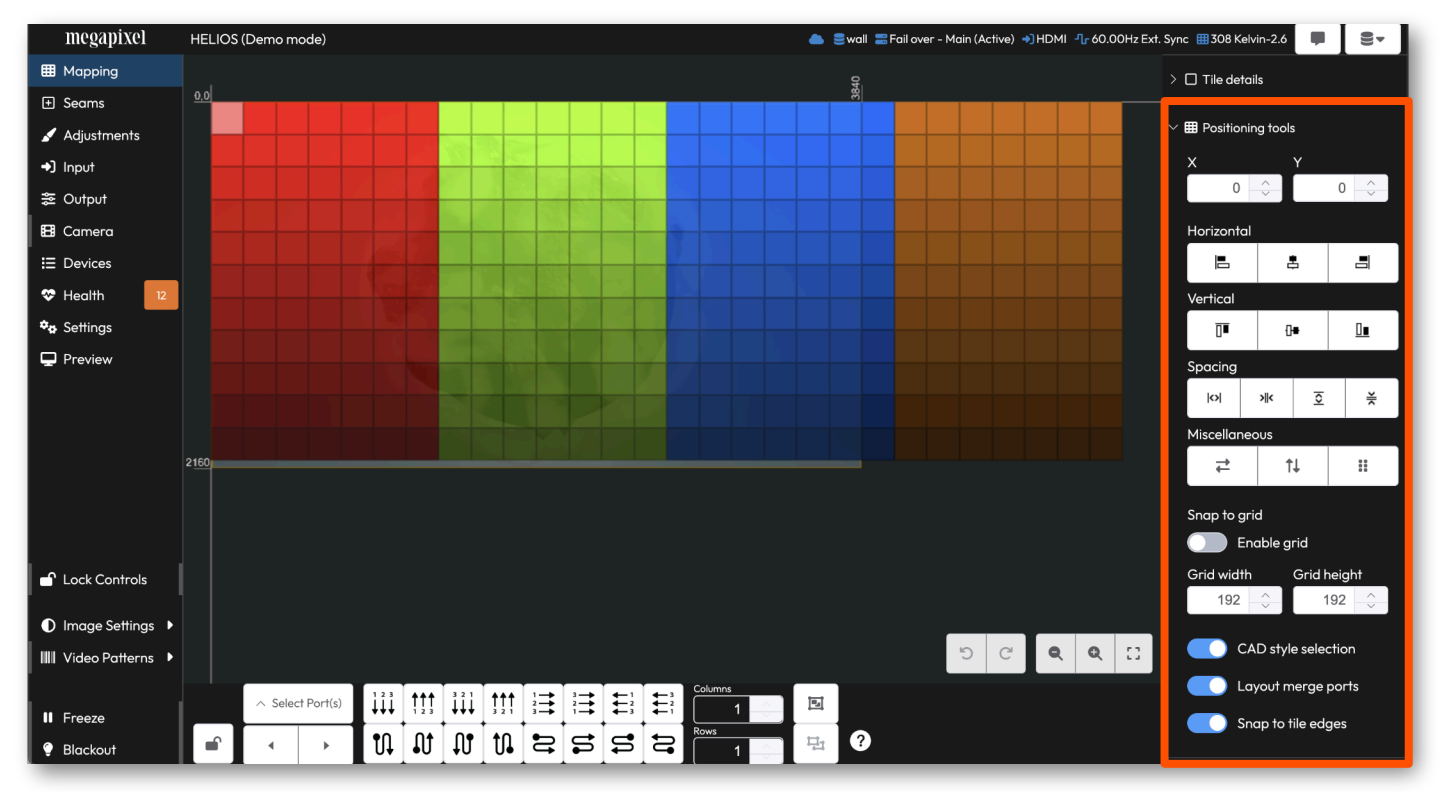

Figure 37: Positioning tools

The mapping tools section contains alignment and spacing tools to aid in manual positioning tiles on the map.

**Snap to grid -** A grid with a snap function is available to help keep manually positioned tiles aligned. Set the grid to the pixel size of the tiles being mapped to ensure accurate positioning of all tiles.

### 5.4.3 Positioning Tools (Advanced)

**CAD style selection** - A toggle can help make the selection style behave in a more familiar way. When this mode is ON dragging from right to left (() only selects the tiles inside the drag boundary zone. When this mode is OFF the drag right to left (() action selects all tiles that the drag boundary touches. Regardless of how CAD style selection is set, dragging from left to right () always selects everything that is touched by the selection box.

**Layout merge ports** - There are some cases where systems have uneven heights between tile columns. When enabled, the mapping pane will place tiles continuously along the topology path without breaking (the usual default behavior). With the the **Layout merge ports** toggled off, the mapping pane will start a new column/row at the end of each string.

**Snap to tile edges** - Have the Mapping pane constrain tile placement to the edge of nearby tiles. This tool acts like a magnet snap when tiles are being placed on the map and they approach other previously placed tiles.

### 5.4.4 Tile Configuration

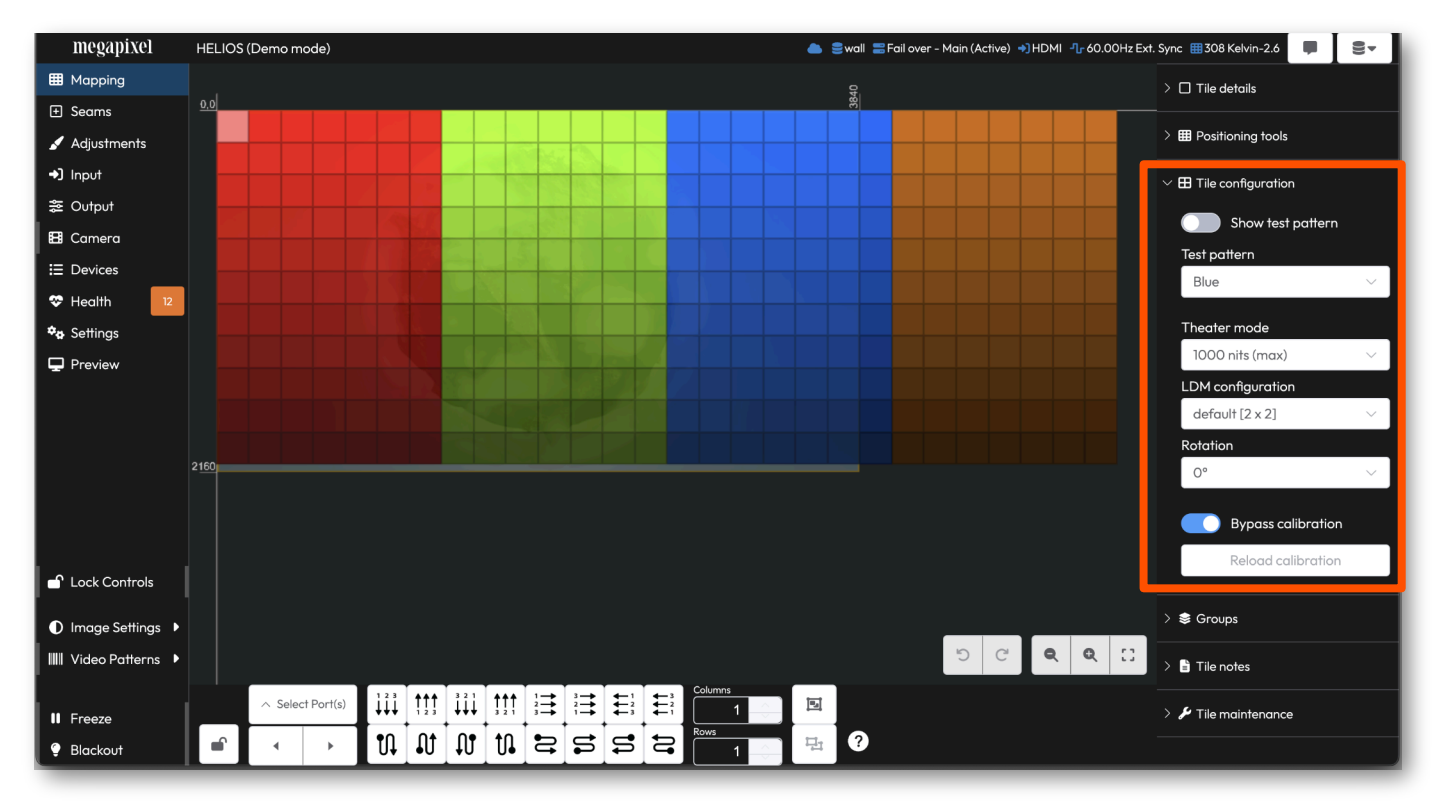

Figure 38: Tile configuration

**Test pattern toggle** - Select the tile test pattern desired and then choose to enable it with the toggle. These patterns are tile patterns that each individual tile calls up from on board memory. As such, the list of available patterns can vary based on the tile(s) selected. Tile test patterns are different from the **Video Patterns** located above **Freeze** and **Blackout** that send a video signal from the HELIOS to the entire array of tiles.

### 5.4.5 Test Patterns

| Pattern Name                       | Function                                                                                                    |
|------------------------------------|----------------------------------------------------------------------------------------------------|
| Black / Red / Green / Blue / White | Solid color test patterns.                                                                                                    |
| Counters                           | Total run time along with various diagnostic counters to help with troubleshooting.                                                                                                    |
| Diagonal Lines (moving)            | A pattern of moving white lines.                                                                                                    |
| Gradient (moving)                  | A moving grey gradient.                                                                                                    |
| Grid                               | A cross hatch of white lines on a black background.                                                                                                    |
| LDM Details                        | Batch and serial number information for all the LDMs in each tile.                                                                                                    |
| LDMs                               | ID numbers on each LDM with boundaries of each LDM marked with a cross at each corner.                                                                                                    |
| LED Batch info                     | Manufacturing information for the LEDs.                                                                                                    |
| Tile Details                       | Detailed information for each tile (tile type, firmware version, serial number, PXR number, MAC address, thermal info and fan info. where applicable)                                                                                                    |
| Тороlоду                           | Connection information regarding each tile. At the top of the test pattern is a numerical code that corresponds to how the tile is connected to the system (HELIOS Port / Switch Port / String position). A blue arrow indicates the direction of the data flow to the next tile. |

### 5.4.5 Test Patterns (continued)

**Theater mode** - A special low light level calibration configuration. If a tile has been calibrated for special low light situations, the tile will utilize full bit-depth at the selected lower luminance. If a tile does not have this additional calibration file, it will not support theater mode and will default to showing maximum luminance.

**LDM arrangement** - A single tile type can sometimes have multiple LDM configurations. If the tile type being used supports this, the drop down menu will list them here.

**Rotation** - Rotate the video being displayed on a tile so that the tile can be physically installed at a rotated angle but still display right side up video. Keep in mind that rotated tiles may not look the same as other non rotated tiles. LED panels with vertically stacked diode SMDs are especially affected by rotation changes to their viewing angle.

<u>GhostFrame®</u> Opt Out - When GhostFrame is enabled, the GhostFrame Opt out controls appear. These controls enable GhostFrame to be turned on/off on a per panel basis. The drop down menu to the right of the toggle assigns a video stream for the tile to display instead of GhostFrame. This feature is used to isolate GhostFrame to 'on camera' tiles. A wall in front of the camera can be displaying GhostFrame with tiles to the side opted out to showing only the human visible stream.

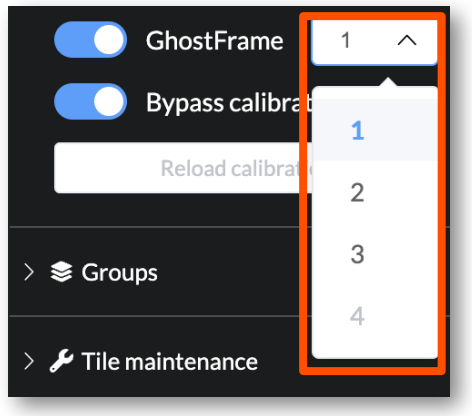

Figure 39: GhostFrame Opt Out

**Reload calibration** - Reload calibration is useful if an LDM has been replaced and calibration data needs to be reloaded.

**Bypass calibration (Advanced)** - This toggle is available as an advanced function for rare cases where tile calibration data is suspect. Turn the toggle on to temporarily disable tile uniformity correction and color space retargeting. This settings does not persist after reboot.

**NOTE:** Not all tiles are designed to run for an extended period of time in full white with calibration bypassed. Please consult your tile manufacturer's operating instructions.

### 5.4.6 Tile Groups

Tile groups enable the adjustment of sections of tiles separately from others. This type of configuration is common for systems that contain multiple independent displays. Select tiles in the map and (Command/Ctrl +G) to create the group, (SHIFT + Command/Ctrl + G) to ungroup. Additionally, the center bottom of the Mapping pane has **Add to Group** and **Remove from group** icon buttons. When tiles are grouped, the boundary of the tiles will be outlined in white and the name of the group will appear transposed on top of the group. HELIOS lists groups as they are created under the **Groups** accordion on the right side of the **Mapping** pane, the **Seams** pane, and the **Adjustments** pane. Double click on a group of tiles in the map to edit the position of tiles within the group.

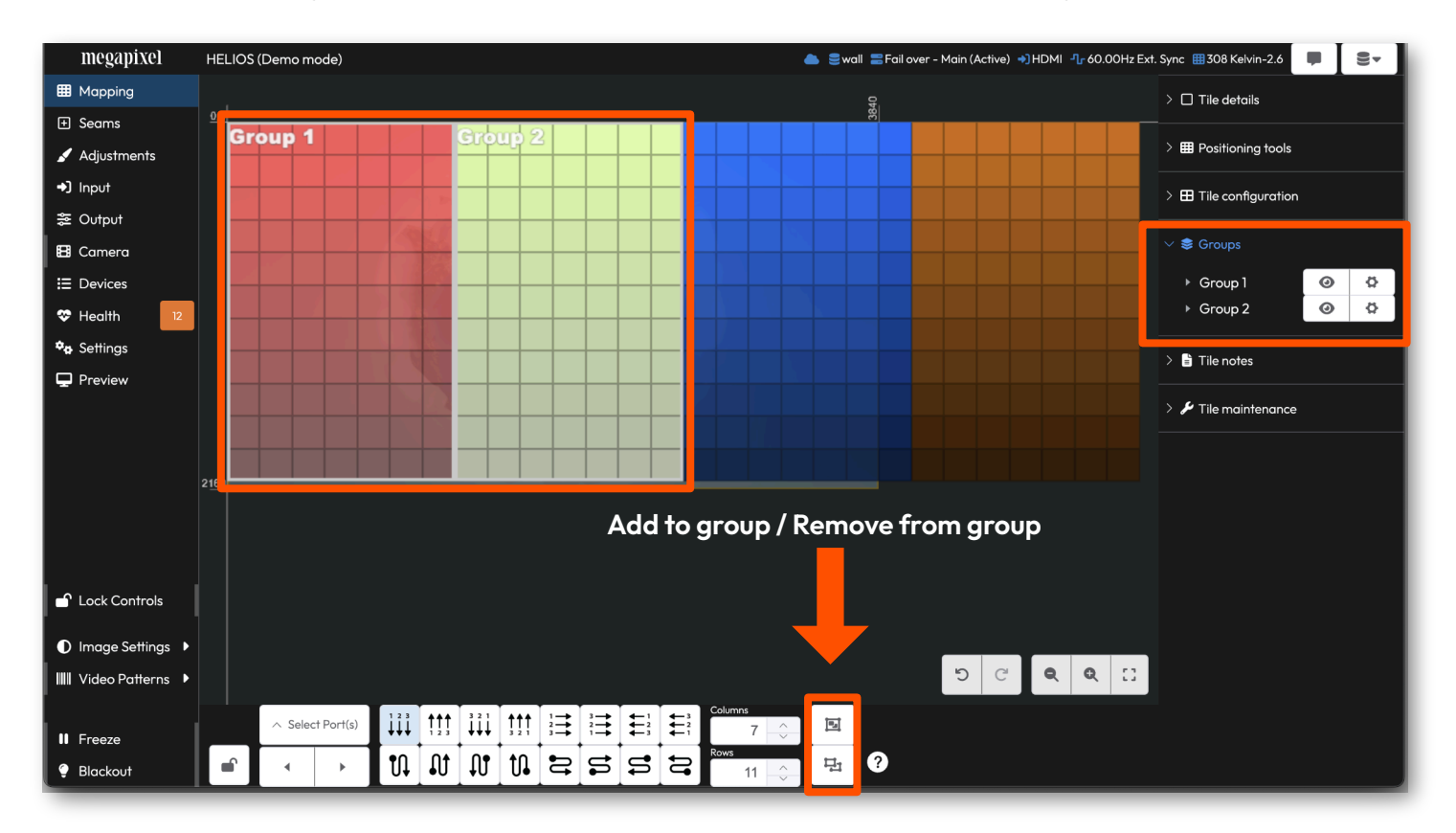

Figure 40: Tile groups

**NOTE:** When using groups with **Stacking**, groups replicate across the stack. All HELIOS processors within the same stack should have the same groups and group settings.

# megapixel

### 5.4.6 Tile Groups (Continued)

The **Tile Group Accordion** lists each group and quantity of the tile type in the group under a disclosure triangle. Click on the tile quantity line to select those tiles in the map. **Groups** can be re-ordered by dragging the group name to the desired position within the accordion. Next to the group name is a group **Visible on canvas** button to hide and show groups. A **Group settings** icon button opens the settings window for the group (see the next section for details).

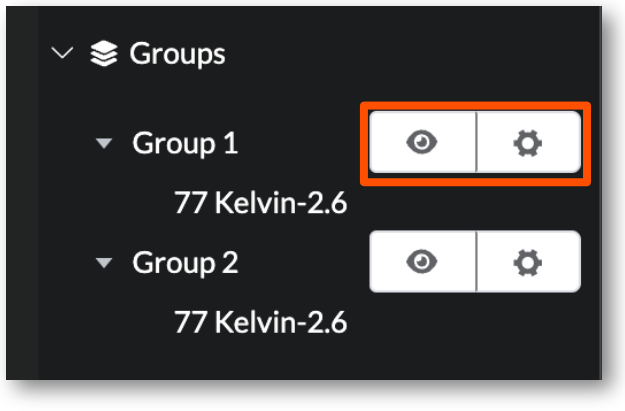

Figure 41: Tile group settings

Tile Group settings are also available by right clicking on a group directly in the Mapping pane.

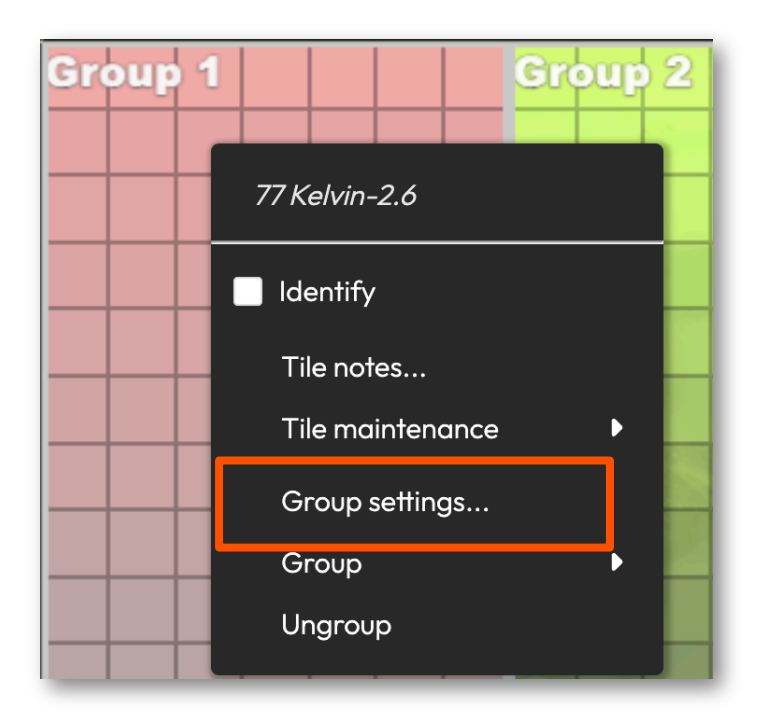

Figure 42: Tile Group settings in context menu

### 5.4.6 Tile Groups (Continued)

The tile group control window contains the settings for each group. Click on the group settings button (shown on the previous page) to open the tile group control window. Group adjustments on tiles require tile firmware to be updated to version 22.04 or higher. The firmware update enables tiles to respond to the HELIOS gains controls.

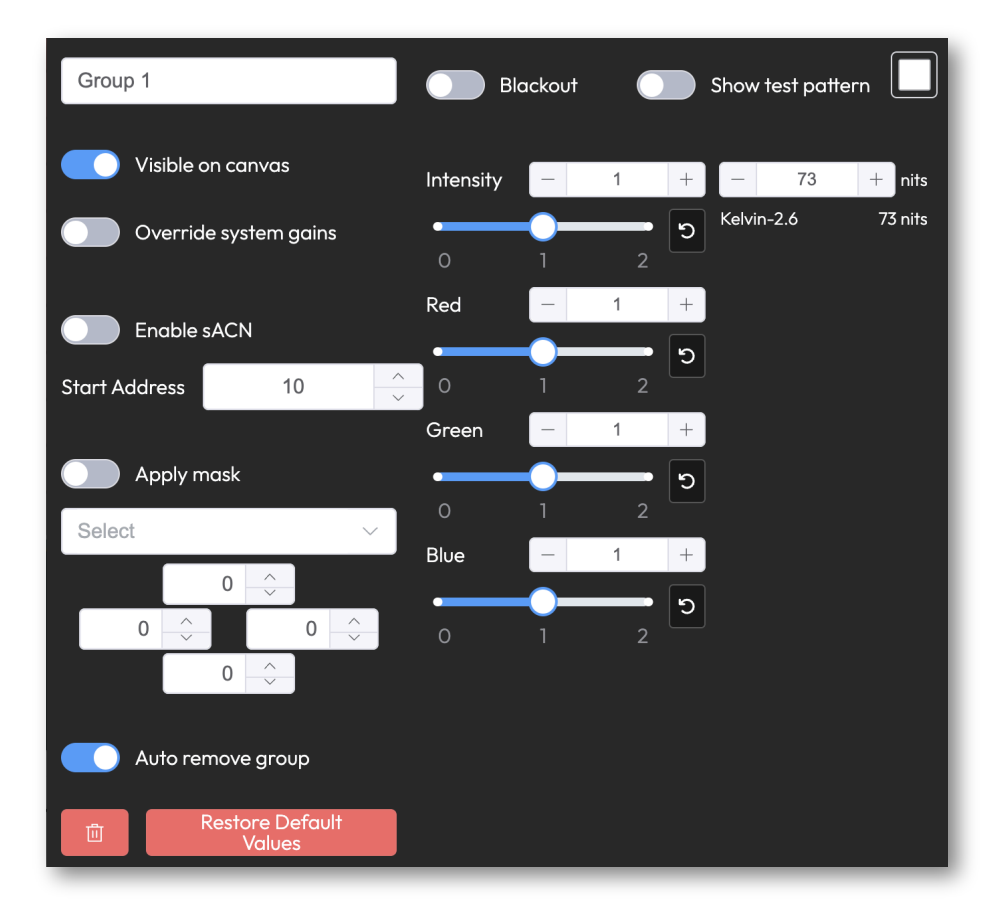

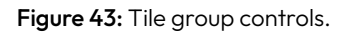

**Group name** - By default, HELIOS names groups with the word **Group + n** (an auto incrementing number). The name can be changed here.

Blackout - Enables Blackout for the selected group of tiles.

Show test pattern - 
 A toggle to enable/disable a solid color pattern override.

**Visible on canvas** - A toggle to show/hide the tile group on the system canvas. This is the same as using the visibility button.

**Override system gains** - A toggle that gives priority to tile group gains (**Intensity**, **Red**, **Green**, and **Blue**). With this toggle enabled, the tile group gain settings are absolute, the group of tiles operates independently to the rest of the system. Global blackout overrides these group gains.

**NOTE:** With **Override system gains** enabled, the gains controls (Intensity, Red, Green and Blue) can cause visible clipping of tile calibration!

### 5.4.6 Tile Groups (Continued)

**Enable sACN** - A toggle to enable remote control of a group via the sACN protocol. sACN functionality must also be enabled in the **Settings > Processor** settings. With sACN enabled, channel assignment values appear in brackets in front of the name of each control. In the following example, **[10]** is the sACN channel for Intensity control of the group. This channel assignment is defined by the **Start Address**. Each new group is by default assigned the starting address of **[10]**. If individual sACN of groups is desired, manually increment the starting address to the next available sACN channel. See the sACN section under **Settings > Processor Settings > sACN** for more information on controlling HELIOS remotely with sACN.

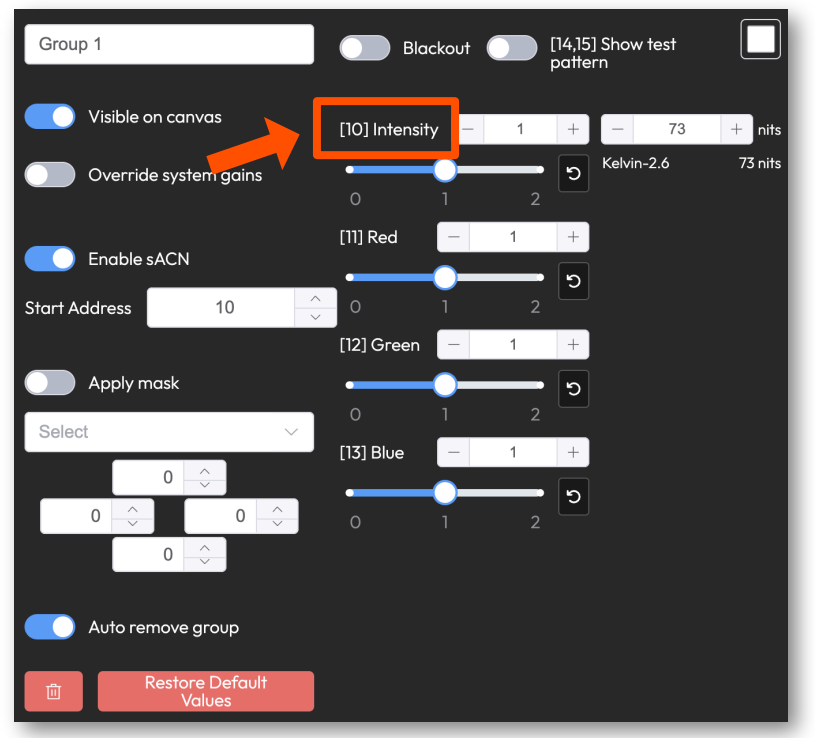

Figure 44: SACN enabled tile group controls

**Apply mask toggle** - Still images loaded using the **Settings > Still Store** pane are available in the drop down. Select an image for HELIOS to use as an outer edge mask for the display. This feature is useful for displays that have rounded physical bevels obscuring the display. Masking the pixels with HELIOS prevents color aberrations that can occur when LEDs are partly obscured by scenery. The four adjustment coordinates shift the mask image up, down, left and right respectively. Each field can accept a value as high as +1000 or as low as - 1000. However, the amount the mask moves is dependent on the mask pixel size. Smaller masks move less as there are less pixels available for adjustment. See the <u>Mask Appendix H</u> for more details.

**Auto remove group** - By default, when all of the tiles in a group have been ungrouped (removed) the group will also be removed. For cases where it is important to retain a group configuration, turn off the **Auto remove group** to avoid HELIOS removing this group if it becomes empty, and keep its relevant settings. This way, tiles can be added and removed from groups without fear of losing the group settings.

**Gains** - **Intensity**, **Red**, **Green** and **Blue** are gains controls for the group. The brightness (nits) is proportional to the overall system brightness (system brightness = intensity × RGB). Use the **Override system gains** toggle to have tiles operate independently.

**Remove group** - A button to delete the current group.

Restore Default Values - A button

to set tile group controls to default values.

### 5.4.7 Baseline

The baseline feature monitors systems by way of the connected topology. Press the **Set** button to have HELIOS begin monitoring a system for changes.

Baseline monitors the following:

- Switches switch type/model
- Tiles mapped position, rotation, and tile type

Baseline can only include devices which have a complete topology. Meaning, when setting a baseline, if HELIOS has not found a switch yet, HELIOS certainly will not be aware of the tiles that are connected to it.

Once a baseline is set and HELIOS is restarted, HELIOS will ignore offline devices for the first sixty (60) seconds. This gives time for tiles to be discovered. After the sixty (60) seconds has elapsed, HELIOS will raise offline alerts for any missing devices.

Baseline is set per HELIOS. Each HELIOS has it's own baseline. The <u>Stacking</u> feature does not track baselines. Baseline does not monitor the display position and size.

Use the **Enabled** toggle to disable the baseline without having to clear the baseline. Sometimes a technician needs to reconfigure the display hardware without triggering a stack of baseline alerts.

When planning to use baseline, the Megapixel recommendation is to get the display system into a stable state, confirm video, and then take a baseline.

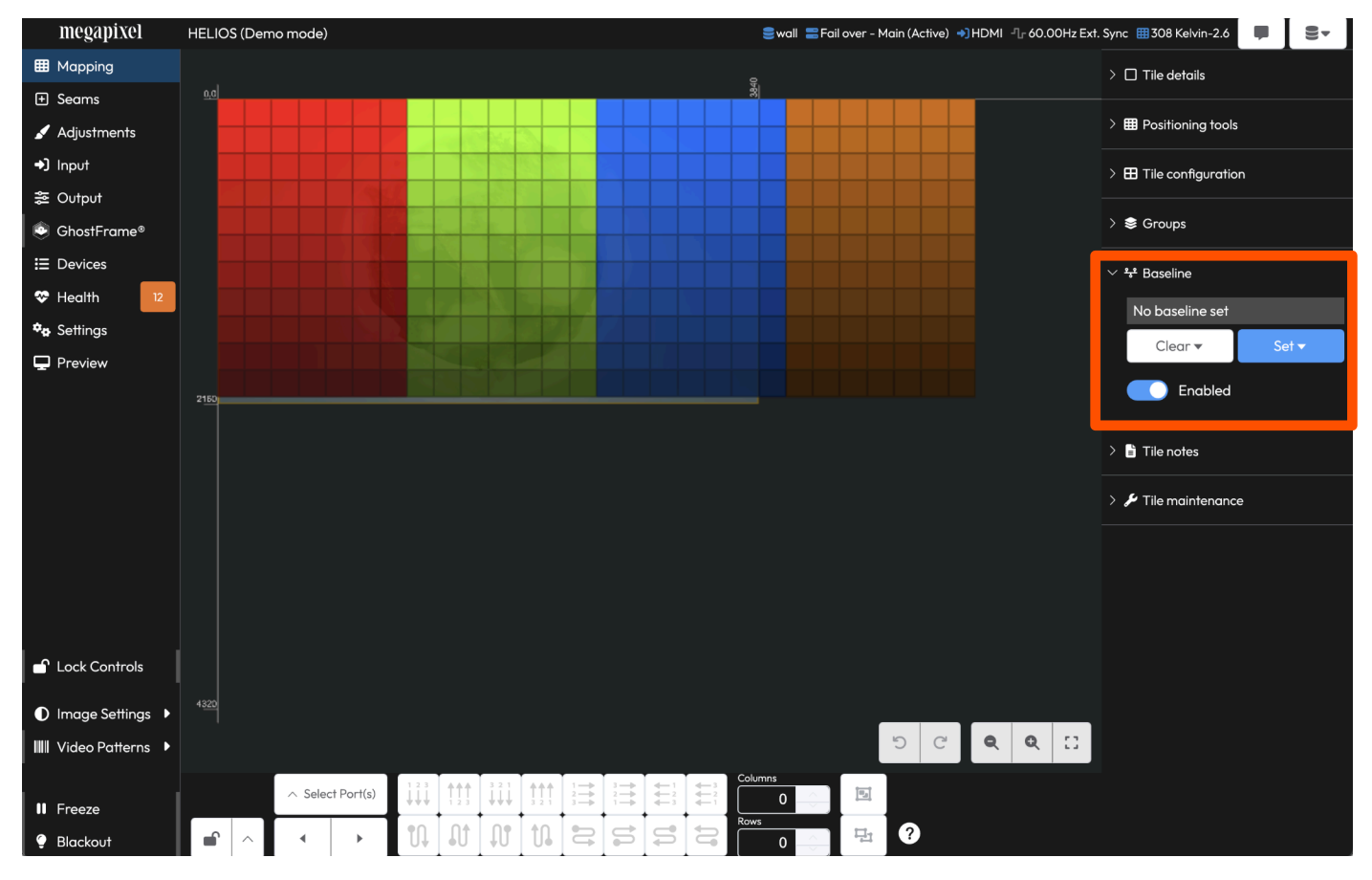

Figure 45: Baseline

# 5.4.7 Baseline (Continued)

Baseline introduces three (3) new alert states that show up under the **Health** > **Alerts**:

| Alert name         | Alert Type     | Description                                                                                              |
|--------------------|----------------|----------------------------------------------------------------------------------------------------|
| Device offline     | Orange Error   | The device exists in the baseline, but is not connected to the system.                                   |
| Baseline deviation | Yellow warning | The Device topology matches, but it does not match the baseline state (e.g., the device has been moved). |
| Device unexpected  | Yellow warning | The device is connected, but not in the current baseline.                                                |

| megapixel             | HELIOS (Der | mo mode) |          | 🛢 wall  🚍 Fail over - | Main (Active) 🌖 HDMI 📲 60.00Hz Ext. Sync 🖡 | 🗄 308 Kelvin-2.6 🛛 💭 | 9-       |
|-----------------------|-------------|----------|----------|-----------------------|--------------------------------------------|----------------------|----------|
| Happing               | Alerts      | Heat map | Reports  |                       |                                            |                      |          |
| + Seams               | Co          | unt      | Severity | Brief                 | Description                                | Since                | Identify |
| 🖌 Adjustments         |             |          |          |                       |                                            | 4 2 haura            |          |
| ➔ Input               |             |          | Error    | Backup missing        | rile(s) are missing a reaunaant link       | o.z nours            |          |
| æ Output              |             | 1        | Error    | Device offline        | Baseline - Device is offline               | 6.2 hours            |          |
| ShostFrame®           |             |          |          |                       |                                            |                      |          |
| E Devices             |             |          |          |                       |                                            |                      |          |
| ✤ Health 12           |             |          |          |                       |                                            |                      |          |
| 🍫 Settings            |             |          |          |                       |                                            |                      |          |
| Preview               |             |          |          |                       |                                            |                      |          |
| Cock Controls         |             |          |          |                       |                                            |                      |          |
| Image Settings        |             |          |          |                       |                                            |                      |          |
| IIII Video Patterns 🕨 |             |          |          |                       |                                            |                      |          |
|                       |             |          |          |                       |                                            |                      |          |
| II Freeze             |             |          |          |                       |                                            |                      |          |
| Ø Blackout            |             |          |          |                       |                                            |                      |          |

Figure 46: Baseline error

### 5.4.8 Tile Notes

Tiles can be individually notated by selecting the tile on the **Mapping** pane. Then press the note *icon* button under the **Tile notes** accordion or by the mapping popup menu.

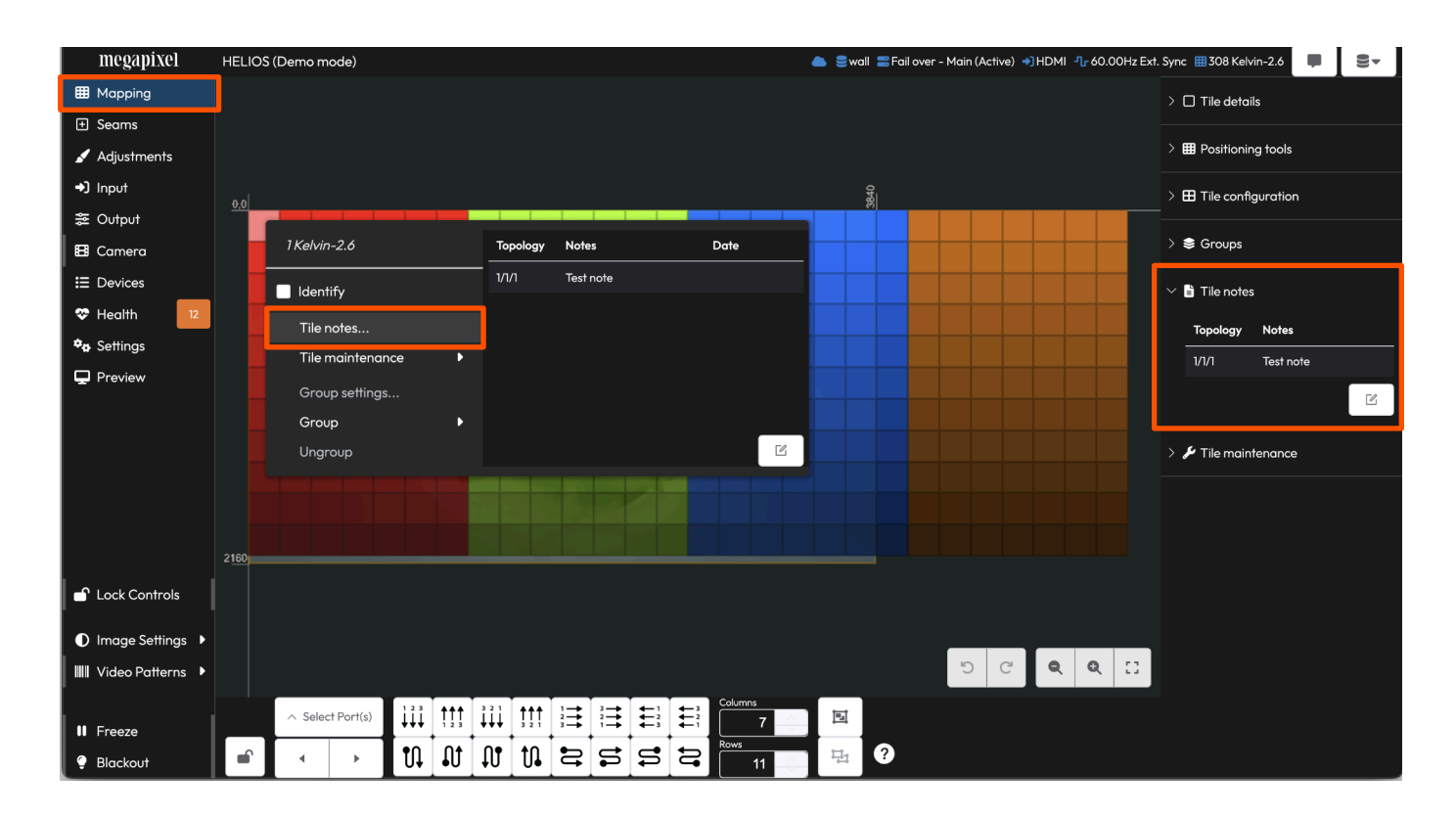

#### Figure 47: Tile notes

A note entry form pops over the main window. Add the desired note to the Notes field and tint the note a color if desired. Coloring notes can help categorize notes.

| Notes          | Serial # 🗢    | MAC Address 🗢     | HELIOS<br>Port ≑ | Switch<br>Port 🖨 | String<br>Pos 🖨 | Name 🜩     | Identify |
|----------------|---------------|-------------------|------------------|------------------|-----------------|------------|----------|
| Type note here | Tile's Serial | 0e:b9:c6:00:00:06 | 1                | 1                | 1               | Kelvin-2.6 |          |

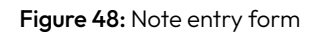

Once a note has been made, an icon will appear on the notated tile.

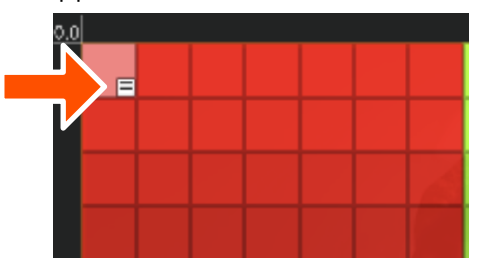

Figure 49: Note icon on tile.

### 5.4.9 Tile Maintenance

This accordion contains commands that HELIOS can send to tiles; **Reboot Tile(s)**, **Eject**, **Mark Log of selected devices**, and **Download tile support log**. Some tiles support power control of the LDMs. When a system contains one or more tiles that support LDM power control, a **Power LDMs** toggle will appear above the stack of buttons (not pictured).

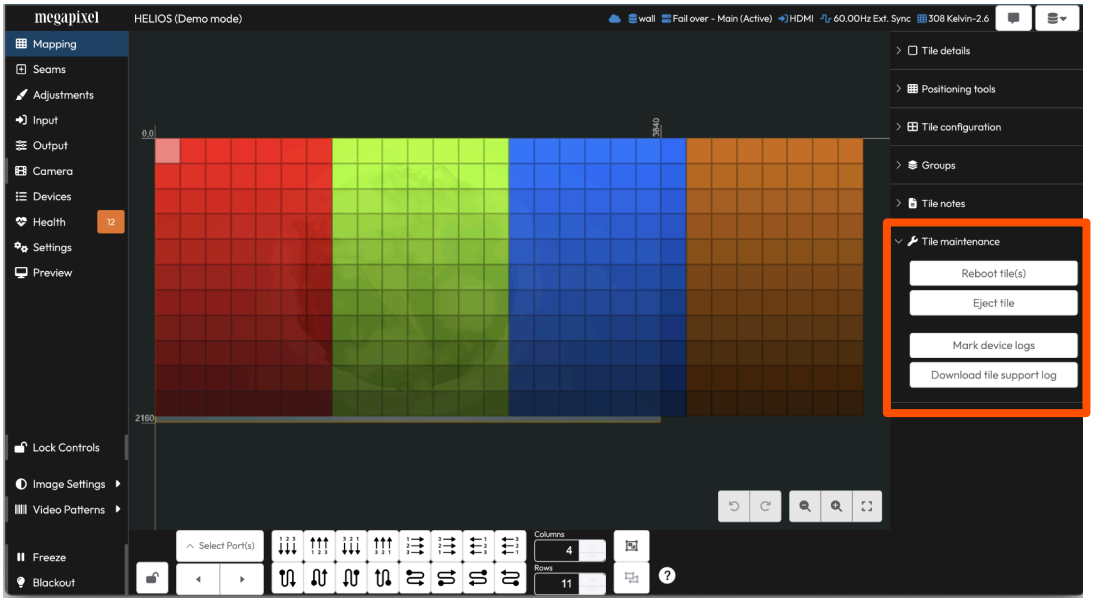

Figure 50: Tile maintenance.

**Reboot tile**(s) - HELIOS can send soft reboot commands to selected tiles. Select tiles to reboot and press the Reboot Tiles(s) button. **Caution using this feature in a show environment!** The tile(s) will go black as they reboot.

**Eject tile** - Some tiles have an ejection mechanism this button can be used to trigger it. Once ejected a tile will lose communication with HELIOS. For safety reasons only one tile at a time can be ejected.

### 5.4.10 Tile Maintenance (Advanced)

**Mark Log of selected devices** - This feature is used when working with the Megapixel support team. HELIOS adds a line to the log and the selected tiles with a timestamp. When troubleshooting it can be useful to mark the logs before doing X, and then mark again when Y is seen. To mark the logs, select tiles on the **Mapping** pane and press the button.

**Download tile support log** - Requests technical support logs from selected tile(s). These logs contain current state and some activity logs since boot that are used by Megapixel technicians and developers for troubleshooting. When tiles report information in this manner they may show visual artifacts for a few seconds as the tile is processing and sending the log. Steps to download the logs on the following page.

# megapixel

### 5.4.10 Tile Maintenance (Advanced) - Continued

Downloading logs:

1. Press the **Download tile support log** button.

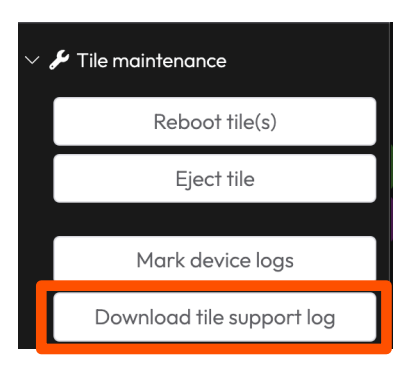

2. A warning will appear. Press OK to continue with the download.

| $\times$ WARNING: Tiles may show visual artifacts for a couple of seconds while collecting tile support information | Downloading tile logs |
|----------------------------------------------------------------------------------------------------|-----------------------|
| Cancel OK                                                                                                    | 8c:6d:c4:01:0c:2e     |

3. After pressing OK a zip'ed log file is downloaded to the download location set in the browser.

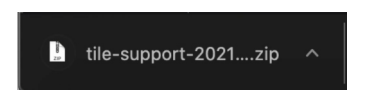

# 5.5 Input Pane

The HELIOS supports four different types of input formats (HDMI, DisplayPort, SDI, and ST 2110). After a factory defaults restore, HELIOS will automatically select the first valid input that it receives. As an example, if the first valid input HELIOS receives is SDI, HELIOS will remain selected on SDI even if the signal is no longer present. If SDI is unplugged and DisplayPort plugged in, the HELIOS needs the user to select the DisplayPort source manually. Changes are sent live to the entire system immediately.

**Inputs select drop down** - The HELIOS interface for selecting inputs is a drop down menu on the **Inputs** pane (highlighted by the orange rectangle below).

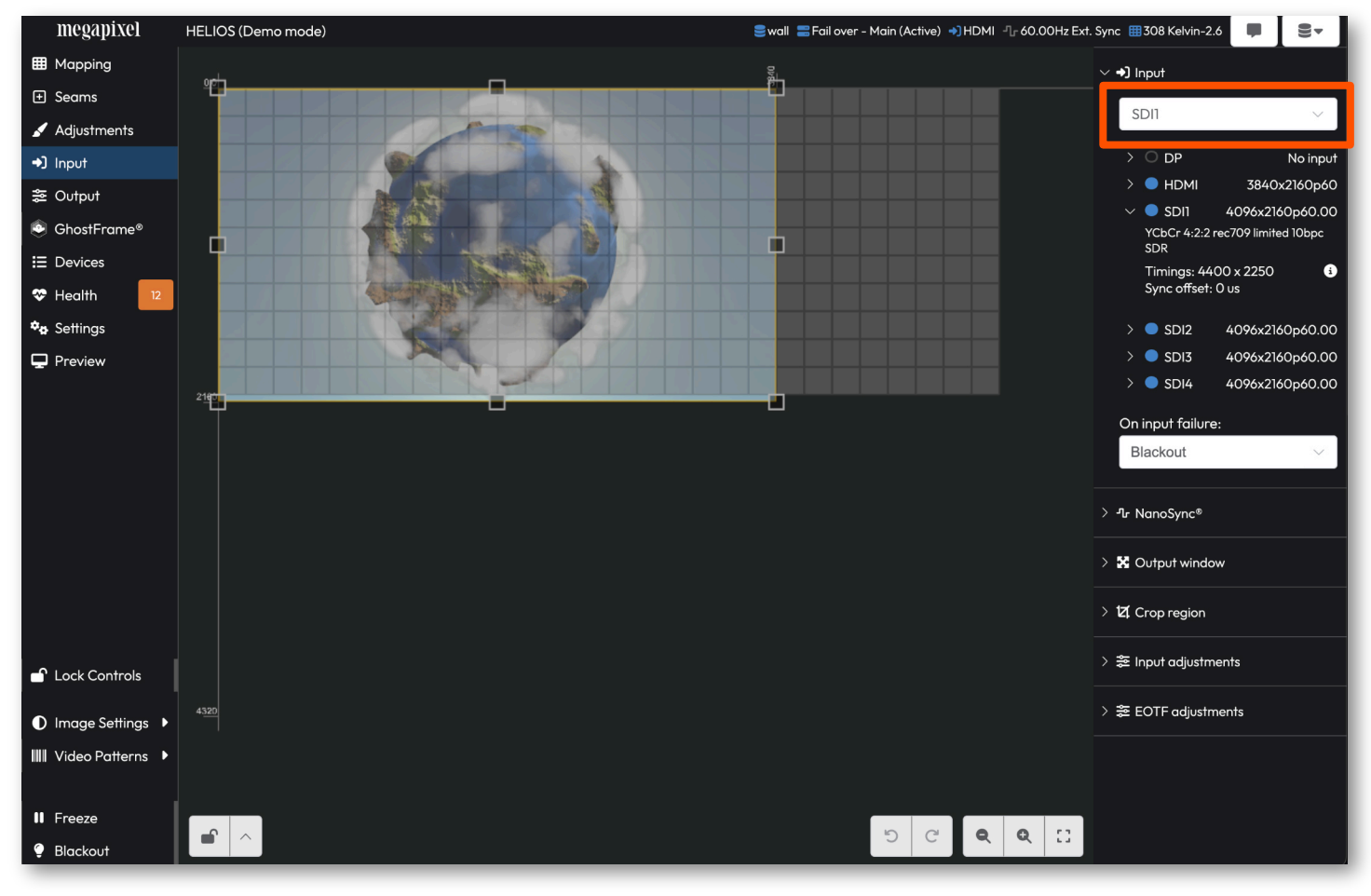

Figure 51: Input select.

# 5.5.1 Input Details

Below the input select dropdown is the input details region. Each HELIOS input format has a line with a disclosure triangle to view signal details. It is good practice to verify that the resolution and frequency HELIOS has identified matches with the signal source.

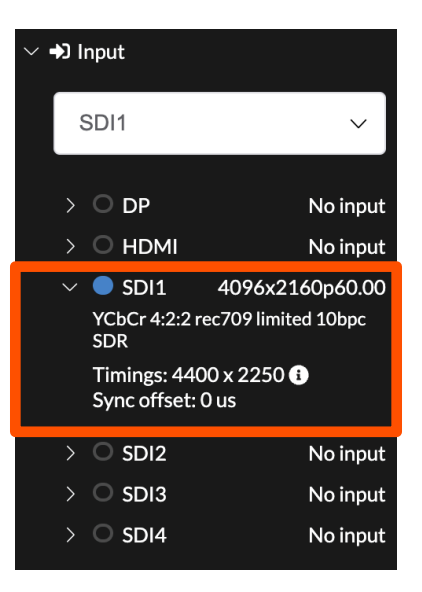

Figure 52: Input details

HELIOS displays details for color timing, and sync. With advanced mode enabled in the HELIOS settings, an information icon (arrow below) serves as a button to display advanced timing information.

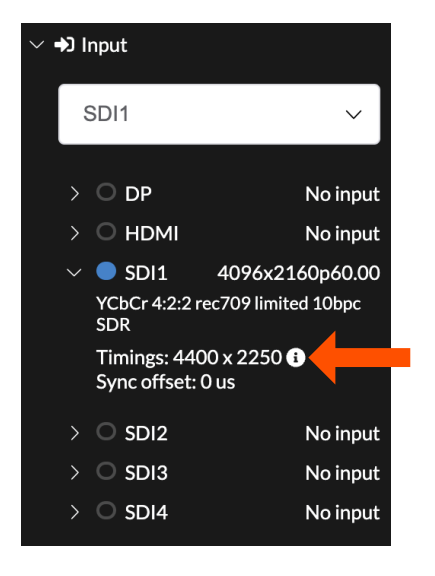

|            | Front<br>Porch | Sync | Back<br>Porch |
|------------|----------------|------|---------------|
| Horizontal | 0              | 88   | 296           |
| Vertical   | 8              | 10   | 72            |

Figure 53: Advanced timing

**NOTE:** The when connecting a PC with an NVDIA graphics card, the scaling settings can have an impact on how the video signal is identified to HELIOS. Ensure that the scaling mode is set to **No scaling** and the dropdown, **Perform scaling on**: is set to **Display**.

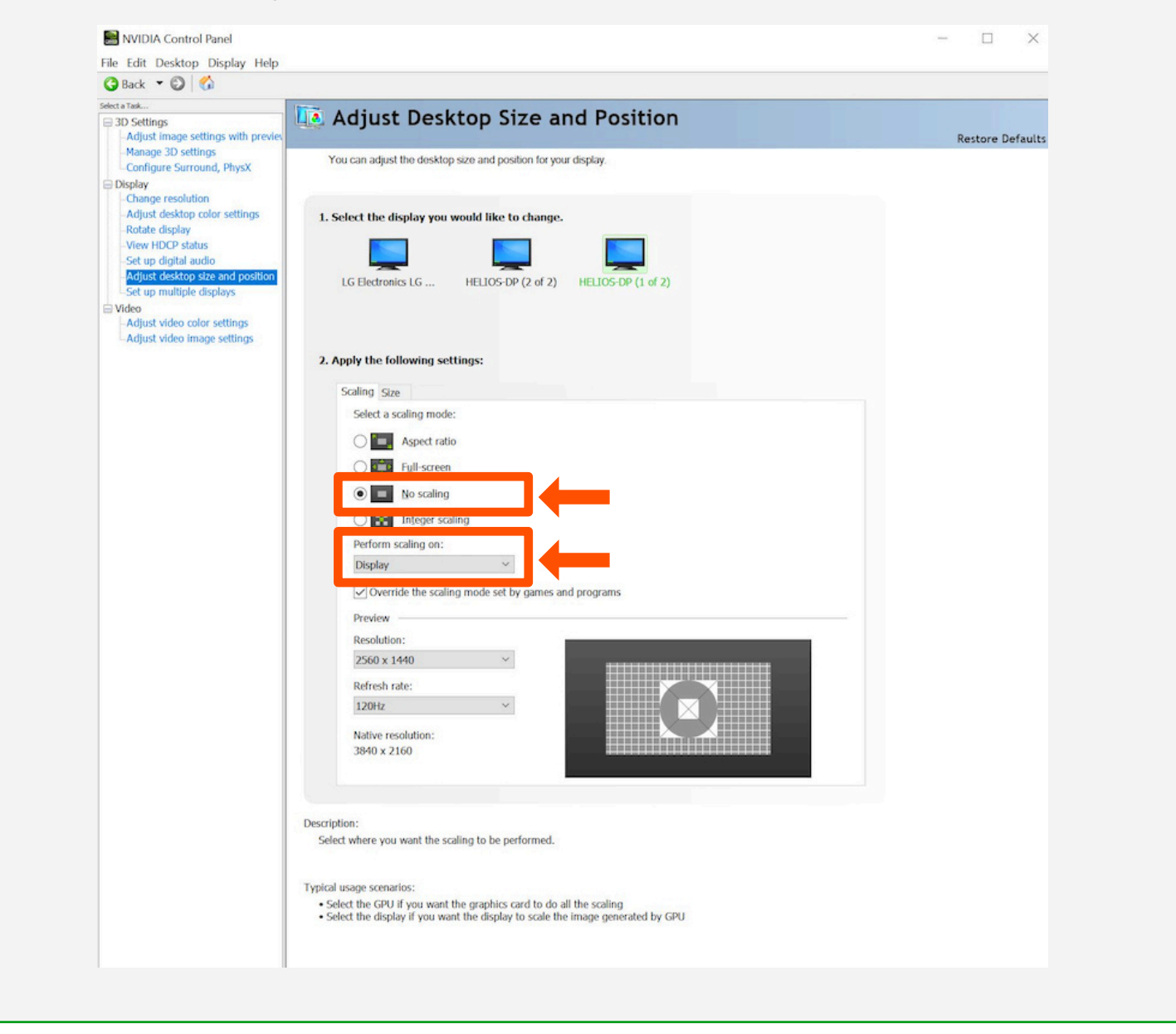

**Sync** - When an external sync (genlock) is not present, HELIOS will lock to the frequency of the input signal. If using an external sync we strongly discourage using a different frequency than the selected input signal. Mismatched frequencies can cause stuttering and vertical tearing between displays, along with other undesirable artifacts.

**Sync offset** - Shows how far away that input's sync is from the system's sync. If HELIOS is locked to input it should be close to zero. For external genlock it should be a fixed value (non-changing). The key thing to look for is a stable value. If sync offset is incrementing or decrementing, the source is shifting relative to the sync. A shifting sync offset is a reliable indication that the source is not locked. If the sync offset frequency is shifting more than half of a frame time, something is adding a large delay to the signal.

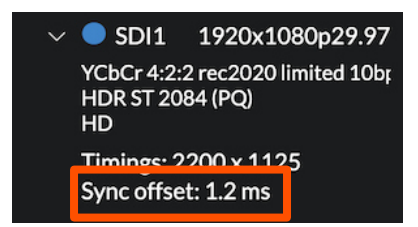

Figure 54: Sync offset

In the case of multiple inputs, the joined inputs will show the sync offset for the primary input. Expand the other input details to check that they also have similar sync offsets to the primary. If the inputs are not in sync, a warning will appear and the stitching option will turn orange to warn about the sync issue.

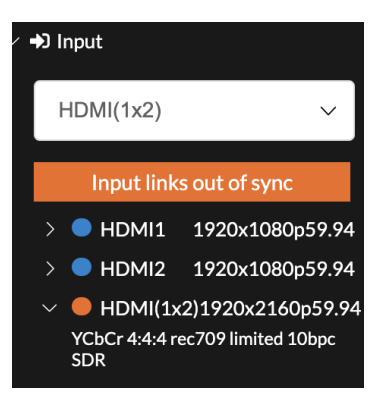

Figure 55: Sync warning

Ideally the **Sync offset** between inputs is close to zero. If they are not, or if the sync offset values are not stable, those signals are not using the same clock.

**EDID (Advanced)** - HELIOS makes use of the EDID (Extended Display Identification Data) protocol to communicate the capabilities of the HELIOS DisplayPort and HDMI cards to media playback devices. DisplayPort and HDMI input cards each have a unique default EDID configuration that has been preconfigured to work with most common resolutions and frequencies. However, there are situations when a custom EDID file is needed. This can be the case when a media player needs to confirm with HELIOS that it supports a non-standard resolution or alternate frame rate. Typically, an EDID file has multiple allowable resolutions and frequency, issues can be eliminated after reboot or disconnect where the system comes back in a different state.

With <u>Advanced</u> mode enabled, the DisplayPorts and HDMI ports on HELIOS support loading and creating custom binary EDID files. Three (3) icon buttons **binary binary** provide easy access to some EDID functions:

- 1. Upload custom EDID
- 2. EDID Generator
- 3. Reset to default.

HELIOS reports **Default** only when HELIOS is using it's built-in EDID (image on left below). HELIOS displays **Custom** when a custom EDID file has been loaded (image on the right). A custom EDID info box reports the EDID specific information.

|  | •) Input                                                  |        |
|--|-----------------------------------------------------------|--------|
|  | HDMI                                                      | $\sim$ |
|  |                                                           | No inp |
|  | YCbCr 4:2:2 rec2020 limited 12bpc<br>Timings: 4400 x 2250 |        |
|  |                                                           |        |
|  | EDID: Default                                             | B 🔊 🖯  |
|  |                                                           |        |

Figure 56: Upload EDID and Reset to default icon buttons

Download an uploaded/generated EDID by clicking on the custom EDID info box, then click on the download button in the window that opens.

| EDID<br>HELIOS<br>3840x2160p60.00 |        |       |      |      |       |
|-----------------------------------|--------|-------|------|------|-------|
|                                   | Active | Front | Sync | Back | Total |
| Horizontal                        | 3840   | 8     | 32   | 40   | 3920  |
| Vertical                          | 2160   | 48    | 8    | 6    | 2222  |

Figure 57: EDID download button

When the **Create EDID** file icon button (hammer) is pressed, an **EDID Generator** window will open. Configure as needed. When finished configuring, either **Generate & Apply** to have the input port re-configured or **Generate and Download** to save the file.

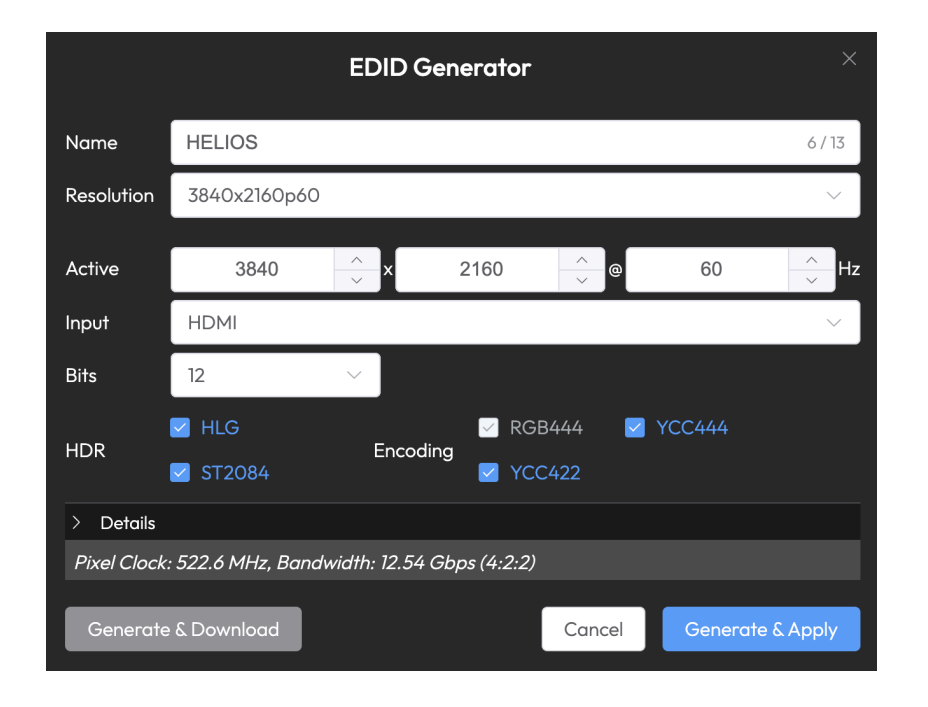

Figure 58: EDID Generator window

### NOTE:

- RGB can not be disabled, as EDIDs have RGB as a minimum.
- Timing is calculated using the RBv2 algorithm (Reduced Blanking version 2).

With <u>Advanced</u> mode enabled, the DisplayPort and HDMI ports on HELIOS have a **Reacquire** button. Sometimes problematic inputs need to be reacquired. This can be done by physically unplugging the input and replugging it or by using the **Reacquire** button which remotely resets/re-syncs the input. This button can help avoid having to physically visit a HELIOS to re-plug the problematic input.

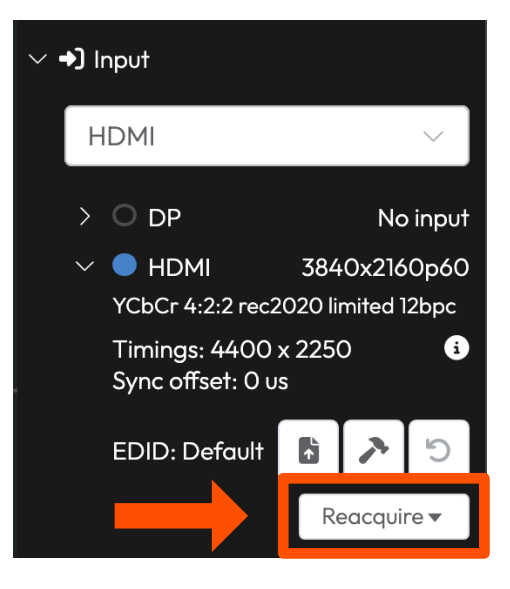

Figure 59: HDMI Reacquire

**HDCP** - HELIOS supports only HDCP 2.2 signals. HELIOS requires a separate HDCP license in order to receive an HDCP signal. Please contact your Megapixel sales representative for this license. Once licensed, HELIOS will automatically negotiate an HDCP 2.2 connection when possible. On a successful handshake the input details will report HDCP 2.2 (example below).

#### Prerequisites:

- HELIOS v22.04.0 software
- HDMI 2.0 (rev 2) VFMC card. (Megapixel part number: PCB-0215)
- HELIOS HDCP license

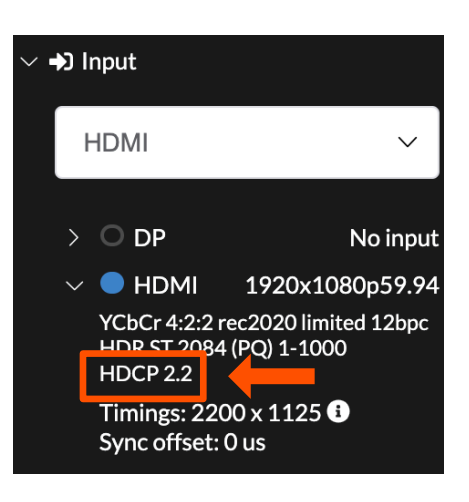

Figure 60: HDCP details on the HDMI input

**NOTE:** When troubleshooting HDCP protected input signals, ensure the upstream device generating the signal is set to negotiate HDCP 2.2. HDCP 1.4 protected signals can appear to be valid on the input details report, but display as black, blue or other aberrant color.

**120HZ** - HELIOS supports 120Hz input signals (see the <u>Input Capability Matrix</u> in Appendix J). 120Hz operation can decrease system latency by half (compared to a 60Hz setup) and improve the on camera appearance of some displays. Using a 120Hz input source will reduce the maximum quantity of pixels by half (e.g. 4,250,000 pixels per 10Gb HELIOS port to 2,125,000 pixels). 720P and 1080P are the best suited input resolutions for 120Hz operation.

# megapixel

**Stitched SDI** - HELIOS supports input stitching. This feature will join from two (2) to four (4) rasters depending on the option selected. The inputs with a formula in the line (e.g. **SDI (1x2) 4096x4320p60**) are stitched inputs. **(1x2)** indicates one (1) raster wide and two (2) rasters tall. In this case, HELIOS is stitching two vertical (top to bottom) rasters. In the example image below **SDI (1x2)** is selected. HELIOS displays the input details and also illustrates which SDI ports are going to be stitched. In this case it is SDI ports 1 and 3. If selected on an input with a **(2x1)** designator, the picture is made up of two (2) side by side rasters. See the stitched input configuration tables on page <u>48</u> for the SDI/ST 2110 input number to raster position details of each stitched input option.

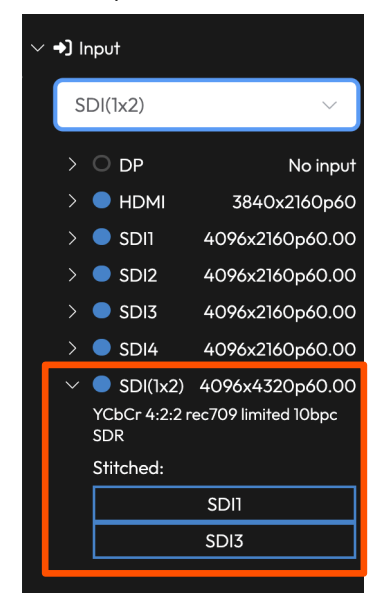

Figure 61: Stitched SDI

**Stitched Dual HDMI / Dual DisplayPort** - When HELIOS has dual HDMI or dual DisplayPort cards installed, the two rasters are stitched together automatically. The input drop down menu will show the stitched rasters as two options (**1x2**) one wide by two tall or (**2x1**) two wide by one tall.

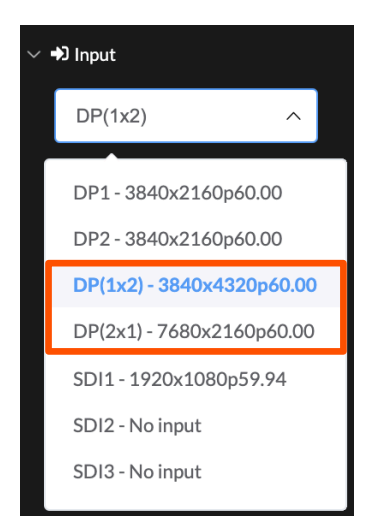

Figure 62: Dual DisplayPort options

**NOTE**: Stitched inputs can not be scaled. When stitching is enabled, the output window is locked to the stitched input size. Inputs combined with square division also can not be scaled.

# megapixel

**ST 2110** - HELIOS supports ST 2110 digital media over IP. See <u>Appendix G</u> for more details about ST 2110 systems. Megapixel branded blue or purple label SFPs are installed in the four input SFP cages of the HELIOS instead of the default SDI SFPs. If the 100GB input module is used, any 100G QSFP28 SFP can be used. The HELIOS operating mode **Processor Settings > Operating mode** needs to be set to **ST 2110** mode.

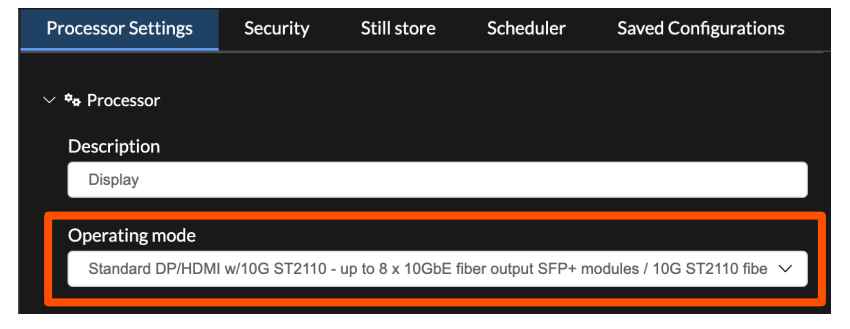

Figure 63: ST 2110 Operating mode

In ST 2110 operating mode, HELIOS disables SDI and the input pane will show the available ST 2110 inputs. ST 2110 inputs are stitching capable. Select a single input to connect only one or select a stitched input to show more than one input at the same time. In the example below **ST 2110(2x2)** indicates that all four (4) ST 2110 inputs are being stitched.

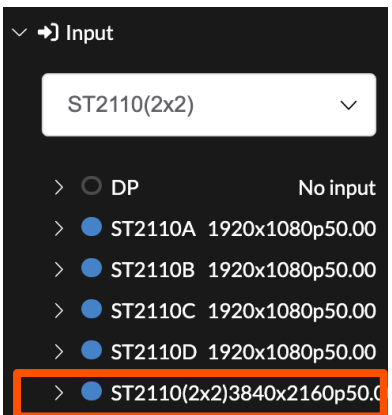

Figure 64: ST 2110 inputs stitching

HELIOS needs an SDP (Session Description Protocol) record in order to locate an ST 2110 stream on a network. SDP records are small text files that describe the streaming media's parameters to HELIOS. SDP records are essential for locating and configuring an ST 2110 video signal. Use the upload icon button (see figure below) to send an SDP record to HELIOS. See Appendix G for an <u>example SDP record</u>.

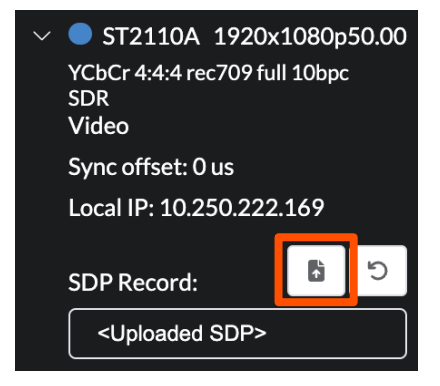

Figure 65: SDP Record Loading

The tables below show the various possible stitched input settings and how HELIOS will configure the inputs.

### Stitched DisplayPort and HDMI

| Stitched Input            | Active Ports        | Configuration                          |     |
|---------------------------|---------------------|----------------------------------------|-----|
| DP(1x2) - 3840x4320p60    | 2x VFMC DisplayPort | Stitched vertically as a tall raster   | 1 2 |
| DP(2x1) - 7680x2160p60    | 2x VFMC DisplayPort | Stitched horizontally as a wide raster | 1 2 |
| HDMI(1x2) - 3840x4320p60  | 2x VFMC HDMI        | Stitched vertically as a tall raster   | 1 2 |
| HDMI (2x1) - 7680x2160p60 | 2x VFMC HDMI        | Stitched horizontally as a wide raster | 1 2 |

# Stitched SDI

| Stitched Input           | Active Ports           | Configuration                          |                  |
|--------------------------|------------------------|----------------------------------------|------------------|
| SDI(1x2) - 4096x4320p60  | SDI Inputs 1 and 3     | Stitched vertically as a tall raster   | 1 3              |
| SDI(1x3) - 4096x6480p60  | SDI Inputs 1, 3, and 2 | Stitched vertically as a tall raster   | 1<br>3<br>2      |
| SDI(1x4) - 4096x8640p60  | SDI Inputs 1, 3, 2, 4  | Stitched vertically as a tall raster   | 1<br>3<br>2<br>4 |
| SDI(2x1) - 8192x2160p60  | SDI Inputs 1 and 3     | Stitched horizontally as a wide raster | 1 3              |
| SDI(2x2) - 8192x4320p60  | SDI Inputs 1, 3, 2, 4  | Stitched as a square raster            | 1 3<br>2 4       |
| SDI(3x1) - 12288x2160p60 | SDI Inputs 1, 3, and 2 | Stitched horizontally as a wide raster | 1 3 2            |
| SDI(4x1) - 16384x2160p60 | SDI Inputs 1, 3, 2, 4  | Stitched horizontally as a wide raster | 1 3 2 4          |

# Stitched ST 2110

| Stitched Input              | Active Ports               | Configuration                          |                  |
|-----------------------------|----------------------------|----------------------------------------|------------------|
| ST2110(1x2) - 4096x4320p60  | ST 2110 Inputs 1 and 3     | Stitched vertically as a tall raster   | 1<br>3           |
| ST2110(1x3) - 4096x6480p60  | ST 2110 Inputs 1, 3, and 2 | Stitched vertically as a tall raster   | 1<br>3<br>2      |
| ST2110(1x4) - 4096x8640p60  | SDI Inputs 1, 3, 2, 4      | Stitched vertically as a tall raster   | 1<br>3<br>2<br>4 |
| ST2110(2x1) - 8192x2160p60  | ST 2110 Inputs 1 and 3     | Stitched horizontally as a wide raster | 1 3              |
| ST2110(2x2) - 8192x4320p60  | SDI Inputs 1, 3, 2, 4      | Stitched as a square raster            | 1 3<br>2 4       |
| ST2110(3x1) - 12288x2160p60 | ST 2110 Inputs 1, 3, and 2 | Stitched horizontally as a wide raster | 1 3 2            |
| ST2110(4x1) - 16384x2160p60 | SDI Inputs 1, 3, 2, 4      | Stitched horizontally as a wide raster | 1 3 2 4          |

On input failure - Select how the HELIOS should behave if the selected input no longer has a valid signal.

Blackout - HELIOS will display black.

- **Show still** HELIOS will display a preselected still image. See the <u>Processor Settings > Still Store</u> section for loading images.
- Switch to still HELIOS enables show still and begins showing the selected still. Use the Show still toggle to toggle the image off and return to displaying the input video.
  - Show input HELIOS will show the selected input. When the selected input recovers, HELIOS will revert to it. As an example, SDI1 is the selected on the Input pane. The On input failure > Show input is set to HDMI. If SDI1 fails, HELIOS will display HDMI. When SDI1 recovers, HELIOS automatically switches back to SDI1.
- Switch to input HELIOS will switch to the selected input. As an example, SDI1 is the selected on the Input pane. The On input failure > Switch to input is set to HDMI. If SDI1 fails, HELIOS will switch the input to HDMI. When SDI1 recovers, HELIOS does nothing. The input remains selected on HDMI.

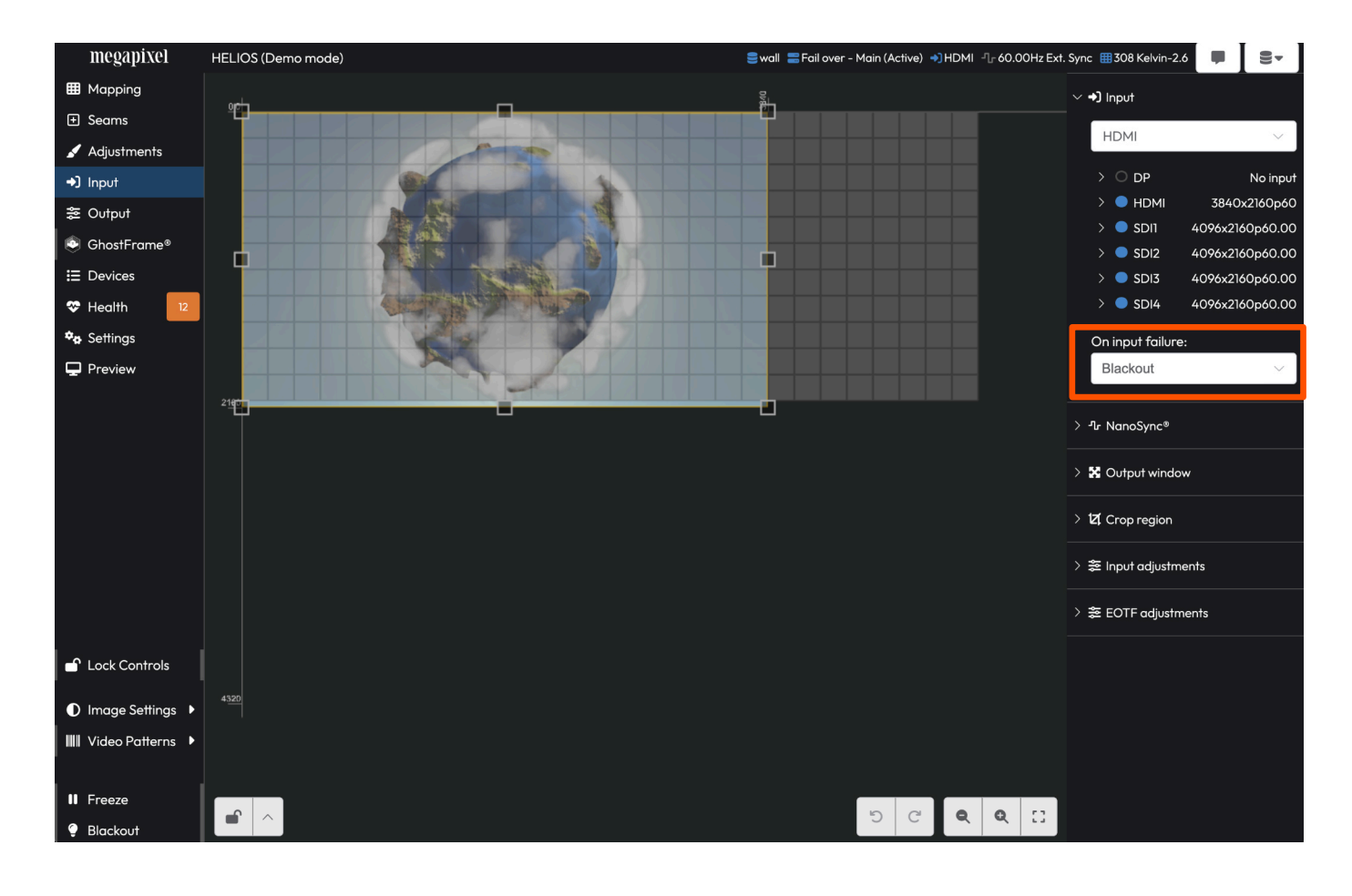

Figure 66: On input failure location

# 5.5.2 NanoSync®

HELIOS can sync frames to either the frame rate of the inbound signal or to an external clock (analog genlock or PTP). With the incoming video as a reference, HELIOS reports **Locked to: Active input** in the NanoSync status at the top of the NanoSync accordion. When an external clock signal is required (as is the case with redundant systems), use either genlock (rear BNC port marked as **Sync** on the HELIOS ) or use a PTP clock. To use a PTP clock, ensure the PTP device is on the HELIOS ST 2110 network and select the **PTP** option from the drop down menu. See <u>Appendix G</u> for more information.

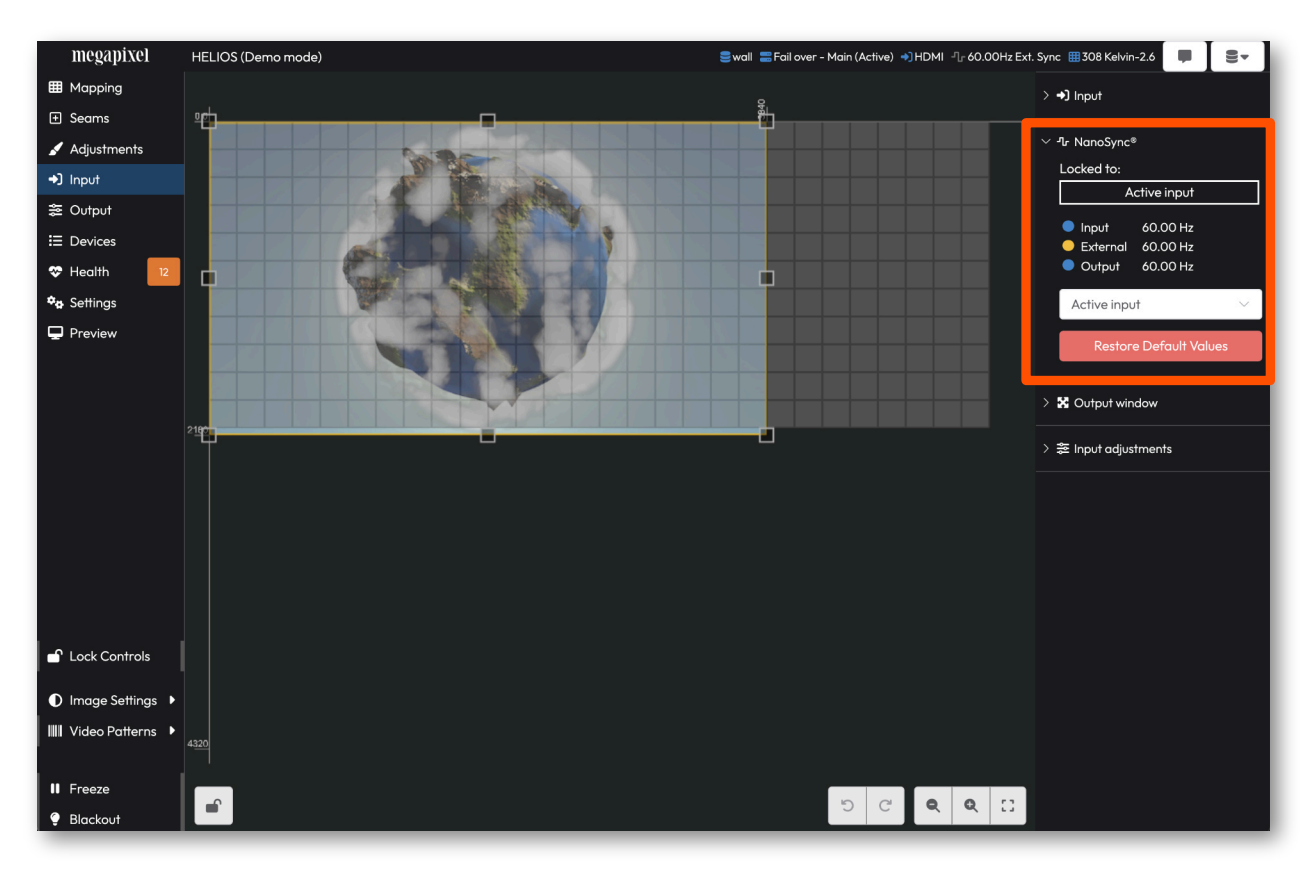

Figure 67: Sync settings

When sync is enabled, the front display of the HELIOS will report the sync frame rate it is receiving. If the HELIOS does not recognize an external sync signal it will report **No Sync**.

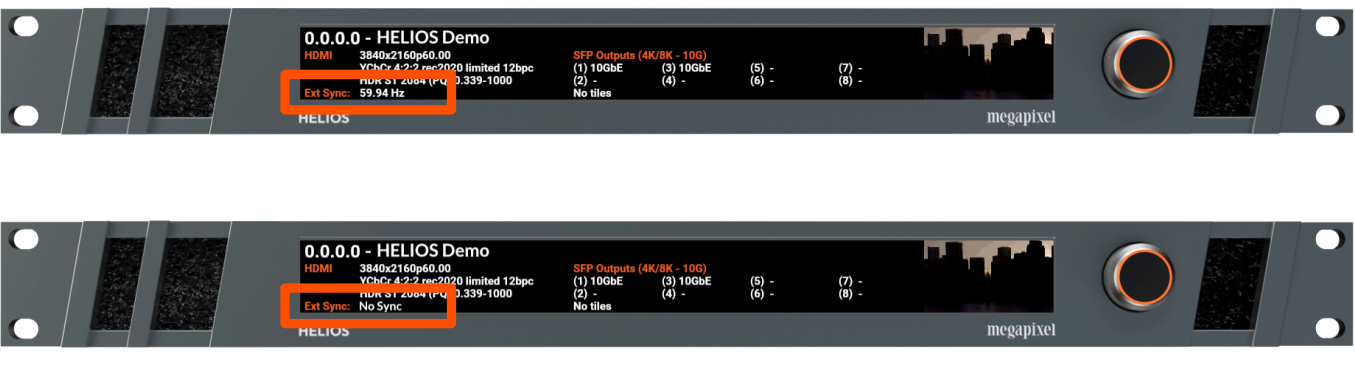

Figure 68: Front panel sync report

### 5.5.3 NanoSync® (Advanced)

HELIOS has hidden NanoSync controls under the **Advanced Mode** toggle. Enable Advanced Mode under **Settings > Processor settings > Advanced**, to reveal the hidden controls, then return to the NanoSync panel to use them. HELIOS NanoSync gives users the most accurate sync control of any LED system. HELIOS synchronizes the actual light output of the LED tile to the source within 1/4 microsecond (250 nanoseconds). Often HELIOS delivers frames much faster than other equipment such as projectors. Cameras can also require precise alignment to match with the shutter exposure.

| ~                              |  |  |  |  |
|--------------------------------|--|--|--|--|
| Locked to:                     |  |  |  |  |
| РТР                            |  |  |  |  |
|                                |  |  |  |  |
| External 60.00 Hz              |  |  |  |  |
| PTP 60 Hz                      |  |  |  |  |
| Output 60.00 Hz                |  |  |  |  |
|                                |  |  |  |  |
| PTP                            |  |  |  |  |
| Sync delay                     |  |  |  |  |
|                                |  |  |  |  |
|                                |  |  |  |  |
| (ms) (us) (ns)                 |  |  |  |  |
| No input signal frequency (Hz) |  |  |  |  |
| 60 🔶 🚺 Auto                    |  |  |  |  |
|                                |  |  |  |  |
| Restore Default Values         |  |  |  |  |
|                                |  |  |  |  |
|                                |  |  |  |  |

Figure 69: Advanced Sync settings

#### No Input signal frequency (Hz) - (Advanced)

If the inbound signal is ever lost, HELIOS will continue to output test patterns at the frame rate of the last valid input. There are some cases where it is useful to toggle **Auto** off in order to set the output frequency manually so that test patterns are generated at the frequency of a future valid signal before it arrives.

| No input s             | ignal fr | equency (Hz) |  |
|------------------------|----------|--------------|--|
| 29.97                  | $\sim$   | 🚺 Auto       |  |
|                        |          |              |  |
| Restore Default Values |          |              |  |
|                        |          |              |  |

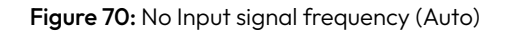

### 5.5.4 Output Window

These are the HELIOS video scaling controls. The active input's raster is mapped to a resizable **Output** window. In the example below, this is the region with the globe image. Behind this resizable window are the active tiles of the LED display (grey grid). Some common window fit configurations such as **Input**, and **Display** are available as buttons to quickly adjust the size of the **Output** window to the size of the active input or the display (respectively). The **Output** window has small square handles (circled below) that act as the manual resizing controls for the **Output** window. Drag any of the resizing handles to manually resize or use the numerical fields to enter precise values. Generally, the output window size should be set to the aspect ratio of the input signal to avoid distorting the picture. The **4:3** and **16:9** buttons are here for this purpose. Reposition the **Output** window by dragging the window or use the X,Y fields to enter a precise position.

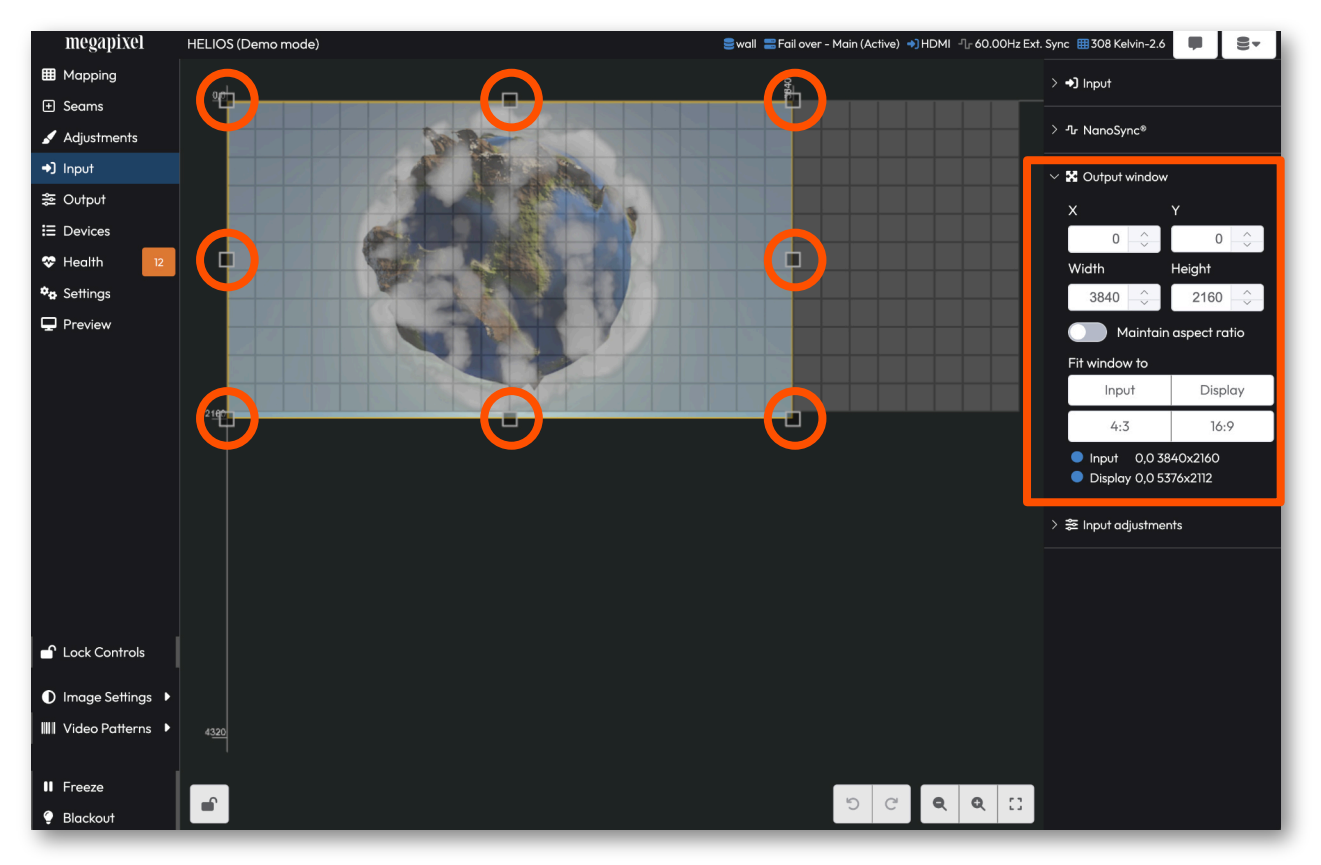

Figure 71: Output window

The HELIOS accepts a wide range of values for the **Output window** size. The maximum width is 8,192 and the maximum height is 16,383. When dragging the resizing handles, the UI will stop at these values. Entering values outside this range in the width and height numerical fields will be ignored. The limits described above only apply when scaling. When not scaling (because of stitched inputs or scaler disabled) the limits are different and the output window exactly matches the input.

**NOTE**: Any up/down scaling or aspect ratios beyond 4:1 should be reviewed by the Megapixel team.

# 5.5.5 Canvas Repeat - Output Window (Advanced)

Canvas repeat is useful in cases where multiple screens are driven from one processor and display the same content. Previously, the solution was to layer the mapping (one screen on top of the other). The canvas repeat feature duplicates the content across the canvas so that each display can be mapped in different regions of the canvas. The advantage is that this separates out the displays in space making it easier to interact with the maps of the various displays. In the example below, **Canvas repeat** has been enabled and numerous copies of the content are visible.

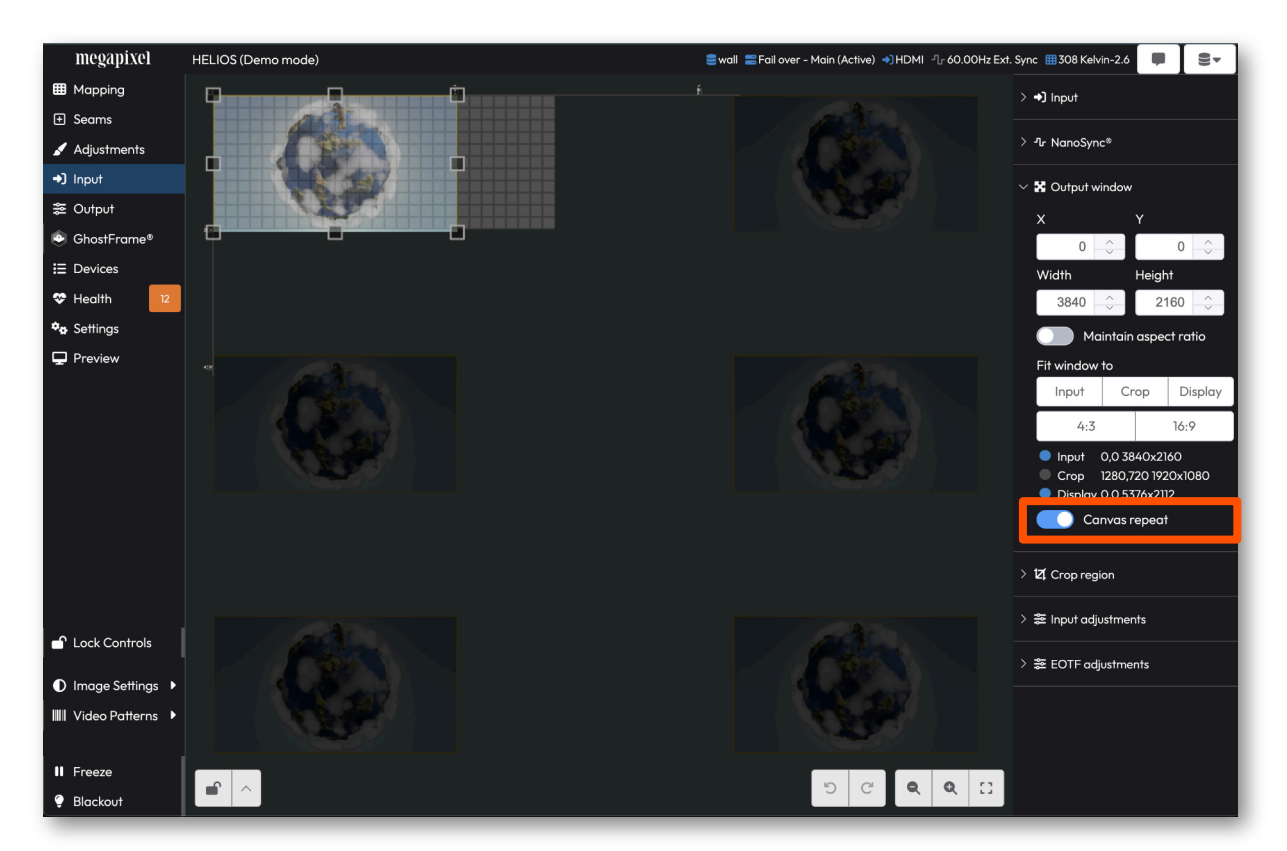

Figure 72: Output window

When **Canvas repeat** is enabled, the **Mapping** pane's tile positioning tools display **X** (**Local**) and **Y** (**Local**) controls above the regular **X** and **Y** position fields. Use local positioning to move tiles relative to the copy of the canvas that they are currently using. This tool aims to simplify the positioning of tiles. Each repeated canvas will start at local 0,0. The regular **X** and **Y** position fields can also achieve the same result, but these relate to the entire canvas so there is more math involved with discovering the desired canvas position.

| ✓ ■ Positioning tools |            |  |  |  |  |
|-----------------------|------------|--|--|--|--|
| X (Local)             | Y (Local)  |  |  |  |  |
| 0                     | 0          |  |  |  |  |
| X                     | Y          |  |  |  |  |
| 0 <u> </u>            | 0 <u> </u> |  |  |  |  |
|                       |            |  |  |  |  |

Figure 73: Output window
## 5.5.6 Crop region (Advanced)

Use the crop function to display a portion of an active input. Toggle the **Enable Cropping** function on, then enter the size and position coordinates for the crop region.

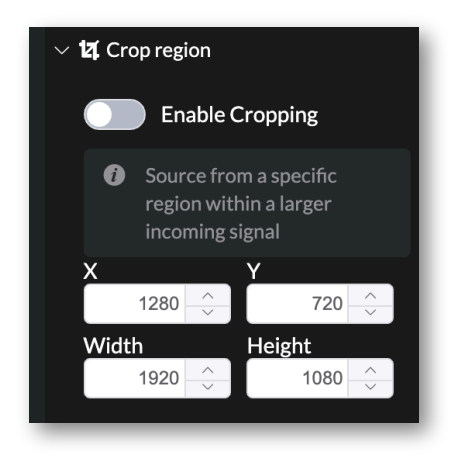

Figure 74: Crop region controls

Cropping is a load on the HELIOS processor. For most common raster sizes cropping is not an issue. However, if a non-standard configuration is needed, ensure that the required pixel dimensions are within the 2.1G Pixels Per Second (PPS) limit of the HELIOS crop and scale function. Calculate this with the following formula:

### pps = max(inputActive.x, canvas.x) × max(crop.y, canvas.y) × (inputActive.y / crop.y) × fps

inputActive - the active input video signal (e.g. 3840 x 2160)

**canvas** - the Output window size setting

**crop** - the crop size setting

The following are example configuration values:

Input: 3840 x 2160 Canvas: 5000 x 5625 Crop: 1920 x 2160

The following is the PPS formula using the values from above:

### pps = max(3840, 5000) × max(2160, 5625) × (2160 / 2160) × 60

### = 5000 \* 5625 \* 60

### = 1,687,500,000 PPS (1.7G PPS)

With the load calculation at 1.7G PPS, the configuration above is within the 2.1G PPS limit.

## 5.5.7 Input Adjustments

The input adjustments section allows the user to make visual changes (brightness, contrast, saturation) to each of the incoming signals independently. Input adjustment settings are saved separately for each input.

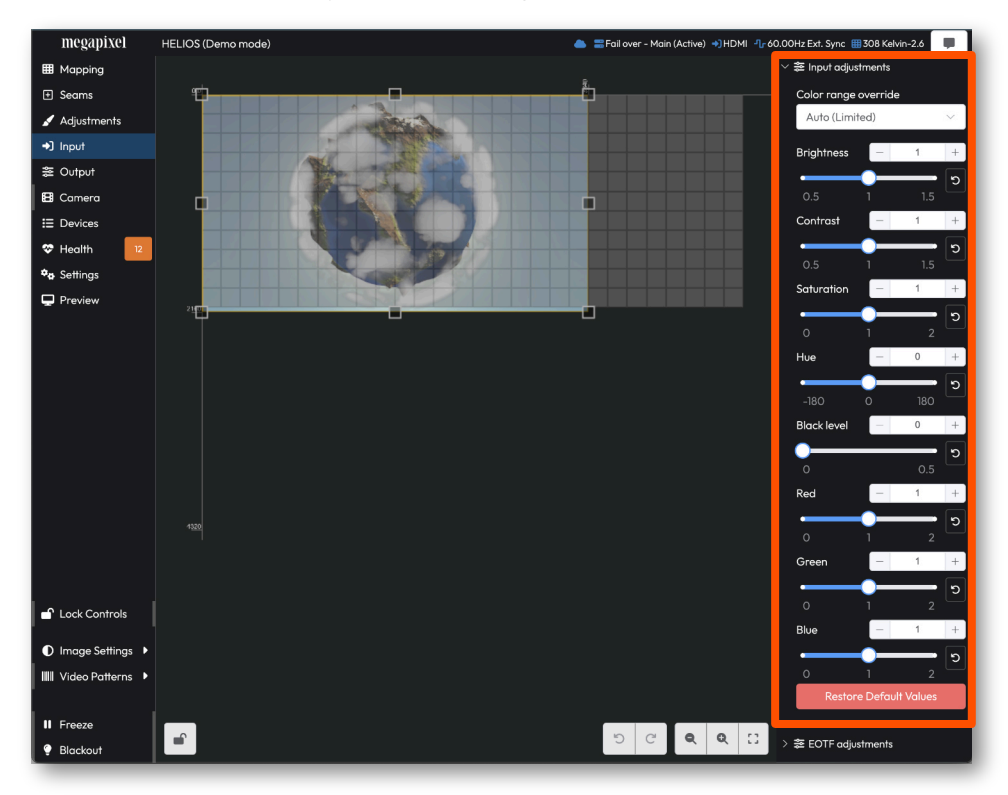

Figure 75: Input adjustments

**Brightness** - Adjusts the incoming image to be lighter or darker. First, adjust the brightness to reproduce black correctly then, contrast.

**NOTE:** This brightness control adjusts the incoming video brightness and should not be used for adjusting the luminance of the display.

**Contrast** - Increases or decreases the differences in brightness across the image.

**Saturation** - Increases or decreases purity of colors. Full desaturation turns colors grey.

Hue - Changes the color of the video, re-mapping it around the color wheel.

**Black level** - A combined brightness + contrast control. See <u>Low Level Noise Reduction</u> in Appendix D for how this control is used to eliminate low level noise in an image.

**RGB gains** - Boost or reduce the amount of Red, Green or Blue in the image. Note that these controls are intended for content correction/tweaking. To adjust the RGB levels of the display it is recommended to instead use the **Output > RGB Gains**.

# 5.5.8 Input Adjustments (Advanced)

With Advanced mode enabled, the **Color range override** controls will appear as well as the **EOTF adjustments** accordion

**Color range override** - Defines how to interpret the levels of values in the video signal. The range of values used to interpret the video is defined by two quantization ranges, **Auto (Limited)** and **Full**. **Auto (Limited)** video content is contained within (16 - 235) standard for video. In the limited range, 16 and below is treated as pure black and (235 - 255) is treated as pure white. **Full** range video content uses the full (0-255) range (pure black is 0 and pure white is 255). The way that HELIOS interprets the video must match how it was encoded. If this isn't set correctly there can be a complete loss of shadow detail or conversely, washed out highlights. If **Auto** does not identify the encoding correctly, use this toggle to make a manual selection.

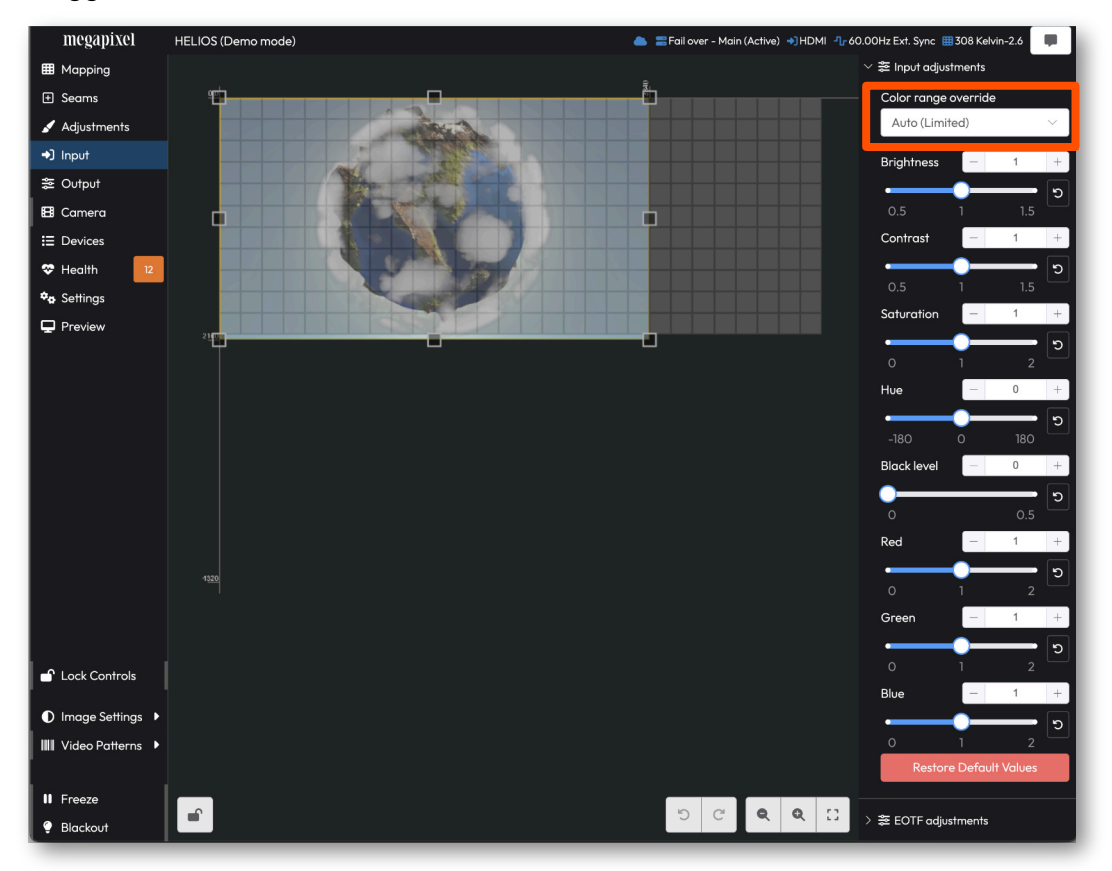

Figure 76: Color range override

**NOTE:** Video routing equipment can change the color range metadata on an input signal. It is good practice to manually set HELIOS onto the correct setting.

## 5.5.9 EOTF Adjustments (Advanced)

The HELIOS EOTF (Electro Optical Transfer Function) adjustments are used to inspect and manually override EOTF settings encoded in the source signal's metadata. If content has a standard dynamic range, it should be interpreted with one of the two SDR options; **SDR (Preserve Details)** or **SDR. SDR(Preserve Details)** uses the sRGB curve while **SDR** uses the RAW curve. The correct selection depends on the content. Content encoded with a high dynamic range should be set to the EOTF with which it was mastered. Most HDR content will have a metadata label indicating which transfer function was used. HELIOS with default settings, should automatically recognize and select the correct EOTF for the content.

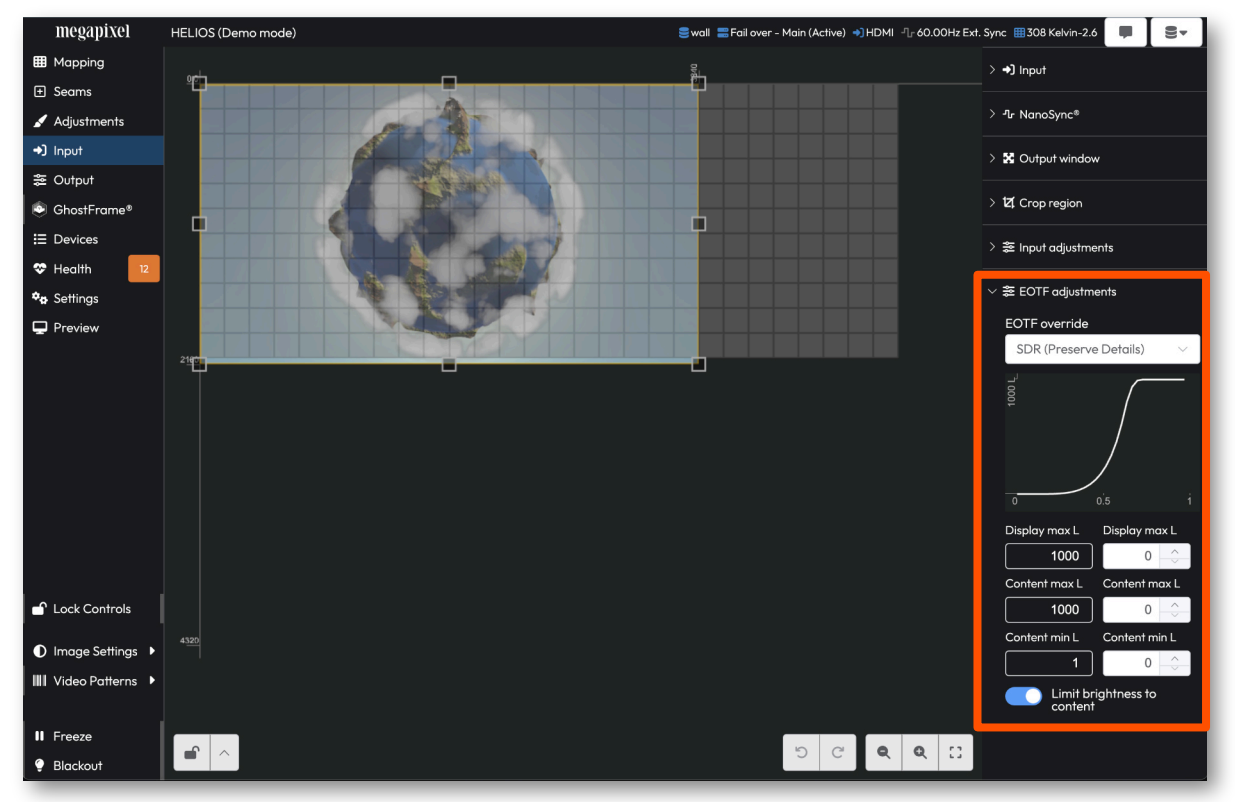

Figure 77: EOTF adjustments

**EOTF override** - If HELIOS reports that a PQ signal is SDR when set to **Auto (SDR)** it is possible upstream equipment has stripped the PQ metadata. Use the EOTF override setting to manually set HELIOS correctly.

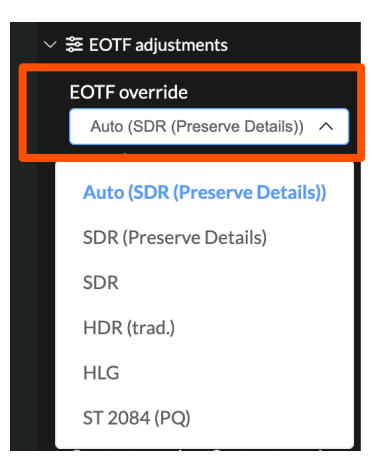

Figure 78: EOTF override

**NOTE:** The visible slider range for global Gamma is re-mapped when HELIOS is operating in HDR so that a nominal PQ gamma is reported as 1.0. In SDR mode, the nominal value for Gamma is 2.4.

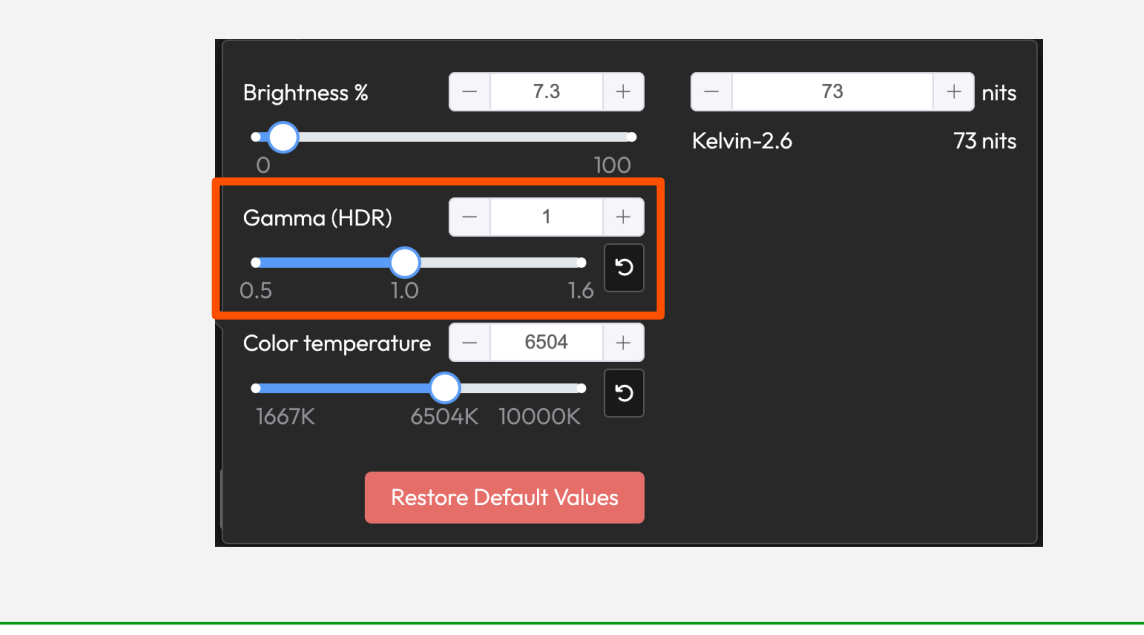

**Display max L**, **Content max L**, and **Content min L** are read only values on the left side with manual override fields to the right. Advanced users may enter specific numbers here. If the correct values are not known, keep the field values at zero. The system is in automatic mode when these values are at zero. If non-zero values are entered, keep Advanced mode **ON** so that the values affecting the system are visible.

| ✓  書 EOTF adjustme      | nts               |
|-------------------------|-------------------|
| EOTF override           |                   |
| Auto (SDR (Pres         | serve Details)) 🗸 |
| 6500 L                  |                   |
|                         | 0.5 1             |
| Display max L<br>6500   | Display max L     |
| Content max L           | Content max L     |
| Content min L<br>0.0000 | Content min L     |
| Limit brig<br>content   | ghtness to        |

Figure 79: Advanced mode adjustments

# 5.5.9 EOTF Adjustments (Advanced) - Continued

The PQ curve is defined in nits. As such, PQ content reports a max L (luminance) to HELIOS. In other words, PQ content needs to be displayed at the brightness level at which it is mastered. The graph below the drop down is provided to help explain the relationship between the Content max L and Display max L. If there is a max L mismatch between the content and the display, the graph shows how the mismatch is being handled.

Example (A) - Display max L and Content max L are both 10,000 nits.

**Example (B)** - **Display max L** is 10,000 nits, **Content max L** is 1,000 nits. HELIOS can show all the content directly 1:1.

**Example (C)** - **Display max L** is 1,000 nits, **Content max L** is 10,000 nits. HELIOS introduces rolloff to preserve highlights.

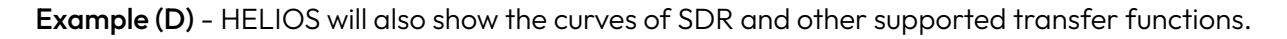

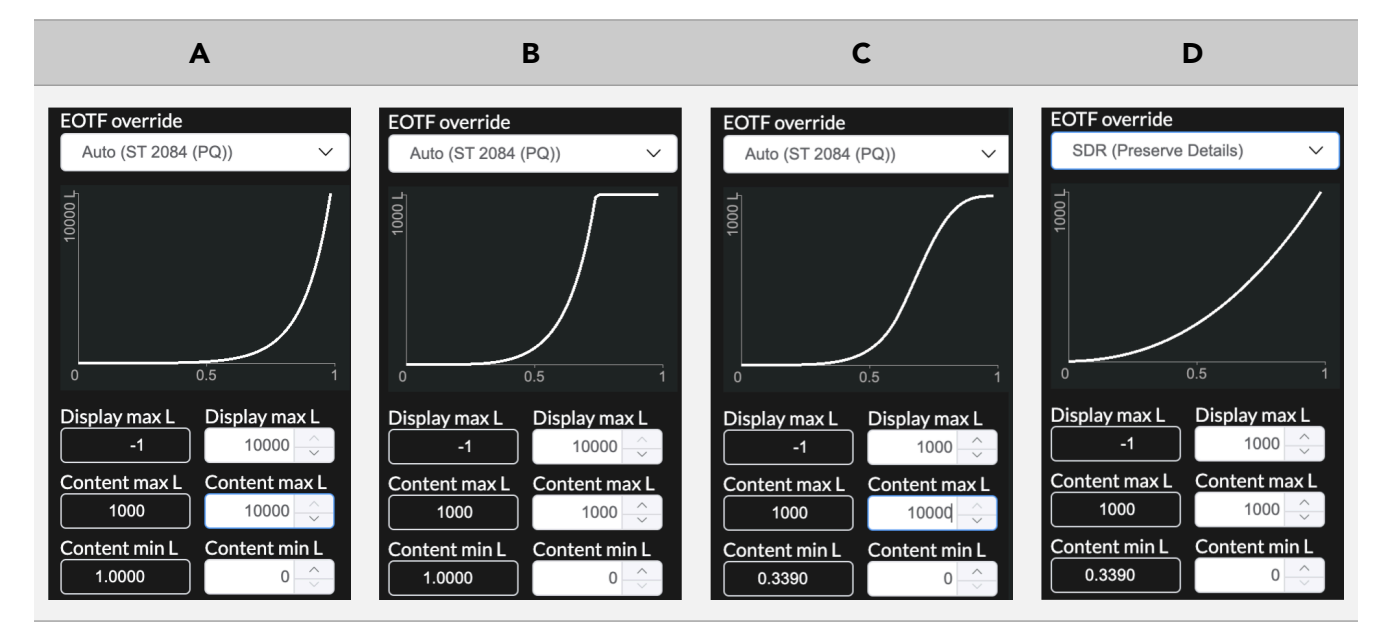

Figure 80: EOTF max L graph examples

**NOTE:** Video routing equipment can change the color range metadata on an input signal. It is good practice to manually set HELIOS onto the correct setting.

# 5.5.9 EOTF Adjustments (Advanced) - Continued

If PQ encoded content calls for a level that exceeds the capabilities of the tiles, the limit will be the tile's maximum brightness. The Limit brightness to content toggle is available for cases where the content's brightness information is not desired. If tiles are being limited by PQ encoded content and a brighter display is needed, turn OFF the toggle. The HELIOS will ignore the content brightness and allow the tiles to reach their max brightness.

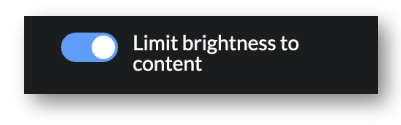

Figure 81: Limit brightness toggle

PQ is currently the only signal which advertises and uses content light levels. HLG uses display max L but ignores content levels. The numerical fields are not used for SDR + traditional HDR signals. Display max L is always determined by the connected tiles. Tiles will still respect the **Output adjustment > Limit to lowest tile max** setting. If it is not set, then tiles should all be at the same brightness regardless of the EOTF. An image settings popup will notify when the **Limit brightness to content** or the **Limit to lowest tile max** is being applied. In a scenario where HELIOS is receiving a PQ signal, with content max L set to 100 nits, and the tile max L is 500 nits, the **Image Settings** window adds the message **Limited by content** below the nits value report. If the EOTF is switched to where content max L is no longer used, the input settings message also goes away.

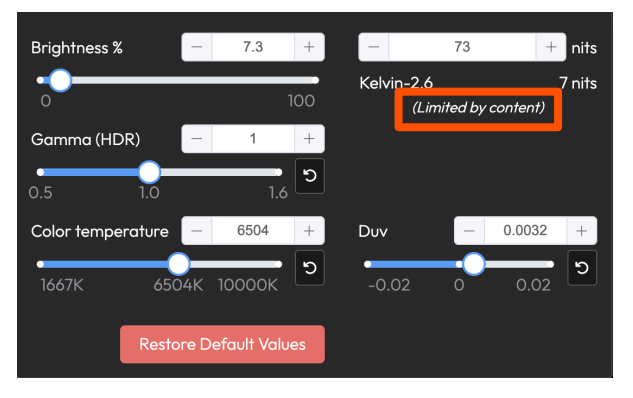

Figure 82: Limit message

### NOTE:

- When the content level is unknown or not advertised, content max L is assumed to be the same as display max L. In other words, content is assumed to have been mastered for the display.
- In the case of mixed tile types, brightness is restricted to the tile type with the lowest peak brightness. Mixed tile type systems are not recommended.
- Please see the section in Appendix E for more information on <u>Content to Panel Luminance Curves</u>.

# 5.5.10 High Dynamic Range

HDR on HELIOS is comprised of several features all working together: bit depth, gamut, and decoding with an HDR transfer function. Standard definition content uses the the typical SDR gamma curve. HDR uses an entirely different function to map a higher range of brightness onto a display. HDR is more than just brightness, it also includes a wider range of colors. As such, the system must use, at minimum, 10 bit color. HELIOS should ideally be set to 12 bits if possible. Check that the bandwidth is sufficient under the **Outputs** pane **Display bit depth** accordion.

A true HDR end result requires that the entire pipeline, from content to wall, is aligned and capable of supporting HDR.

## HDR Checklist:

- 1. The tiles must be capable of a wide gamut.
- 2. Output gamut needs to be set to Automatic (see the Output pane Display gamut accordion).
- 3. Content must be encoded in HDR.
- 4. The playback device must support HDR.
- 5. HELIOS must receive the signal and recognize it as HDR. Check under the disclosure triangle to see the details of the input signal. In the example below, HELIOS is receiving a PQ signal. If for some reason an HDR input signal is not recognized as HDR, use the manual override discussed on the next page.

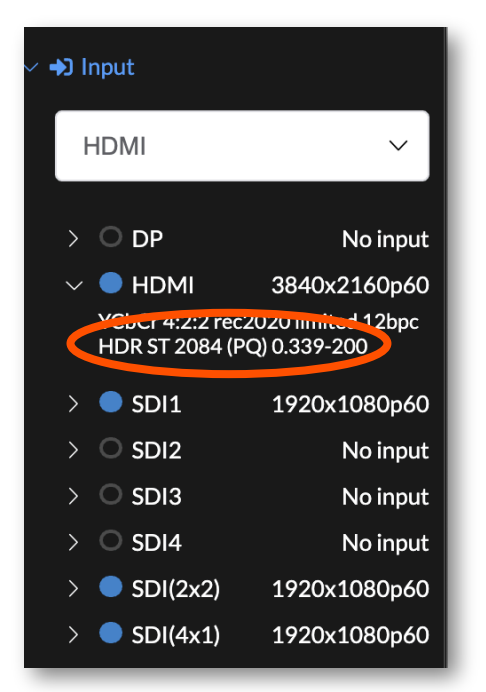

Figure 83: Input signal info

**NOTE:** When connecting consumer playback equipment such as an Apple TV or an Xbox to be an input source it is important to be mindful that these units default to a 4:2:0 color scheme. HELIOS does not fully support 4:2:0. When HELIOS receives a 4:2:0 color signal, it will send a black and white image to the tiles. Set the input source to 4:2:2 in order to regain full color operation.

# megapixel

## **Unreal Engine**

Metadata may indicate an SDR signal when Unreal Engine is transmitting PQ content. Unreal Engine takes over the configuration of the outbound video because Unreal Engine prefers to be in control of the encoding entirely in-engine. The Windows video output needs to remain set to SDR. This will cause the HELIOS to think that the signal is SDR. If Windows HDR mode is set, it applies an additional encoding to the signal, which is like double-LUTing.

## **HELIOS Settings**

- Set the EOTF override to PQ.
- Set the Color range override to Full.

## **Unreal Engine Windows Output Settings**

NVIDIA Control Panel > Output resolution settings

- The radio button for Use Nvidia Settings is selected.
- Desktop color depth = 30 bit color
- Output color bit depth = 10 bps
- Color output format = RGB
- Output dynamic range= full

# 5.6 Output Pane

## 5.6.1 Display Gamut

The display gamut tool sets the range of each color for the system using CIE1931 chromaticity (x & y) coordinates. Common preset gamuts are available from a drop down menu. HELIOS is set to **Auto (rec. 2020)** in the example below. Just because a system has been set to certain color targets does not mean tiles are performing at those values. The **Target** tab shows the values the system is set to. The **Actual** tab shows tile performance. This data is also represented visually on the dynamic CIE chart.

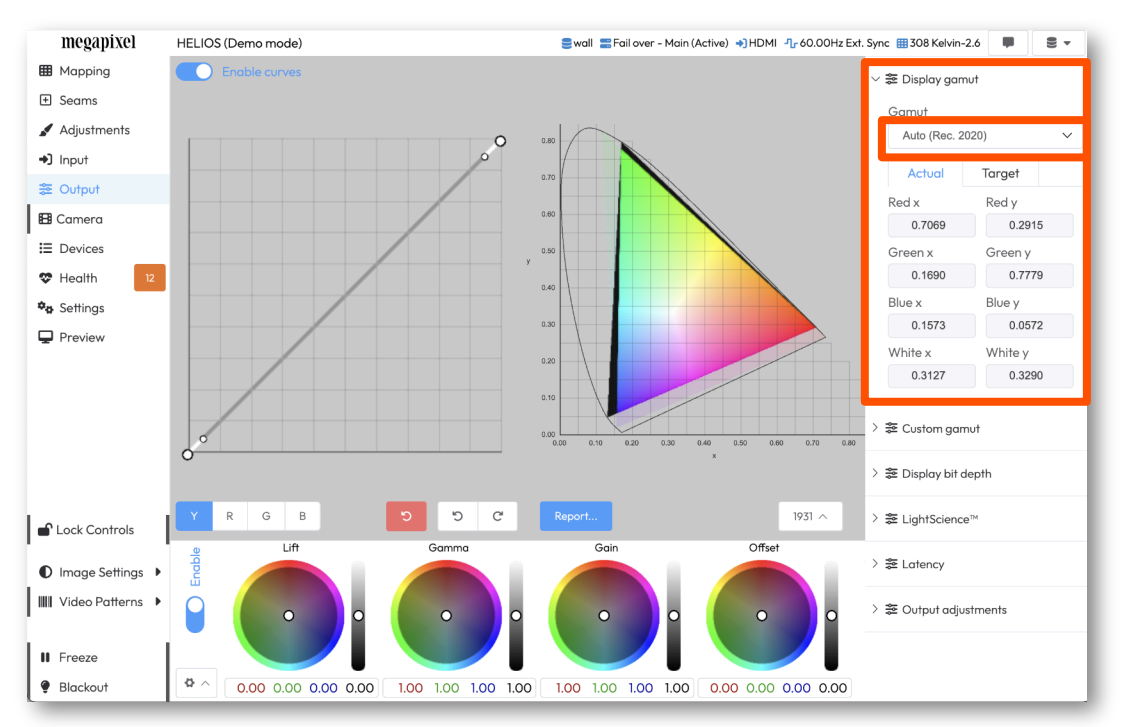

Figure 84: Display gamut

On the CIE chart, tile capabilities are indicated by the entire rainbow region, **A** + **B** (both transparent and opaque regions). The achievable colors for a system are indicated by the **A** center opaque rainbow region. Lastly, a black region **C** indicates colors targeted by the settings that are beyond the capability of the display. If the color targets are set within the display capabilities, this black region will not appear.

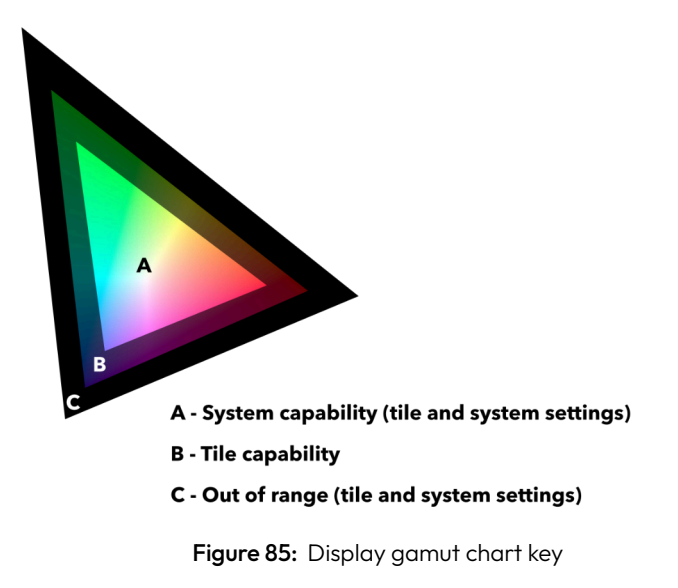

# megapixel

**NOTE:** When a system made up of more than one tile type, wide gamut tiles can be color restricted by narrow gamut tiles. When a system is made up of mixed tile types, HELIOS is automatically set to **Widest** gamut. HELIOS will determine the widest possible gamut from all connected tiles. This can result in a lowest common denominator color target selection; tiles with wider gamut capabilities will be restricted to the more narrow gamut setting to match all tile capabilities.

## 5.6.2 Report

HELIOS can generate a **Tile Calibration Report** for a system. Press the blue **Report...** button to open the report in a new tab.

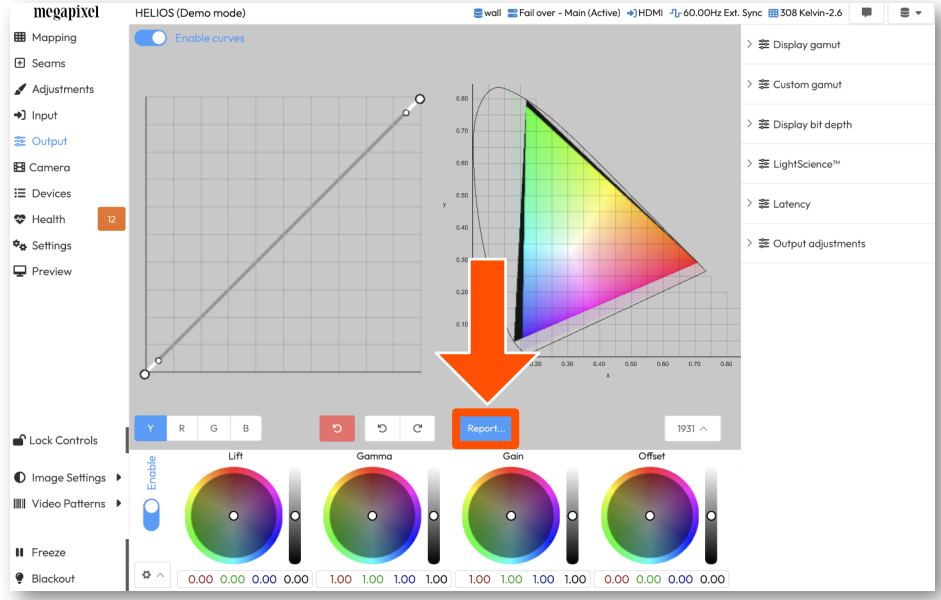

Figure 86: Calibration report button

The Tile Calibration Report (shown below) is useful for content creators and colorists who need to know the color capabilities of the system. Use the zoom controls (orange rectangle below) inspect the CIE chart in more detail.

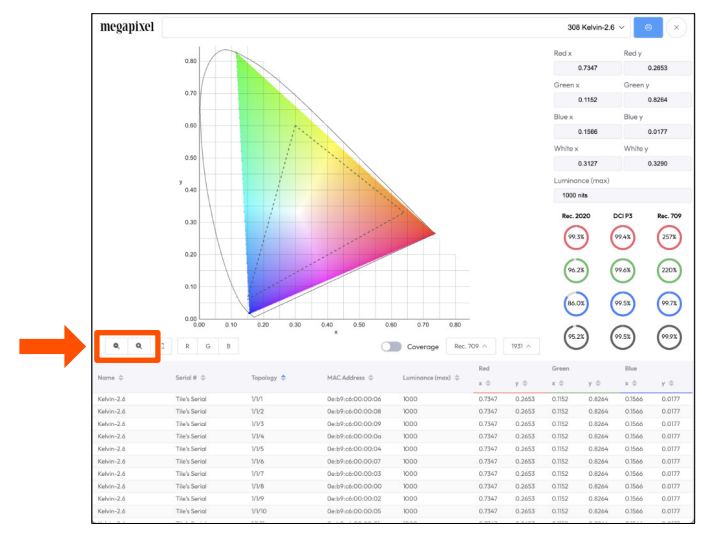

Figure 87: Tile Calibration Report

## 5.6.3 Custom Gamut (Advanced)

HELIOS supports custom gamut settings. Enable **Advanced Mode** under **Settings > Processor settings > Advanced** to reveal the **Custom gamut** accordion.

- 1. Set the chromaticity coordinates in the **Custom gamut** accordion.
- 2. Press Apply custom gamut.
- 3. Selected **Custom gamut** from the **Gamut** drop down. The chromaticity coordinates under the **Target** tab should match the custom gamut values.

|   | ∨ 🜫 Display gamut |            |
|---|-------------------|------------|
|   | Gamut             |            |
| 3 | Custom            | ~          |
|   | Actual            | Target     |
|   | Red x             | Red y      |
|   | 0.6400            | 0.3300     |
|   | Green x           | Green y    |
|   | 0.3000            | 0.6000     |
|   | Blue x            | Blue y     |
|   | 0.1778            | 0.1036     |
|   | White x           | White y    |
|   | 0.3127            | 0.3290     |
| 1 | ✓ ᢟ Custom gamut  |            |
|   | Red x             | Red y      |
|   | 0.64              | 0.33       |
|   | Green x           | Green y    |
|   | 0.3 ^             | 0.6        |
|   | Blue x            | Blue y     |
|   | 0.15              | 0.09       |
| 2 | Apply cu:         | stom gamut |

Figure 88: Custom gamut settings

## 5.6.4 Display bit depth

The system can operate at 10 bit or 12 bit. This menu controls the current setting and shows per-port bandwidth percent utilization. 12 bit operation is recommended. Selecting 10 bit operation will reduce bandwidth utilization.

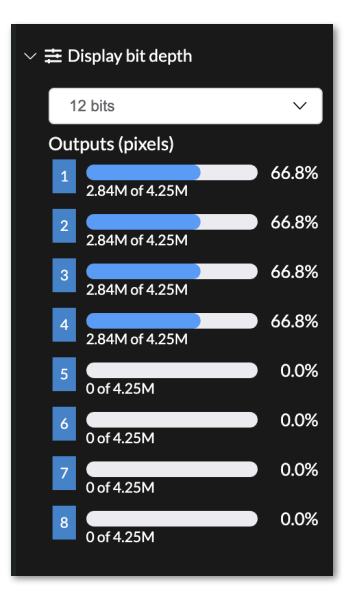

Figure 89: Display bit depth

# 5.6.5 LightScience™

Low light levels and shadow detail can be challenging for LED displays to reproduce. HELIOS can drastically improve the visual appearance of these near-black video regions by expanding the bit depth of each tile. With LightScience enabled, the proprietary algorithm will increase bits per color to 21 or as high as 32 bits per color.

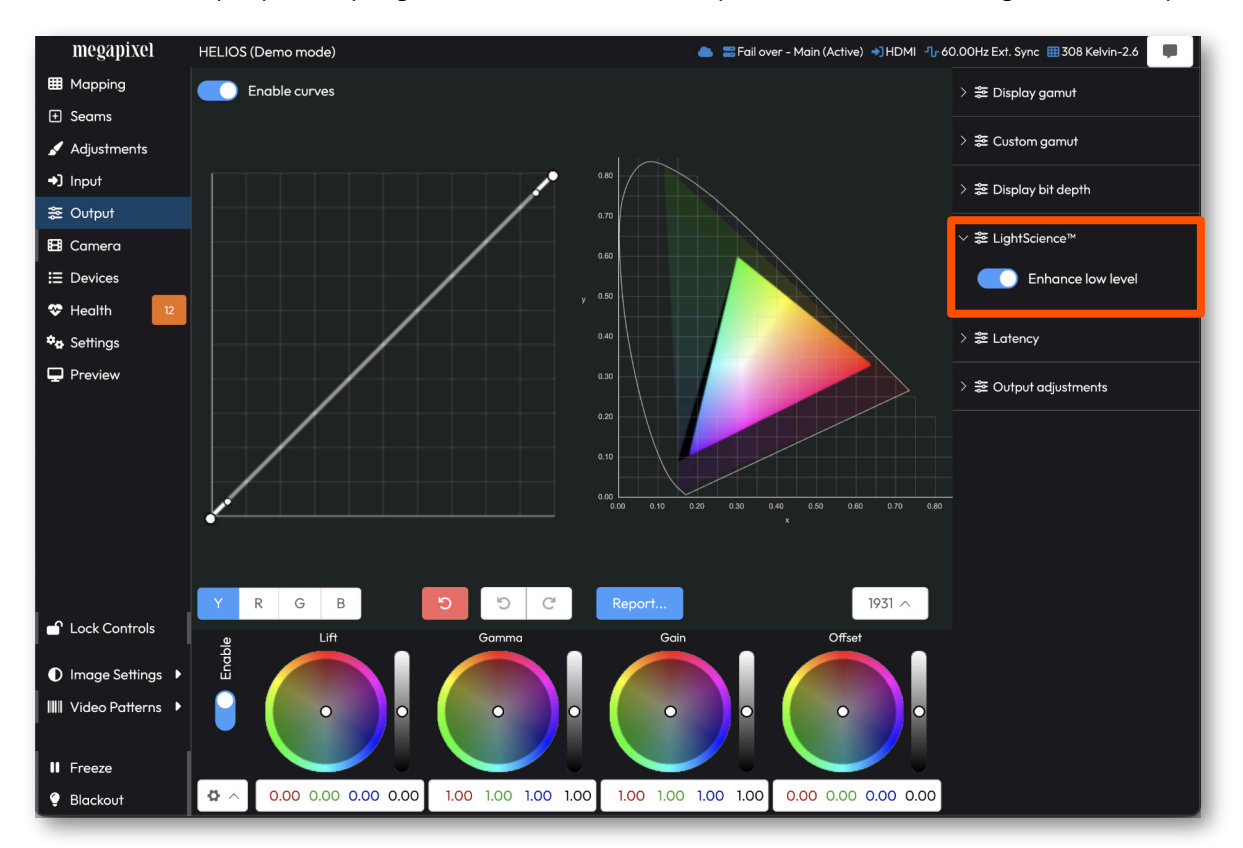

Figure 90: LightScience

# 5.6.6 Output Pane (Advanced)

With Advanced mode enabled, HELIOS displays two separate interfaces for color grading, a curves graph and a set of color wheels. In the HELIOS processing pipeline, these two tools are applied sequentially. Any adjustment made by the color wheels will come first, followed by the curves. Below is a simplified color processing pipeline diagram for the entire HELIOS system.

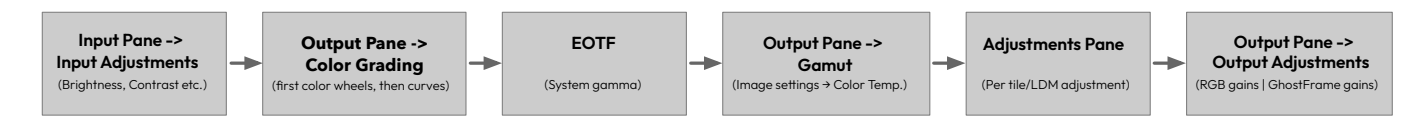

Figure 91: HELIOS color processing pipeline

## 5.6.7 Color grading tools - Curves

HELIOS offers curve control for luminance (**Y**) and the primary colors (**R**ed, **G**reen, and **B**lue). Select which curve to control from the **YRGB** radio buttons at the bottom of the curve graph.

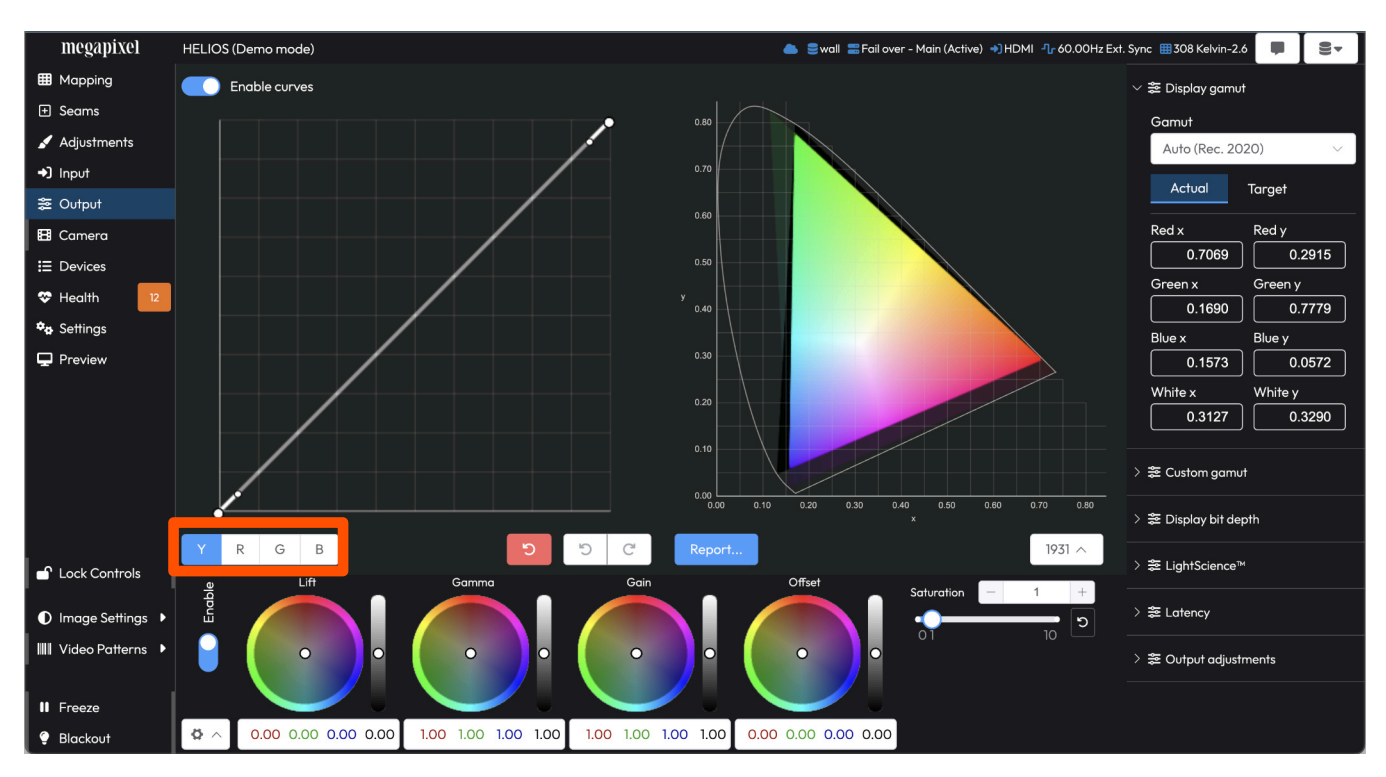

Figure 92: Color grading curves

# 5.6.7 Color grading tools - Curves (continued)

The curve controls provide adjustment of the image based on tonality regions. The bottom of the graph represents the shadows, the middle are the mid-tones, and the top the highlights. Highlight and shadow points exist by default. Click on the graph to create additional region control points. Place region control points at the boundaries of regions to isolate tonalities. Move the region control point up/down to adjust the region lighter/darker.

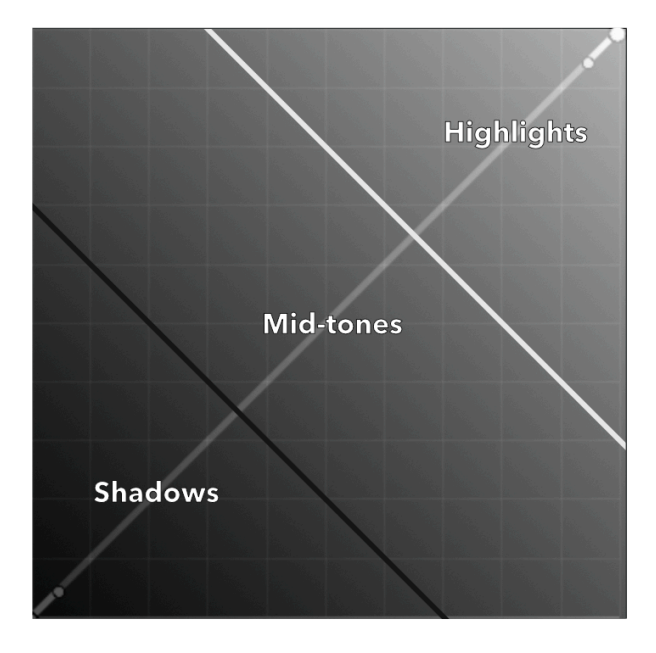

Figure 93: Control regions

Region control points have a transition control handle. In the example image below, the red arrow is pointing at the region control point. The green arrow at the transition control. The slope of the transition control sets the steepness/smoothness of the transition into and out of a tonal region.

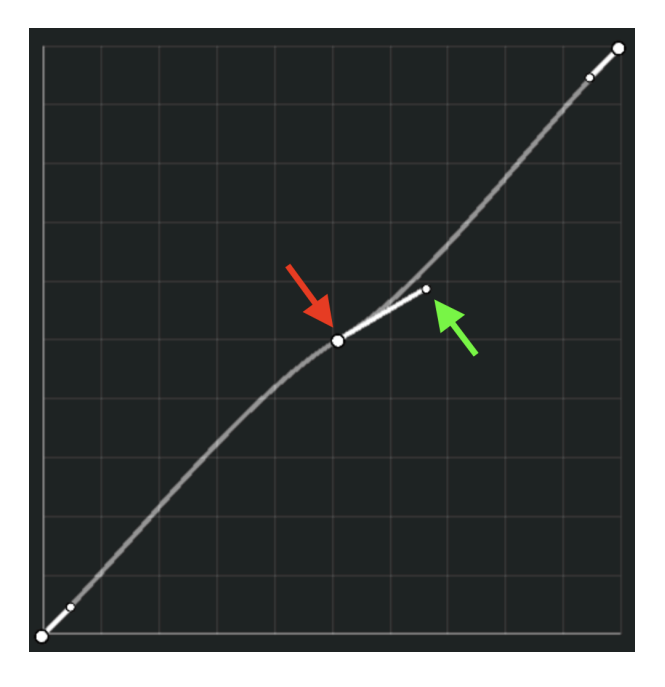

Figure 94: Control point slope

# 5.6.8 Color grading tools - Color wheels

In addition to curve controls HELIOS has four color wheels for adjusting **Lift**, **Gamma**, **Gain**, and **Offset**. Each color wheel controls a particular range of tones (shadows, mid-tones, and highlights). When the position of the point on the color wheel is adjusted, HELIOS shifts the hue of the tones towards the selected color. Use the grey slider next to the color wheel to adjust the color brightness.

Lift - Dark tones and shadows

Gamma - Mid-tones

Gain - Highlights

Offset - Overall image control

Saturation - Increases or decreases overall purity of colors. Full desaturation turns colors grey.

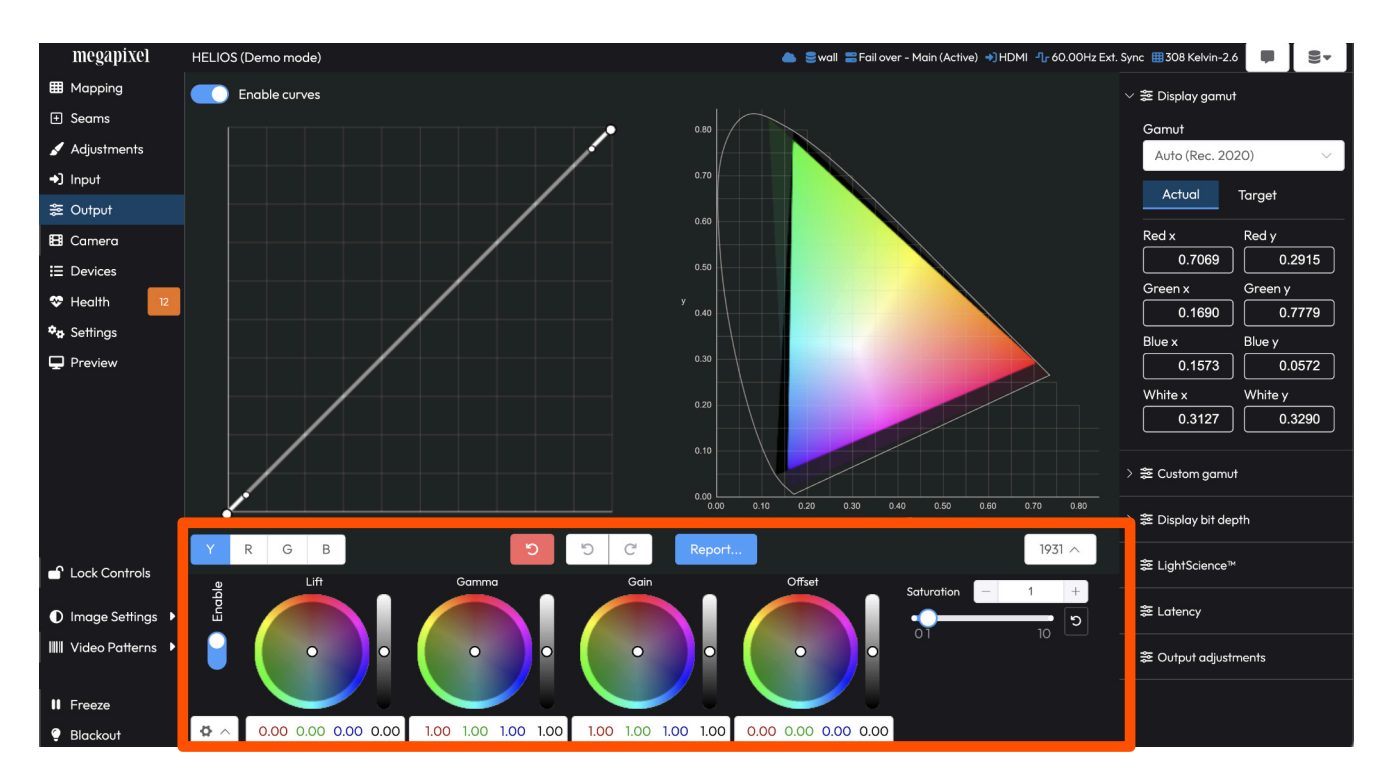

Figure 95: Color grading color wheels

# megapixel

# 5.6.9 Ultra Low Latency (Advanced)

HELIOS Ultra Low Latency (ULL) allows for as low as one (1) frame of delay through the entire system chain without the need for custom EDIDs or high frame rates from the source. In order to access Ultra Low Latency mode, enable <u>Advanced Mode</u>. A hidden accordion menu will appear on the Output pane. Enable ULL mode with two toggles; **Tile low latency** and **Processor Low latency**. Tile low latency reduces latency by one (1) frame. Processor low latency independently reduces latency by one (1) frame. Enabling both reduces latency in the system by two (2) frames. The example interface shown below reports **2.0 frame(s)** of latency in the system. With both latency modes toggled on, latency should report 1.0 frame of delay.

HELIOS is operating in ULL mode when both Tile Low Latency and Processor Low Latency are toggled on.

- 1. Toggle **Tile low latency** ON. The only restriction here is the tile firmware must support ULL.
- 2. Toggle Processor low latency ON. Stacked column restrictions apply (see next page).

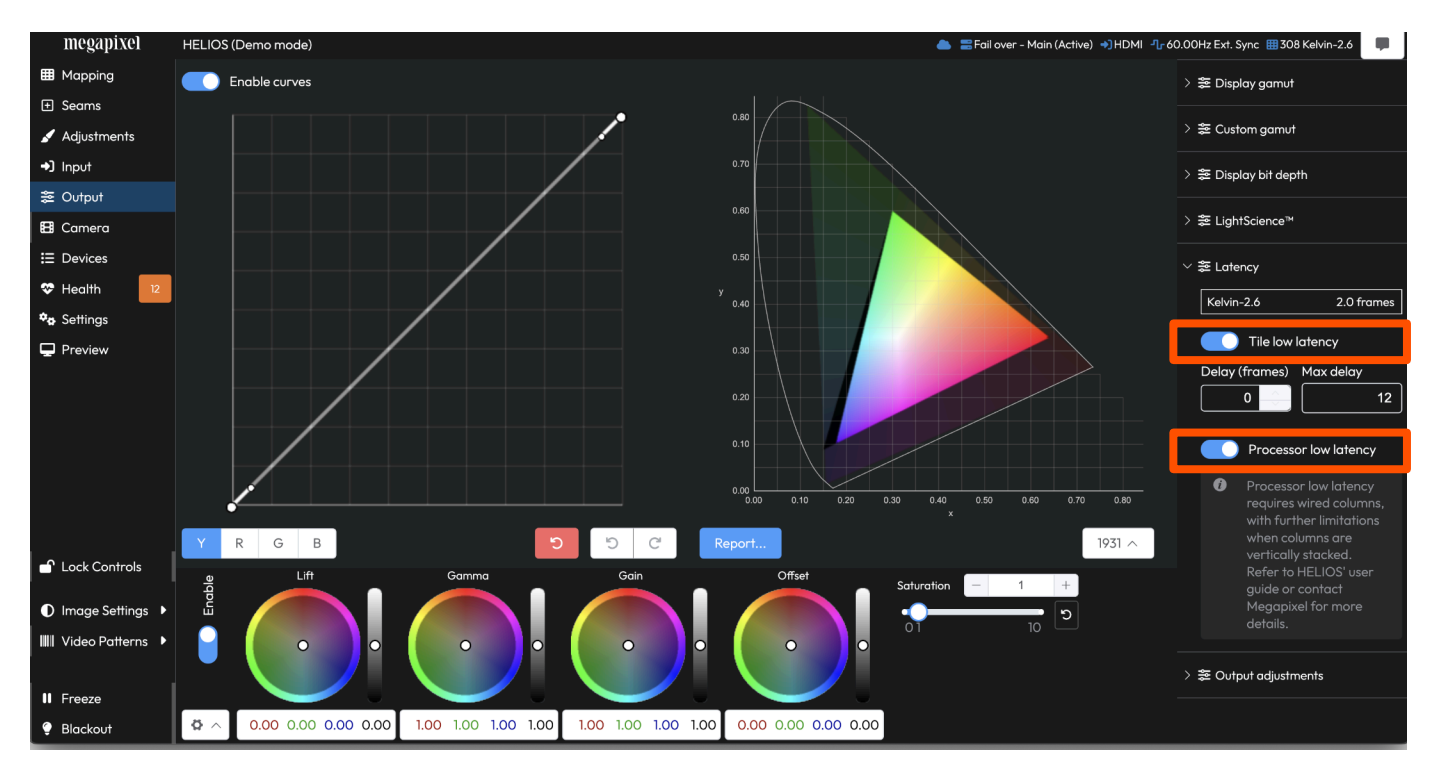

Figure 96: Ultra Low Latency settings

## 5.6.9 Ultra Low Latency (Advanced) - (continued)

#### Key rules:

- Processor Low Latency is compatible with GhostFrame. When using multiple inputs with GhostFrame Multi-Source, the inputs must be horizontally stitched. As an example, configure SDI as a (2x1) rather than a (1x2). See the Input stitching section for more information.
- Vertical stitching of inputs and Square Division are not supported.
- Tile cabling and mapping must be in columns (top to bottom and bottom to top are both ok).
- Single columns there are no capacity limitations or reductions when tiles are cabled as a single column. This is the optimum system configuration. Therefore, tile quantity per daisy chain is no different than normal operation (see the HELIOS Output Port Capacity section in <u>Appendix J</u>) for data daisy chain limits). In the example below, the tile type has a maximum daisy chain of six (6) tiles. Although some tile types can achieve larger daisy chains, this example is limited to six (6) for simplicity. The red daisy chain arrows in the example below indicate the tile to tile connections.

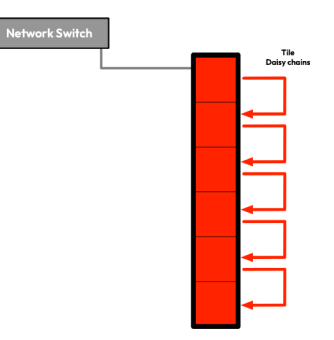

Figure 97: Single column example

Stacked columns - a wall that is taller than the maximum tile chain length. Stacked columns have capacity reductions. The rule of thumb is that when columns are stacked, the maximum string length is halved from that of normal operation. The example tile type at normal operation has a maximum daisy chain of six (6). In a stacked configuration. So, this example system requires chains of three (3) tiles. Additionally, only the top ½ of the input may be used. Each different colored tile in the example below represents a connection to a different switch port. As an example, red tiles could be on port 1, green tiles on port 2 and blue tiles port 3. The red, green and blue tile daisy chain arrows show the tile to tile connections.

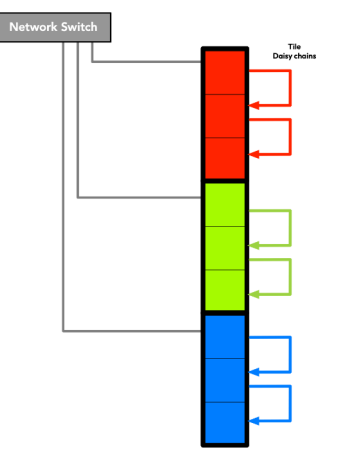

Figure 98: Stacked columns example

# 5.6.9 Ultra Low Latency (Advanced) - (continued)

## Key rules (continued):

• Interleaved columns - tiles are cabled from separate switch ports in an alternating pattern. This interleaved configuration is the optimal multi string system configuration for reducing latency. The red, green and blue tile daisy chain arrows show the tile to tile connections.

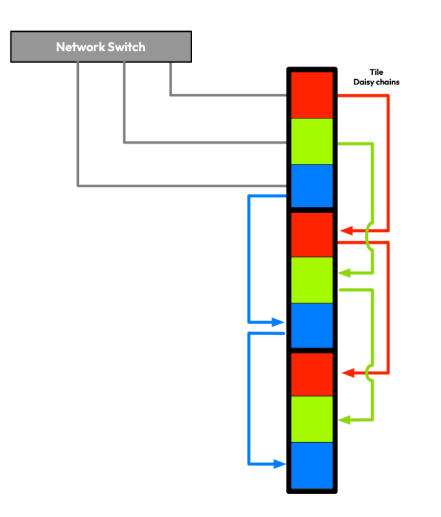

Figure 99: Interleaved columns example

To help transition a system from stacked columns to interleaved columns the HELIOS processor has a vertical interleave button interleave button interleave button interleave button to have HELIOS automatically re-arrange the tiles.

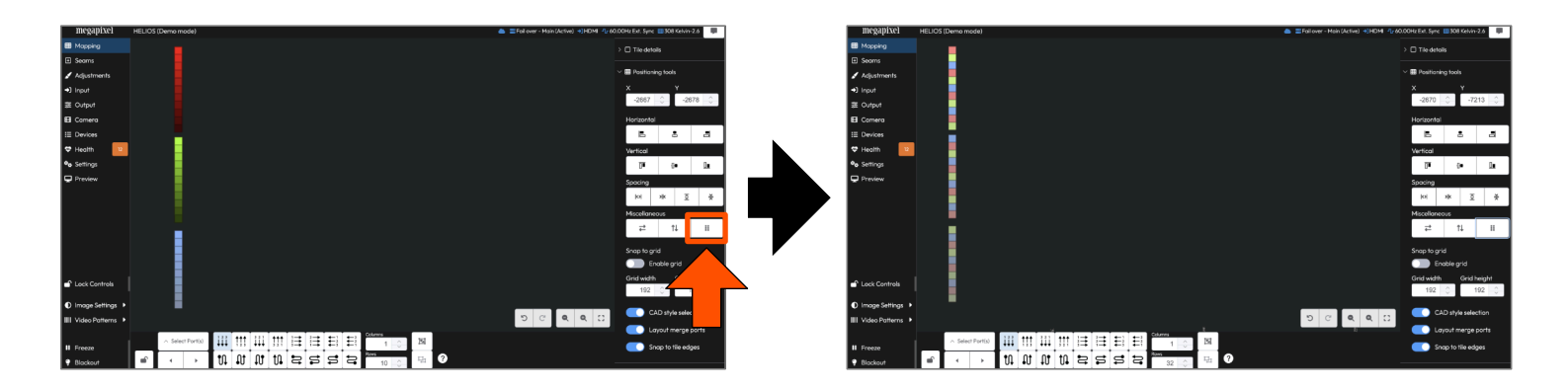

Figure 100: Mapping Interleave

# 5.6.9 Ultra Low Latency (Advanced) - (continued)

Below are four test results with Low Latency off and on. Using the SDI output of an ImagePro-II\* connected to the HELIOS system, the yellow line measures a phototransistor reading the tile's light output. The green line measures, the HD-15 (VGA) output of the same ImagePro connected directly to the scope.

Yellow - ImagePRO-II 720p50 -SDI → HELIOS → Tile → Scope (photo transistor)

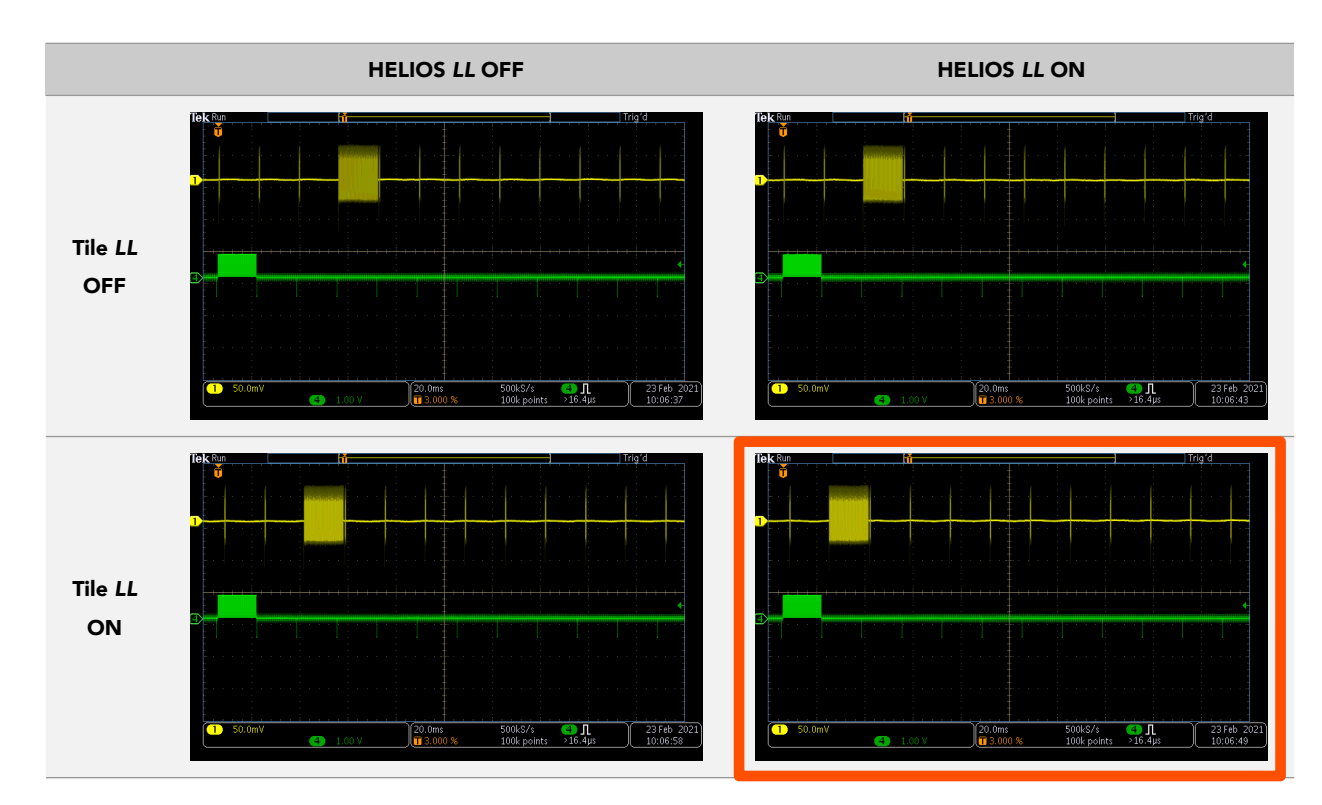

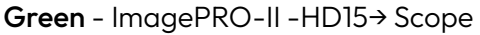

Figure 101: Ultra Low Latency oscilloscope readings

**Top left image** - Both (HELIOS and tiles) LL toggled OFF. Results show, three (3) frames delay.

Top right image - Only the HELIOS LL function ON. Results show, two (2) frames of delay.

Bottom left image - HELIOS LL OFF and tile LL ON. Results show, two (2) frames of delay.

**Bottom right image** (Orange) - Both (HELIOS and tiles) LL toggled ON (This is Ultra Low Latency enabled). Results show, one (1) frame of delay.

<sup>\*</sup> The ImagePro-II is a registered trademark of Barco.

## 5.6.10 Output adjustments (Advanced)

**RGB gains** - Controls overall tile color gain. This is the final color adjustment point in the HELIOS color processing pipeline.

**Black clipping** - Sets the black threshold. At zero the content will be displayed as it is encoded. Increasing the black clipping value will increase the portion of the content that is pure black. See the <u>Low Level Noise Reduction</u> section in Appendix D for details on how to use this control.

| ✓ 巻 Output adjustments |                                                                                                    |       |          |      |   |
|------------------------|----------------------------------------------------------------------------------------------------|-------|----------|------|---|
| Red                    |                                                                                                    | -     | 1        |      | + |
| •                      |                                                                                                    |       |          |      | ษ |
| 0                      |                                                                                                    | 1     |          |      |   |
| Green                  |                                                                                                    | -     | 1        |      | + |
| •                      |                                                                                                    |       |          |      | ษ |
| 0                      |                                                                                                    | 1     |          |      |   |
| Blue                   |                                                                                                    | -     | 1        |      | + |
| •                      |                                                                                                    |       |          | -    | ษ |
| 0                      |                                                                                                    | 1     |          |      |   |
| Black c                | lipping                                                                                                    | -     | 0        |      | + |
|                        |                                                                                                    |       |          |      | ษ |
| 0                      |                                                                                                    |       | C        | ).5  |   |
| R                      | estore l                                                                                                    | Defa  | ult Valı | Jes  |   |
|                        | Limit t                                                                                                    | o low | est tile | e ma | × |
| 0                      | When mixing tile types,<br>this will limit the max<br>brightness so all<br>connected tiles have the<br>same light output |       |          |      |   |

Figure 102: Output Adjustments (Advanced)

Limit to lowest tile max - Helps in situations where mixed tile types form a contiguous display. HELIOS can restrict the brightness of all tile types to the limit of the tile with lowest max brightness. HELIOS calculates this in two stages. First stage sets the tile target L to the lowest tile when the Limit to lowest tile max is set. Then, the second stage will further reduce the brightness based on the PQ content max if the Input pane > EOTF adjustments > Limit brightness to content is set. The Image Settings menu will add the message (Limited by lowest tile max) below the nits report when this function is active.

| Brightness % | —           | 7.3         | + –        | 73                    | +           | nits   |
|--------------|-------------|-------------|------------|-----------------------|-------------|--------|
| •            |             | 10          | ■ Kel<br>0 | vin-2.6<br>(Limited b | by content) | 7 nits |
| Gamma (HD    | PR) –       | 1           | +          |                       |             |        |
| 0.5          | 1.0         | 1.6         | ວ          |                       |             |        |
| Color tempe  | erature 📃   | 6504        | + Duv      | ·                     | 0.0032      | +      |
| 1667K        | 6504K 10    | 0000к       | ວ<br>      | 0.02 0                | 0.02        | ບ      |
|              | Restore Def | ault Values |            |                       |             |        |

Figure 103: Image Settings message

# 5.7 GhostFrame® (Advanced)

GhostFrame is a tool for the motion picture and virtual production industries that takes advantage of the high refresh rates of LED displays to interleave content for cameras with content meant for human vision. LED display panel refresh rates are usually many times higher than the video input frequency. With content usually delivered at 60Hz there is plenty of time for HELIOS to add several sub-frames (up to the tile limit) to the primary video signal. These sub-frames can be solid colors, still images and even secondary video feeds to support digital production tools like chroma key or motion tracking. GhostFrame gives the user control of where in time each sub frame is placed, and the luminosity of the frames. GhostFrame's patented process makes the secondary video feeds, chromakey, and tracking markers all invisible to the human eye and free of any flickering or strobing. Multiple cameras can capture independent images simultaneously as camera shutters are put in phase with different frames.

System bandwidth is unaffected by the use of still images, chroma key frames, and inverse images. These are all handled on the tile's processor. It is the video streams which are bandwidth costly. If a GhostFrame configuration makes use of two video streams, the overall system bandwidth is halved.

GhostFrame requires compatible LED tiles. Currently, GhostFrame is available on ROE Visual and Megapixel display products.

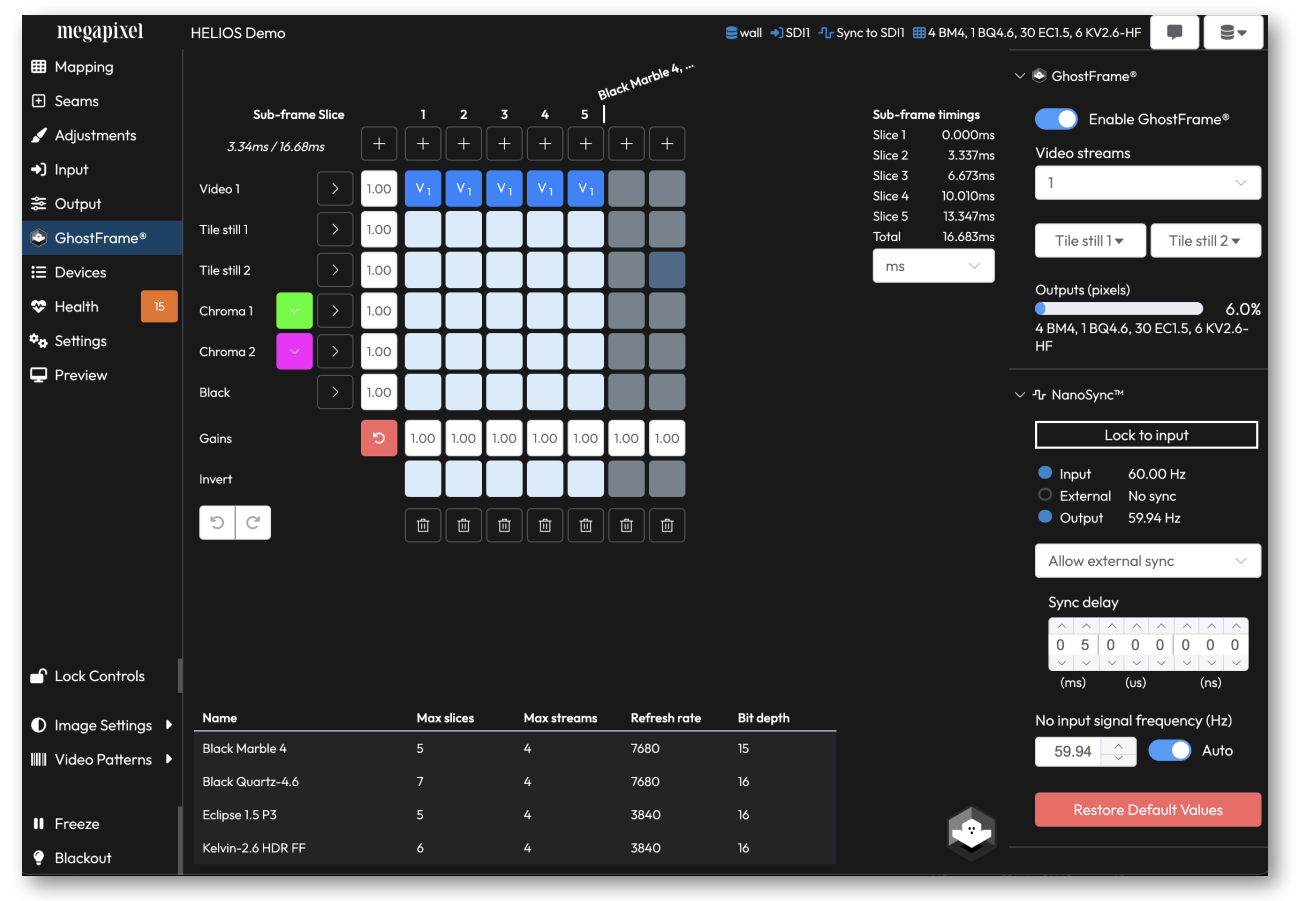

Figure 104: GhostFrame interface

**NOTE:** Tile test patterns disable GhostFrame. Tile test patterns and tile Identify are mutually exclusive to GhostFrame.

# megapixel

## 5.7.1 GhostFrame® Licensing

GhostFrame features require a separate license to activate. There are four (4) different types of licenses.

Four different licenses:

- Camera (default unlicensed)
- Camera+ (expanded Camera features)
- GhostFrame
- GhostFrame Demo

The table below describes the available features for each license.

| Feature      | Camera | Camera+ | GhostFrame | GhostFrame (Demo) |
|--------------|--------|---------|------------|-------------------|
| Chroma       | ~      | ~       | ~          | ~                 |
| Slices       | ~      | ~       | ~          | ~                 |
| Still Store  | ~      | ~       | ~          | ~                 |
| Inversion    | x      | x       | ~          | ✓ (watermarked)   |
| Multi Stream | 2      | 4       | 4          | 4                 |

More information about licenses can be found in the **Settings Pane >** <u>Licensing</u> section. Please see <u>http://ghostframe.com</u> for additional details.

# megapixel

# 5.7.2 GhostFrame® Configuration

The GhostFrame menu is hidden by default, in order to use GhostFrame, enable <u>Advanced Mode</u>. Once Advanced Mode is enabled, GhostFrame will appear in the navigation bar on the left. Select the GhostFrame pane to reveal the controls. The accordion on the right side of the page contains the main settings for GhostFrame. The **Enable GhostFrame** toggle enables/disables GhostFrame system wide. Once GhostFrame has been enabled system wide, use the GhostFrame toggle on the Mapping pane to enable/disable individual tiles or groups of tiles.

| ∨ 🖻 GhostFrame®                        |                         |
|----------------------------------------|-------------------------|
| Enable G                               | hostFrame®              |
| Video streams                          |                         |
| 1                                      | ~                       |
|                                        |                         |
| Tile still 1 ▼                         | Tile still 2 ▼          |
| Outputs (pixels)<br>4 BM4, 1 BQ4.6, 30 | 6.0%<br>EC1.5, 6 KV2.6- |
| HF                                     |                         |

Figure 105: GhostFrame controls

The Video streams selection box is used to select the number of streams to use (remember multiple streams use more bandwidth!). **Tile still 1** and **Tile still 2** allow the user to capture a single frame of the live input to be used as a video slice. Captured frames are stored in a tile's volatile memory. If tiles are rebooted, any stored stills will be lost. Similarly, each tile will only store its portion of the video frame. If the tile(s) are re-mapped, the still frame needs to be re-stored. The **Sync** section allows the user to enable or disable external sync, add a delay to the sync, and set the internal refresh rate if there are no active inputs.

The Outputs (pixels) reports the current total pixel load as a percent of capacity.

**NOTE:** When using multiple input sources with GhostFrame Multi-Source in combination with **Processor Low Latency** the input sources must be stitched horizontally. As an example, configure SDI as a (2x1) rather than a (1x2). See the <u>Input stitching</u> section for more information.

# 5.7.2 GhostFrame® Configuration (continued)

The canvas section of the GhostFrame controls (center of the web UI) has a grid of square buttons that are used to activate and assign content to slices. The rows are the various slice type options while the columns represent each individual slice as they occur in time from left to right. Higher input frame rates mean fewer available sub-frame slices. Slices should be chosen based on desired features and camera frame alignment requirements. In some cases it may be better to choose less slices. Having less slices is better in cases where it aligns the number of slices with a multiple of the camera exposure time (consider 2/3 vs 3/4). Interleaving the various image options allow the user to hide slices in the video from the human vision that are at exact timings for camera shutters. While all of this is happening behind the scenes, the performer will see a normal video output on the LED wall.

To be optimal for human vision, GhostFrame relies on symmetrical timing. If the slices are not temporally balanced, the audience will see an unpleasant pulsing. To illustrate this, let's pretend like we have six (6) slices available. If the slices are configured as in example 1 below to have a Chroma key and inverted Chroma key, the unbalanced frame can give the audience an unpleasant strobing effect. This is due to 3x 'Video 1' slices in a row then 1 Chroma + 1 Chroma Inverted. To correct this, work towards evenly spacing the Chroma keys across the frame (example 2 below). This eliminates the unpleasant pulsing by giving the human vision even intervals to blend the Chroma frames. Consult your GhostFrame integration partner for configuring and aligning camera capture for use with appropriate GhostFrame sub-frame slices.

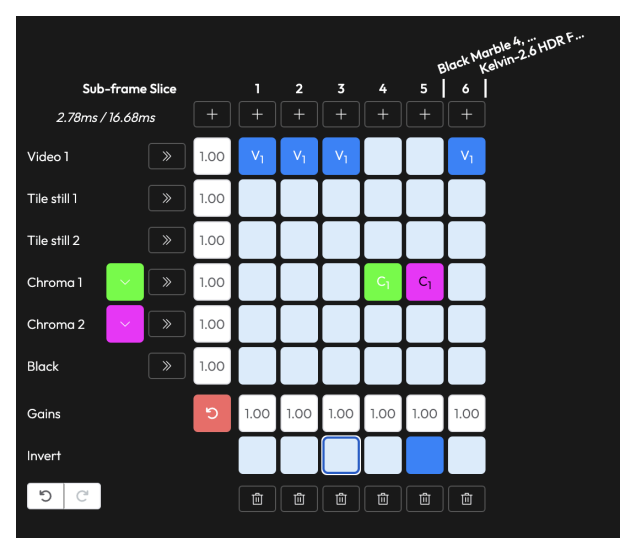

Figure 106: GhostFrame configuration (example 1)

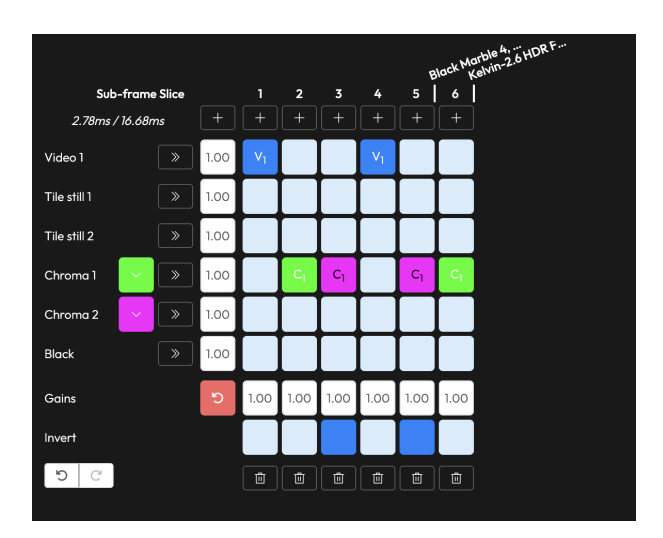

Figure 107: GhostFrame configuration (example 2)

# megapixel

## 5.7.3 Sub-frame Slice Gains

Click on a gains button (orange arrow below) to open the Sub-frame gains control window. By default, the gains button reads **1.00**. The gains value is intended to help the user to quickly gauge the net effect the gains settings. The value represents the cumulative effect that the gains sliders are having on the Sub-frame slice. If the gains sliders are increasing the slice gains, the value will be greater than 1.00. If the controls for the group are decreasing the slice gains, the value will be the red reset arrow button to return all gains to 1.00.

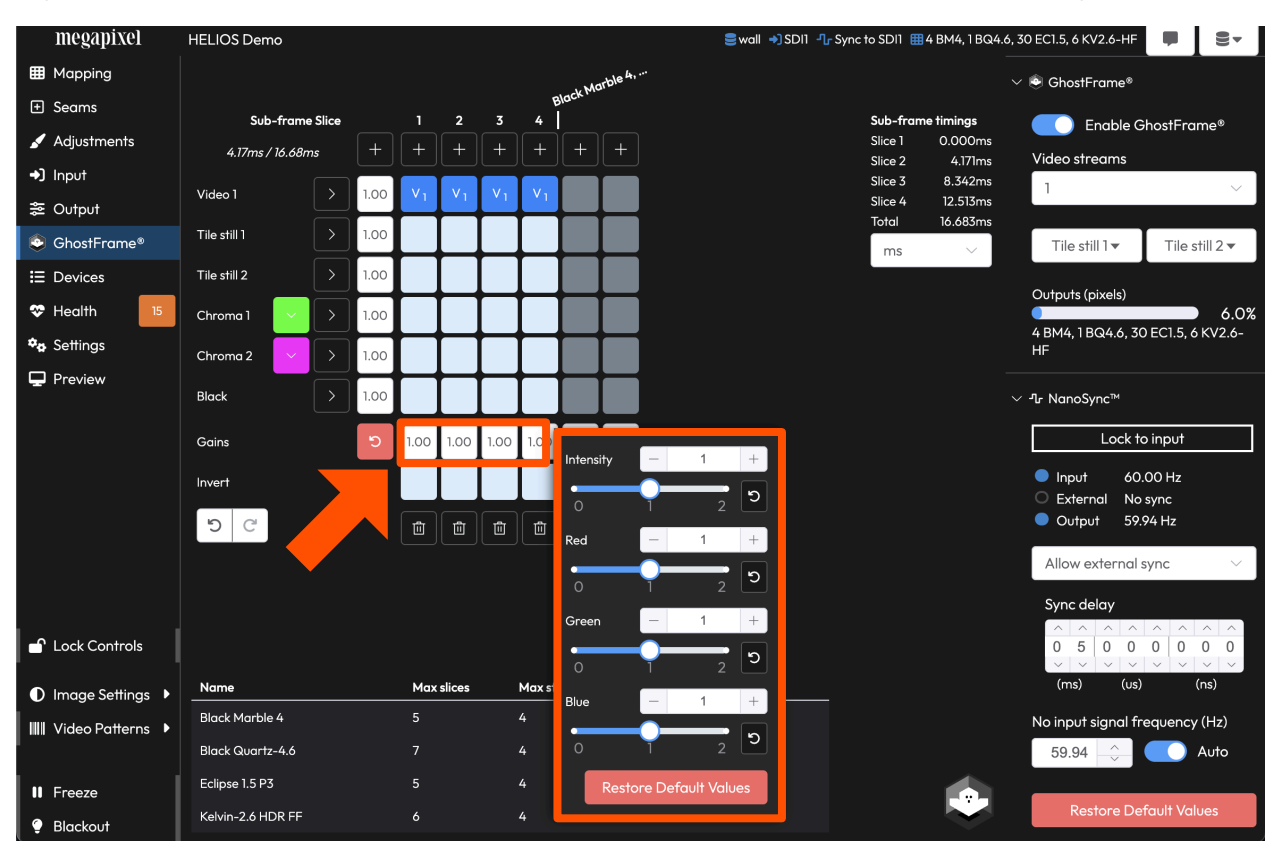

Figure 108: Sub-frame Slice Gains

**NOTE:** When using multiple input sources with GhostFrame Multi-Source in combination with **Processor Low Latency** the input sources must be stitched horizontally. As an example, configure SDI as a (2x1) rather than a (1x2). See the <u>Input stitching</u> section for more information.

## 5.7.4 Video Streams

Below are examples of a 4K canvas (grey area below). The small orange rectangle represents a mapped tile. Inputs are mapped to this canvas.

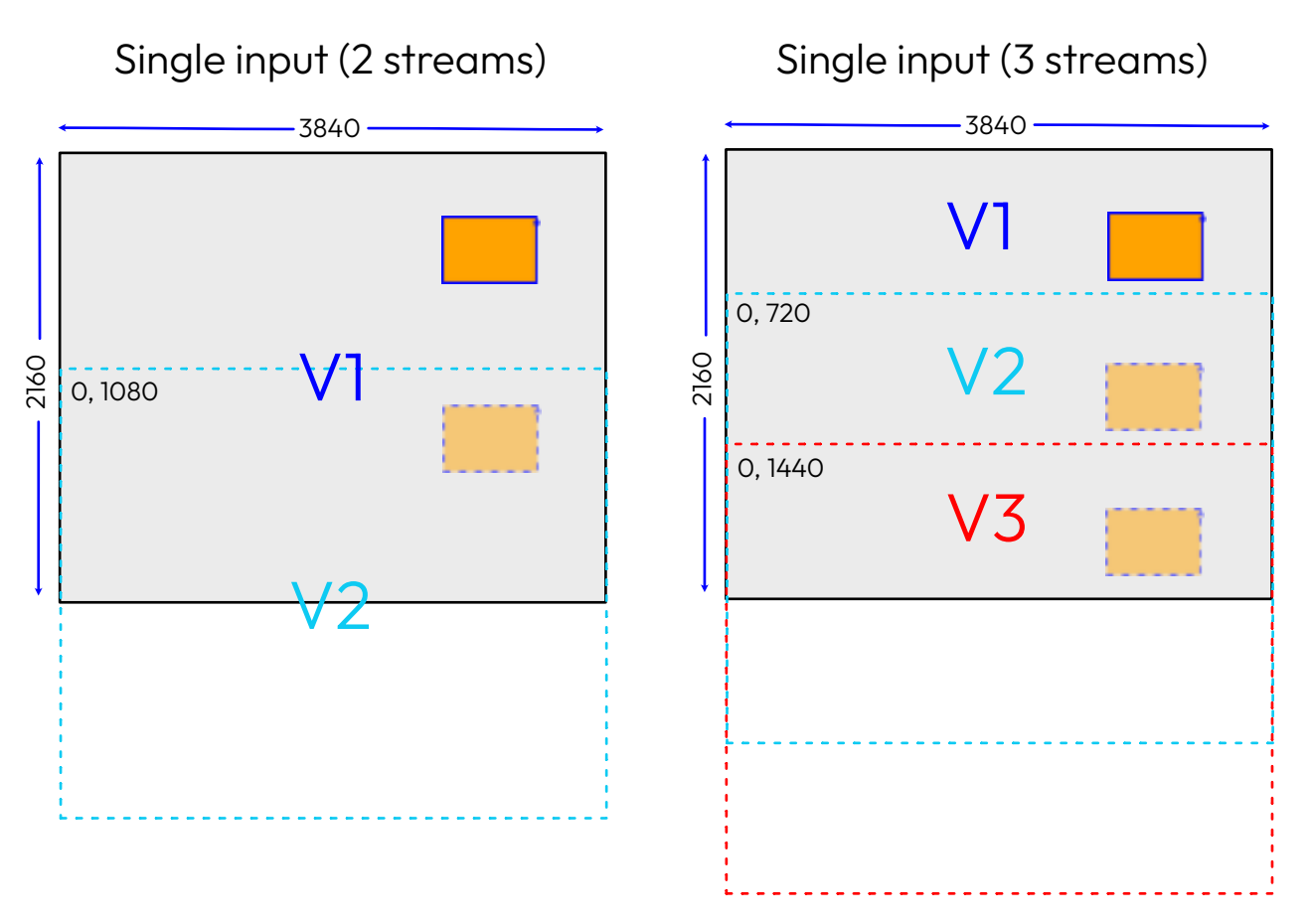

Figure 109: GhostFrame video streams

When two streams are selected, HELIOS offsets the second stream vertically by half of the canvas height. This way, the first stream contains the full canvas (as before), and now HELIOS has a second stream containing the bottom half of the canvas. The mapped tile will show content from the top orange section for the GhostFrame V1 slices and the bottom dashed orange section for the V2 slices. Think of the tile as being mapped within each of the dashed sections (V1/V2) ,but then showing its data from the underlying canvas (grey background).

When the number of video streams is set to 3. HELIOS offsets the V2 stream by a third of the canvas size, and the V3 stream by two thirds of the canvas size. So, V1 will show the top section, V2 will show the middle section, and V3 the bottom section.

Notice that the GhostFrame video streams have nothing to do with the input. It's all relative to the canvas.

The point of this technique is that it allows a user to show different feeds on the panels at different points in time. With this system, the user can send multiple feeds into HELIOS. HELIOS will then combine these feeds into the same canvas. GhostFrame is used to split the feeds back out again temporally. The end result is a direct mapping from input to offset video stream output.

# 5.7.4 Video Streams (continued)

Below is shown what happens when HELIOS is given two inputs and GhostFrame is set to two (2) streams. The second stream is offset half way down the canvas, and the second input is also placed in the second half of the canvas. This results in V1 showing content from the first input and V2 showing content from the second. All of this happens in the background and allows the HELIOS to use one canvas to interleave multiple video streams.

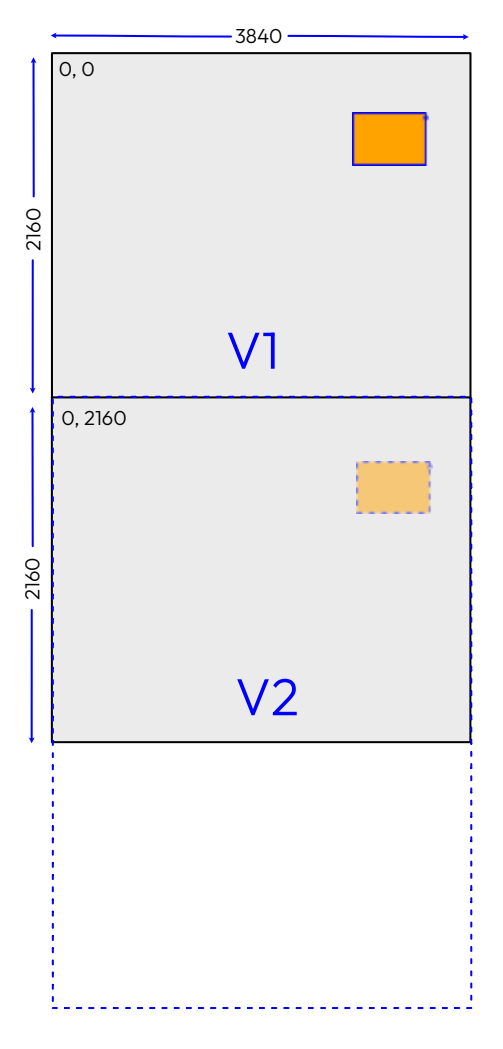

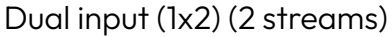

Figure 110: Dual input stream position

**NOTE:** Tiles can opt out of GhostFrame and be set to display any of the video streams. See <u>GhostFrame™ Opt</u> <u>Out</u> in the **Mapping> Tile configuration** section for more information.

## 5.7.5 Camera (Advanced)

Without a GhostFrame license, HELIOS will display the **Camera** pane. The **Camera** pane is a limited subset of the full GhostFrame tools. As such, all of the rules and methodology discussed in the previous section of GhostFrame apply to **Camera**. Camera+ licenses are available for those looking for additional streams. The <u>GhostFrame</u> licensing section earlier in this user guide has a table of GhostFrame licenses and the features available with each. The **Camera** pane is most often used for aligning camera shutters to colored slices.

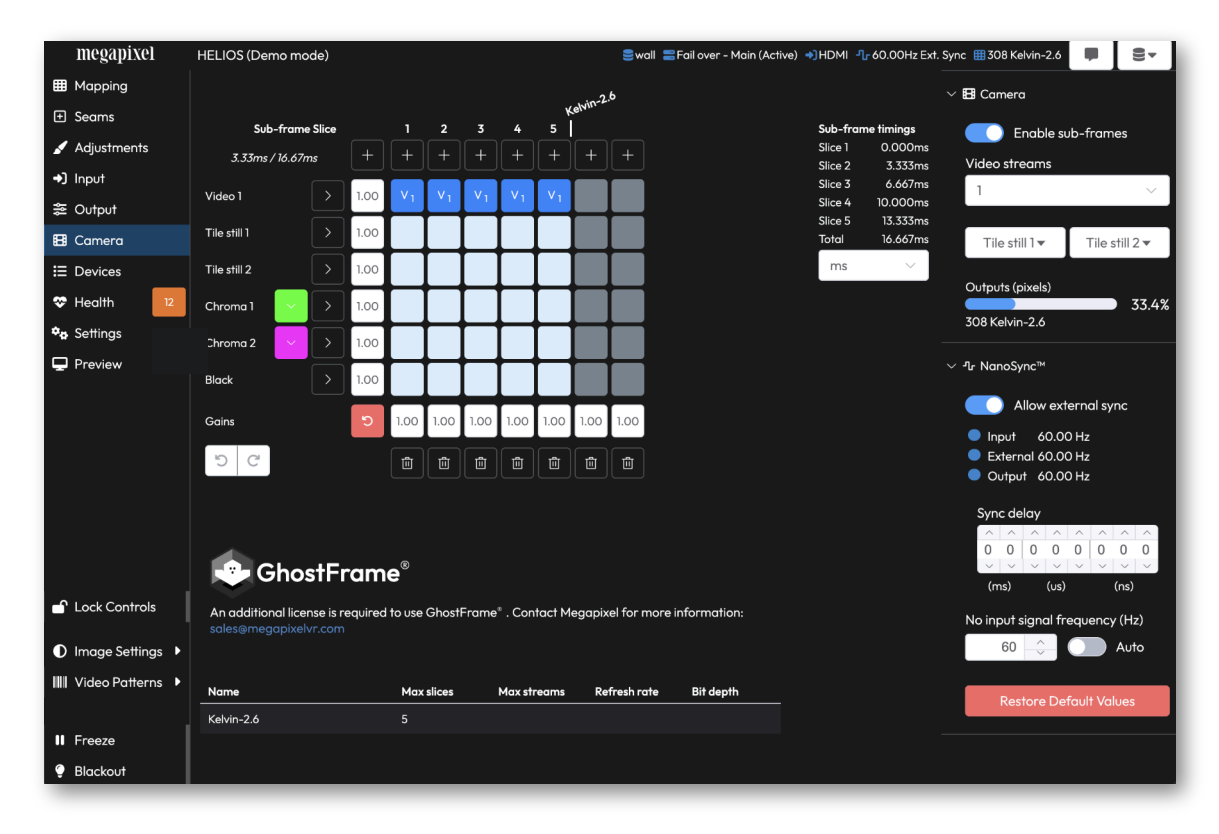

Figure 111: Camera interface

NOTE: Tile test patterns disable Camera. Tile test patterns and tile Identify are mutually exclusive to Camera.

# 5.8 Devices Pane

The **Devices** pane is a dynamic list of all connected system devices. The information is split into two tabs, a **Processing** tab and a **Display Devices** tab. This pane is usually the first place a system technician will check to discover the status of a system.

## 5.8.1 Processing Tab

The tab is divided into sections starting at the top with information for the HELIOS **Processor(s)** followed by **Network Switches**.

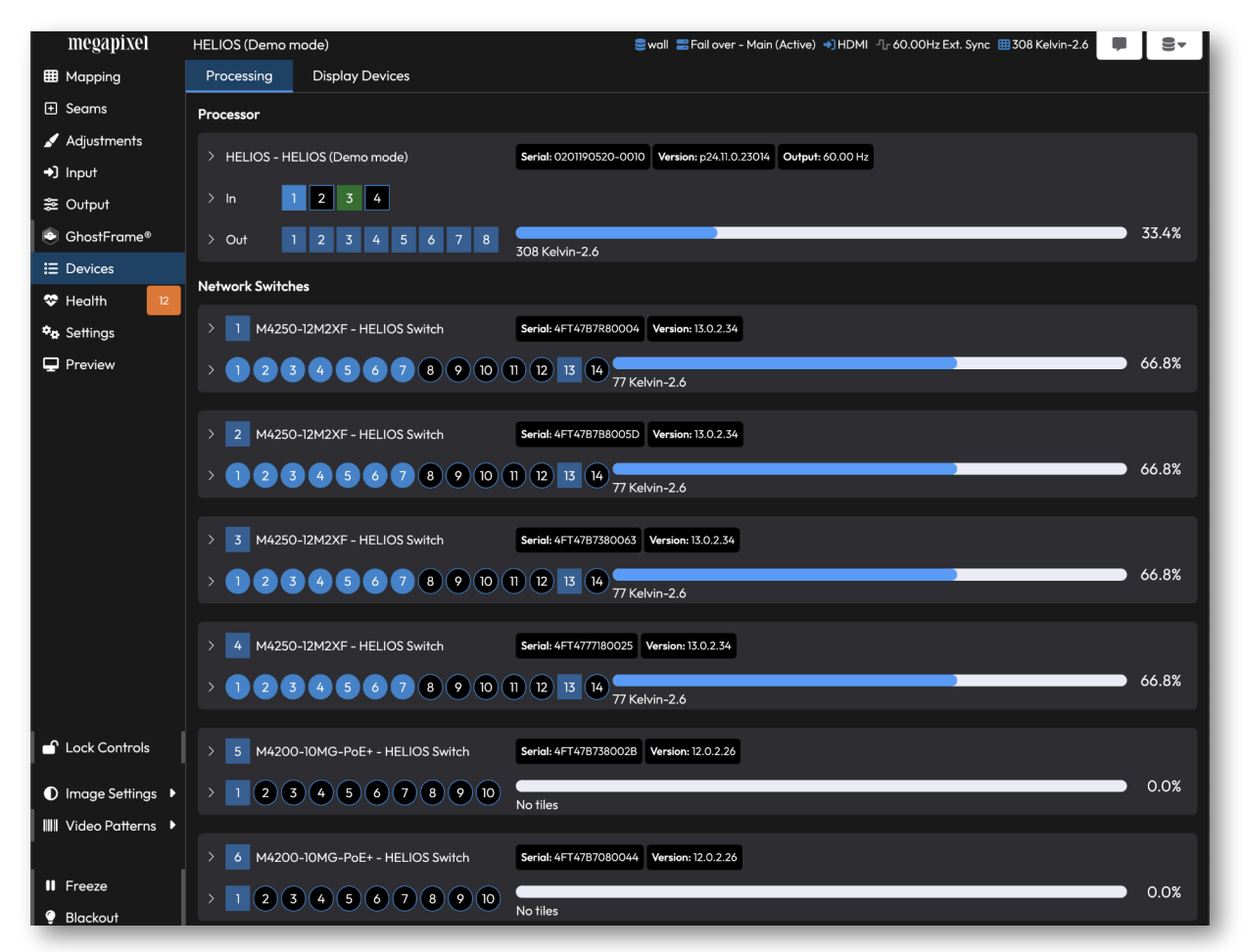

Figure 112: Devices pane

## 5.8.2 Processor

The main device section of the HELIOS displays the full list of tracked parameters. Use the description field to name the processor as desired. This is the same as changing the name in **Settings > Description**.

| Processor                     |                                                                                                    |
|-------------------------------|----------------------------------------------------------------------------------------------------|
| ✓ HELIOS - HELIOS (Demo mode) | Serial: 0201190520-0010         Version: a23.10.0.22369         Output: 60.00 Hz                                                                                                 |
| Description                   | Firmware: v19.08.0.234 OS: 19.05.1[c51fdae] Runtime: 2 days, 7 hours Uptime: 4 minutes, 15 seconds                                                                               |
| HELIOS (Demo mode)            | IPv4: 192.168.1.123/255.255.255.0 IPv6: fe80::8e6d:c4ff:fe00:98d/64 MAC: 8c:6d:c4:00:00:fd                                                                                       |
| Report >                      | 1_8_: 4.4 A         12V_I: 3.5 A         2_5_I: 389 mA         3_3_I: 1.5 A         CaseTemp: 38.8 °C         CPUTemp: 64.2 °C         DDR_I: 1.4 A         FanCtrl(0): 1868 RPM |
|                               | FanCtrl(1): 1883 RPM         FanCtrl(2): 1317 RPM         FanCtrl(3): 1400 RPM         PS_MGTRAVCC: 849 mV         PS_MGTRAVTT: 1.8 V         PS#1: 11.9 V                       |
|                               | PS#2: 11.9 V         SFP_I: 2.4 A         VCC_PSAUX: 1.8 V         VCC_PSINTFP: 835 mV         VCC_PSINTLP: 835 mV         VCCAUX: 1.8 V                                         |
|                               | VCCBRAM: 843 mV         VCCINT: 834 mV         VCCINT_1: 12.3 A         VCCO_PSIO0: 3.3 V         VCCO_PSIO1: 3.3 V         VCCO_PSIO2: 3.3 V                                    |
|                               | VCC0_PSIO3: 2.5 V                                                                                                    |
| 0201190903-0023               | Serial: 28 PN: MP8K (PCB-0001) Revision: 2                                                                                                    |
| MVR DP 1.4                    | Serial: 172 PN: VFMC_DP (PCB-0005) Revision: 1                                                                                                    |
| MVR HDMI 2.0                  | Serial: 24 PN: VFMC_HDMI (PCB-0004) Revision: 1                                                                                                    |

Figure 113: Devices Pane - HELIOS Parameters.

The **In** section of the HELIOS displays details about the input SFP+ units. The square icon with the number on it is the input icon. When this icon is a blue square with white text (orange arrow in the example below) the unit is receiving video through the SFP+. When the HELIOS recognizes the SFP+ but there is no video, the icon will be a dark green (input 3 in the example below). In both blue and dark green modes the there will be parameters displayed and a label regarding the type of SFP+ that is in the slot. A black with light blue outline icon (ports 2 and 4 in the example below) indicates that the HELIOS unit does not recognize any SFP+ in the slot.

| Processor                     |                                                                                  |
|-------------------------------|----------------------------------------------------------------------------------|
| > HELIOS - HELIOS (Demo mode) | Serial: 0201190520-0010         Version: p24.11.0.23014         Output: 60.00 Hz |
| ✓ In 1 2 3 4                  |                                                                                  |
| 1 12G SDI                     | SFP PN: PCB-0006 SFP SN: 118110900011                                            |
| 2 -                           |                                                                                  |
| 3 12G SDI                     | SFP PN: PCB-0006 SFP SN: 118110900012                                            |
| 4 -                           |                                                                                  |
| > Out 1 2 3 4 5 6 7 8         | 308 Kelvin-2.6                                                                   |

Figure 114: Devices Pane - HELIOS Inputs

## 5.8.2 Processor (Continued)

The **Out** section shows the status of the outputs and a percentage of utilization of the entire HELIOS. Expand the output section of the HELIOS to see details about the outputs. Each port shows a progress style bar showing the port's percent utilization. Underneath the bar is the quantity and type of tiles connected.

| > HEUOS - Grout Torum       Seriel 20202021-223       Wenier: g24.11.0.2300       Output: 592.41 iz       Network security         > In       1 2 3 4       5 6       7 8       5 EEL5       0.88         0 ot       1 2 3 4       5 6       7 8       5 EEL5       0.88         1 2 556E       5 6       7 8       5 FPN: P26-0648       5 FPSN: 0212/2015-0003       18/14         2 No link       Sr PPN: P26-0648       5 FPSN: 0212/2015-0003       18/14       0.090         3 No link       No files       0.090       0.900       0.900         4 1 GBE       SFPN: P26-0629       SFPSN: 02062/0301-0588       0.090         6 1 GBE       SFPN: P26-0629       SFPSN: 02062/0301-0588       0.090         7 No link       No files       0.090       0.090         7 No link       No files       0.090       0.090         8 2/55E       SFPSN: 02062/0301-0504       0.090       0.090                                                                                                    | Processor             |                                                                                   |       |
|----------------------------------------------------------------------------------------------------|-----------------------|-----------------------------------------------------------------------------------|-------|
| > n       1       2       3       4       5       6       7       8       6       7       8       6       7       8       6       7       8       6       7       8       6       7       8       6       7       8       6       7       8       6       7       8       6       7       8       6       7       8       6       7       8       6       7       8       6       7       8       6       7       8       7       8       6       7       8       7       8       6       7       8       7       8       6       7       8       7       8       7       8       7       8       7       8       7       8       7       8       6       7       8       6       7       8       6       7       8       6       9       9       8       9       9       8       9       9       9       9       9       9       9       9       9       9       9       9       9       9       9       9       9       9       9       9       9       9       9       9       9                                                                                                    | > HELIOS - Ghostframe | Serial: 0201200121-0251 Version: p24.11.0.23001 Output: 59.94 Hz Network security |       |
| • Out       1 2 3 4 5 6 7 6       6 ECL.5       0.8%         1 2 5GbE       5 PPN: PCB-0664       5 PPN: PCB-0664       5 PPN: PCB-0664       5 PPN: PCB-0664       18.1%         2 No link       A ECL.5       0.0%       0.0%         3 No link       No tiles       0.0%         4 16bE       5 PPN: PCB-0022       5 PPN: PCB-0022       5 PPN: PCB-0023       5 PPN: PCB-0024       0.0%         6 1 GbE       1 GbE       1 GbE       1 GbE       0.0%       0.0%       0.0%       0.0%       0.0%       0.0%       0.0%       0.0%       0.0%       0.0%       0.0%       0.0%       0.0%       0.0%       0.0%       0.0%       < | > In 1 2 3 4          |                                                                                   |       |
| 1       2.56bE       SFP N: PCB-0644       SFP SN: 0210240915-0003       18,1%         2       No link       No tiles       0,0%         3       No link       No tiles       0,0%         4       1 GbE       SFP PN: PCB-0029       SFP SN: 0206200301-0558       0,0%         4       1 GbE       SFP PN: PCB-0029       SFP SN: 0206200301-0558       0,0%         5       No link       No tiles       0,0%         5       No link       No tiles       0,0%         6       1 GbE       SFP N: PCB-0029       SFP SN: 0206203315-0401       0,0%         6       1 GbE       SFP N: PCB-0029       SFP SN: 0206203315-0401       0,0%         7       No link       No tiles       0,0%         7       No link       No tiles       0,0%         8       2.5GbE       SFP SN: 021C240915-0004       SFP SN: 021C240915-0004                                                                                                    | V Out 1 2 3 4 5 6 7 8 | 6 EC1.5                                                                           | 0.8%  |
| 1       2.5652       4 EC1.5       18.1%         2       No link       No tiles       0.0%         3       No link       No tiles       0.0%         4       1GbE       SFP N: 0206200301-0558       0.0%         4       1GbE       SFP N: 0206200301-0558       0.0%         5       No link       No tiles       0.0%         5       No link       No tiles       0.0%         6       1GbE       SFP PN: PCB-0022       SFP SN: 0206220315-0401         6       1GbE       No tiles       0.0%         7       No link       No tiles       0.0%         8       2.5GbE       SFP PN: PCB-0004       SFP SN: 021C240915-0004                                                                                                    |                       | SFP PN: PCB-0684 SFP SN: 021C240915-0003                                          |       |
| 2         No link         No tiles         0.0%           3         No link         No tiles         0.0%           4         IGbE         SFP PN: PCB-0029         SFP SN: 0206200301-0558         0.0%           4         IGbE         No tiles         0.0%           5         No link         No tiles         0.0%           6         IGbE         SFP PN: PCB-0029         SFP SN: 0206230315-0401           6         IGbE         SFP PN: PCB-0029         SFP SN: 0206230315-0401           7         No link         No tiles         0.0%           7         No link         No tiles         0.0%           8         2.5GbE         SFP SN: 021C240915-0004         9.0%                                                                                                    |                       | 4 EC1.5                                                                           | 18.1% |
| 3         No link         No tiles         0.0%           4         1GbE         SFP PN: PCB-0029         SFP SN: 0206200301-0558         0.0%           4         1GbE         No tiles         0.0%           5         No link         No tiles         0.0%           6         1GbE         SFP PN: PCB-0029         SFP SN: 0206230315-0401           6         1GbE         SFP PN: PCB-0029         SFP SN: 0206230315-0401           6         1GbE         No tiles         0.0%           7         No link         No tiles         0.0%           8         2.5GbE         SFP SN: 021C240915-0004         0.0%                                                                                                    | 2 No link             | No No                                                                             | 0.0%  |
| No tilks         No tiles           4 1GbE         SFP PN: PCB-029 SFP SN: 0206200301-0558         0.0%           5 No link         No tiles         0.0%           5 No link         No tiles         0.0%           6 1GbE         SFP PN: PCB-029 SFP SN: 0206203015-0401         0.0%           6 1GbE         SFP PN: PCB-029 SFP SN: 0206230315-0401         0.0%           7 No link         No tiles         0.0%           7 No link         SFP PN: PCB-064 SFP SN: 021C240915-0004         0.0%           8 2.5GbE         SFP PN: PCB-064 SFP SN: 021C240915-0004         9.0%                                                                                                    |                       |                                                                                   | 0.0%  |
| 4       IGbE       SFP PN: PCB-0029       SFP SN: 0206200301-0558       0.0%         5       No link       No tiles       0.0%         6       IGbE       SFP PN: PCB-0029       SFP SN: 0206203015-0401       0.0%         6       IGbE       SFP PN: PCB-0029       SFP SN: 0206230315-0401       0.0%         7       No link       No tiles       0.0%         7       No link       No tiles       0.0%         8       2.5GbE       SFP PN: PCB-0684       SFP SN: 021C240915-0004                                                                                                    |                       | No tiles                                                                          |       |
| No tiles         0.0%           5         No link         No tiles           6         1GbE         SFP N: 0206230315-0401         0.0%           6         1GbE         SFP N: 0206230315-0401         0.0%           7         No link         No tiles         0.0%           7         No link         No tiles         0.0%           8         2.5GbE         SFP SN: 021C240915-0004         0.0%                                                                                                    | 4 1GbE                | SFP PN: PCB-0029 SFP SN: 0206200301-0558                                          |       |
| 5         No link         0.0%           No link         No tiles         0.0%           6         IGbE         SFP PN: PCB-0029         SFP SN: 0206230315-0401         0.0%           No link         No links         0.0%         0.0%           7         No link         No tiles         0.0%           8         2.5GbE         SFP SN: 0210240915-0004         9.0%                                                                                                    |                       | No tiles                                                                          | 0.0%  |
| 6         1GbE         SFP Sh: 0206230315-0401         0.0%           7         No link         0.0%         0.0%           7         No link         0.0%         0.0%           8         2.5GbE         SFP Sh: 021C240915-0004         0.0%                                                                                                    | 5 No link             |                                                                                   | 0.0%  |
| 6         IGbE         0.0%           7         No link         0.0%           8         2.5GbE         SFP PN: PCB-0684         SFP SN: 021C240915-0004                                                                                                    |                       | SFP PN: PCB-0029 SFP SN: 0206230315-0401                                          |       |
| No link         SFP PN: PCB-0684         SFP SN: 021C240915-0004           8         2.5GbE         9.0%                                                                                                    | 6 IGbE                |                                                                                   | 0.0%  |
| 7         No link         0.0%           No tiles         SFP PN: PCB-0684         SFP SN: 021C240915-0004           8         2.5GbE         9.0%                                                                                                    |                       | No tiles                                                                          |       |
| SFP PN: PCB-0684         SFP SN: 021C240915-0004           8         2.5GbE                                                                                                    | 7 No link             | No tiles                                                                          | 0.0%  |
| 2.5GbE                                                                                                    |                       | SFP PN: PCB-0684 SFP SN: 021C240915-0004                                          |       |
| 2 ECI 5                                                                                                    | 8 2.5GbE              |                                                                                   | 9.0%  |

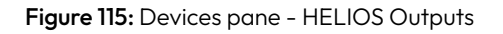

The shape and the color of the port indicators relate to the port connection. See the table below for the detail on what each color means. Links connecting to a processor are square. So, all the processor's ports are square. The port on the switch connecting to HELIOS will be square (as it's connected to a processor). Similarly the upstream port on the first tile in a chain is also square (as it links back to a processor). Standard HELIOS outputs will always be square since all Standard HELIOS output SFP+ units are 10Gb.

| Indicator Color | Meaning           |
|-----------------|-------------------|
| Orange          | Unsupported SFP   |
| Red             | < 1GbE link speed |
| Blue            | 1 GbE GbE         |
| Lavender        | 2.5 GbE           |
| Dark Blue       | 10 GbE            |
| Dark Green      | SFP with no link  |
| Inverted Blue   | SFP with link     |

## 5.8.3 Network Switches

This section displays details for the network switches. Enter a description for the switch if this is helpful for managing the system. This assigned description is persisted within the switch. A remote reboot switch button can also be found here.

| Network Switches           |                                                                                     |
|----------------------------|-------------------------------------------------------------------------------------|
| ✓ 1 M4200-10MG-PoE+ - SR 1 | Serial: 4FT3687M80023 Version: 12.0.2.40                                            |
| Description                | Contact: v3 Location: IPv4: 169.254.100.100 MAC: 08:bd:43:78:4c:15                  |
| SR 1                       | Fan0: 3720 RPM         Fan1: 3840 RPM         Temp0: 40.0 °C         Temp1: 77.0 °C |
| Debast N                   | Uptime: 9 days, 3 hours                                                             |
| Reboot P                   |                                                                                     |
| > 1 2 3 4 5 6 7 8 9 10     | 40.7%                                                                               |
|                            | 30 ECI.5                                                                            |

Figure 116: Devices pane - Network Switch Parameters

The ports section displays details about the ports. Here again, the square shape icon indicates that **0/1** is connected to a processor. Switch port IDs use slot/port nomenclature. On standard size switches, all ports are considered slot 0; port IDs are numbered 0/1 - 0/9 as shown in the example below. These switches are divided into 12 slots of 8 ports each. Numbering follows the same schema starting with slot 0. When HELIOS is managing a redundant system there is additional information on this pane about the redundant data routes. (See the **Redundancy Appendix** for more information.)

To the right of each port ID is a percent utilization bar with connected tile quantity and type below.

| Network Switches           |                                                                                                    |       |
|----------------------------|----------------------------------------------------------------------------------------------------|-------|
| > 1 M4200-10MG-PoE+ - SR 1 | Serial: 4FT3687M80023 Version: 12.0.2.40                                                                                                    |       |
| 1 2 3 4 5 6 7 8 9 10       | 30 EC1.5                                                                                                    | 40.7% |
| 0/1 10GbE                  | SFP PN: PCB-0028         SFP SN: 0205190630-0065         Current: 43 mA         SFP #1 Rx: -3.9 dBm         SFP #1 Tx: -3.7 dBm         Temp: 50.0 °C         Voltage: 3           Connected to HELIOS port 1 | .3 V  |
| 0/2 No link                | No tiles                                                                                                    | 0.0%  |
| 0/3 2.5GbE                 | 6 EC1.5                                                                                                    | 32.5% |
| 0/4 2.5GbE                 | 6 EC1.5                                                                                                    | 32.5% |
| 0/5 2.5GbE                 | 6 EC1.5                                                                                                    | 32.5% |
| 0/6 2.5GbE                 | 6 EC1.5                                                                                                    | 32.5% |
| 0/7 2.5GbE                 | 6 EC1.5                                                                                                    | 32.5% |
| 0/8 No link                | No files                                                                                                    | 0.0%  |
| 0/9 No link                | No files                                                                                                    | 0.0%  |
| 0/10 No link               | No tiles                                                                                                    | 0.0%  |

Figure 117: Devices pane - Network Switches

## 5.8.4 Display Devices Tab

The **Devices > Display Devices** pane contains a list of connected tiles with detailed parameters and status for each. The list can be sorted by any of the column headers. The **Alerts** column (orange arrow below) can be especially useful to identify all devices with active alerts.

| megapixel                                                        | HELIOS Demo    |                 |        |        |         |               | <b>→)</b> S  | DI1 🕂 Sync to SDI1 🏢 4 | BM4, 1 BQ4.6, | 30 EC1.5, 6 KV2 | .6-HF 💷   |
|------------------------------------------------------------------|----------------|-----------------|--------|--------|---------|---------------|--------------|------------------------|---------------|-----------------|-----------|
| III Mapping                                                      | Processing     | Display Devices |        |        |         |               |              |                        |               |                 |           |
| 🛨 Seams                                                          | <mark>_</mark> |                 |        | Cuitab | Stain a |               |              |                        |               |                 | Identific |
| 🖌 Adjustments                                                    | Name 🜲         | Connected 🜲     | Port 🗢 | Port 🗢 | Pos 🗢   | Serial # 🗢    | Version 🗢    | MAC Address 🌲          | Link          | Alerts 🗢        |           |
| →) Input                                                         |                |                 |        |        |         |               |              | 0. ( ). ( 0) ( 0 ( 0   |               |                 |           |
| ञ Output                                                         | Black Marble 4 | 19 Main         | 3      | 3      |         | L2011048      | V21.06.0.346 | 8c:od:c4:01:42:60      |               | 3               |           |
| ShostFrame™                                                      | Black Marble 4 | ම Main          |        |        |         | L2011046      | v21.06.0.346 | 8c:6d:c4:01:42:62      | 12            | 3               |           |
| ⊞ Devices                                                        | Black Marble 4 | ම Main          |        |        |         | L2011046      | v21.06.0.346 | 8c:6d:c4:01:44:a2      | 12            | 3               |           |
| 🏶 Health 🛛 15                                                    | Black Marble 4 | 🕲 Main          |        |        |         | L2011046      | v21.06.0.346 | 8c:6d:c4:01:42:63      | 12            | 3               |           |
| 🍫 Settings                                                       |                |                 |        |        |         |               |              |                        | 12            |                 |           |
| Preview                                                          | Eclipse 1.5 P3 | ම Main          | 1      | 3      | 2       | 39            | a21.06.0.349 | 8c:6d:c4:00:fa:04      | 3 4           |                 |           |
|                                                                  | Eclipse 1.5 P3 | ම Main          |        |        |         | 24            | a21.06.0.349 | 8c:6d:c4:00:fa:0e      | 1234          |                 | •         |
|                                                                  | Eclipse 1.5 P3 | ම Main          |        |        |         | <none></none> | a21.06.0.349 | 8c:6d:c4:00:fb:14      | 1234          |                 | •         |
| Cuck Controls                                                    | Eclipse 1.5 P3 | ම Main          |        |        |         |               | a21.06.0.349 | 8c:6d:c4:00:fe:18      | 1 2<br>3 4    |                 | •         |
| <ul> <li>Image Settings</li> <li>Image Video Patterns</li> </ul> | Eclipse 1.5 P3 | ම Main          |        |        |         | 26            | a21.06.0.349 | 8c:6d:c4:01:0c:14      | 1234          |                 | •         |
| II Freeze<br>? Blackout                                          | Eclipse 1.5 P3 | ල Main          |        |        |         | 33            | a21.06.0.349 | 8c:6d:c4:01:0c:16      | 1 2 3 4       |                 | •         |

Figure 118: Devices pane - Display Devices

# megapixel

# 5.9 Health Pane

The health pane contains comprehensive network status information about all parts of a connected HELIOS system. This pane contains three tabs; **Alerts**, **Heat map** and **Reports**.

## 5.9.1 Alerts

To help prioritize alerts, the HELIOS color codes alert badges based on the severity of the condition.

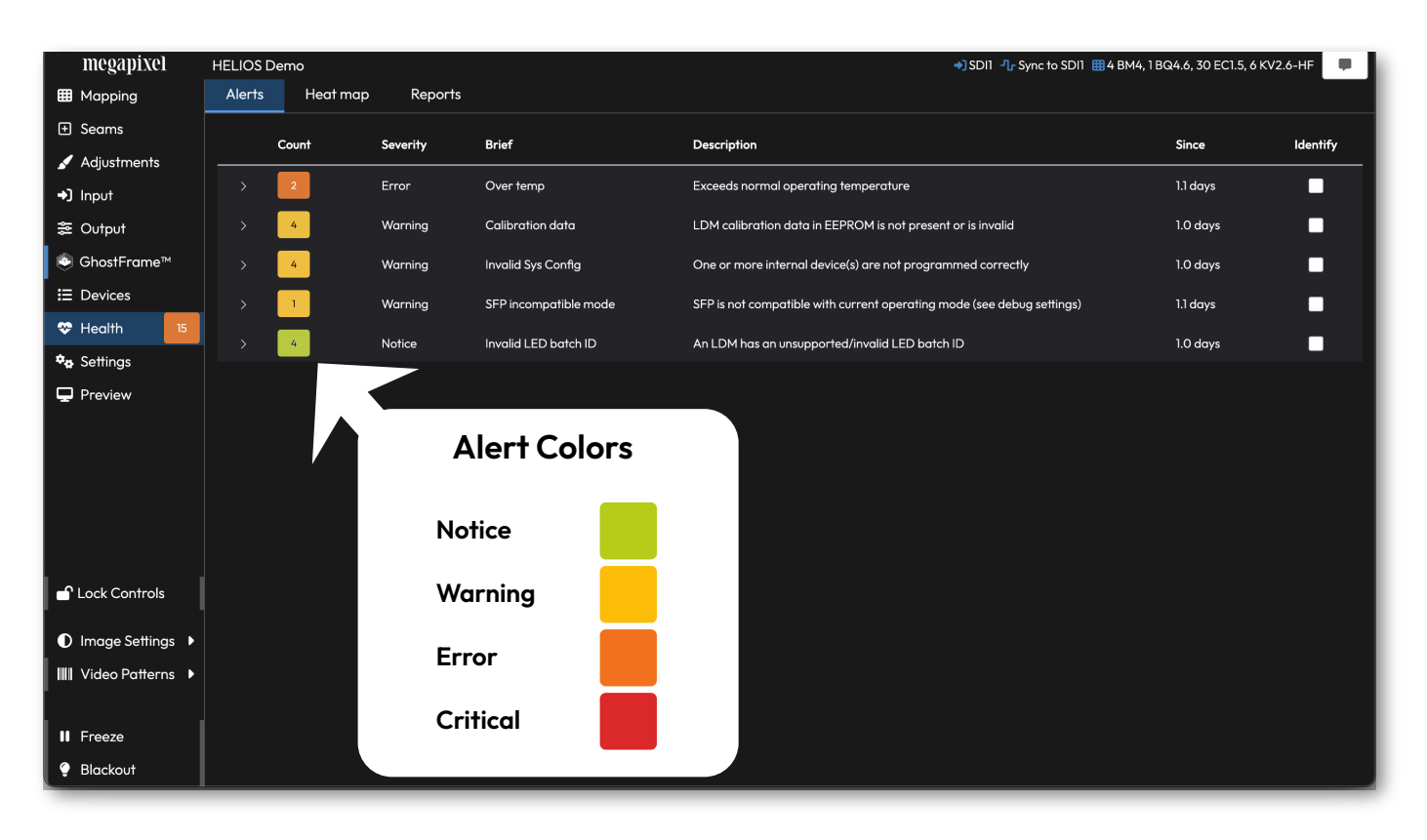

Figure 119: Alert Color Codes

The **Alerts** tab provides a list of devices that need attention. Use the disclosure triangle next to the colored alert count (orange rectangle below) to reveal details about the location of each alert within the system.

| Alerts  | Heat ma   | ip Reports |                                                |        |               |                   |       |            |
|---------|-----------|------------|------------------------------------------------|--------|---------------|-------------------|-------|------------|
|         | Count     | Severity   | Brief                                          |        | Description   |                   | Since | Identify   |
| ~       | 2         | Error      | Over temp Exceeds normal operating temperature |        |               | 1.1 days          |       |            |
|         | ,         | HELIOS     | Switch                                         | String |               |                   |       |            |
| Name    | <b>\$</b> | Port ≑     | Port 🗢                                         | Pos 🗢  | Serial # 🜲    | MAC Address 🗢     |       | Identify 🖨 |
| Eclipse | 1.5 P3    | 1          | 6                                              | 1      | 18            | 8c:6d:c4:01:0c:2e |       |            |
| Eclipse | 1.5 P3    |            | 6                                              | 5      | <none></none> | 8c:6d:c4:00:fb:14 |       |            |

Figure 120: Alerts tab

## 5.9.2 Thermal Heat map

The heat map tab displays thermal information for tiles in the system. Temperatures are indicated in a rainbow palette that shows thermal differences in 5° degree increments.

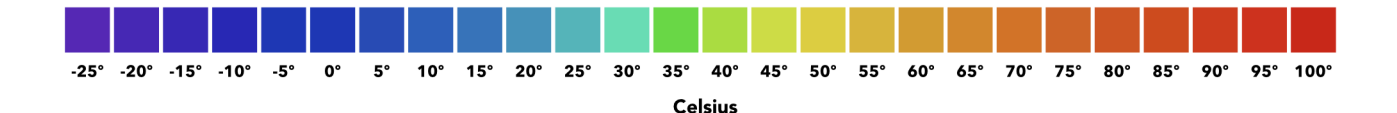

Figure 121: Color to temperature

In the example below, one tile has raised an alert with a CPU at 89.5°C. Use this view to quickly identify any temperature anomalies in the system. With multiple tiles selected, HELIOS will display the minimum, the average and the maximum values for the selected tiles (orange rectangle in the image below). The heat map is not just useful for recognizing hot panels. It is good practice to warm LED panels up prior to being used at full brightness. Use the heat map to monitor progress and to confirm when panels are ready for use. Select a tile or several tiles to have HELIOS display their current temperature on the right side of the pane.

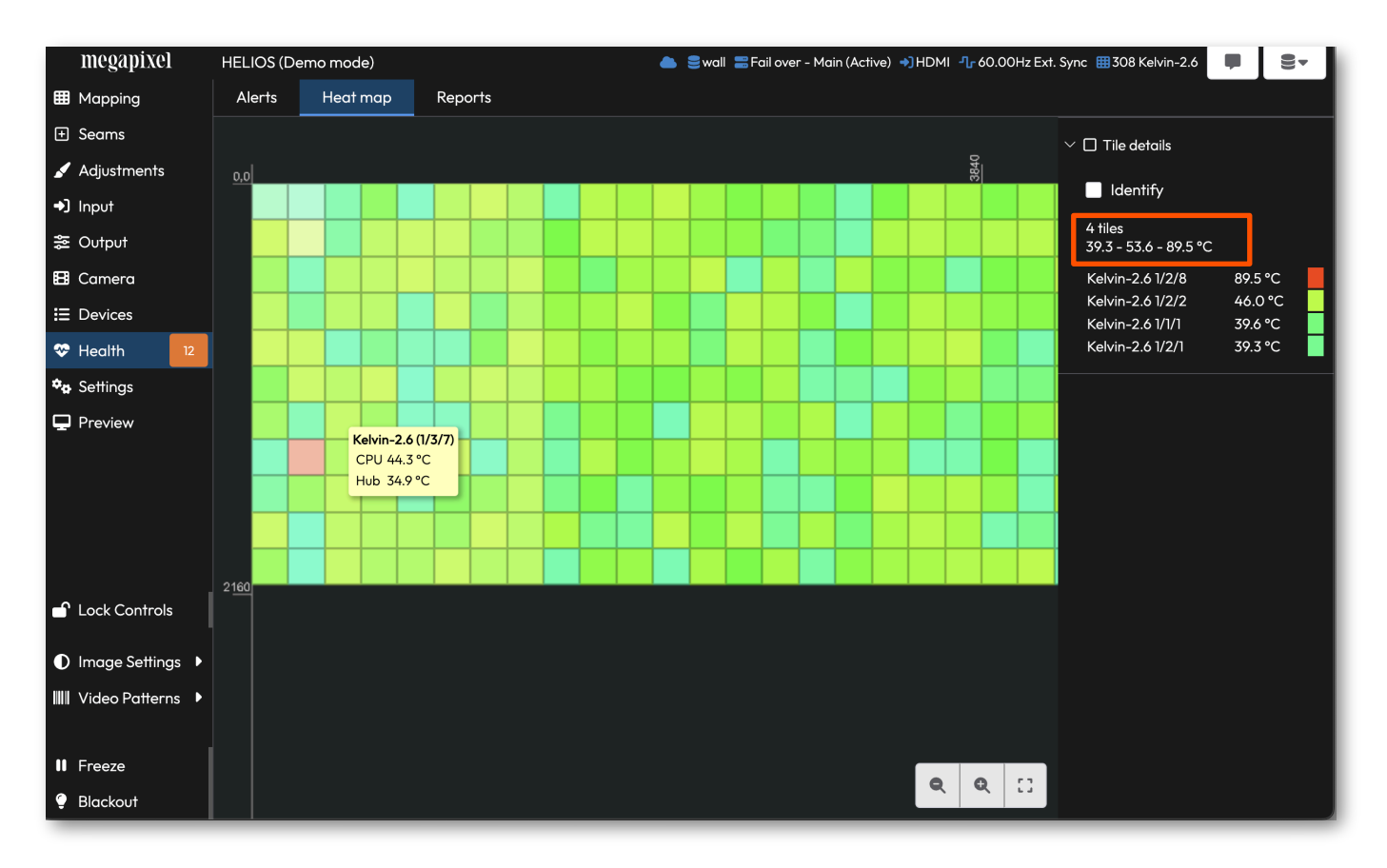

Figure 122: Heat map
#### 5.9.3 Humidity Heat map

The rH percentage each tile is reporting is indicated in a rainbow palette that shows differences in four (4) percent increments.

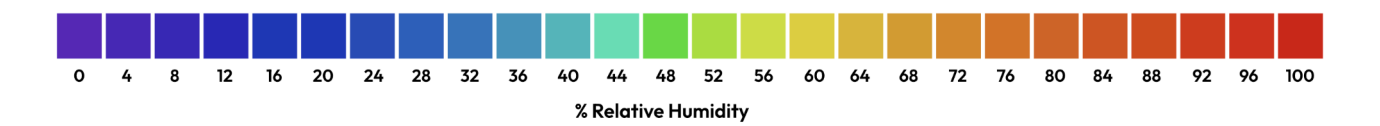

Figure 123: Color to percent relative humidity (rH)

When tile firmware supports it, the heat map tab displays a drop down menu option in the bottom left corner to select **Humidity** (arrow below).

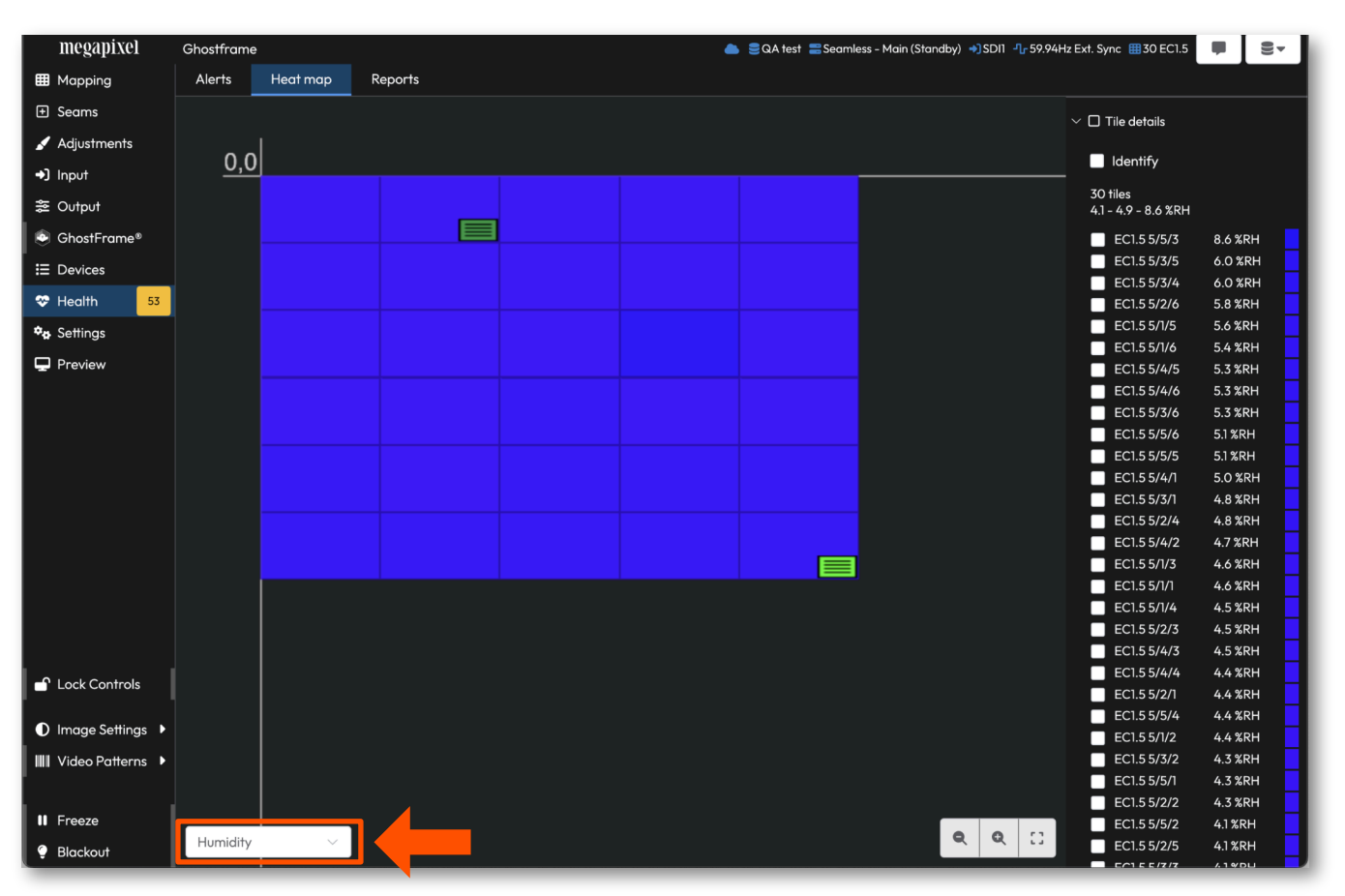

Figure 124: Relative humidity map

### 5.9.4 Reports

The reports tab fetches data from tiles and switches to provide reports in the UI or a downloaded report (csv file format) for several data points in the system. These functions query tiles and switches for the selected information when a report type is selected from the drop down menu. In the example below, **Pixel error detection** was selected.

| megapixel             | HELIOS (Dem   | o mode)     |            |        |        | 🚟 Fail over - | Main (Active) 🌖 HDMI | ¶ு 60.00Hz Ext. Sync | 🖽 308 Kelvi | n-2.6 📮  |
|-----------------------|---------------|-------------|------------|--------|--------|---------------|----------------------|----------------------|-------------|----------|
| Mapping               | Alerts        | Heat map    | Reports    |        |        |               |                      |                      |             |          |
| + Seams               | Pixel error d | etection    |            |        |        | Down          | load                 |                      |             |          |
| 🖌 Adjustments         |               |             |            |        |        |               |                      |                      |             |          |
| →) Input              | Pixel error   | Pixel error |            |        | Switch | String        |                      |                      |             | Identify |
| ≫ Output              | detection     | report      | Name 🗢     | Port 🔶 | Port 🖨 | Pos 🖨         | MAC Address 🗢        | Serial # 🜲           | Total       |          |
| 🖪 Camera              |               |             |            | `      |        |               |                      |                      |             |          |
| i≡ Devices            |               | 8           | Kelvin-2.6 | 1      | 1      | 1             | 0e:b9:c6:00:00:06    | Tile's Serial        | 0           |          |
| 😵 Health 🛛 12         |               | Ľ           | Kelvin-2.6 |        |        |               | 0e:b9:c6:00:00:08    | Tile's Serial        |             |          |
| 🍫 Settings            |               | Ľ           | Kelvin-2.6 |        |        | 3             | 0e:b9:c6:00:00:09    | Tile's Serial        | 0           |          |
| Preview               |               | Đ           | Kelvin-2.6 |        |        |               | 0e:b9:c6:00:00:0a    | Tile's Serial        |             | •        |
|                       |               | B           | Kelvin-2.6 |        |        |               | 0e:b9:c6:00:00:04    | Tile's Serial        | 0           | •        |
|                       | □             | B           | Kelvin-2.6 |        |        |               | 0e:b9:c6:00:00:07    | Tile's Serial        |             |          |
|                       |               | B           | Kelvin-2.6 |        |        |               | 0e:b9:c6:00:00:03    | Tile's Serial        | 0           |          |
|                       |               | B           | Kelvin-2.6 |        |        | 8             | 0e:b9:c6:00:00:00    | Tile's Serial        |             |          |
|                       |               | B           | Kelvin-2.6 |        |        | 9             | 0e:b9:c6:00:00:02    | Tile's Serial        | 0           |          |
|                       |               | Đ           | Kelvin-2.6 |        |        | 10            | 0e:b9:c6:00:00:05    | Tile's Serial        |             |          |
| Lock Controls         |               | B           | Kelvin-2.6 |        |        | 11            | 0e:b9:c6:00:00:01    | Tile's Serial        | 0           |          |
| Image Settings        |               | B           | Kelvin-2.6 |        | 2      |               | 0e:b9:c5:00:00:06    | Tile's Serial        |             |          |
| IIII Video Patterns 🕨 |               | B           | Kelvin-2.6 |        | 2      | 2             | 0e:b9:c5:00:00:08    | Tile's Serial        | 0           |          |
| II Freeze             |               | Đ           | Kelvin-2.6 |        | 2      |               | 0e:b9:c5:00:00:09    | Tile's Serial        |             |          |
| Plackout              | < 1           | 2 3         | 4 5 6 7    | >      |        |               |                      |                      |             |          |

Figure 125: Reports tab

| Function                  | Description                                                                                                    |
|---------------------------|----------------------------------------------------------------------------------------------------|
| Alerts                    | Devices that need attention.                                                                                                    |
| Device serial numbers     | All SNs, useful for inventory tracking.                                                                                                    |
| Device uptime/runtime     | All devices and how long they have been operational. Useful for finding units that reboot more often than others.                                                                                                    |
| Device versions           | Active device software and firmware versions.                                                                                                    |
| Fiber sensors             | Fiber hardware health.                                                                                                    |
| Pixel error detection     | Tiles with pixel errors.                                                                                                    |
| Switch interface counters | Switch specific issue counters. These diagnostic counters can help diagnose system issues.                                                                                                    |
| Tile calibration          | Tile LDM serial numbers.                                                                                                    |
| Tile counters             | Tile connectivity health. These various diagnostic counters can help with troubleshooting tile health and cable issues.                                                                                                    |
| Tile Sensors              | All sensor information from connected tiles.                                                                                                    |
| Tile topology             | Connection information regarding each tile. The topology numerical code corresponds to how the tile is connected to the system (HELIOS Port / Switch Port / String position). As an example 3/1/1 means, 3rd HELIOS port / 1st Switch port / 1st tile in the string. |
| <b>Tile notes</b>         | Notes from connected tiles.                                                                                                    |

#### 5.9.5 Troubleshooting with Counters Reports

The **Switch interface counters** and the **Tile counters** are key reports to use during system setup and maintenance. These two report types can identify cables errors, hardware errors, mixed speed links and video issues.

Switch interface counters - track two metrics Discards and Errors for both the inbound and outbound traffic.

**Discards** - Can be caused by internal switch errors such as load balancing issues.

Errors - Can be caused by hardware issues or faulty cables.

| megapixel                                            | HELIOS (Demo mode)           |        |        |        | <b>⊜</b> wall ∶                          | 🚟 Fail over - Main (Activ | e) 🜖 HDMI - 🖓 60.00H | iz Ext. Sync  🖽 308 Kelvi | in-2.6 📮 🛢 🕶        |
|------------------------------------------------------|------------------------------|--------|--------|--------|------------------------------------------|---------------------------|----------------------|---------------------------|---------------------|
| I Mapping                                            | Alerts Heat map Repor        | ts     |        |        |                                          |                           |                      |                           |                     |
| 🛨 Seams                                              | Switch interface counters    |        |        | ~      | Download                                 |                           |                      |                           |                     |
| 🖌 Adjustments                                        |                              | HELIOS | Switch |        |                                          |                           |                      |                           |                     |
| ➔] Input                                             | Name 🜩                       | Port 🌲 | Port 🌲 | Link 🜲 | Devices 🗢                                | inDiscards ≑              | inErrors ≑           | outDiscards 🜲             | outErrors 🗢         |
| ≫ Output<br>li>li>li>li>li>li>li>li>li>li>li>li>li>l | M4250-12M2XF - HELIOS Switch | 1      | 0/13   | 10GbE  | Connected to HELIOS port 1 - 77 tiles    | 0                         | 0                    | 0                         | 0                   |
| E Devices<br>↔ Health 12                             | M4250-12M2XF - HELIOS Switch |        | 0/13   | 10GbE  | Connected to HELIOS port 2 - 77 tiles    |                           |                      |                           |                     |
| ◆• Settings                                          | M4250-12M2XF - HELIOS Switch |        | 0/13   | 10GbE  | Connected to HELIOS port 3 - 77 tiles    |                           |                      |                           |                     |
| Lock Controls                                        | M4250-12M2XF - HELIOS Switch |        | 0/13   | 10GbE  | Connected to HELIOS<br>port 4 - 77 tiles |                           |                      |                           |                     |
| Image Settings     Video Patterns                    |                              |        |        |        |                                          |                           |                      |                           | ▲Clear all counters |

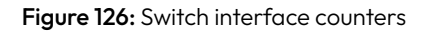

Tile counters - track several tile metrics the ones to watch for system troubleshooting are:

Cable/HW errors - Can be caused by faulty cables or other aberrant hardware.

- **Video errors** these occur when there are issues with the video frames processed by the tile. Can be caused by upstream video/sync problems and network errors.
- Packet discards a sign of mixed speed links. This can happen when happen when inadvertently mixing 1G and 2.5G tiles in the same chain. Ensure all tiles on a switch link are of the same link speed. Do not daisy chain different speed tiles on the same link!
  - Link drops counts the number of times the link speed has gone to zero (0). This counter is triggered by completely losing the link. This might not be visible on other counters that catch other types of glitches.

| megapixel     | Demo Room         |                 |          |           | 2           | ೆ 🌰 🗰 🛢 Hecto | r_test_stack ୶ 🕻 | DP 📲 Sync to DP 🚦 | 72 VenXR08 |          |
|---------------|-------------------|-----------------|----------|-----------|-------------|---------------|------------------|-------------------|------------|----------|
| 🖽 Mapping     | Alerts Heat map   | Reports         |          |           |             |               |                  |                   |            |          |
| 🛨 Seams       | Tile counters     |                 |          | ~         | Download    |               |                  |                   |            |          |
| 🖌 Adjustments |                   |                 |          |           | Bounioda    |               |                  |                   |            |          |
| →) Input      |                   |                 |          |           | Missed      | Cable/HW      | Video            | Packet            | Link       | Identify |
| ಂ Output      | MAC Address 🌲     | Serial # 🌲      | Uptime 🌩 | Reboots 🜩 | responses 🗢 | errors 🌲      | errors 🜩         | discards 🌲        | drops 🗢    | ÷        |
| 🖽 Camera      | 8c:6d:c4:02:f2:cd | 030E220829-0141 | 8.2 days | 601       |             |               |                  |                   |            | •        |
| E Devices     |                   |                 |          |           |             |               |                  |                   |            |          |
| 🏵 Health 🛛 74 | 8c:6d:c4:02:e8:92 | 030E220829-0021 | 8.2 days | 602       | 0           | 0             | 0                | 2                 | 0          |          |
| 🍫 Settings    | 8c:6d:c4:02:e7:78 | 030E220829-0131 | 8.2 days | 600       |             |               |                  |                   |            |          |
| 🖵 Preview     |                   |                 |          |           |             |               |                  |                   |            |          |
|               | 8c:6d:c4:02:e6:82 | 030E220829-0178 | 8.2 days | 603       |             |               |                  |                   |            |          |

#### Figure 127: Tile counters

## 5.10 Settings Pane

With <u>Advanced mode</u> enabled the Settings Pane contains eight (8) tabs; Processor Settings, Security, Still Store, Scheduler, Saved Configurations, Update Center, Shortcuts, and About. The following pages describe the functionality found on these tabs.

| megapixel                                                                                                    | HELIOS Demo           |          |             |           |                      | →) SD         | 11 🕂 Sync to SDI | I 🌐 4 BM4, 1 BQ4.a | , 30 EC1.5, 6 KV2.6-HF | • |
|----------------------------------------------------------------------------------------------------|-----------------------|----------|-------------|-----------|----------------------|---------------|------------------|--------------------|------------------------|---|
| 🖽 Mapping                                                                                                    | Processor Settings    | Security | Still Store | Scheduler | Saved Configurations | Update Center | Shortcuts        | About              |                        |   |
|                                                                                                    |                       |          |             |           |                      |               |                  |                    |                        |   |
| 🖌 Adjustments                                                                                                    | > 🍫 Processor         |          |             |           |                      |               |                  |                    |                        |   |
| →) Input                                                                                                    | > 🕒 Interface         |          |             |           |                      |               |                  |                    |                        |   |
| ≋ Output                                                                                                    |                       |          |             |           |                      |               |                  |                    |                        |   |
| 🤄 GhostFrame™                                                                                                    | > 🌐 Tiles             |          |             |           |                      |               |                  |                    |                        |   |
| E Devices                                                                                                    | > 🌮 Networking        |          |             |           |                      |               |                  |                    |                        |   |
| 🗢 Health 🛛 15                                                                                                    |                       |          |             |           |                      |               |                  |                    |                        |   |
| 🍫 Settings                                                                                                    | > 🎗 sACN (ANSI E1.31) |          |             |           |                      |               |                  |                    |                        |   |
| Preview                                                                                                    | > 🏶 Licensing         |          |             |           |                      |               |                  |                    |                        |   |
|                                                                                                    | > 📰 Redundancy        |          |             |           |                      |               |                  |                    |                        |   |
|                                                                                                    | > 🛢 Stacking          |          |             |           |                      |               |                  |                    |                        |   |
|                                                                                                    | > 📥 Cloud             |          |             |           |                      |               |                  |                    |                        |   |
| Lock Controls                                                                                                    | > <u>A</u> Advanced   |          |             |           |                      |               |                  |                    |                        |   |
| <ul> <li>♥ Image Settings</li> <li>♥</li> <li>♥</li></ul> | > C' Reset            |          |             |           |                      |               |                  |                    |                        |   |
|                                                                                                    |                       |          |             |           |                      |               |                  |                    |                        |   |
| II Freeze                                                                                                    |                       |          |             |           |                      |               |                  |                    |                        |   |
| 🜻 Blackout                                                                                                    |                       |          |             |           |                      |               |                  |                    |                        |   |

Figure 128: Processor settings.

### 5.10.1 Processor Settings

#### Processor

**Description** - Enter the name of the processor, changes are updated live.

#### Operating Mode -

Standard license - HELIOS can use both 10GbE fiber SFP+ modules or 1GbE copper SFP modules.

Junior license - HELIOS can only use 1GbE copper SFP modules.

| Security         | Still Store                  | Scheduler                                                 | Saved Configurations           |                                                     |
|------------------|------------------------------|-----------------------------------------------------------|--------------------------------|-----------------------------------------------------|
|                  |                              |                                                           |                                |                                                     |
|                  |                              |                                                           |                                |                                                     |
|                  |                              |                                                           |                                |                                                     |
|                  |                              |                                                           |                                |                                                     |
|                  |                              |                                                           |                                |                                                     |
|                  |                              |                                                           |                                | _                                                   |
| w/12G SDI - up t | to 8 x 10GbE fiber           | output SFP+ mod                                           | ules / 12G SDI input SFP+ 🗸    | /                                                   |
|                  | Security<br>w/12G SDI - up 1 | Security Still Store<br>w/12G SDI - up to 8 x 10GbE fiber | Security Still Store Scheduler | Security Still Store Scheduler Saved Configurations |

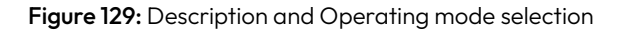

Changing the operating mode will trigger a pop-up warning asking for confirmation. Select **Switch Mode** to change and reconfigure the system for the new module type.

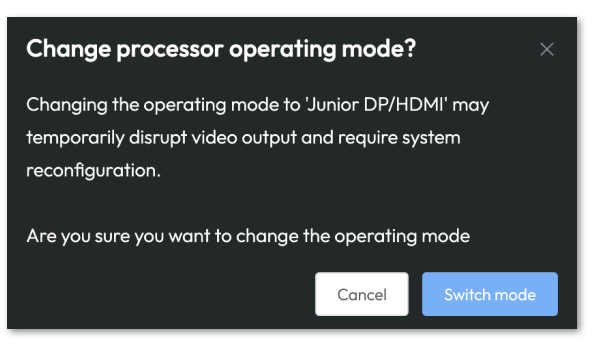

Figure 130: Switch mode confirmation

Interface - Select a color theme (Dark or Light) and/or select a language for the user interface.

| la Interface |   |
|--------------|---|
| Theme        |   |
| Dark         | ~ |
| Language     |   |
| (Auto)       | ~ |

Figure 131: Theme selection

#### Tiles

- Show Rear Indicators toggle See <u>Tile details</u> for more information.
- Identify behavior Select how tiles should behave when the tile Identify feature is enabled. Techs usually set this to **Rear indicator only** once a system is show ready.
- Fan control When supported by tile firmware, select from available tile fan modes.
- Low power mode When supported by tile firmware, set how tiles behave when global blackout is enabled.

| ⊞ Tiles                         | III Tiles |  |  |  |  |  |
|---------------------------------|-----------|--|--|--|--|--|
| Show Rear Indicators            |           |  |  |  |  |  |
| Identify behavior               |           |  |  |  |  |  |
| Front identify & Rear indicator | $\sim$    |  |  |  |  |  |
| Fan control                     |           |  |  |  |  |  |
| Automatic                       | ~         |  |  |  |  |  |
| Low power mode                  |           |  |  |  |  |  |
| After five minutes of blackout  | $\sim$    |  |  |  |  |  |

#### Figure 132: Tile setting

**Networking** - Toggle on/off network discovery protocols (DNS-SD + SSDP) and configure the IP settings of the HELIOS (see <u>IP Addressing</u>) for more details on how these controls are used.

| <ul><li>     P Networking     </li></ul>                                                                             |                                      |                |                     |  |  |  |
|----------------------------------------------------------------------------------------------------|--------------------------------------|----------------|---------------------|--|--|--|
| Allow iframing (disables iframe prohibiting HTTP headers)                                                            |                                      |                |                     |  |  |  |
| Network discoverable (DNS-SD + SSDF                                                                                  | Network discoverable (DNS-SD + SSDP) |                |                     |  |  |  |
|                                                                                                    |                                      |                |                     |  |  |  |
| IP Configuration                                                                                                    |                                      |                |                     |  |  |  |
| DHCP/AUTOIP Addressing                                                                                               |                                      |                |                     |  |  |  |
| IPv4 Address                                                                                                    |                                      | Subnet Mask    |                     |  |  |  |
| 192.168.1.123                                                                                                    |                                      | 255.255.255.   | .0                  |  |  |  |
| Router                                                                                                    |                                      |                |                     |  |  |  |
| 192.168.1.1                                                                                                    |                                      |                |                     |  |  |  |
| DNS                                                                                                    |                                      |                |                     |  |  |  |
| 192.168.1.1                                                                                                    |                                      |                |                     |  |  |  |
| NTP server(s)                                                                                                    |                                      |                | HELIOS' time        |  |  |  |
| pool.ntp.org                                                                                                    |                                      |                | 2025-01-27 16:24:09 |  |  |  |
| DHCP Client ID                                                                                                    |                                      |                |                     |  |  |  |
|                                                                                                    |                                      |                |                     |  |  |  |
| IPv6 Address                                                                                                    |                                      |                | IPv6 Prefix         |  |  |  |
| fe80::8e6d:c4ff:fe00:98d                                                                                             |                                      |                | 64                  |  |  |  |
| MAC Address                                                                                                    |                                      |                |                     |  |  |  |
| 8c:6d:c4:00:00:fd                                                                                                    |                                      |                |                     |  |  |  |
| Apply                                                                                                    |                                      |                |                     |  |  |  |
|                                                                                                    |                                      |                |                     |  |  |  |
| нттрѕ                                                                                                    |                                      |                |                     |  |  |  |
| Redirect to HTTPS                                                                                                    |                                      |                |                     |  |  |  |
| <b>megapixelvr.com</b><br>Issued by: megapixelvr.com<br>Expires: Wed Jan 27 9999 14:14:13 GMT-0600<br>Type: RSA-2048 | (Cer                                 | ntral Standard | Time)               |  |  |  |
| Upload cert + key                                                                                                    |                                      |                |                     |  |  |  |

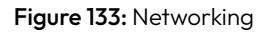

**Networking (Advanced)** - With Advanced mode enabled, the **Networking** accordion will display a **Redirect to HTTPS toggle** at the bottom of the section. Toggle ON to redirect all browser **http://** requests to **https://**.

HELIOS by default uses a self-signed certificate. HELIOS also supports customer provided HTTPS certificates. This feature allows users in high security conscious applications to be able to load their own signed HTTPS certificates. Certificates must be purchased/requested from an SSL certificate authority. Once obtained, users can upload their own certificate using the **Upload cert + key button** (arrow below). The window offers a button to regenerate the self signed certificate or upload a cert + private key in pem format. Once a certificate has been placed in use, all future https sessions will be secured with that certificate. The advantage of loading a custom certificate is that it can be properly signed. Once signed, the connection can actually be secure and properly validated. Adding a signed certificate will also remove the certificate warning HELIOS gets when using self-signed certificates. See the HELIOS HTTPS Appendix I for more technical details.

#### Network settings for a HELIOS HTTPS deployment:

- 1. Disable Network discoverable
- 2. Redirect to HTTPS
- 3. Upload cert + key

|   | Allow iframing (disables iframe prol                        | hibiting HTTP heade | rs)                 |
|---|-------------------------------------------------------------|---------------------|---------------------|
| 1 | Network discoverable (DNS-SD + SS                           | SDP)                |                     |
| • |                                                             |                     |                     |
|   | IP Configuration                                            |                     |                     |
|   |                                                             |                     |                     |
|   |                                                             | Colorest March      |                     |
|   | 192 168 1 123                                               | 255 255 2F          | 5.0                 |
|   | 192.100.1.125                                               |                     |                     |
|   | Router                                                      |                     |                     |
|   | 192.168.1.1                                                 |                     |                     |
|   | DNS                                                         |                     |                     |
|   | 192.168.1.1                                                 |                     |                     |
|   | NTP server(s)                                               |                     | HELIOS' time        |
|   | pool.ntp.org                                                |                     | 2025-01-27 16:27:09 |
|   |                                                             |                     |                     |
|   |                                                             |                     |                     |
|   |                                                             |                     |                     |
|   | IPv6 Address                                                | ]                   | IPv6 Prefix         |
|   | 16000600.0411.1600.900                                      | ]                   |                     |
|   | MAC Address                                                 |                     |                     |
|   | 8c:6d:c4:00:00:fd                                           |                     |                     |
|   | Apply                                                       |                     |                     |
|   |                                                             |                     |                     |
|   | LITTES                                                      |                     |                     |
| 2 |                                                             |                     |                     |
|   | Redirect to HTTPS                                           |                     |                     |
|   | megapixeivr.com<br>Issued by: megapixelvr.com               |                     |                     |
|   | Expires: Wed Jan 27 9999 14:14:13 GMT-060<br>Type: RSA-2048 | 00 (Central Standar | d Time)             |
| z | Upload cert + key                                           |                     |                     |
| J | opious correctory                                           |                     |                     |

Figure 134: Network settings for HELIOS HTTPS

**NOTE:** An HTTPS connection is required when using gamepad controllers to perform Seam correction. Please see the <u>Seams</u> section for more details.

With the proper ST 2110 SFPs installed and with HELIOS set to ST 2110 operating mode, the **Processor > Settings** list will display NMOS settings.

**NMOS** - Enable / disable NMOS with the toggle. All the other fields are read only. See <u>Appendix G</u> for more information on ST 2110 systems.

| > 🐉 Networking    |                       |          |         |
|-------------------|-----------------------|----------|---------|
|                   |                       |          |         |
| Enable NMOS       | Connected to registry |          |         |
| Registry          |                       | Priority | Version |
| 172.20.20.50:8235 |                       | 100      | v1.3    |
|                   |                       |          |         |

Figure 137: NMOS Processor settings

**PTP -** Enable / disable PTP with the toggle. The domain value serves as an identifier for PTP messages and devices. Devices use the domain value to filter and process only the PTP messages relevant to their domain. Configure the domain to match the sending PTP device. PTP supports up to 256 domains (0-255). The default domain is 127.

| > 🎾 Networking |                                  |                         |
|----------------|----------------------------------|-------------------------|
| > 🕆 NMOS       |                                  |                         |
| V V PTP        |                                  |                         |
| Enable PTF     | >                                | 00-d0-94 ff-fe 80-c8-44 |
| Domain         |                                  | 2024-11-26 12:34:19     |
| 127            | <ul> <li>∧</li> <li>∨</li> </ul> |                         |
|                |                                  |                         |

Figure 138: PTP Processor settings

**sACN (ANSI E1.31)** - Use the sACN or E1.31 protocols to remote control HELIOS. When sACN is valid and active, a green bar with the sACN source name will be shown above the channels.

| ✓ ズ sACN (ANSI E1.31) |                         |
|-----------------------|-------------------------|
| Enable sACN           | sACN                    |
| Universe              | Channels                |
|                       | [1] Blackout            |
| Start Address         | 2] Freeze               |
|                       | [3] Brightness          |
|                       | 🗹 [4] Gamma             |
|                       | [5] Enable Test Pattern |
|                       | [6] Output Red          |
|                       | [7] Output Green        |
|                       | [8] Output Blue         |
|                       |                         |

Figure 135: sACN enabled

The GUI controls are locked out for sACN controlled functions. Function names will be highlighted in 'bright turquoise' throughout the interface.

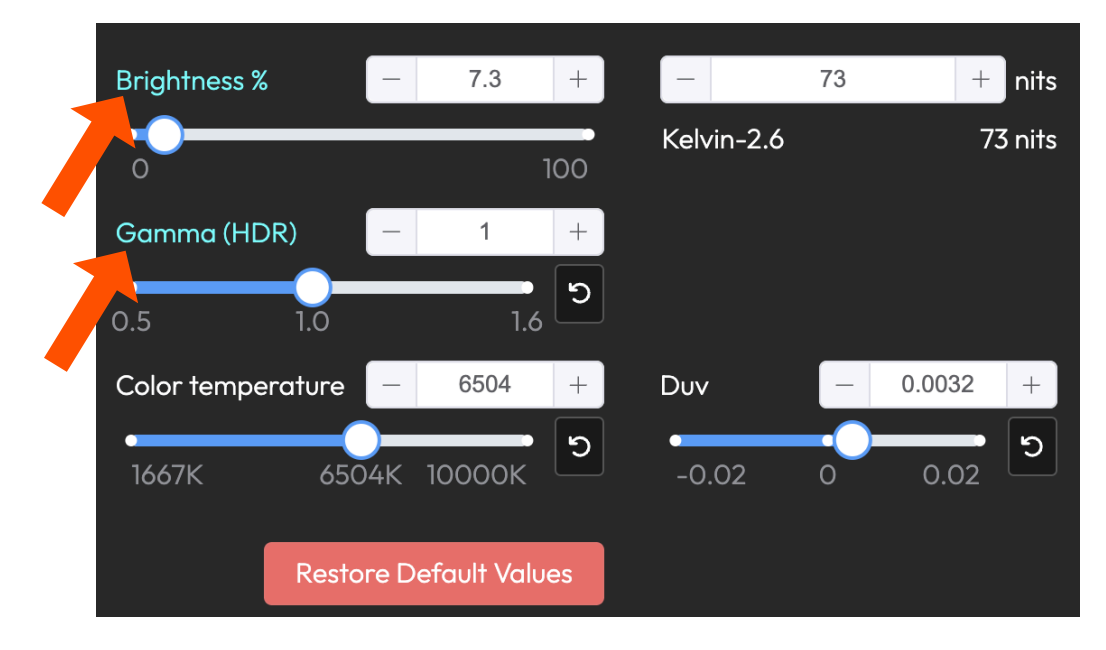

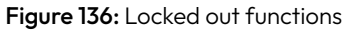

#### sACN (ANSI E1.31) - (continued)

When <u>tile groups</u> are created, groups are by default assigned channels **10 – 15**. The channel assignments will show up below the primary sACN control channels.

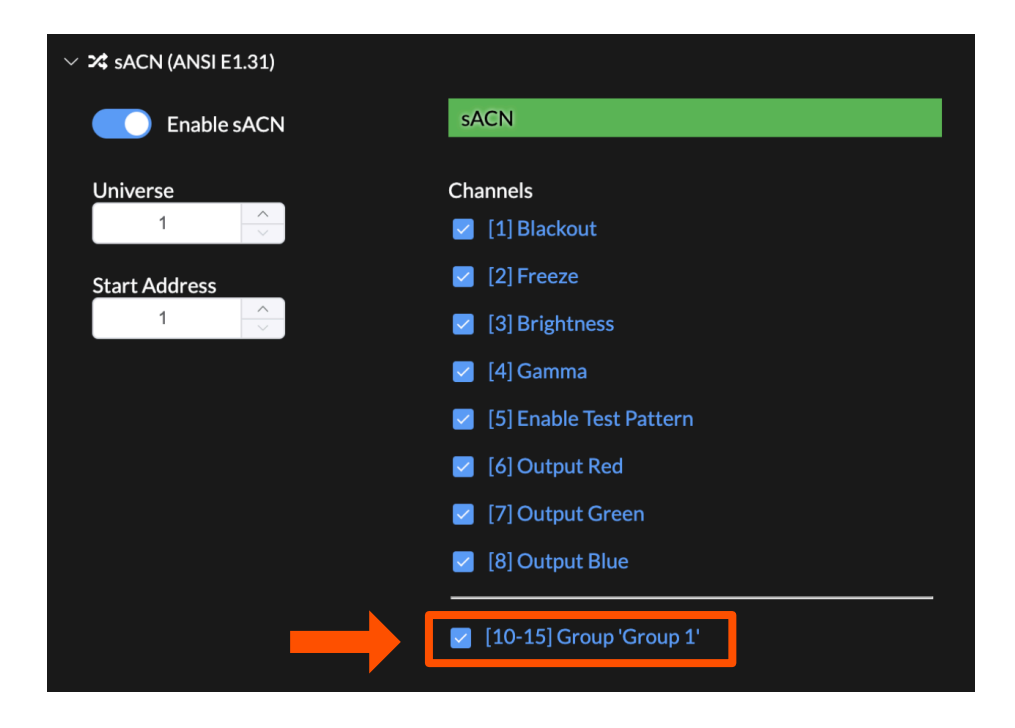

Figure 139: Tile group channel assignment

Use the **Tile Group Settings > Start Address** to set the **Start Address** of tile groups.

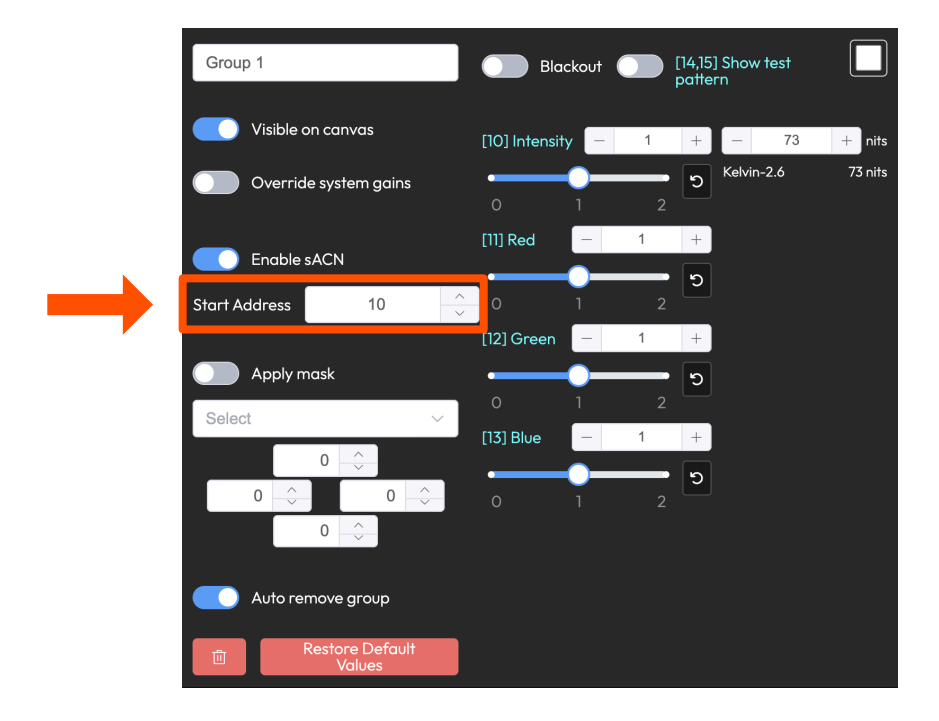

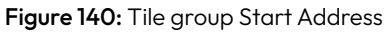

107

# sACN (ANSI E1.31) - (continued)

The table below describes HELIOS behavior for inbound sACN.

| Main Channels | Function       | Value                                                                    |
|---------------|----------------|--------------------------------------------------------------------------|
| 1             | Blackout       | 0 = Normal operation   128 and above = Blackout                          |
| 2             | Freeze         | 0 = Normal operation   128 and above = Freeze                            |
| 3             | Brightness     | (0-255) Slider position 0 - 100% mapped to sACN                          |
| 4             | Gamma          | (0-255) Slider position 1.0 - 4.0 (SDR) mapped to sACN (Gamma 2.4 = 119) |
| 5             | Test Pattern   | 0 = Normal operation   1 - 255 = Show test pattern                       |
| 6             | Output Red     | (0-200) Slider position 0.0 - 2.0 mapped to sACN                         |
| 7             | Output Green   | (0-200) Slider position 0.0 - 2.0 mapped to sACN                         |
| 8             | Output Blue    | (0-200) Slider position 0.0 - 2.0 mapped to sACN                         |
|               |                | Tile Group Channels                                                      |
| 10*           | Intensity      | (0-200) Slider position 0.0 - 2.0 mapped to sACN                         |
| 11            | Red gains      | (0-200) Slider position 0.0 - 2.0 mapped to sACN                         |
| 12            | Green gains    | (0-200) Slider position 0.0 - 2.0 mapped to sACN                         |
| 13            | Blue gains     | (0-200) Slider position 0.0 - 2.0 mapped to sACN                         |
| 14            | Pattern toggle | (0-255) 128 and above = ON                                               |
| 15            | Pattern alpha  | (0-255) 0 = full transparent 255 = opaque                                |

\*10=default start address

**Licensing** - HELIOS units require a license to operate. There are two main types of licenses, HELIOS Standard and HELIOS Junior, other specialized licenses such as the GhostFrame license and the HDCP license are also available. Shown below is a HELIOS Standard license. To enter a license use the **Activate license** button. This button allows license activation via an activation key. The web UI will then communicate with the Megapixel licensing server to generate a license for the system. Alternately, to obtain a license the system ID and serial number will need to be sent to a Megapixel representative. The **About** tab (shown later in this section) has a **Download Support Archive** button. Contact your Megapixel representative with this archive to obtain new or upgrade existing licenses. Once the new license file has been obtained, select the **Upload license** button then, navigate to the license file on the local host machine to load a license into the HELIOS.

| ~ ( | Licensing          |                        |                 |
|-----|--------------------|------------------------|-----------------|
|     | Туре               | Licensee               |                 |
|     | Demo               | Megapixel              |                 |
| -   | System ID          |                        | Serial #        |
| (   | H5PP-EQDH-FBHJ-YUG | QE-PWGP-J9ZD-QECQ-9HAB | 0201190520-0010 |
|     | Activate license U | Ipload license         |                 |

Figure 141: Licensing

Redundancy (Advanced) - Please see the <u>Data Redundancy</u> section in Appendix F for details.

| 🗸 📰 Re | lundancy                                                                                                    |                                               |              |
|--------|----------------------------------------------------------------------------------------------------|-----------------------------------------------|--------------|
| Redu   | ndancy role                                                                                                    |                                               |              |
| Ma     | n                                                                                                    |                                               | ~            |
| Redu   | ndancy mode                                                                                                    |                                               |              |
| No     | le                                                                                                    |                                               | $\sim$       |
| Over   | ide test pattern (when in backup role)                                                                              |                                               |              |
| Sm     | all Grid                                                                                                    |                                               | ~            |
|        | Take processor offline on input failure                                                                             |                                               |              |
| 0      | Enable input monitoring once Main and Backup inputs are<br>Go Main & Go Backup only transitions between online proc | verified to be stable<br>essors with valid in | e.<br>nputs. |
|        | Processor                                                                                                    | Role                                          | State        |
| -      | Beta Demo                                                                                                    | Main                                          | Active       |
|        |                                                                                                    | Go Main                                       | Go Backup    |

Figure 142: Redundancy settings

**Stacking (Advanced)** - Stacking allows individual processors that operate sections of a large screen to synchronize functions such as blackout, freeze, and color adjustments. In most cases, stacking should be used with redundancy in the HELIOS system. Enter a Stack name to have the processor join a stack. In the example below, the current HELIOS has been assigned to **wall**. Below the Processor stack name field, a table shows that HELIOS is aware of another processor in the system named **A Backup Processor**, assigned to a stack named **wall**.

| ✓                         |       |               |                    |      |    |   |  |  |  |
|---------------------------|-------|---------------|--------------------|------|----|---|--|--|--|
| Enable Processor Stacking |       |               |                    |      |    |   |  |  |  |
| Processor stack           |       |               |                    |      |    |   |  |  |  |
| wall                      |       |               |                    |      | Ÿ. |   |  |  |  |
|                           | Stack | IP address    | Processor          | Role |    |   |  |  |  |
| -                         | wall  | 102 149 1 177 | Rota Domo          | Mair |    |   |  |  |  |
|                           | wdii  | 172.100.1.137 | Beid Demo          | Mai  |    | J |  |  |  |
| •                         | wall  |               | A Backup Processor |      |    |   |  |  |  |

Figure 143: Stacking settings

**Cloud** - Enable analytics to be sent to the development team.

**Advanced** - When advanced features are enabled, several features that have not been selected for general release will show up throughout the user interface.

**Reset to factory settings** - Returns a HELIOS unit to factory defaults. This will wipe all HELIOS stored settings, while leaving the tile settings. Mapping position will revert to 0,0 with no rotation, no groups, but LDM seams will be reretrieved from the tile.

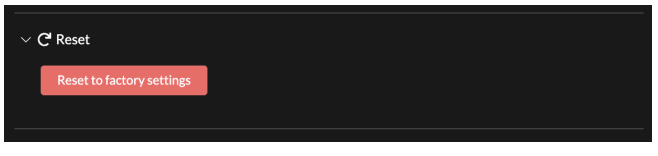

Figure 144: Reset to factory defaults

# Data stored on tiles:

- LDM Configuration
- LDM Seams (user + factory)
- Notes
- Tile Still Store image (volatile memory cleared on reboot)

# Data stored on HELIOS\*:

- Mapping position
- Rotation
- Group assignment
- Other settings are stored within HELIOS by tile MAC. On connecting a tile to HELIOS, the settings are pushed to the tile (cal bypass, LDM gains, tile low latency, etc).

 $^{\ast}\mbox{Stored}$  on HELIOS by tile position / topology and then falling back on MAC address,

If there is even a remote possibility the system might need to be returned to its pre-reset state, create a saved configuration and download it prior to factory resetting the HELIOS. See <u>How to move configuration files</u> for details. Alternately, a less permanent solution may be to load the HELIOS default factory saved configuration. See the <u>factory default saved configuration</u> section for more details.

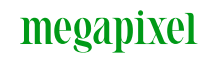

# 5.11 Security (Advanced)

In the **Settings** > **Security** tab, HELIOS can be configured to require a user and password for access. HELIOS has selectable complexity requirements. Ensure the selected complexity requirement matches the security requirements of the installation. Press the **Create User** button to open a form window to enter the user info. It is good practice to create an Admin account first. Once security is enabled, standard users will only see a list of logged in users.

| megapixel                     | Beta Demo          |                        |                          |                            | ⊜wall →)SDI1 小S | nc to SDI1 🌐 4 Bi | M4, 1 BQ4.6, 30 EC1.5, 6 KV2.6-HF |  |
|-------------------------------|--------------------|------------------------|--------------------------|----------------------------|-----------------|-------------------|-----------------------------------|--|
| I Mapping                     | Processor Settings | Security St            | till Store Scheduler     | Saved Configurations       | Update Center   | Shortcuts         | About                             |  |
| Seams                         |                    |                        |                          |                            |                 |                   |                                   |  |
| 🖌 Adjustments                 | V 🛆 Security       |                        |                          |                            |                 |                   |                                   |  |
| +) Input                      | Enable use         | er authentication      |                          |                            |                 |                   |                                   |  |
| æ Output                      | Security policy    |                        |                          |                            |                 |                   |                                   |  |
| ightarresetting € GhostFrame™ | None               |                        |                          | /                          | 、               |                   |                                   |  |
| E Devices                     |                    |                        |                          |                            |                 |                   |                                   |  |
| C Health 15                   | High - Passwo      | rd: 15 min, 3 char typ | es, may not contain user | r, or use last 4 passwords |                 |                   |                                   |  |
| <b>¢</b> ₽ Settings           | Standard - Pa      | isword: 8 min, 3 char  | r types                  |                            |                 |                   |                                   |  |
| Preview                       | None - No con      | plexity requirements   | 5                        |                            |                 |                   |                                   |  |
|                               | Credie oser        | User                   | User Agent               | Since                      | _               |                   |                                   |  |
| Cock Controls                 |                    |                        |                          |                            |                 |                   |                                   |  |
| D Image Settings              |                    |                        |                          |                            |                 |                   |                                   |  |
| IIII Video Patterns ♪         |                    |                        |                          |                            |                 |                   |                                   |  |
|                               |                    |                        |                          |                            |                 |                   |                                   |  |
| II Freeze                     |                    |                        |                          |                            |                 |                   |                                   |  |
| Blackout                      |                    |                        |                          |                            |                 |                   |                                   |  |
|                               |                    |                        |                          |                            |                 | _                 |                                   |  |

Figure 145: Security pane

Complete the fields. When selecting a role (Admin or User) keep in mind that Admin privileges are required to create and edit users. Press **Add User** to create the account.

| Create User      |                              |                 |   |
|------------------|------------------------------|-----------------|---|
| * User           | Blanca Service vices name    |                 | ł |
| Password         | Predse inportitioser indrive |                 | ł |
| Confirm password |                              |                 | ł |
|                  |                              |                 | ł |
| * Kole           | Select                       | `               | ł |
|                  |                              | Cancel Add User |   |
| -                |                              |                 |   |

Figure 146: Create user

Google maintains a list of compromised passwords. If a user is created with a simple password such as 'test' or 'password' expect a Chrome warning.

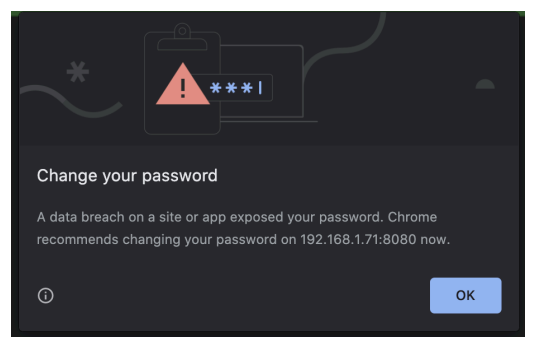

Figure 147: Password warning

# megapixel

# 5.11 Security (Advanced) - (continued)

Use the **Enable user authentication** toggle to turn on security. **Be certain of the user and password prior to enabling security!** If credentials are lost, only a factory default reset will unlock the HELIOS. See the <u>Unknown User /</u><u>Password</u> section in Appendix B.

| megapixel        | HELIOS (Demo mode)   |                  |             |                      | 🛢 wall 🚍 Fai         | il over - Main (Active) 🌖 | HDMI 🕂 60.00Hz | Ext. Sync 🗰 308 Kelvin-2.6 | 8 |
|------------------|----------------------|------------------|-------------|----------------------|----------------------|---------------------------|----------------|----------------------------|---|
| I Mapping        | Processor Settings   | Security         | Still Store | Scheduler            | Saved Configurations | Update Center             | Shortcuts      | About                      |   |
| 🛨 Seams          |                      |                  |             |                      |                      |                           |                |                            |   |
| 🖌 Adjustments    | ✓                    |                  |             |                      |                      |                           |                |                            |   |
| ➔ Input          | Enable use           | er authenticatio | n           |                      |                      |                           |                |                            |   |
| 출 Output         |                      |                  |             |                      |                      |                           |                |                            |   |
| El Camera        | Security policy      |                  |             |                      |                      |                           |                |                            |   |
| E Devices        | None                 |                  |             |                      | ~                    |                           |                |                            |   |
| Se Health        | Previews (set via fi | ont panel)       |             |                      |                      |                           |                |                            |   |
| ◆n Settings      | Allowed              |                  |             |                      |                      | J                         |                |                            |   |
|                  |                      |                  |             |                      |                      |                           |                |                            |   |
| - Preview        | ∨ 😤 Users            |                  |             |                      |                      |                           |                |                            |   |
|                  |                      |                  |             |                      |                      |                           |                |                            |   |
|                  | User 🜩               |                  |             | Role 🌩               |                      |                           |                |                            |   |
|                  | admin admin          |                  |             | Admin                | 2                    |                           |                |                            |   |
|                  | Create User          |                  |             |                      |                      |                           |                |                            |   |
|                  |                      |                  |             |                      |                      |                           |                |                            |   |
| LOCK CONTROLS    | ✓ ♥ Connected Users  |                  |             |                      |                      |                           |                |                            |   |
| Image Settings • |                      |                  |             |                      |                      |                           |                |                            |   |
| Video Patterns 🕨 | IP address           | User             |             | User Agent           | Since                |                           |                |                            |   |
|                  | 192.168.1.13         |                  |             | Chrome 116.0.0.0 / M | lac OS 34 seconds    |                           |                |                            |   |
| II Freeze        |                      |                  |             |                      |                      |                           |                |                            |   |
| 9 Blackout       |                      |                  |             |                      |                      |                           |                |                            |   |

Figure 148: Enable User Authentication

Authentication is required immediately after enabling.

|           | megapixel          |  |
|-----------|--------------------|--|
|           | HELIOS             |  |
| Username: | HELIUS (Demo mode) |  |
| Password: | Login              |  |
|           |                    |  |
|           |                    |  |

Figure 149: Authentication required

# 5.11 Security (Advanced) - (continued)

When logged on, the user name will appear on the top right.

| megapixel              | HELIOS (Demo mode)    |                  |             | 🛢 wall 📲 Fail over   | - Main (Active) 🌖 HDMI 小 d | 0.00Hz Ext. Sync  1308 | 3 Kelvin-2.6 adm | in 💵 🔎 |  |
|------------------------|-----------------------|------------------|-------------|----------------------|----------------------------|------------------------|------------------|--------|--|
| 🖽 Mapping              | Processor Settings    | Security         | Still Store | Scheduler            | Saved Configurations       | Update Center          | Shortcuts        | About  |  |
| 🗄 Seams                |                       |                  |             |                      |                            |                        |                  |        |  |
| 🖌 Adjustments          | ✓                     |                  |             |                      |                            |                        |                  |        |  |
| ➔ Input                | Enable use            | r authentication | ו           |                      |                            |                        |                  |        |  |
| ञ्च Output             | Security policy       |                  |             |                      |                            |                        |                  |        |  |
| 🖪 Camera               | None                  |                  |             |                      | ~                          |                        |                  |        |  |
|                        | Previews (set via fre | ont panel)       |             |                      |                            |                        |                  |        |  |
| ✤ Health 12            | Allowed               |                  |             |                      |                            |                        |                  |        |  |
| 🍫 Settings             |                       |                  |             |                      |                            |                        |                  |        |  |
| 🖵 Preview              | ∨ 📽 Users             |                  |             |                      |                            |                        |                  |        |  |
|                        | User 🗢                |                  |             | Role 🗢               |                            |                        |                  |        |  |
|                        | admin admin it's      | уои              |             | Admin                | ءَ                         |                        |                  |        |  |
|                        | Create User           |                  |             |                      |                            |                        |                  |        |  |
| Controls               |                       |                  |             |                      |                            |                        |                  |        |  |
| ● Image Settings ▶     | ✓ ♥ Connected Users   |                  |             |                      |                            |                        |                  |        |  |
| IIIII Video Patterns ► | IP address            | User             |             | User Agent           | Since                      |                        |                  |        |  |
|                        | 192.168.1.13          | admin            |             | Chrome 116.0.0.0 / M | ac OS 10 seconds           |                        |                  |        |  |
| II Freeze              |                       |                  |             |                      |                            |                        |                  |        |  |
| Blackout               |                       |                  |             |                      |                            |                        |                  |        |  |

Figure 150: User list

Select the user name button to **Sign out** or change the password.

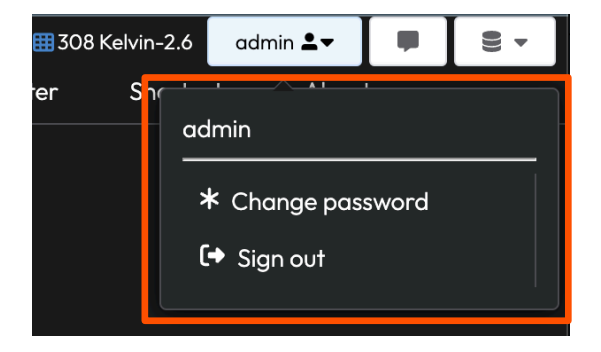

Figure 151: Sign out button

# 5.11 Security (Advanced) - (continued)

Manage users with the edit and delete buttons. Use the edit icon button to change the password for a user or to block a user. If a name change is required, it must be created as a new user.

| V 😤 Users   |          |  |        |    |   |  |  |
|-------------|----------|--|--------|----|---|--|--|
| User 🜲      |          |  | Role 🗢 |    |   |  |  |
| admin admin | it's you |  | Admin  | 2/ | Î |  |  |
| user]       |          |  | User   | 2/ |   |  |  |
| user2       | _        |  | User   | 2/ |   |  |  |
| Create User |          |  |        |    |   |  |  |

Figure 152: User list

If a user has been blocked, an amber notification will appear next to the user name in the user list. Blocked users are not allowed to login.

| 🗸 🔽 Users            |           |  |  |  |  |  |  |
|----------------------|-----------|--|--|--|--|--|--|
| User 🗢               | Role 🗢    |  |  |  |  |  |  |
| admin admin it's you | Admin 🗾 💼 |  |  |  |  |  |  |
| userl blocked        | User 🛃 🗊  |  |  |  |  |  |  |
| user2                | User 🛃 🗊  |  |  |  |  |  |  |
| Create User          |           |  |  |  |  |  |  |

Figure 153: Blocked user

|           | megapixel                      |         |
|-----------|--------------------------------|---------|
|           | HELIOS<br>GhostFrame Demo Rack |         |
| Username: | 123                            | $\odot$ |
| Password: | •••                            | 0       |
|           | Login                          |         |
|           | Error: Access Denied           |         |
|           |                                |         |

Figure 154: Access denied

# 5.12 Still Store

Use **Still Store** to add still images (jpeg and png) to HELIOS and to display them. The maximum image resolution is 4096 x 2176. This feature works with the **Input** > <u>On input failure</u> feature and the Global <u>Video Pattern Selection</u>. By default, HELIOS will show all the loaded images in the carousel. A still can be favorited by clicking on the star icon. Show a still by clicking on the play icon. Remove a still by clicking the trash can icon. Stills can be downloaded by right clicking on them and selecting **Save Image As...** Select favorites to show only favorites in the carousel in the **Video Patterns** window.

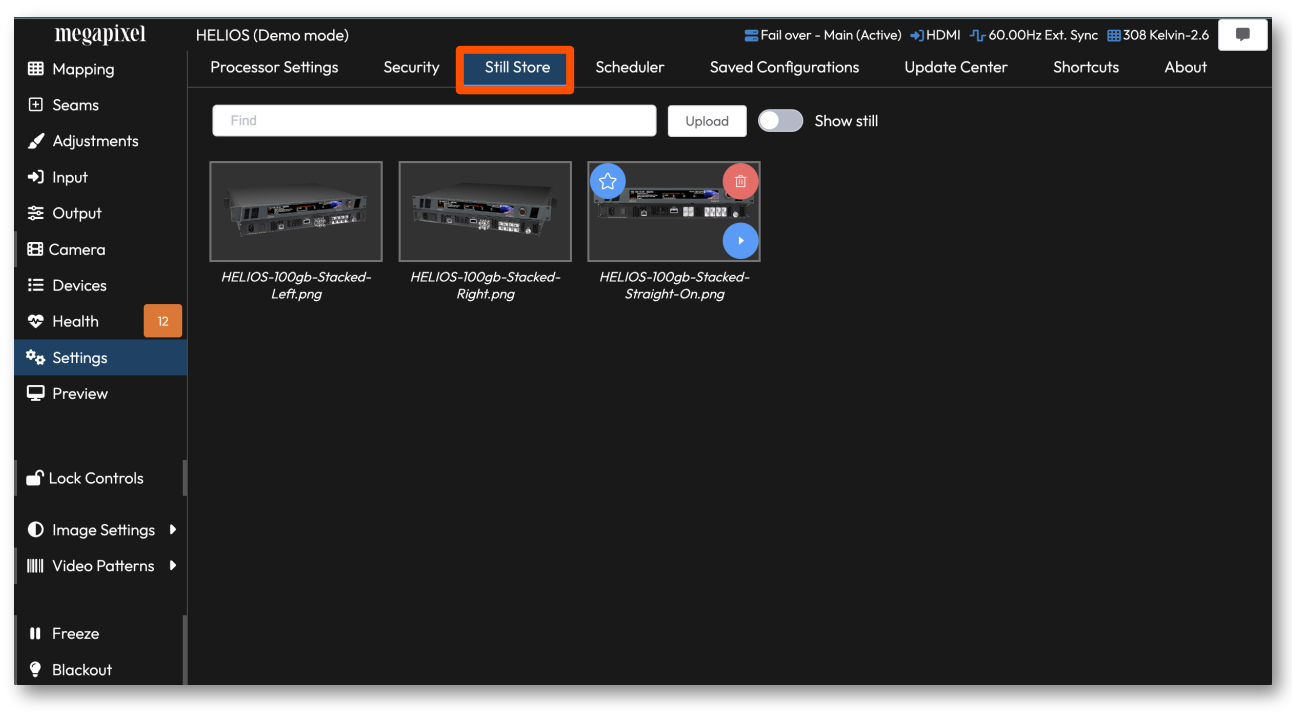

Figure 155: Still store

# 5.13 Scheduler (Advanced)

The HELIOS scheduler can be found on under **Settings > Scheduler**. Use the scheduler to have HELIOS make system changes at a predetermined date and time. The HELIOS scheduler needs a connection to an NTP server so that it can retrieve the current time and date. HELIOS is usually configured to make a WAN internet connection to an NTP server such as **pool.ntp.org**. In some security conscious situations, only a LAN connection is available to the HELIOS. HELIOS also supports NTP servers on a LAN. Enter the ip address of a local NTP server (**Processor settings** > **Networking**) to have HELIOS use it instead.

| megapixel        | HELIOS (Demo mode)                                                     |
|------------------|------------------------------------------------------------------------|
| I Mapping        | Processor Settings Security Still Store Scheduler Saved Configurations |
| 🛨 Seams          | NTP server(s) HEI IOS' time                                            |
| 🖌 Adjustments    | pool.ntp.org 2025-01-27 12:42:05                                       |
| ◆〕 Input         |                                                                        |
| ≋ Output         | DHCP Client ID                                                         |
| less GhostFrame® |                                                                        |
| E Devices        | IPvó Address IPvó Prefix                                               |
| 🗢 Health 12      | fe80::8e6d:c4ff:fe00:98d 64                                            |
| 🏞 Settings       | MAC Address                                                            |
| Preview          | 8c:6d:c4:00:00:fd                                                      |
|                  | Арріу                                                                  |

Figure 156: NTP server IP Setting

Press the Add entry button to add a scheduled event.

Press **Add failover** to add a failover entry to be executed if the scheduler is not runnable. The scheduler will not be runnable if HELIOS can not find the NTP time server after a reboot. The failover feature is useful in cases where HELIOS loses power after executing a schedule to put brightness at a low level. When power is restored, HELIOS will continue at that low brightness level and stay that way if it is unable to determine the current time. By adding a failover entry, HELIOS will instead, adjust the brightness to the failover's predetermined level.

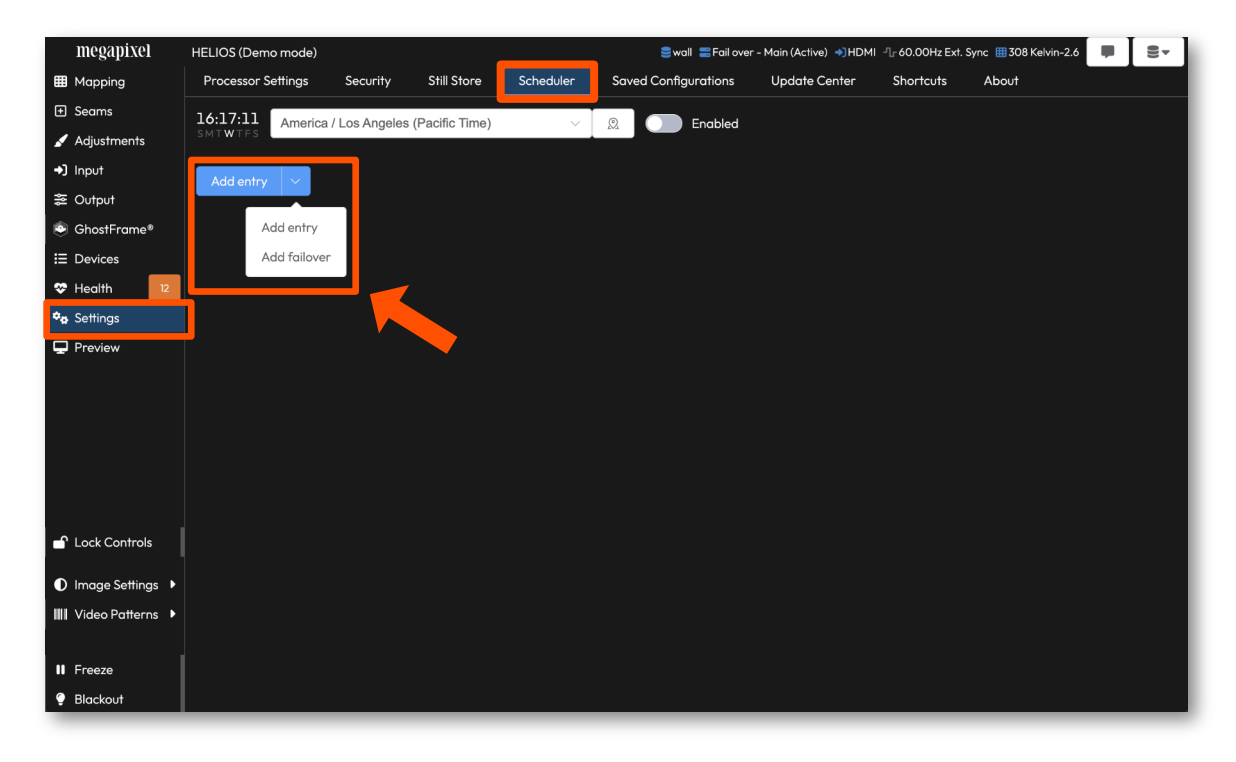

Figure 157: Scheduler Add entry

# 5.13 Scheduler (Advanced) - (Continued)

In the scheduler form window, set the time and date of the event. The **Weekday** and **Weekend** buttons are shortcuts to manually selecting only weekends or weekdays. Once the time and date are set, enable one (or more) of the listed functions (**Brightness, Blackout, Input**) and set the desired value. For more complex configuration changes create a custom configuration on the **Settings > Saved Configurations** tab. Then, return to the **Scheduler**, enable **Apply config** and select the configuration using the **Apply config** drop down (orange rectangle below).

| Starting at  | © 18:30 |     |     |     |     |   | C Enable | ed      | ×     |
|--------------|---------|-----|-----|-----|-----|---|----------|---------|-------|
| Sun M        | lon Tue | Wed | Thu | Fri | Sat |   | Weekdays | Weekend |       |
| Brightness   | -       | 100 | +   |     |     |   |          |         | _     |
|              | 0       |     |     |     |     |   |          |         | 100   |
|              | Select  | _   | -   | -   | _   | - | _        | _       | ~     |
| Apply config | Select  |     |     |     |     |   |          |         | ×     |
|              |         |     |     |     |     |   | Cano     | cel Add | entry |

Figure 158: Scheduler form

**One entry exception rule -** If the entry is the only one (1) in the schedule, the scheduler will execute that single entry only when it is equal to the current time. When HELIOS is rebooted or the scheduler is disabled/re-enabed this single entry in the schedule will only execute if the time matches up. HELIOS gives special treatment to the single schedule entry. HELIOS does this because there is a general expectation when testing the scheduler, to set an entry, and have it take affect at the time specified. With more than one entry in the scheduler, HELIOS runs as a period-based scheduler. If the single schedule entry was treated as a period-based entry, the single entry would run all the time. This is because without a second entry to set a boundary to the period, the single entry encompasses the entire period (e.g., from 09:15 Monday through to 09:15 Monday).

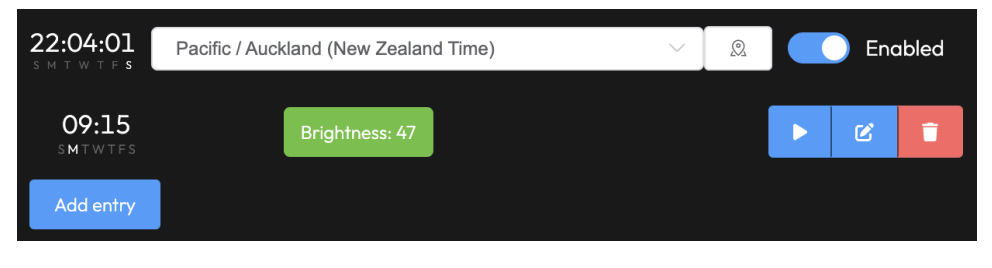

Figure 159: Single scheduler entry

# 5.13 Scheduler (Advanced) - (Continued)

**Period-based scheduling -** With more than one entry in the schedule, HELIOS runs as a period based scheduler. The following is an example. In Auckland it's 2:34pm, setting the screen to 100% brightness, as it's in the 09:00 to 17:45 period. If HELIOS is rebooted or the scheduler is disabled/ re-enabed while the time is in this period, the HELIOS will set the brightness to 100%. HELIOS does not wait for the time to match up as it does when there is only one entry in the schedule.

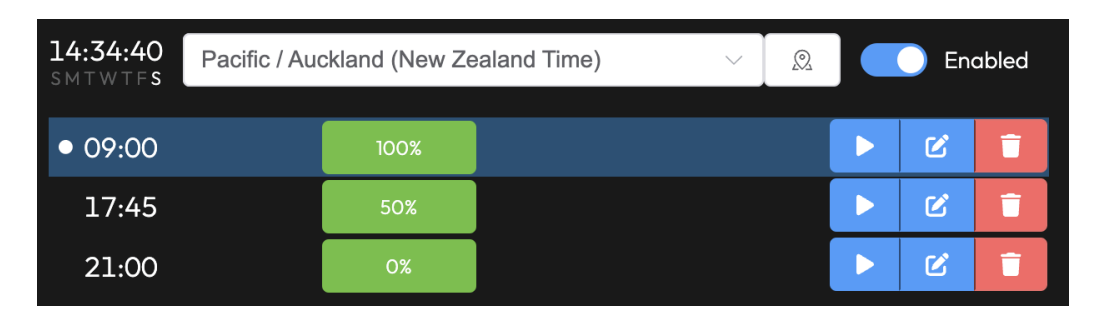

Figure 160: Period-based example one

In example two it is 1:30am in London. The display is set to 0% brightness, as it's in the 21:00 to 09:00 period.

| 01:32:56<br>SMTWTFS | Europe / Lo | Q    | 🔵 En | abled |   |   |
|---------------------|-------------|------|------|-------|---|---|
| 09:00               |             | 100% |      |       | Ľ | Ē |
| 17:45               |             | 50%  |      |       |   | T |
| • 21:00             |             | 0%   |      |       | Ľ | T |

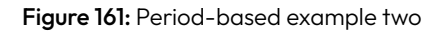

# 5.13 Scheduler (Advanced) - (Continued)

Scheduled tasks are executed whenever:

- HELIOS starts up
- HELIOS moves into the next scheduled period
- The schedule is changed
- The task is manually triggered

The Scheduler can be quickly enabled/disabled using the top right **Enabled** toggle. HELIOS shows a small clock icon (see arrow in the image below) at the top of the interface when the scheduler is enabled.

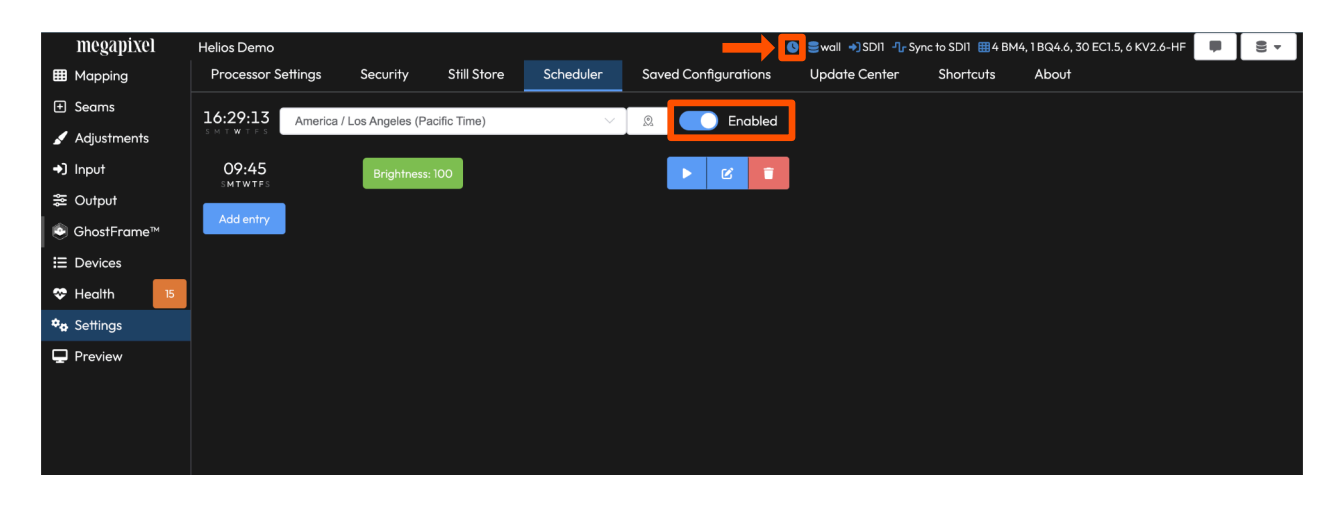

Figure 162: Scheduler enable toggle and clock icon

# megapixel

# 5.14 Saved Configurations

**Saved Configurations** are used to export a collection of settings. This is useful for configuring a spare unit or to save a progress state while building a new system. It is also the recommended method for documenting and storing full configurations.

| megapixel             | HELIOS (Demo mode) = Fail over - Main (Active) +3) HDMI -1/- 60.00Hz Ext. Sync IIII 308 Kelvin-2.6                                                                                                    |                                                                                                    |               |           |         |               |               |           |       |  |
|-----------------------|----------------------------------------------------------------------------------------------------|----------------------------------------------------------------------------------------------------|---------------|-----------|---------|---------------|---------------|-----------|-------|--|
| I Mapping             | Processor Settings                                                                                                    | Security                                                                                                    | Still Store   | Scheduler | Saved C | onfigurations | Update Center | Shortcuts | About |  |
| 🛨 Seams               | Select                                                                                                    |                                                                                                    |               | ~ /       | Upload  | New           |               |           |       |  |
| 🖌 Adjustments         |                                                                                                    |                                                                                                    |               |           |         |               |               |           |       |  |
| ◆〕 Input              | No saved configuration                                                                                                    | is found                                                                                                    |               |           |         |               |               |           |       |  |
| ≋ Output              | Save Configurations allow y     Download a save co                                                                                                    | ave Configurations allow you to save processor settings for later recall.   Download a save configuration after mapping tiles to backup your work  Quickly apply settings for repeat jobs Filter configuration score as desired |               |           |         |               |               |           |       |  |
| 🖽 Camera              | Quickly apply settin     Filter configuration                                                                                                    |                                                                                                    |               |           |         |               |               |           |       |  |
| Ξ Devices             | Download/Upload of the second second se | configurations to                                                                                                    | any processor |           |         |               |               |           |       |  |
| 🌣 Health 🛛 12         |                                                                                                    |                                                                                                    |               |           |         |               |               |           |       |  |
| ♣ Settings            |                                                                                                    |                                                                                                    |               |           |         |               |               |           |       |  |
| Preview               |                                                                                                    |                                                                                                    |               |           |         |               |               |           |       |  |
|                       |                                                                                                    |                                                                                                    |               |           |         |               |               |           |       |  |
|                       |                                                                                                    |                                                                                                    |               |           |         |               |               |           |       |  |
|                       |                                                                                                    |                                                                                                    |               |           |         |               |               |           |       |  |
| Lock Controls         |                                                                                                    |                                                                                                    |               |           |         |               |               |           |       |  |
|                       |                                                                                                    |                                                                                                    |               |           |         |               |               |           |       |  |
| ● Image Settings ▶    |                                                                                                    |                                                                                                    |               |           |         |               |               |           |       |  |
| IIII Video Patterns 🕨 |                                                                                                    |                                                                                                    |               |           |         |               |               |           |       |  |
|                       |                                                                                                    |                                                                                                    |               |           |         |               |               |           |       |  |
| II Freeze             |                                                                                                    |                                                                                                    |               |           |         |               |               |           |       |  |
| 💡 Blackout            |                                                                                                    |                                                                                                    |               |           |         |               |               |           |       |  |

Figure 163: Saved configurations

HELIOS has a factory default configuration. Select the **Factory Default** configuration from the dropdown menu to load the file. With this file loaded, and the **Only show changes** toggle switched on, HELIOS displays all the settings that deviate from the factory defaults. In this example, the only change is the creation of one (1) **Mapping Group**. Press the **Apply Configuration** button to return the HELIOS to factory default settings. In the case of the example below, one **Mapping Group** will be deleted.

| megapixel             | HELIOS (Demo mode) 🗮 Fail over - Main (Active) 🔹 HDMI 📲 60.00Hz Ext. Sync 🖽 308 Kelvin-2.6 |          |                              |              |                      |               |           |       |
|-----------------------|--------------------------------------------------------------------------------------------|----------|------------------------------|--------------|----------------------|---------------|-----------|-------|
| Mapping               | Processor Settings                                                                         | Security | Still Store                  | Scheduler    | Saved Configurations | Update Center | Shortcuts | About |
|                       | Factory Default                                                                            |          |                              | ~ ~          | Upload New 🗸         |               |           |       |
| 🖌 Adjustments         |                                                                                            |          |                              |              |                      |               |           |       |
| →) Input              |                                                                                            |          |                              |              |                      |               |           |       |
| 출 Output              | imes  Mapping                                                                              |          |                              |              |                      |               |           |       |
| 🖽 Camera              | Groups: 1 group(s)                                                                         |          |                              |              |                      |               |           |       |
| ∃ Devices             |                                                                                            |          |                              |              |                      |               |           |       |
| 🏶 Health 🛛 12         |                                                                                            |          |                              |              |                      |               |           |       |
| 🍫 Settings            |                                                                                            |          |                              |              |                      |               |           |       |
| 🖵 Preview             |                                                                                            |          |                              |              |                      |               |           |       |
| Controls              |                                                                                            |          |                              |              |                      |               |           |       |
| Image Settings        |                                                                                            |          |                              |              |                      |               |           |       |
| IIII Video Patterns 🕨 |                                                                                            |          |                              |              |                      |               |           |       |
| II Freeze             | Only show char                                                                             | nges     | (Current value $\rightarrow$ | Saved value) | Apply Configuration  |               |           |       |
| 🥊 Blackout            |                                                                                            |          | _                            |              |                      |               | _         | _     |

Figure 164: Factory Default

# 5.14 Saved Configurations (continued)

| megapixel             | HELIOS (Demo mode)    |             |                  |              | 📰 Fail over - Main (A | ctive) 🔿 HDMI 📲 60.00 | 0Hz Ext. Sync  🔠 30 | 8 Kelvin-2.6 |
|-----------------------|-----------------------|-------------|------------------|--------------|-----------------------|-----------------------|---------------------|--------------|
| ⊞ Mapping             | Processor Settings    | Security    | Still Store      | Scheduler    | Saved Configurations  | Update Center         | Shortcuts           | About        |
| 🛨 Seams               | Factory Default       |             |                  | ~ /          | Upload New V          |                       |                     |              |
| 🖌 Adjustments         |                       |             |                  |              |                       |                       |                     |              |
| →〕 Input              |                       |             |                  |              |                       |                       |                     |              |
| 출 Output              | (No changes detected) |             |                  |              |                       |                       |                     |              |
| 🖽 Camera              |                       |             |                  |              |                       |                       |                     |              |
| ⊞ Devices             |                       |             |                  |              |                       |                       |                     |              |
| 🏶 Health 🛛 12         |                       |             |                  |              |                       |                       |                     |              |
| 🍫 Settings            |                       |             |                  |              |                       |                       |                     |              |
| 🖵 Preview             |                       |             |                  |              |                       |                       |                     |              |
| Lock Controls         |                       |             |                  |              |                       |                       |                     |              |
| Image Settings        |                       |             |                  |              |                       |                       |                     |              |
| IIII Video Patterns 🕨 |                       |             |                  |              |                       |                       |                     |              |
| II Freeze             |                       | <b>7</b> 05 | Current value    | Savad valua) | Apply Configuration   |                       |                     |              |
| Ø Blackout            | - Only show chang     | ges         | (current value > | Savea value) | Appry Conliguration   |                       |                     |              |

In order to create a new configuration press the **New** button.

Figure 165: New configuration

The system automatically assigns a title based on system time and date, which can be customized by editing the name field. Below the name of the configuration is a list of system parameter filters. If certain parameters are not desired, use the toggle to remove that particular parameter. For example, inputs often have similar color settings across processors in a multi processor system. Rather than manually entering the same input color adjustments to all processors, create a new saved configuration with input settings enabled and upload to each processor.

| megapixel             | HELIOS (Demo mode)  |                                                 | ≕ Fail over - Main (Active) → HDMI - 1-60.00Hz Ext. Sync III 308 Kelvin-2.6 |               |           |       |  |
|-----------------------|---------------------|-------------------------------------------------|-----------------------------------------------------------------------------|---------------|-----------|-------|--|
| I Mapping             | Processor Setting   |                                                 |                                                                             | e <b>nter</b> | Shortcuts | About |  |
| 🛨 Seams               | Factory Default     | Create New Saved Configuration                  |                                                                             |               |           |       |  |
| 🖌 Adjustments         |                     | Name                                            |                                                                             |               |           |       |  |
| ➡) Input              |                     | HELIOS (Demo mode) - 2023-11-06_14:25:55        |                                                                             |               |           |       |  |
| ≊ Output              | (No changes detecte | Settings to Save                                |                                                                             |               |           |       |  |
| 🖽 Camera              |                     | > Manning                                       |                                                                             |               |           |       |  |
| ⊟ Devices             |                     |                                                 |                                                                             |               |           |       |  |
| Thealth 12            |                     | > Seams                                         |                                                                             |               |           |       |  |
| 🎭 Settings            |                     | Input                                           |                                                                             |               |           |       |  |
| 🖵 Preview             |                     |                                                 |                                                                             |               |           |       |  |
|                       |                     | > Output                                        |                                                                             |               |           |       |  |
| Lock Controls         |                     | > Camera                                        |                                                                             |               |           |       |  |
| Image Settings        |                     |                                                 |                                                                             |               |           |       |  |
| IIII Video Patterns 🕨 |                     | Car                                             | ncel Create Configuration                                                   |               |           |       |  |
| II Freeze             |                     |                                                 |                                                                             |               |           |       |  |
| 🌻 Blackout            | Only show ch        | anges (Current value $\rightarrow$ Saved value) | Apply Configuration                                                         |               |           |       |  |
|                       |                     |                                                 |                                                                             |               |           |       |  |

Figure 166: Settings filters

# 5.14 Saved Configurations (continued)

The **New** button has 'quick access' file management functions under the drop down on the right of the button.

| Function | Description                                              |
|----------|----------------------------------------------------------|
| Download | Retrieve the configuration as a file                     |
| Update   | Overwrite the existing configuration with recent changes |
| Rename   | Change the name of the file                              |
| Clone    | Duplicate the file                                       |
| Delete   | Remove the file                                          |

| Processor Settings                                                                                    | Security                                                                                                    | Still store          | Scheduler  | Saved Configurations |        |  |  |  |  |  |
|----------------------------------------------------------------------------------------------------|----------------------------------------------------------------------------------------------------|----------------------|------------|----------------------|--------|--|--|--|--|--|
| Select                                                                                                |                                                                                                    |                      | × 4        | Upload               | New 🗸  |  |  |  |  |  |
| <b>No saved configuration</b><br>Save Configurations allow yo                                         | <b>s found</b><br>ou to save proces                                                                                                    | sor settings for lat | er recall. |                      | New    |  |  |  |  |  |
| <ul> <li>Download a save cor</li> <li>Quickly apply setting</li> <li>Filter configurations</li> </ul> | <ul> <li>Download a save configuration after mapping tiles to backup your work</li> <li>Quickly apply settings for repeat jobs</li> <li>Filter configuration scope as desired</li> </ul> |                      |            |                      |        |  |  |  |  |  |
| <ul> <li>Download/Upload co</li> </ul>                                                                | Download/Upload configurations to any processor                                                                                                    |                      |            |                      |        |  |  |  |  |  |
|                                                                                                    |                                                                                                    |                      |            |                      | Clone  |  |  |  |  |  |
|                                                                                                    |                                                                                                    |                      |            |                      | Delete |  |  |  |  |  |
|                                                                                                    |                                                                                                    |                      |            |                      |        |  |  |  |  |  |

Figure 167: Blank 'Saved Configurations' pane

### 5.14 Saved Configurations (continued)

#### How to move configuration files:

The following steps detail how to move a configuration file from one processor to another.

1. After the configuration file has been created, select the file with the drop down menu. Then use the disclosure triangle on right side of the **New** button to select **Download** from the options.

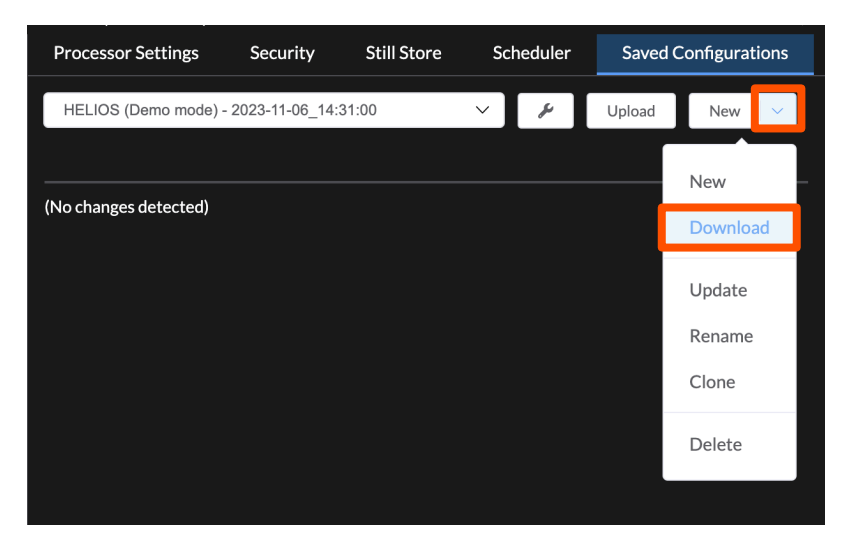

2. Connect to the target processor, navigate back to the **Saved Configurations** tab and **Upload** the configuration file.

| Processor Settings | Security | Still store | Scheduler |   | Saved C | onfigurations |
|--------------------|----------|-------------|-----------|---|---------|---------------|
| Select             |          |             | ~         | ų | Upload  | New           |

3. **Apply Configuration** to activate the file.

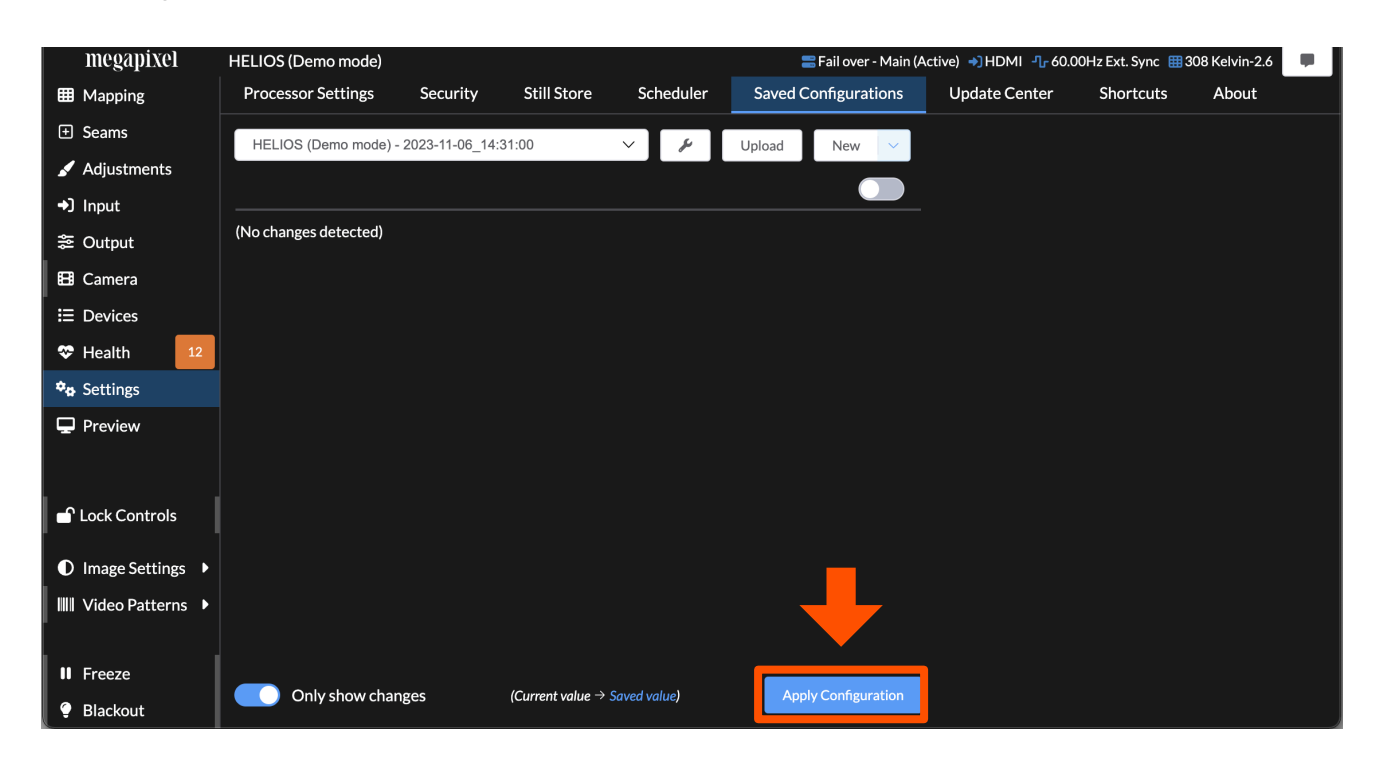

# 5.15 Update Center

The **Update Center** is used to manage the firmware, software, and operating system updates to the HELIOS system components. Update packages can be retrieved to the HELIOS using the **Check for updates...** button.

| megapixel             | HELIOS (Demo mode)       |                                                                                                    |                | 🚍 Fail over          | r - Main (Active) 🌖 HDMI 🚽 | ר 60.00Hz Ext. Sync | : 🌐 308 Kelvin-2.6 📃 |  |  |  |  |  |
|-----------------------|--------------------------|----------------------------------------------------------------------------------------------------|----------------|----------------------|----------------------------|---------------------|----------------------|--|--|--|--|--|
| I Mapping             | Processor Settings       | Security Still S                                                                                                    | tore Scheduler | Saved Configurations | Update Center              | Shortcuts           | About                |  |  |  |  |  |
| 🛨 Seams               | Select                   |                                                                                                    | ~              |                      |                            |                     |                      |  |  |  |  |  |
| 🖌 Adjustments         |                          |                                                                                                    |                |                      | l                          |                     |                      |  |  |  |  |  |
| →) Input              | Select an update package | e                                                                                                    |                |                      |                            |                     |                      |  |  |  |  |  |
| ≋ Output              | Update HELIOS            | odate Center allows you to update the software & firmware of connected devices  Update HELIOS  Update connected devices |                |                      |                            |                     |                      |  |  |  |  |  |
| 🖽 Camera              | Update connected de      |                                                                                                    |                |                      |                            |                     |                      |  |  |  |  |  |
|                       | Check for updates        |                                                                                                    |                |                      |                            |                     |                      |  |  |  |  |  |
| 🏵 Health 🛛 12         |                          |                                                                                                    |                |                      |                            |                     |                      |  |  |  |  |  |
| 🏘 Settings            |                          |                                                                                                    |                |                      |                            |                     |                      |  |  |  |  |  |
| Preview               |                          |                                                                                                    |                |                      |                            |                     |                      |  |  |  |  |  |
| 🚽 Lock Controls       |                          |                                                                                                    |                |                      |                            |                     |                      |  |  |  |  |  |
| Image Settings        |                          |                                                                                                    |                |                      |                            |                     |                      |  |  |  |  |  |
| IIII Video Patterns 🕨 |                          |                                                                                                    |                |                      |                            |                     |                      |  |  |  |  |  |
| II Freeze             |                          |                                                                                                    |                |                      |                            |                     |                      |  |  |  |  |  |
| 🤶 Blackout            |                          |                                                                                                    |                |                      |                            |                     |                      |  |  |  |  |  |

#### Figure 168: Update Center

A small green or yellow arrow indicates whether the package is an upgrade or downgrade to the the existing software. Select either an existing package from the list or add a new one to the HELIOS, with the **Upload** button. All of the Megapixel packages will end with the '.mvrp' extension. The HELIOS packages will be labeled with 'helios' at the beginning of the file name. Tile packages begin with 'px1' (the name of the receiver card). Network Switch packages will begin with 'helios-switches'. Upgrade steps are provided on the following two pages.

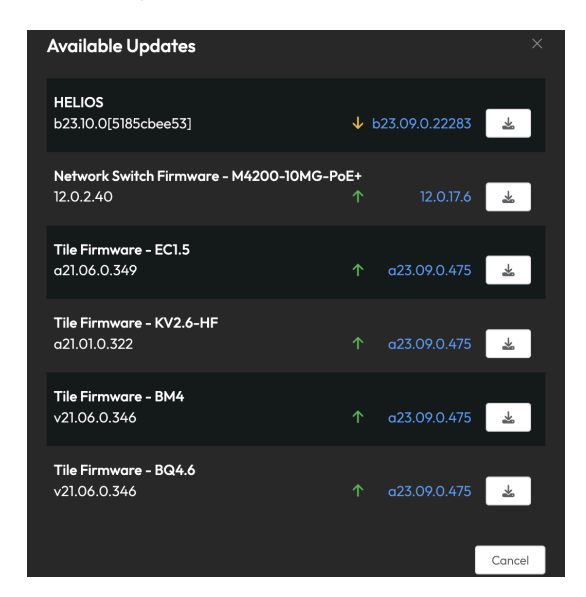

Figure 169: Available updates window

#### 5.15.1 Software upgrade steps

1. Navigate to: **Settings > Update Center** and select the **Upload** button.

| megapixel       | HELIOS (Demo mode) = Fail over - Main (Active) +)HDMI -1, 60.00Hz Ext. Sync III 308 Kelvin-2.6 |            |             |           |                      |               |                        |  |  |  |
|-----------------|------------------------------------------------------------------------------------------------|------------|-------------|-----------|----------------------|---------------|------------------------|--|--|--|
| Mapping         | Processor Settings                                                                             | Security S | Still Store | Scheduler | Saved Configurations | Update Center | 2 <sub>Shortcuts</sub> |  |  |  |
| 🛨 Seams         | Select                                                                                         |            |             | ~         |                      | 3             |                        |  |  |  |
| 🖌 Adjustments   |                                                                                                |            |             |           |                      | J             |                        |  |  |  |
| →) Input        | Select an update package                                                                       |            |             |           |                      |               |                        |  |  |  |
| <b>≋</b> Output | Update Center allows you to update the software & firmware of connected devices                |            |             |           |                      |               |                        |  |  |  |
| 🖽 Camera        | Update connected dev                                                                           | vices      |             |           |                      |               |                        |  |  |  |
| E Devices       | Check for updates                                                                              |            |             |           |                      |               |                        |  |  |  |
| ✤ Health 12     | check for opadies                                                                              |            |             |           |                      |               |                        |  |  |  |
| 🍫 Settings      |                                                                                                |            |             |           |                      |               |                        |  |  |  |
|                 |                                                                                                | _          | _           | _         |                      |               |                        |  |  |  |

2. Browse to the current software .mvrp file on your computer and upload it. A progress bar will appear during the upload.

| Select                                        | ٩ | Upload V |
|-----------------------------------------------|---|----------|
| Uploading 'helios-a23.11.0.22402-master.mvrp' |   | 10%      |

3. After the package has uploaded, select the new .mvrp package from the drop down list, then click **Start**. The upgrade process will show a progress bar.

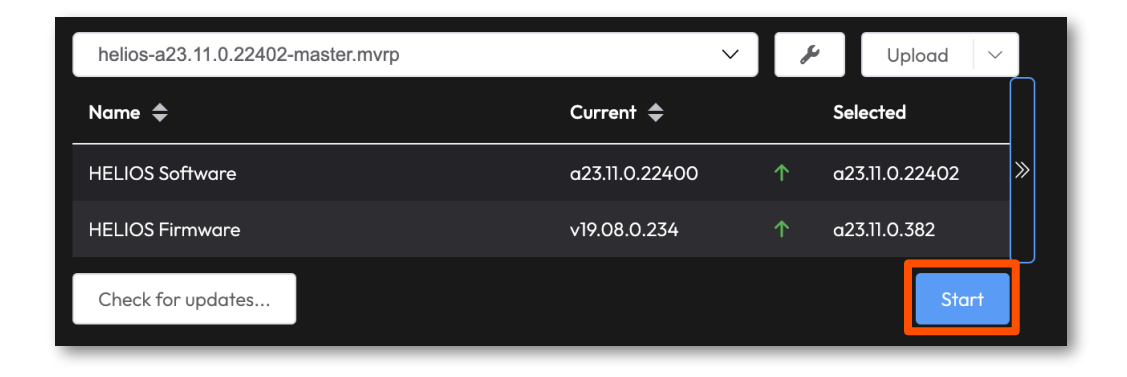

#### 5.15.1 Software upgrade steps (continued)

4. During the upgrade, a **Connection lost**. message is shown as HELIOS extracts and installs the package.

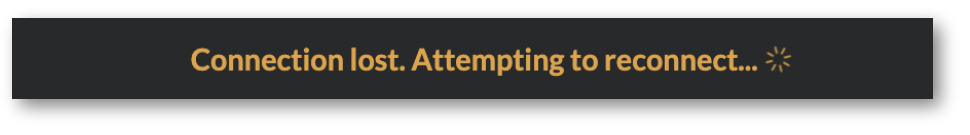

5. Once the upgrade is complete, the current software version can be confirmed in the table below.

| helios-a22.10.0.21784-master.mvrp | 🖌 Upload 🗸 🗸   |          |                |  |
|-----------------------------------|----------------|----------|----------------|--|
| Name 🗢                            | Current 🗢      | Selected |                |  |
| HELIOS Software                   | a22.10.0.21784 | ↑        | a22.10.0.21784 |  |

# 5.16 Shortcuts

The shortcuts menu provides a list of functions that have been assigned keyboard shortcuts. The information here is also available with the press of **SHIFT + ?**.

| megapixel        | HELIOS (Demo mode)          | <b>益</b>            | 🛢 wall 📲 Fail over - Main (Active) | →)HDMI 小60.00     | Hz Ext. Sync 🏢 308 Kelvin-2.6 🔲 🛛 😂 🗸 |
|------------------|-----------------------------|---------------------|------------------------------------|-------------------|---------------------------------------|
| 🖽 Mapping        | Processor Settings Security | Still Store Schedul | er Saved Configurations            | s Update Ce       | nter Shortcuts •••                    |
| + Seams          | Global                      |                     | Seams                              |                   | Mapping                               |
| 🖌 Adjustments    | ? Show keyboard shortcuts   | <b>∢</b> ‡►         | Select next seam                   | Shift <b>∢</b> ♣► | Move selected tile                    |
| ➔) Input         | K Command palette           | Shift <b>∢</b> ‡►   | Adjust selected seam(s)            | ¥ G               | Group selected tiles                  |
| ≋ Output         | Shift F Toggle freeze       | Ctrl Shift ∢‡►      | Fine adjust selected seam(s)       | Shift # G         | Ungroup selected tiles                |
|                  | Shift K Toggle blackout     |                     | Switch horizontal/vertical         | N                 | Edit tile notes                       |
| GhostFrame®      | Shift T Toggle test pattern |                     | Restore default values             | Space             | Toggle tile identify                  |
| Devices          | when test pattern is active | Space               | Identify selected seam(s)          |                   | Disable snapping (while held)         |
| 🌣 Health 🛛 🛛 🛛 🗤 | Shift R Red test pattern    |                     |                                    |                   |                                       |
| A. C             | Shift G Green test pattern  |                     | Adjustments                        |                   |                                       |
| ◆o Semings       | Shift B Blue fest pattern   | <b>⊲</b> ‡⊳         | Select next LDM                    |                   | Select next item                      |
| 🖵 Preview        | Shift W White test pattern  | R/G/B <b>∢</b> ♥►   | Adjust red/green/blue gains        |                   | Select next item (single step)        |
|                  | General Canvas              | Ctrl R/G/B ◀♣►      | Fine adjust red/green/blue gains   | R                 | Adjust selected item(s)               |
|                  |                             | Shift X ∢♦►         | Restore default values             | R1 R              | Fine adjust selected item(s)          |
| Lock Controls    | Shift # 7 Redo              | Space ∢♦►           | Identify selected LDM(s)           | ۵. ۲              | Switch horizontal/vertical            |
| Lock Controls    |                             |                     |                                    | (X), (A)          | Identify selected item(s)             |
| Image Settings   |                             |                     |                                    |                   | Adjust display brightness             |
|                  |                             |                     |                                    |                   | Toggle test pattern                   |
| Video Patterns 🕨 |                             |                     |                                    |                   | Select test pattern                   |
|                  |                             |                     |                                    |                   |                                       |
| II Freeze        |                             |                     |                                    |                   |                                       |
| 💡 Blackout       |                             |                     |                                    |                   |                                       |
|                  |                             |                     |                                    |                   |                                       |

Figure 170: Shortcuts tab

# 5.17 About

The **About** tab displays the current HELIOS version number along with important links for contacting support. Press the **Download support archive** button to save a zip file containing HELIOS system information files that are essential to obtaining new system licenses and are helpful for troubleshooting.

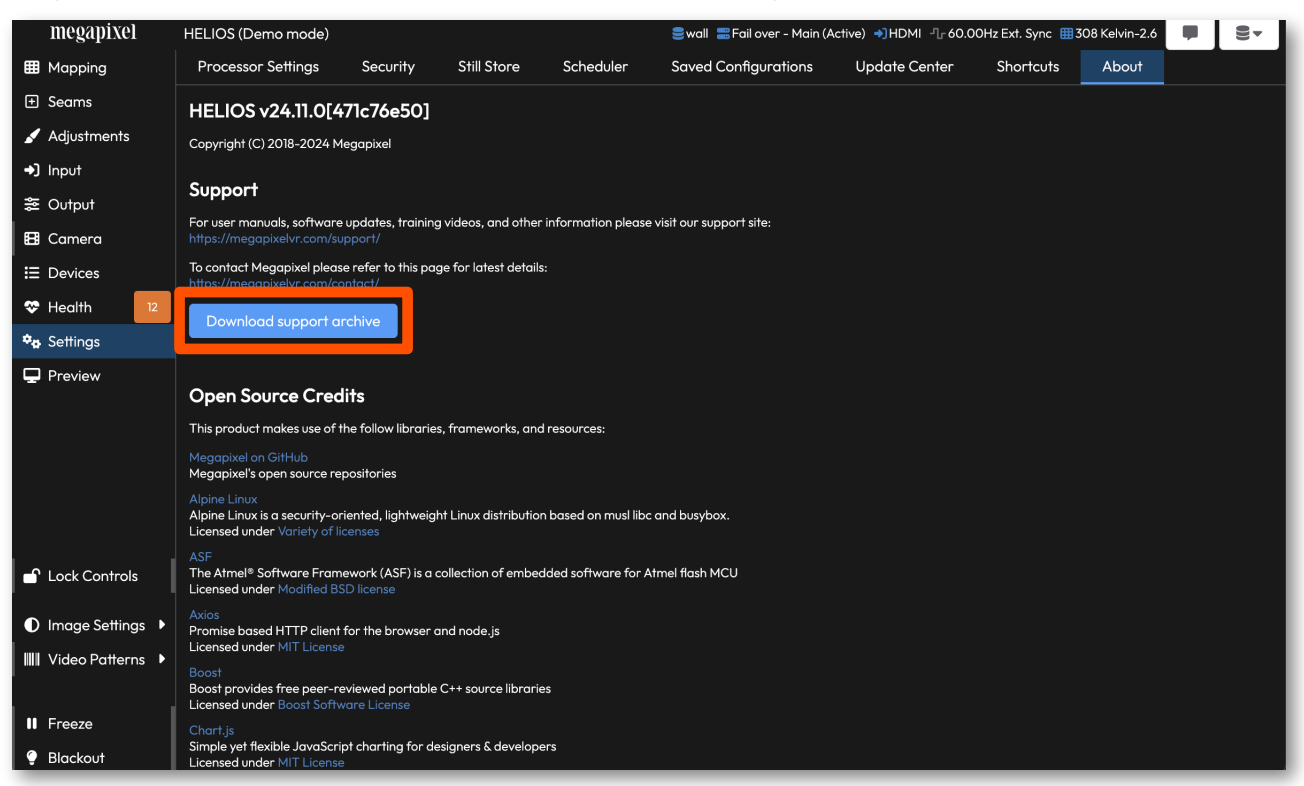

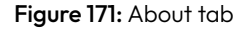

**NOTE:** Support archives can be uploaded and inspected at the HELIOS demo website **About** page. Visit <u>https://demo.megapixelvr.com</u> and create a login if needed. Once on the **About** page, press the **Upload support** button. Navigate to a support archive saved from a real HELIOS and upload it to the demo site. The demo site will switch from using the the demo backend to the support archive data. Reload the website to return it to using the usual demo backend.

| megapixel       | HELIOS (Demo mode)                                                                                                    |                                         |                       |                      | 🛢 wall 🚍 Fail over - Main (Active) 🔹 HDMI 🖓 60.00Hz Ext. Sync 🌐 308 Kelvin-2.6 📃 😂 🗸 |               |           |       |  |  |  |
|-----------------|----------------------------------------------------------------------------------------------------|-----------------------------------------|-----------------------|----------------------|--------------------------------------------------------------------------------------|---------------|-----------|-------|--|--|--|
| III Mapping     | Processor Settings                                                                                                    | Security                                | Still Store           | Scheduler            | Saved Configurations                                                                 | Update Center | Shortcuts | About |  |  |  |
|                 | HELIOS v24.11.0[47                                                                                                    | 'lc76e501                               |                       |                      |                                                                                      |               |           |       |  |  |  |
| 🖌 Adjustments   | Copyright (C) 2018-2024 Me                                                                                                    | gapixel                                 |                       |                      |                                                                                      |               |           |       |  |  |  |
| ◆) Input        |                                                                                                    |                                         |                       |                      |                                                                                      |               |           |       |  |  |  |
| ≊ Output        |                                                                                                    |                                         |                       |                      |                                                                                      |               |           |       |  |  |  |
| 🗄 Camera        | For user manuals, software updates, training videos, and other information please visit our support site:<br>https://megopues.information.information.information.please visit our support site:<br>To contract Megopixel please refer to this page for latest details: |                                         |                       |                      |                                                                                      |               |           |       |  |  |  |
| ⊟ Devices       |                                                                                                    |                                         |                       |                      |                                                                                      |               |           |       |  |  |  |
| 😵 Health 🛛 🛛 12 | Download support on                                                                                                    | Download support archive Upload support |                       |                      |                                                                                      |               |           |       |  |  |  |
| 🍫 Settings      | Download support an                                                                                                    |                                         |                       |                      |                                                                                      |               |           |       |  |  |  |
| 🖵 Preview       | Open Source Credits                                                                                                    |                                         |                       |                      |                                                                                      |               |           |       |  |  |  |
|                 | This product makes use of the follow libraries, frameworks, and resources:                                                                                                    |                                         |                       |                      |                                                                                      |               |           |       |  |  |  |
|                 | Megapixel on GitHub<br>Megapixel's open source rep                                                                                                    | ositories                               |                       |                      |                                                                                      |               |           |       |  |  |  |
|                 | Alpine Linux<br>Alpine Linux is a security-ori<br>Licensed under Variety of lic                                                                                                    | ented, lightweigt<br>enses              | nt Linux distribution | n based on musl libo | : and busybox.                                                                       |               |           |       |  |  |  |
| Lock Controls   | ASF<br>The Atmel* Software Frame<br>Licensed under Modified BSI                                                                                                    | work (ASF) is a c                       | ollection of embed    | dded software for A  | Atmel flash MCU                                                                      |               |           |       |  |  |  |

### 5.18 Preview Pane

The **Preview** pane displays a low resolution, low frame rate version of actively connected inputs. The window layout will reconfigure based on which inputs are active and which input is selected. In the example below the HELIOS unit is receiving a quad SDI signal, but the unit has HDMI selected as the current input. Four (4) active SDI feeds are visible below a black HDMI preview.

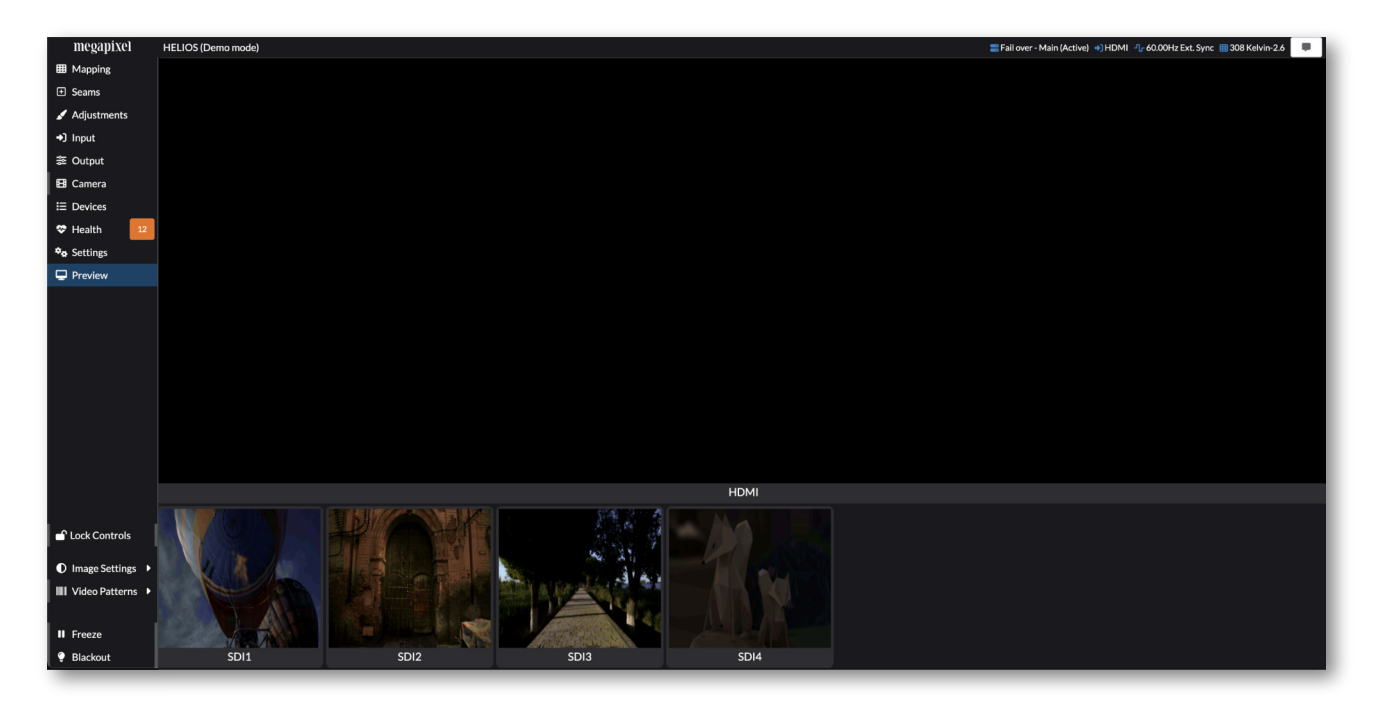

Figure 172: Preview pane - No HDMI input

In the example below **SDI1** has been selected as the input. The **Preview** pane shows **SDI1** maximized at the top. Other active, but not selected inputs are shown as thumbnails at the bottom of the pane.

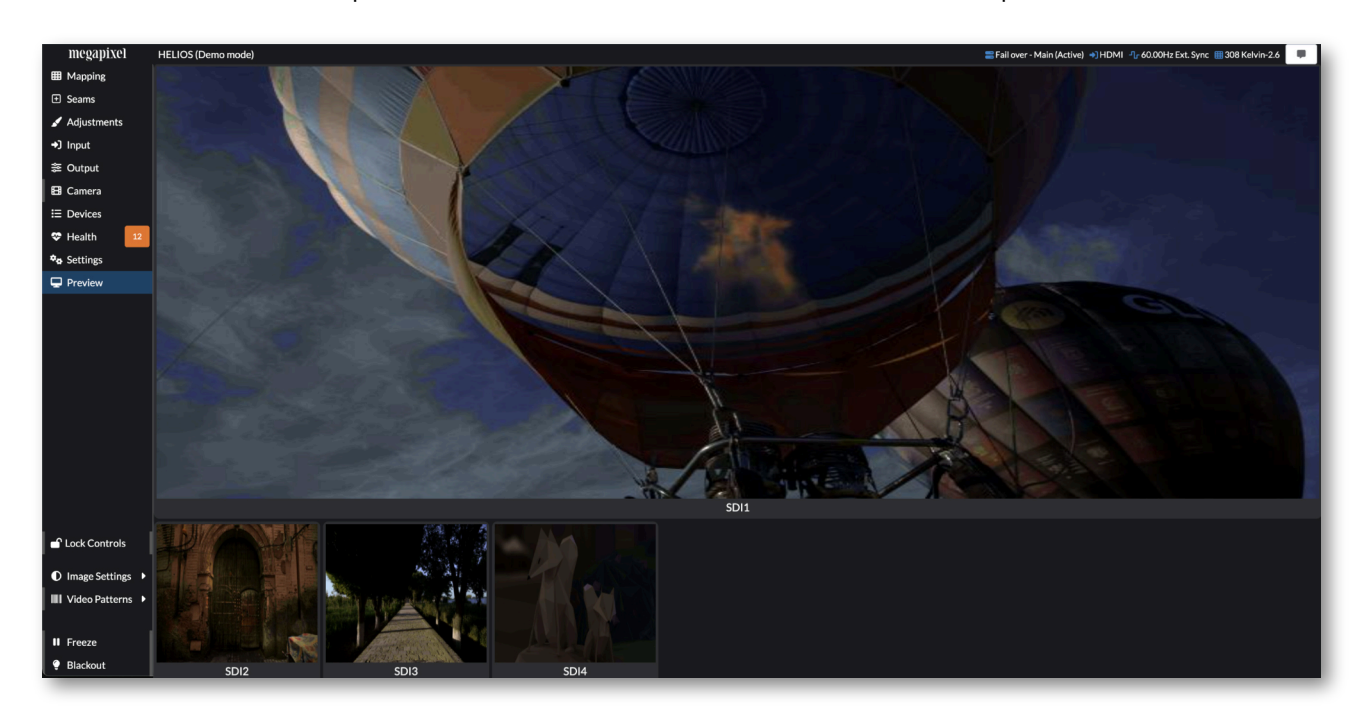

Figure 173: Preview pane - SDI1 selected

# megapixel

### 5.18 Preview Pane (continued)

With either of the Quad SDI (**SDI 1x4** or **SDI 2x2**) input options selected, the **Preview** pane stitches the four (4) SDI feeds together.

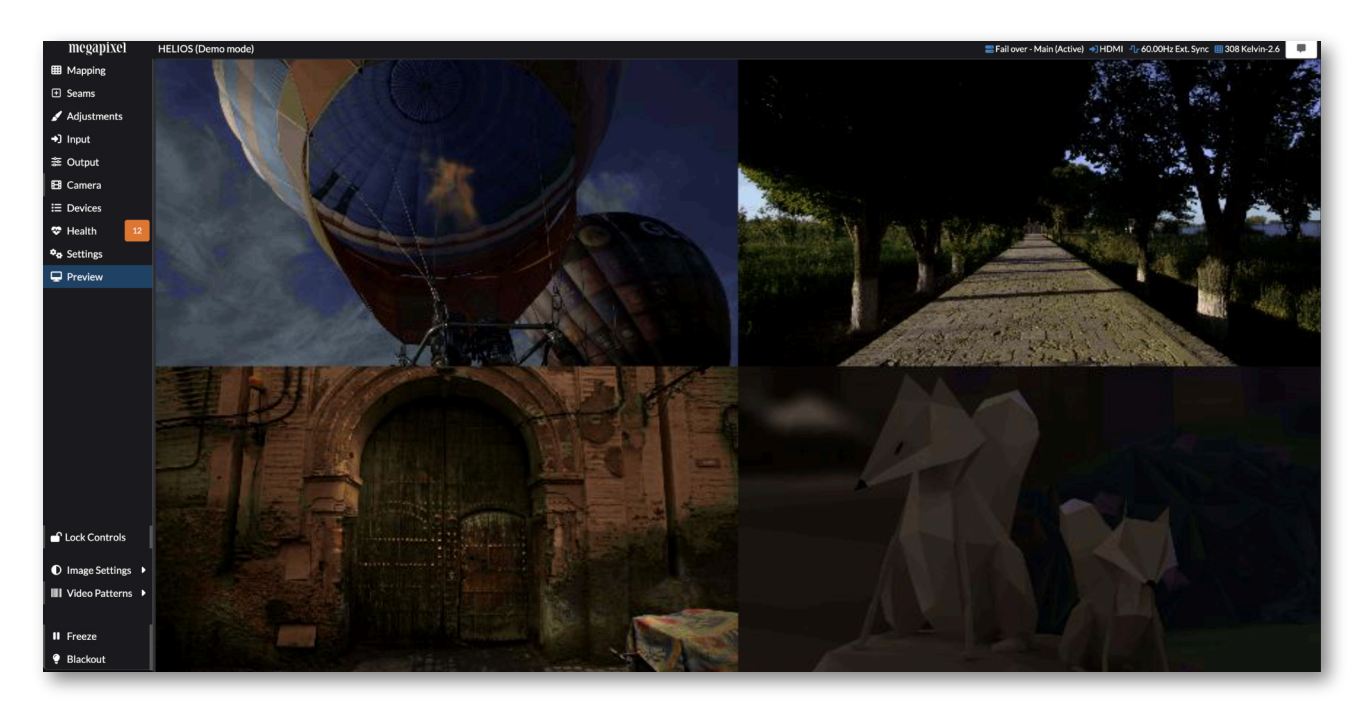

Figure 174: Preview pane - Quad SDI

# 5.19 Seams Pane

Displays occasionally have minor intensity variations at physical tile seams. This is usually caused by inconsistent physical gaps between tiles. Prior to adjusting seams electronically, the installation should be checked for hardware inconsistencies (e.g. latches not engaged, tiles and LDMs not seated properly). The HELIOS provides seam correction by specifically adjusting the intensity of the edge LEDs. Shown below is a selection of horizontal seams highlighted in light blue. When using the **Tile Seams** tab, each selectable region in the user interface is the edge of a tile. When using the LDM Seams tab each selectable regions is an LDM (LED module) boundary.

We have found that video game controllers are well suited for the seam correction workflow. The HELIOS UI supports Xbox and Playstation<sup>\*</sup> controllers. The game controller connects via USB or Bluetooth to the laptop or mobile device that is running the HELIOS web UI. Multiple users are supported as each browser connection can have a game controller connected.

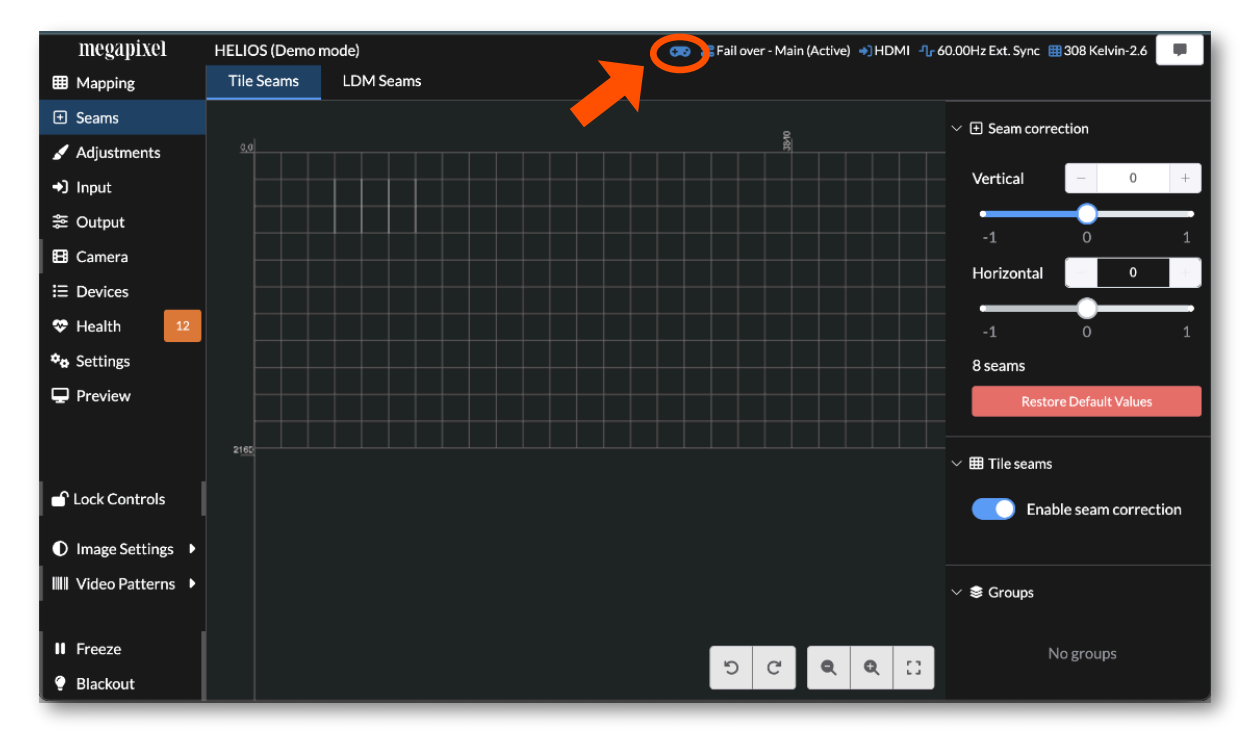

Figure 175: Seams pane.

Steps to setup a Bluetooth controller with a mobile host:

- 1. Begin with the controller turned off. Then, put the controller in pairing mode:
  - Xbox press the Xbox button to turn on the controller. Then, press and hold the Connect button for a few seconds.
  - PlayStation press and hold the PS and Share buttons at the same time until the light bar begins to flash.
- 2. Navigate to the Settings and ensure Bluetooth is turned on.
  - Find the name of the controller under Other Devices. Tap the name to connect.
- 3. With the web browser in focus and connected to HELIOS press the X button on the controller.
- 4. A gamepad icon (see image above) should appear on the HELIOS UI confirming the link with the game controller.

\* Xbox is a trademark of Microsoft® Corporation. PlayStation is a trademark of Sony Interactive Entertainment Inc.

#### 5.19 Seams Pane (continued)

The warning below is shown when a user connects to HELIOS using the https:// protocol because each HELIOS includes its own self-signed certificate. HELIOS supports loading custom signed HTTPS certificates. See the <u>Networking (Advanced)</u> section for more information on loading custom HTTPS certificates.

As browsers move to requiring a secure context for gamepad support, users will need to use an https:// connection to enjoy gamepad powered seam correction. Existing http:// (no 's') connection will soon no-longer register that a game controller is even connected.

This change was defined by the W3C who are concerned with protecting the privacy & security of users on the internet. We are actively exploring options, but for now a user has to connect to HELIOS using the https:// protocol to be able to use gamepads on Firefox, and soon the other major browsers

If a warning such as the one below appears when connecting to HELIOS via https://, press the **Advanced**... button on the warning page and **Accept the Risk and Continue** in order to bypass the warning.

| •••   | () Warning: | Potential Security Risk × +                                                         |   | •   |
|-------|-------------|-------------------------------------------------------------------------------------|---|-----|
| ← → C | ;           | A https://192.168.1.111                                                             | ☆ | ⊠ ≡ |
|       |             |                                                                                     |   |     |
|       |             |                                                                                     |   |     |
|       |             |                                                                                     |   |     |
|       |             |                                                                                     |   |     |
|       |             |                                                                                     |   |     |
|       |             |                                                                                     |   |     |
|       |             |                                                                                     |   |     |
|       |             | Warning: Potential Security Risk Ahead                                              |   |     |
|       |             |                                                                                     |   |     |
|       |             | could try to steal information like your passwords, emails, or credit card details. |   |     |
|       |             | Learn more                                                                          |   |     |
|       |             | Ge Back (Recommended)                                                               |   |     |
|       |             |                                                                                     |   |     |
|       |             |                                                                                     |   |     |
|       |             |                                                                                     |   |     |
|       |             |                                                                                     |   |     |
|       |             |                                                                                     |   |     |
|       |             |                                                                                     |   |     |

Figure 176: https:// warning 'Advanced'

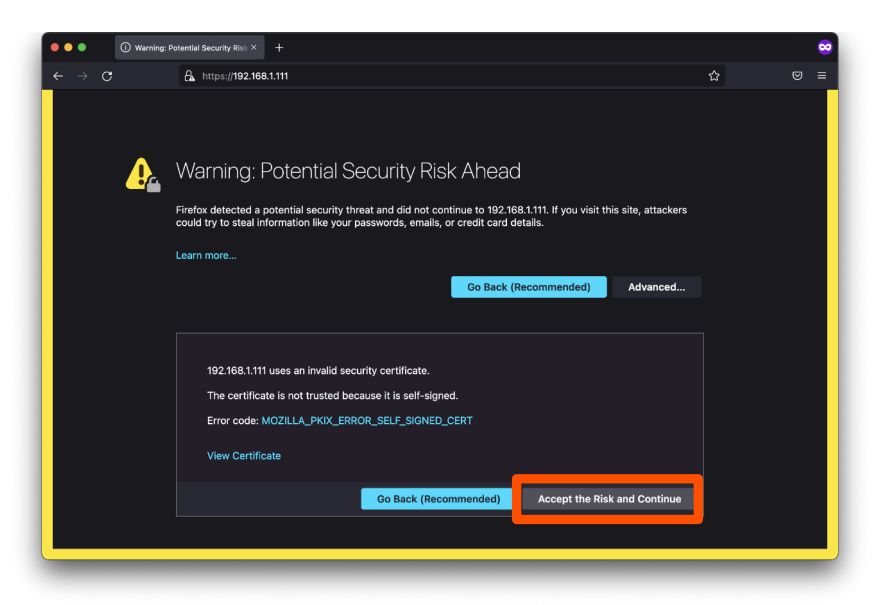

Figure 177: Game pad warning 'Accept the Risk and Continue'

# megapixel

### 5.19 Seams Pane (continued)

**Seam selection** - Both the D-pad and the left stick control seam selection. However, there is a key difference between the two. The D-pad moves the selection one seam per click, whereas the left stick is an analog control. The further the stick is pushed, the faster the selector moves across seams.

Adjust seam - Analog control of brightness for the selected seam.

Toggle H/V adjust - Toggles between Horizontal or Vertical seams.

**X button** - Flashes the selected seam. Since the seam will not remain highlighted while adjusting, it is easy to lose track of which seam is currently selected. This function helps identify the currently selected seam.

**R1** - For fine control, press and hold the R1 button while using the analog stick.

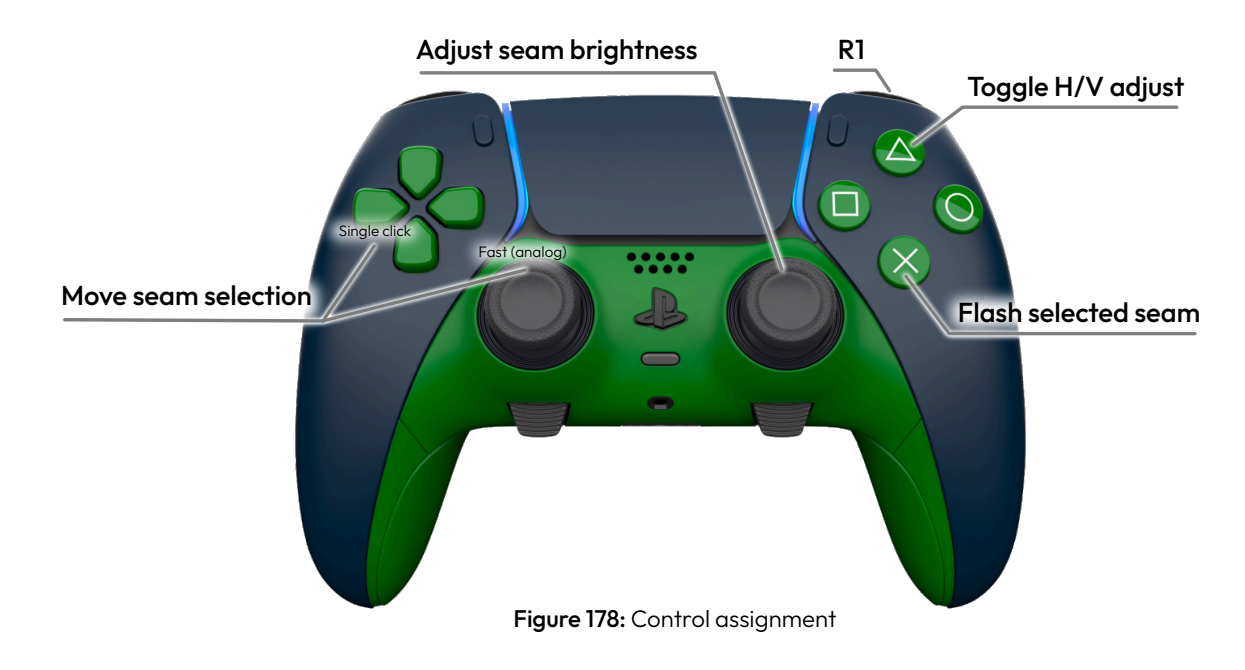

#### Tips:

- Start on one side and work across the screen systematically.
- If multiple users are working, assign regions to each user.
- Check the screen from several view points and distances.

# megapixel
### 5.20 Adjustments Pane

The HELIOS can adjust the RGB gains on individual LED modules (there is no full tile option). Gain adjustments at the LDM level are available if supported by the tile manufacturer and firmware. Select tiles and use the sliders to make the adjustments. The user interface will tint the tile region to show the color bias assigned to the tile. Shift+click selects multiple tiles. Alt+click selects individual LDMs (if individual LDM adjustment is supported).

Keyboard shortcuts are available for these controls. Use the **R/G** or **B** keys in conjunction with the arrow keys to coarse adjust the respective color gains (**Red**, **Green** or **Blue**). Use **Ctrl + R/G/B + arrows** to fine adjust the respective color gains. Use **SHIFT +?** to show a list of all of the HELIOS keysboard shortcuts.

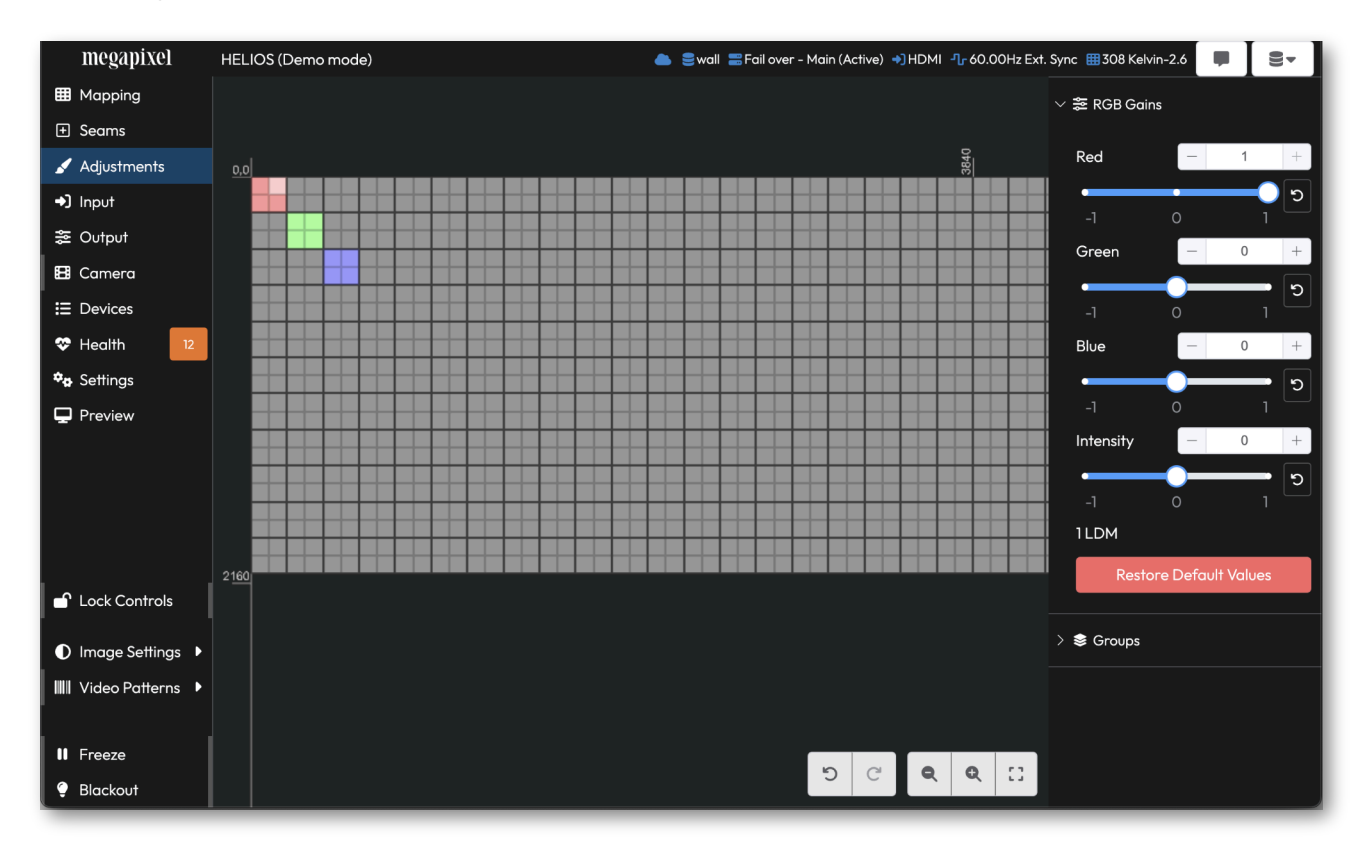

Figure 179: RGB gains Adjustments pane

# A - Maintenance & Accessories

#### A.1 General Maintenance

Proper maintenance of the HELIOS involves periodically checking the hardware for any parts that are loose or become damaged. Connectors should be checked and the unit replaced if housings are damaged or pins are bent or deformed.

#### A.2 Processor Filter Maintenance

The front filter on the air intake ducts of the HELIOS should be periodically cleaned. Gently pry the foam filter out and clean or replace the filters.

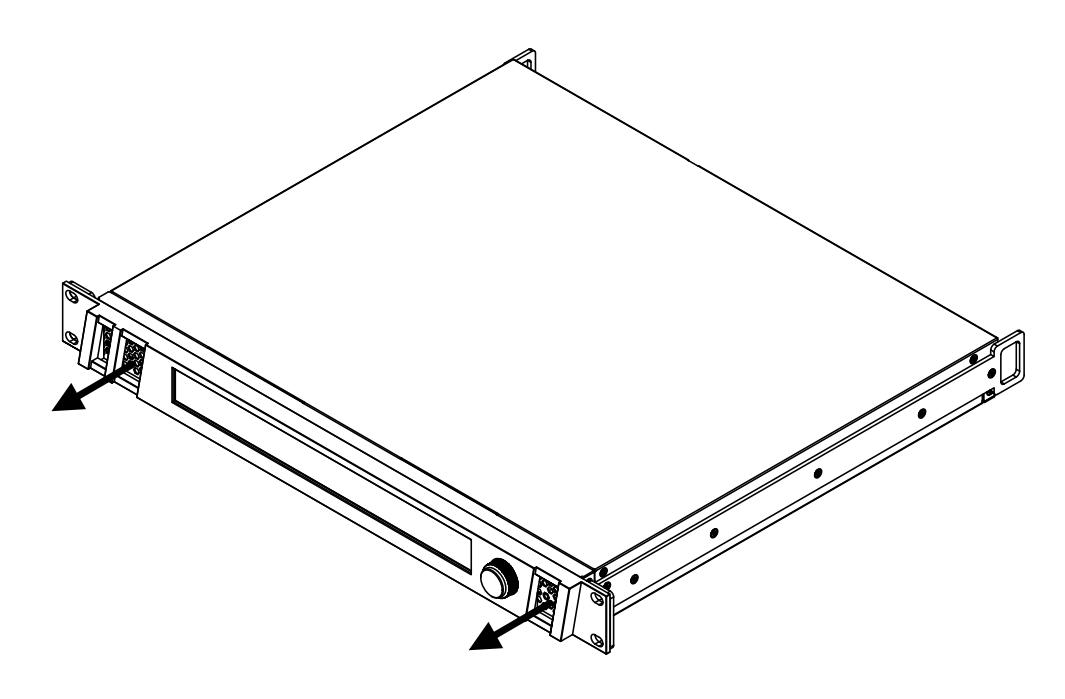

Figure 180: Remove air intake fan filters for service.

### A.3 Processor Fuse Replacement

The HELIOS has two (2) 6.3A fuses at the power inlet. To replace these, use a small flat head screwdriver to gently pry loose the fuse tray. Slide the tray out to the limit. Examine and replace fuses as necessary. If blown fuses are a persistent issue, return the unit to Megapixel for repair.

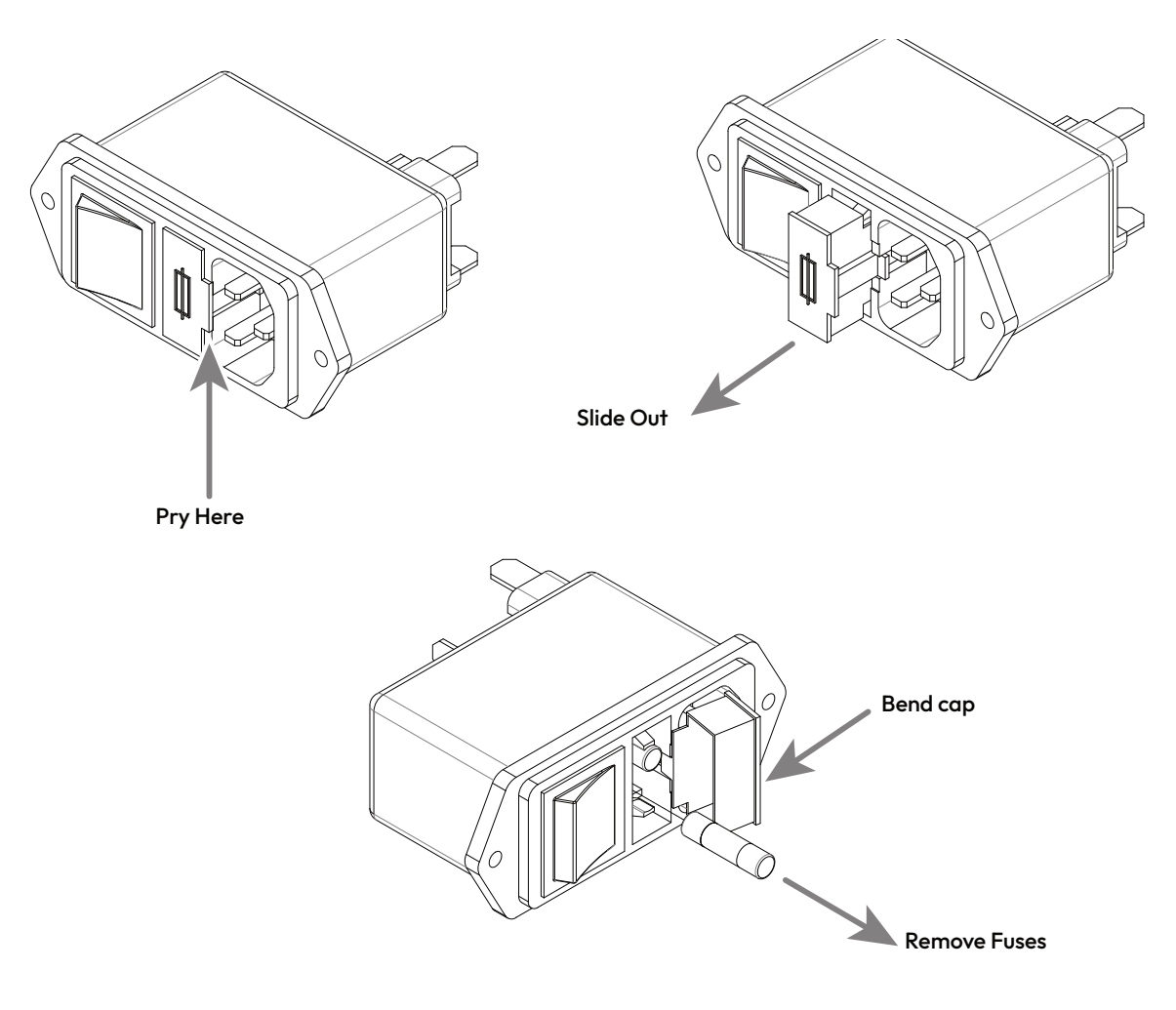

Figure 181: Processor fuse replacement.

# B - Unknown User / Password

#### **B.1 Overview**

When user authentication is enabled, the web UI requires a user name and password for access. If the user name and password are lost, the only way to regain access is to restore the HELIOS to factory defaults.

|           | megapixel                      |         |  |
|-----------|--------------------------------|---------|--|
|           | HELIOS<br>GhostFrame Demo Rack |         |  |
| Username: | 123                            | $\odot$ |  |
| Password: | •••                            |         |  |
|           | Login                          |         |  |
|           | Error: Access Denied           |         |  |
|           |                                |         |  |

All current show information will be deleted!

Figure 182: HELIOS 'Access Denied'.

### **B.2 Restoring to Factory Default**

1. Press the encoder on the front of the HELIOS unit to access the HELIOS menu.

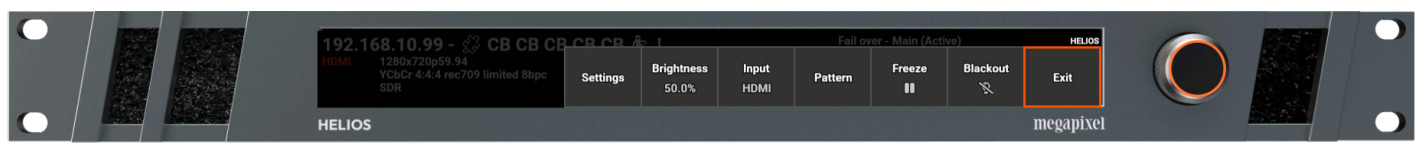

2. Turn the encoder to select **Settings**.

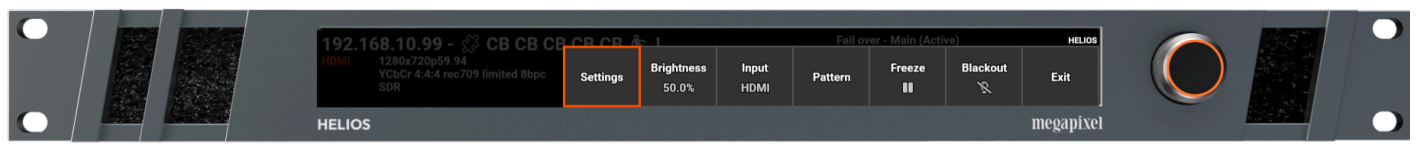

3. Select Factory Default.

| $\mathbf{O}$ | 192,168,10,99 - <i>《</i> 3                         |       |       |            |                    |            | Fail over - Main (Active) |       |           |  |
|--------------|----------------------------------------------------|-------|-------|------------|--------------------|------------|---------------------------|-------|-----------|--|
|              | HDMI 1280x720p59.94<br>YCbCr 4:4:4 rec709 I<br>SDR | About | Cloud | Compliance | Factory<br>Default | IP Address | Security                  | Tiles | Back      |  |
| $\mathbf{O}$ | HELIOS                                             |       |       |            |                    |            |                           |       | megapixel |  |

4. Confirm the selection reset to factory defaults. The HELIOS will reboot.

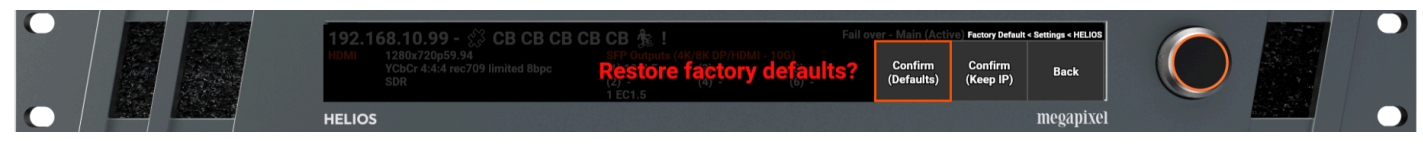

All current show information will be deleted!

# **C** - Troubleshooting Fiber

### C.1 Overview

The root causes of fiber connectivity issues are typically related to the fiber cable or the SFP+ units (sending or receiving).

### C.2 Troubleshooting checklist:

1. Check for fiber link activity lights. HELIOS units have a row of fiber connectivity indicators across the middle of the sending SFP+ group (orange rectangle above). If there is activity on these indicators, the fiber is connected.

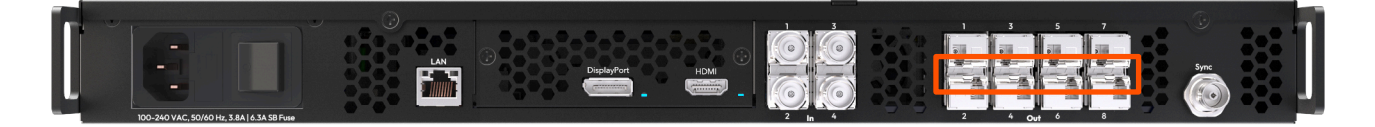

2. Check the HELIOS UI for reported signal loss. The SFP **TX** value must be greater than -9 dbm. The example below shows a -11.8 dBm transmit signal. This is below the minimum -9 dbm required. Also check for any network related error messages on the **Health pane**.

| III Mapping         | Processing Display Devices                                                          |                                                                                                    |  |  |  |  |  |  |  |
|---------------------|-------------------------------------------------------------------------------------|----------------------------------------------------------------------------------------------------|--|--|--|--|--|--|--|
| Seams               | Processor                                                                           |                                                                                                    |  |  |  |  |  |  |  |
| 🖌 Adjustments       | ✓ HELIOS - Main                                                                     | Serial: 0201200121-0022 Version: b21.01.0.20998 Output: 59.94 Hz Low fiber power                                           |  |  |  |  |  |  |  |
| ➡ Input             | Description                                                                         | Firmware: a21.01.0.294 OS: 20.01.0/rb85782] Buntime: 302.4 days Untime: 1.4 minutes                                        |  |  |  |  |  |  |  |
|                     | Main                                                                                | IPv4: 192.168.88.50/255.255.25.0 IPv6: fe80:8e6ds:c4ff:fe00:a6d/64 MAC: 8::6d:c4:00:0a:6d                                  |  |  |  |  |  |  |  |
| GhostFrame          |                                                                                     | 1.8.1: 3.7.A 12V_I: 2.5.A 2.5.1: 809 mA 3.3.1: 906 mA CaseTemp: 38.3 °C CPUTemp: 61.6 °C DDR J: 1.1.A FanCtrl(0): 1193 RPM |  |  |  |  |  |  |  |
| IE Devices          | Reboot >                                                                            | FanCtrl(1): 1204 RPM FanCtrl(2): 1310 RPM FanCtrl(3): 1321 RPM PS_MGTRAVCC: 849 mV PS_MGTRAVTT: 1.8 V PS#1: 11.9 V         |  |  |  |  |  |  |  |
| ♥ Health 12         |                                                                                     | PS#2: 11.9 V SFP_I: 520 mA VCC_PSAUX: 1.8 V VCC_PSINTFP: 836 mV VCC_PSINTLP: 836 mV VCCAUX: 1.8 V                          |  |  |  |  |  |  |  |
| 🗢 Settings          |                                                                                     | VCCBRAM: 842 mV VCCINT: 835 mV VCCINT I: 10.8 A VCC0 PSIO0: 3.3 V VCC0 PSIO1: 3.3 V VCC0 PSIO2: 3.3 V                      |  |  |  |  |  |  |  |
| Preview             |                                                                                     | VCCO_PSI03: 2.5 V                                                                                                    |  |  |  |  |  |  |  |
|                     | > In 1 2 3 4                                                                        |                                                                                                    |  |  |  |  |  |  |  |
|                     | Out         1         2         3         4         5         6         7         8 | 4 BM4, 1 BQ4,6, 6 EC1.5, 6 RB2.3 2.1%                                                                                      |  |  |  |  |  |  |  |
|                     |                                                                                     | SFP PN: PCB-0008 SFP SN: 0204191125-0299 SFP #1: 23 mA SFP #1: 3.3 V SFP #1 Rc: -11.8 dBm SFP #1 Temp: 48.3 °C             |  |  |  |  |  |  |  |
|                     | 1 10GbE                                                                             | SFP #1Tx: -2.0 dBm                                                                                                    |  |  |  |  |  |  |  |
|                     |                                                                                     | 4 BM4, 1 BO4,6,6 EC1,5,6 RB2,3                                                                                             |  |  |  |  |  |  |  |
|                     | 2 No link                                                                           | 0.0%                                                                                                    |  |  |  |  |  |  |  |
| 🗗 Lock Controls     |                                                                                     | No tiles                                                                                                    |  |  |  |  |  |  |  |
| Image Settings      | 3 No link                                                                           | No tiles                                                                                                    |  |  |  |  |  |  |  |
| IIII Video Patterns | 4 No link                                                                           | No tiles                                                                                                    |  |  |  |  |  |  |  |

- 3. Swap the connection for a different fiber strand or cable.
- 4. Verify fiber type is correct. It should be single mode fiber, 'OS1' or 'OS2'.
- Confirm correct SFP+ units are being used on each end. Fiber connectivity between the HELIOS and the network switches require unique Megapixel branded SFP+ units. HELIOS units have sending SFP+ units, network switches have receiving SFP+ units.

# megapixel

#### C.3 SFP+ Types

Sending SFP+ - Blue bale clasp, labeled with arrows pointed away from the HELIOS (top example).

**Receiving SFP+** - Purple bale clasp, labeled with arrows pointed towards the network switch (bottom example).

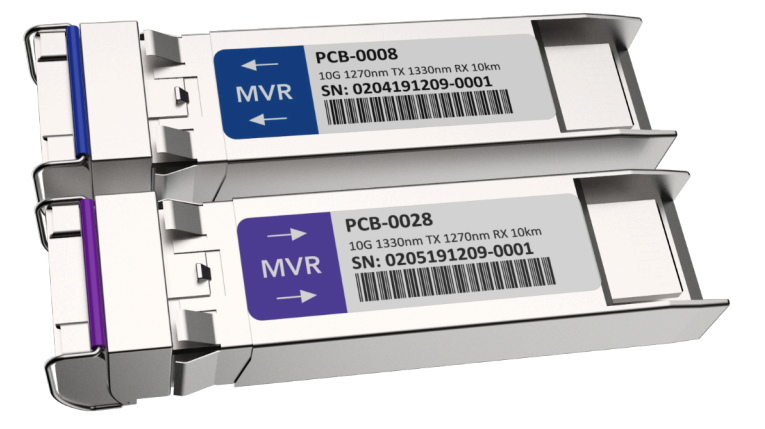

Figure 183: Send and receive SFP+ units.

#### C.4 Testing SFP+ units

The three strategies below can help diagnose a cable or SFP+ issue.

- 1. Setup the network switch near HELIOS, and connect a known good, short fiber cable, and test the link.
- 2. Remove the purple SFP+ from a network switch and move it to an available HELIOS SFP+ output slot. Use a known good, short fiber cable to link the purple SFP+ with the blue SFP+. If the SFP+ units link successfully, they are good. The issue is likely related to the fiber cable itself.
- 3. Remove a blue SFP+ from a HELIOS output slot and move it to an available SFP slot on a network switch. Connect a known good, short fiber cable between the two SFP+ units and check for link. If the SFP+ units link successfully, the issue is likely related to the fiber cable itself.
- 4. If an SFP+ fails this test, it will need to be returned for replacement. Please contact Megapixel support for further instructions.

**NOTE:** The above can only be done using different models of SFP+ (purple and blue). Fiber systems cannot link two (2) sending units or two (2) receiving units.

#### C.5 Incompatible SFP Alert

HELIOS units must be properly licensed for the SFP modules in use. The standard license allows 1G copper if set to **HELIOS Junior** operating mode **or** 10G fiber if set to **HELIOS Standard** operating mode. Whereas the junior license only allows 1G copper, and will have standard mode grayed out in the selection drop down. Mismatched licenses and SFP modules will generate system health alerts.

| megapixel                                                                                                    | GhostFrame Demo Rad              | ck52      |                    |                     | 👛 🚍 SeamlessLo                                                 | oop 🌖 SDI1 🤚 Sync to SDI1 📱 | 12 EC1.5   |
|----------------------------------------------------------------------------------------------------|----------------------------------|-----------|--------------------|---------------------|----------------------------------------------------------------|-----------------------------|------------|
| 🖽 Mapping                                                                                                    | Alerts Heat mo                   | p Reports |                    |                     |                                                                |                             |            |
| + Seams                                                                                                    | Count                            | Severity  | Brief              | Description         |                                                                | Since                       | Identify   |
| 🖌 Adjustments                                                                                                    |                                  |           |                    |                     |                                                                |                             |            |
| →) Input                                                                                                    | <ul> <li>✓</li> <li>□</li> </ul> | Warning   | SFP incompatible m | ode SFP is not comp | atible with current operating mode (see Settings->Processor->1 | Operating<br>4.9 minutes    |            |
| æ Output                                                                                                    |                                  | •         |                    | Piede senning/      |                                                                |                             |            |
| interpreter States States State States States S |                                  | HELIOS    | Switch Str         | ing                 |                                                                |                             |            |
| Devices                                                                                                    | Name 🗢                           | Port ≑    | Port 🗢 Pos         | s ✦ Serial # ✦      | MAC Address 🌩                                                  |                             | ldentify 🜲 |
| 😎 Health 🕴 1                                                                                                    | HELIOS                           | Out 5     |                    | 0201200121-0117*    | 8c:6d:c4:00:0b:ff 5                                            |                             |            |
| 🍫 Settings                                                                                                    |                                  |           |                    |                     |                                                                |                             |            |
| 🖵 Preview                                                                                                    |                                  |           |                    |                     |                                                                |                             |            |
|                                                                                                    |                                  |           |                    |                     |                                                                |                             |            |

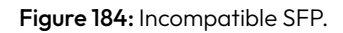

### C.6 Troubleshooting License Checklist:

 Check the system Settings> Processor Settings > Licensing for the license type. A HELIOS Standard license enables both copper and fiber SFP+ modules, whereas a HELIOS Junior license only enables copper SFP modules.

| megapixel     | Beta Demo             |                |             |           |                      | ≣wall →)SDI1 -1_r Sync | to SDI1 🖽 4 BM4, 1 | I BQ4.6, 30 EC1.5, 6 KV2.6-HF | • 1 | 8 - |
|---------------|-----------------------|----------------|-------------|-----------|----------------------|------------------------|--------------------|-------------------------------|-----|-----|
| I Mapping     | Processor Settings    | Security       | Still Store | Scheduler | Saved Configurations | Update Center          | Shortcuts          | About                         |     |     |
| 🛨 Seams       | > 🗙 sACN (ANSI E1.31) |                |             |           |                      |                        |                    |                               |     |     |
| 🖌 Adjustments |                       |                |             |           |                      |                        |                    |                               |     |     |
| →) Input      | ✓ ♣ Licensing         |                |             |           |                      |                        |                    |                               |     |     |
| ≋ Output      | Туре                  | License        | e           |           |                      |                        |                    |                               |     |     |
| ShostFrame™   | HELIOS Standard       | Megap          | ixel VR     |           |                      |                        |                    |                               |     |     |
|               | Custom                | Megap          | ixel VR     |           |                      |                        |                    |                               |     |     |
| 🌣 Health 🛛 15 |                       | d) Megan       | ivel \/R    |           |                      |                        |                    |                               |     |     |
| 🍫 Settings    | HELIOS Cullerd (VCI   | ny Megup       |             |           |                      |                        |                    |                               |     |     |
| Preview       | System ID             |                |             | Serial #  |                      |                        |                    |                               |     |     |
|               | 2MIM-US7Q-X73B-6      | 9AX-5IIT-KAKJ- | HRKG-5N2B   | 02012     | 200121-0081          | J                      |                    |                               |     |     |
|               | Upload license        |                |             |           |                      |                        |                    |                               |     |     |
|               |                       |                |             |           |                      |                        |                    |                               |     |     |
|               |                       |                |             |           |                      |                        |                    |                               |     |     |
|               |                       |                |             |           |                      |                        |                    |                               |     |     |
| Cock Controls | > 😅 Stacking          |                |             |           |                      |                        |                    |                               |     |     |

Figure 185: HELIOS Standard license.

### C.6 Troubleshooting License Checklist: (Continued)

2. Check the operating mode in system settings. A **HELIOS Junior** license will only operate Junior mode.

| megapixel       | Beta Demo          |                    |                   |                  |                              | ⊜wall →)SDI1 -1_r Sync | to SDI1 🖽 4 BM4, | 1 BQ4.6, 30 EC1.5, 6 KV2.6-HF | • | 9 - |
|-----------------|--------------------|--------------------|-------------------|------------------|------------------------------|------------------------|------------------|-------------------------------|---|-----|
| 🖽 Mapping       | Processor Settings | Security           | Still Store       | Scheduler        | Saved Configurations         | Update Center          | Shortcuts        | About                         |   |     |
| 🛨 Seams         |                    |                    |                   |                  |                              |                        |                  |                               |   |     |
| 🖌 Adjustments   | ✓ ♥ Processor      |                    |                   |                  |                              |                        |                  |                               |   |     |
| ◆] Input        | Description        |                    |                   |                  |                              |                        |                  |                               |   |     |
| ≋ Output        | Beta Demo          |                    |                   |                  |                              |                        |                  |                               |   |     |
| le GhostFrame™  | Operating mode     |                    |                   |                  |                              | _                      |                  |                               |   |     |
| ∃ Devices       | Standard DP/HDM    | w/12G SDI - up t   | o 8 x 10GbE fiber | output SFP+ mod  | lules / 12G SDI input SFP+ A |                        |                  |                               |   |     |
| 🏶 Health 🛛 🛛 15 | Standard DP/H      | DMI w/12G SDI      | - up to 8 x 10Gh  | E fiber output ! | SEP+ modules / 12G SDI inpu  | It SEP+ modules        |                  |                               |   |     |
| ♣ Settings      | > I                | II - up to 8 x 1Gl | E conner SEP o    | utput modules    | / 12G SDL input SEP+ module  |                        |                  |                               |   |     |
| 🖵 Preview       |                    | n - op 10 0 x 10.  | copper orr o      | orpor modules /  | n 20 SBrinper Sr + mousie    |                        |                  |                               |   |     |
|                 |                    |                    |                   |                  |                              |                        |                  |                               |   |     |
|                 | > 🗜 Networking     |                    |                   |                  |                              |                        |                  |                               |   |     |
|                 |                    |                    |                   |                  |                              | -                      |                  |                               |   |     |

Figure 186: Operating mode

3. Check the type of SFP modules and in which ports they are installed in the Devices pane. The image below shows the error a HELIOS Standard system will generate with a copper SFP installed in port 7. Copper SFP modules are only compatible with HELIOS Junior mode. If copper SFP module(s) are needed, the user should switch to HELIOS Junior mode (in Processor Settings). A HELIOS Standard license can operate in both HELIOS Junior and HELIOS Standard modes.

| megapixel      | GhostFrame Demo Rack52            | 📥 🚍 SeamlessLoop 🔹 SD11 🧃 Sync to SD11 🌐 12 EC1.5                                                                                            |
|----------------|-----------------------------------|----------------------------------------------------------------------------------------------------|
| 🖽 Mapping      | Processing Display Devices        |                                                                                                    |
| 🛨 Seams        | Processor                         |                                                                                                    |
| 🖌 Adjustments  | > HELIOS - GhostFrame Demo Rack52 | Serial: 0201200121-0117* Version: b23.11.0.22393 Output: 59.94 Hz SFP incompatible mode                                                      |
| ◆) Input       |                                   |                                                                                                    |
| ≋ Output       | 7 in 1 2 3 4                      |                                                                                                    |
| le GhostFrame™ | ∨ Out 1 2 3 4 5 6 7               | 8 12 EC1.5                                                                                                    |
| ⊞ Devices      | 1 No link                         | 0.0%                                                                                                    |
| 😵 Health 🛛 🔋   | 2 No link                         | 0.0%                                                                                                    |
| 🍫 Settings     |                                   | No tiles<br>SEP PN-PCR-0008 SEP SN-02042/1030-0445 SEP Current: 24 mA SEP Rv - 2.6 dRm SEP Temp: 52.0 °C SEP Tv - 1.9 dRm SEP Voltage: 3.4 V |
| 🖵 Preview      | 3 10GbE                           |                                                                                                    |
|                |                                   | 12 EC1.5                                                                                                    |
|                | 4 No link                         | No tiles                                                                                                    |
|                | E harris (Ph. 1999)               | SFP PN: PCB-0029 SFP SN: 0206211030-0196 SFP incompatible mode                                                                               |
|                |                                   | 0.0%<br>No tiles                                                                                                    |
|                | 6 No link                         | 0.0%                                                                                                    |
|                |                                   | No mes 0.0%                                                                                                    |
|                |                                   | No tiles                                                                                                    |
|                | 8 No link                         | No tiles                                                                                                    |
|                | Network Switches                  |                                                                                                    |
|                | > 3 M4250-12M2XF - Bottom EC      | Serial: 68D92155A0018 Version: 13.9.7.23                                                                                                    |
|                | $\rightarrow$ 123456789           | 10 11 12 13 14                                                                                                    |
|                |                                   |                                                                                                    |
|                |                                   |                                                                                                    |

Figure 187: Devices Pane Incompatible Copper SFP+ modules

# **D** - Low Level Noise Reduction

#### **D.1 Overview**

This section describes what Megapixel has found to be the most effective method for reducing low level video noise on LED displays.

Below are two images of an LED display with a dark field next to a person. The image on the left is an example of low level noise that needs to be removed (the errors in black have been exaggerated for illustrative purposes). The black region to the left of the person shows several blocks of different degrees of black. After the adjustments in HELIOS, the image on the right shows fewer irregularities in the black region next to the person.

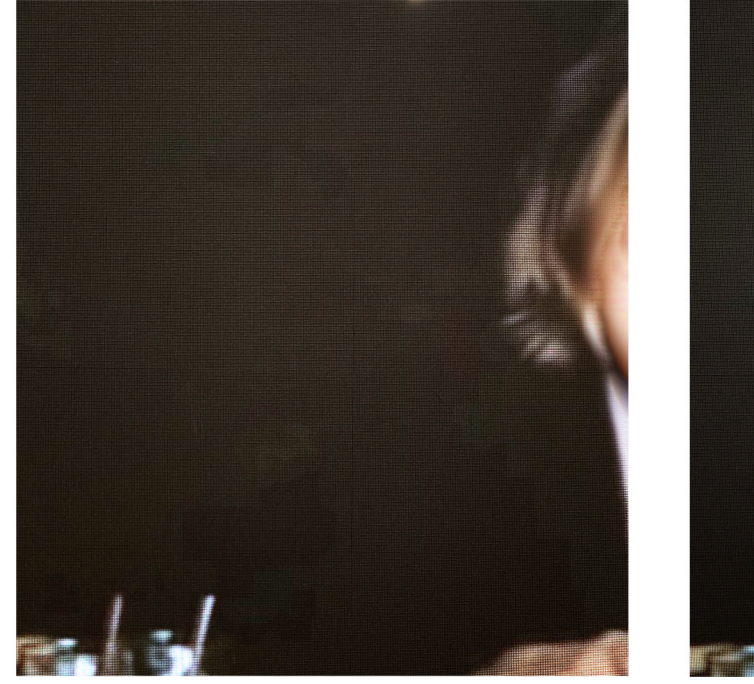

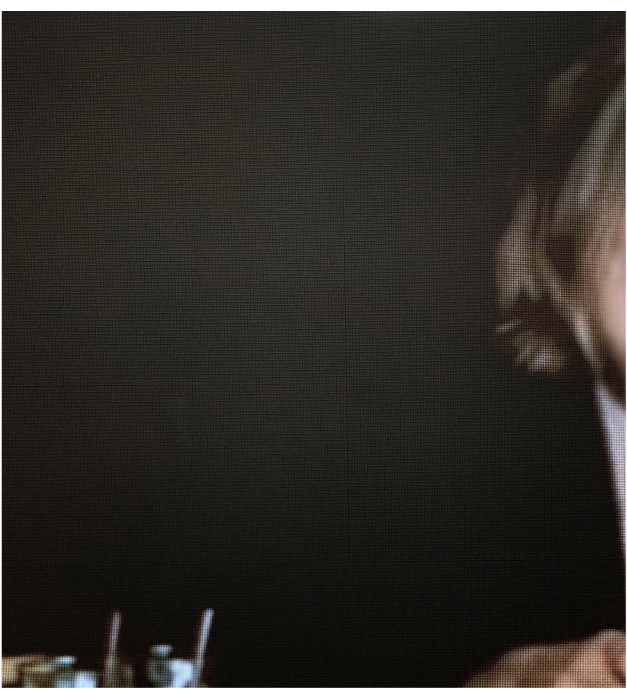

Before

After

Figure 188: Before and After Correction

### D.2 Low Level Noise Reduction Steps

- 1. Ensure that the content is as noise free as possible before it is sent to HELIOS.
- 2. Enable Advanced Mode in **Settings > Processor Settings.**

| megapixel      | HELIOS (Demo mode)                                         |          |             |                      | 🚍 Fail over - Main (Activ | e) →] HDMI -1- 60.00Hz | Ext. Sync  🖽 308 K | elvin-2.6 📮 |
|----------------|------------------------------------------------------------|----------|-------------|----------------------|---------------------------|------------------------|--------------------|-------------|
| 🖽 Mapping      | Processor Settings                                         | Security | Still Store | Scheduler            | Saved Configurations      | Update Center          | Shortcuts          | About       |
|                |                                                            | ,        |             |                      |                           |                        |                    |             |
| 🖌 Adjustments  | > 🍫 Processor                                              |          |             |                      |                           |                        |                    |             |
| →) Input       | > 🖪 Interface                                              |          |             |                      |                           |                        |                    |             |
| ≋ Output       |                                                            |          |             |                      |                           |                        |                    |             |
| 🖽 Camera       | > 🎛 Tiles                                                  |          |             |                      |                           |                        |                    |             |
| E Devices      | > ピ Networking                                             |          |             |                      |                           |                        |                    |             |
| 🏶 Health 🛛 12  | l                                                          |          |             |                      |                           |                        |                    |             |
| 🍫 Settings     | > 🗙 sACN (ANSI E1.31)                                      |          |             |                      |                           |                        |                    |             |
| 🖵 Preview      | > 🏶 Licensing                                              |          |             |                      |                           |                        |                    |             |
|                | > 🚍 Redundancy                                             |          |             |                      |                           |                        |                    |             |
|                | > 🛢 Stacking                                               |          |             |                      |                           |                        |                    |             |
|                | >  Cloud                                                   |          |             |                      |                           |                        |                    |             |
| Lock Controls  | $\sim$ <b><math>\underline{\mathbf{A}}</math> Advanced</b> |          |             |                      |                           |                        |                    |             |
|                | Advanced N                                                 | 1ode     |             |                      |                           |                        |                    |             |
| Video Dettore  | <ul> <li>Advanced Mod</li> </ul>                           |          |             | ontrols for your dis | play                      |                        |                    |             |
| Video Patterns |                                                            |          |             |                      |                           |                        |                    |             |
| II Freeze      | > C' Reset                                                 |          |             |                      |                           |                        |                    |             |
|                |                                                            |          |             |                      |                           |                        |                    |             |
|                | I                                                          |          |             |                      |                           |                        |                    |             |

Figure 189: Advanced Mode

Navigate to the **Output** pane > **Output adjustments** accordion and increase the **Black clipping** value.

**Black clipping** - raises the floor for the value to be considered black. This causes a loss of detail in shadows and other dark content regions as values below the threshold are not displayed.

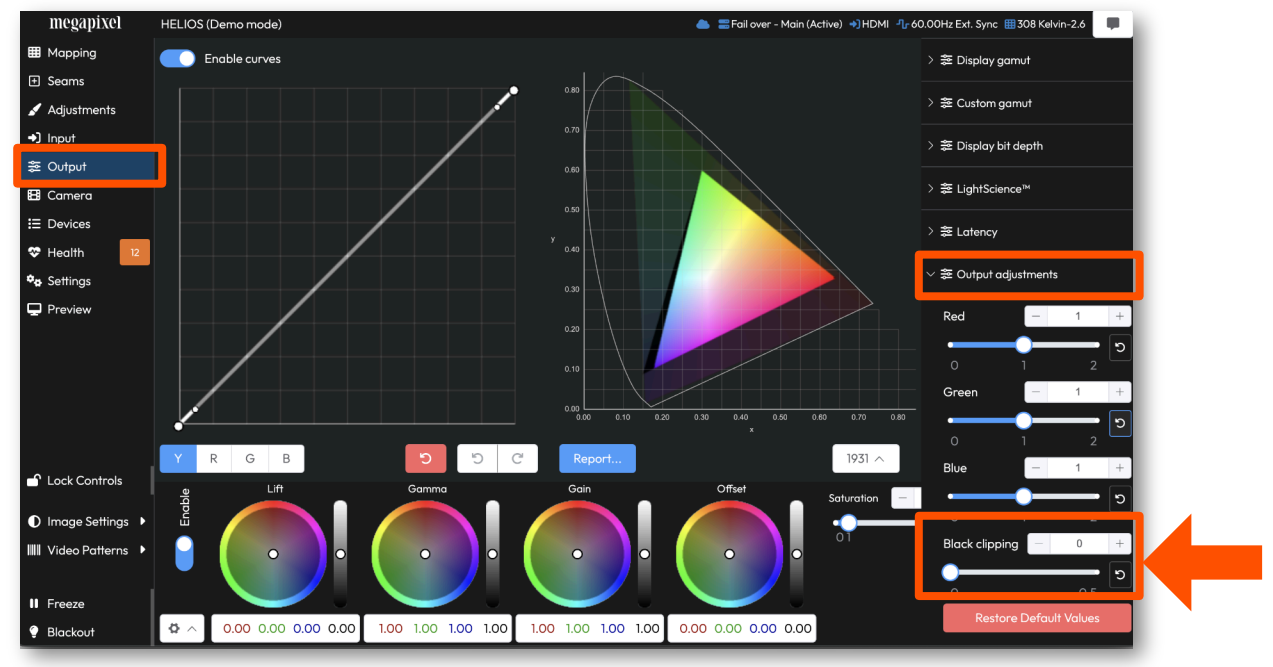

Figure 190: Output adjustments

#### D.2 Low Level Noise Reduction Steps (continued)

4. Navigate to the **Input** pane > **Input adjustments > Black Level** slider control to reduce the in coming noise by raising the black level.

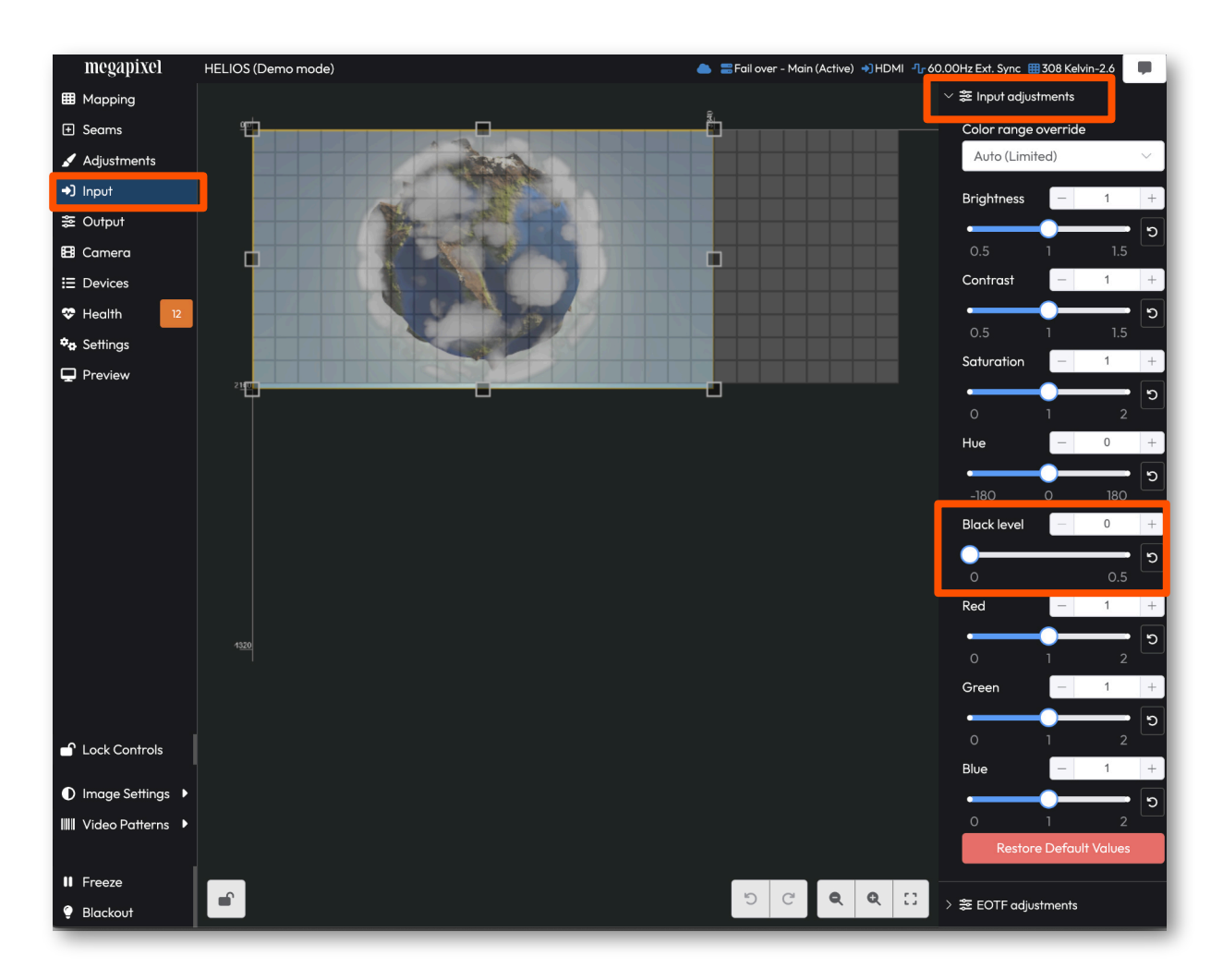

Figure 191: Input Black Level

# **E - Content to Panel Luminance Curves**

#### E.1 Overview

PQ encoded HDR content reports a luminance range for the content in the metadata of the HDMI or SDI signal. This section covers how HELIOS handles this luminance data to maximize the capabilities of panels.

The various colored dots on the chart below represent scenarios where panels of different luminance capabilities are matched with content mastered to narrow, medium, and wide range luminance. The far right side cyan dots represent the luminance curve supplied by the PQ content. Each of the 'tile to content' scenarios is mapped against this 0 - 10,000L range.

The blue dot scenario in the graph below shows a panel with a maxL of 100 receiving content mastered with a maxL of 100. The max content level is 100, and the panel is 100. The panel is capable of showing the full range of content (0-100). An image being reproduced in this manner displays the image as artistically intended.

The red dot scenario shows the same 100 maxL panel receiving content mastered to a wider range of 1,000L. The graph shows a more rounded curve as the image loses some of the high level details and the panel is unable to reach the intended brightness levels. The same holds true with the yellow dot scenario, in which a low luminance panel (100L) is given a very wide luminance range. In this case, the slope is even more pronounced as the panel limitations don't allow for the accurate reproduction of the content.

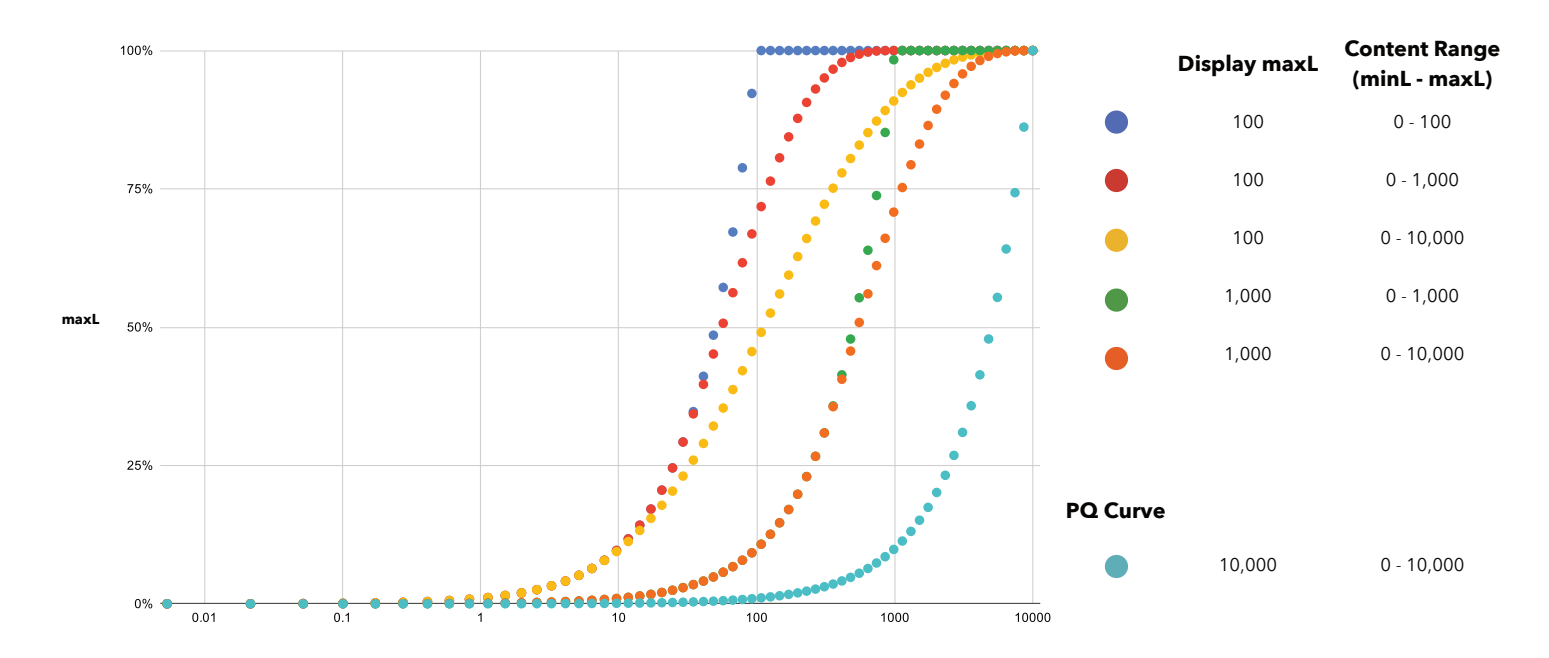

Figure 192: HELIOS EOTF Luminance Curves

# megapixel

The image below is a graph of a scenario where 500 nit content is not being displayed correctly on a 100 nit display. As HELIOS has been configured to expect content mastered at 100 nits, while the incoming signal actually has a max content level of 500 nits. Red dots are the content, blue is what actually happens on the display. All of the information above 100% is being clipped by the display.

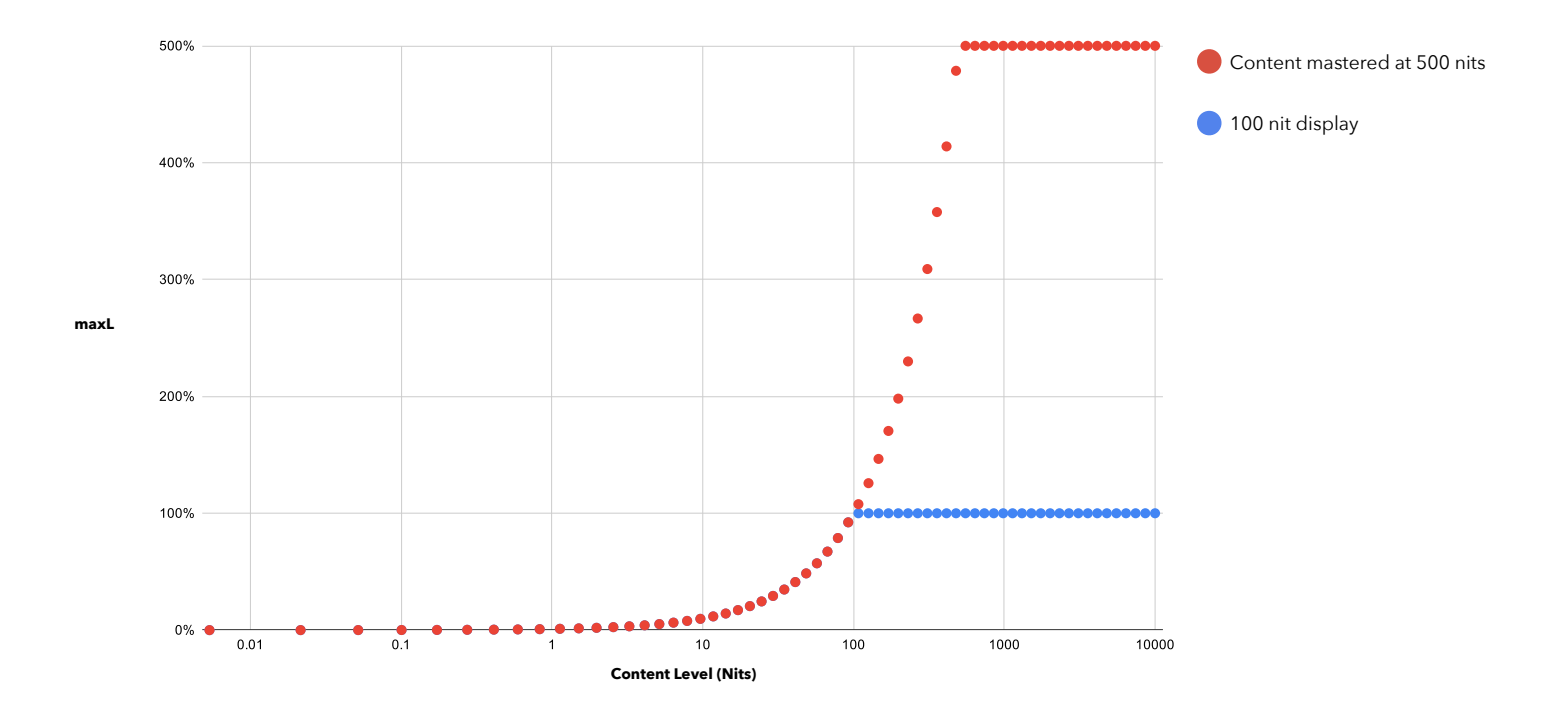

Figure 193: Incorrectly configured content

It is best practice to align the luminance range of the content to that of the panels. As a workaround for when the content is not mastered for the display, the HELIOS EOTF overrides can be used to "boost" the display's brightness, but will have the side effect of lowering the overall output brightness. An alternative is to adjust the content levels, but that risks clipping content highlights.

**NOTE:** In cases where the content doesn't advertise a content **MaxL**, HELIOS uses the **MaxL** of the display.

Content should always be intentionally mastered at a MaxL matching the final display's nit level. In the real world, however, it is quite common for content to be delivered at a default of 1000L. Below are a series of images showing how correct vs incorrect metadata can greatly increase or decrease detail and fidelity. Note the detail of the buildings outside the window are lost. This is due to a Display MaxL of 100 with Content MaxL defaulting to 100L due to a lack of metadata in the video signal. The actual content was mastered for 1000L, so all levels above 100L will lose detail.

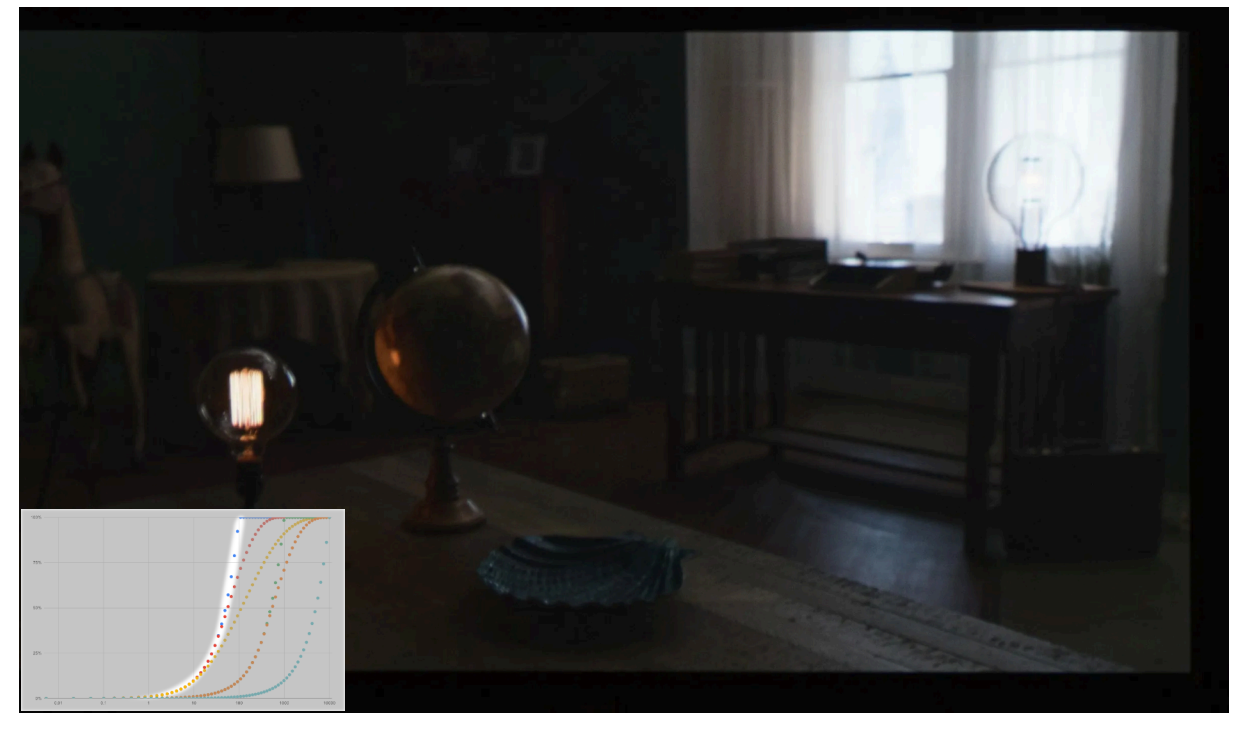

Figure 194: Detail lost

In the second image, the Content MaxL has been overridden to 1000 nits to match how the actual content file was mastered. Notice the significant increase in detail in the buildings outside the window.

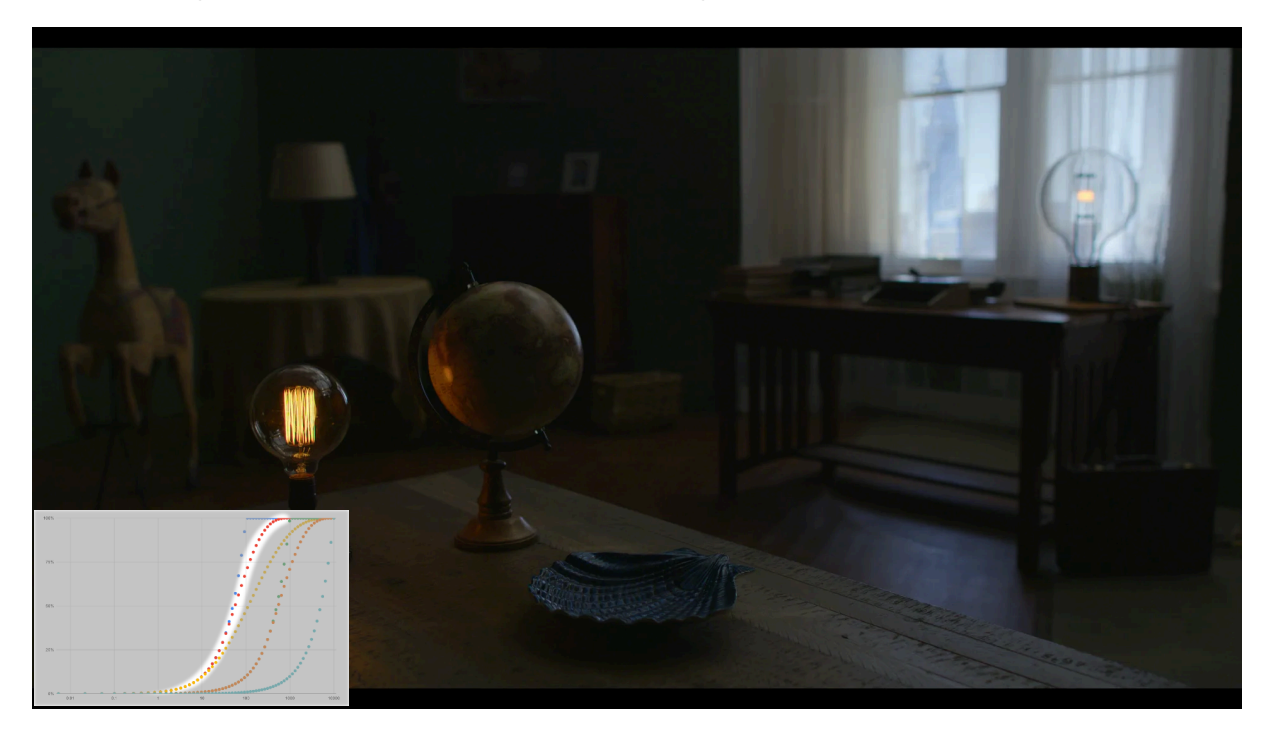

Figure 195: Detail retained

# F - Data Redundancy

#### F.1 Overview

The HELIOS system supports multiple high availability redundancy modes. Redundancy is accomplished by sending simultaneous, bidirectional video data to each end of tile strings. There are several different system topologies possible with varying degrees of redundancy. The following sections illustrate the supported system topologies.

**NOTE**: In order to support the latest HELIOS redundancy features, tiles must have software version 23.12 or later before the system is cabled into a redundancy mode. M4250 switches need to be updated to 13.0.4.18+ (TBC) or 13.9.7.23+. See the end of this section for the software upgrade process.

#### F.2 Seamless Redundancy

Multiple HELIOS feed multiple switches. The most complete type of redundant system. All of the HELIOS processors must be connected to the same video feed and to an external genlock sync.

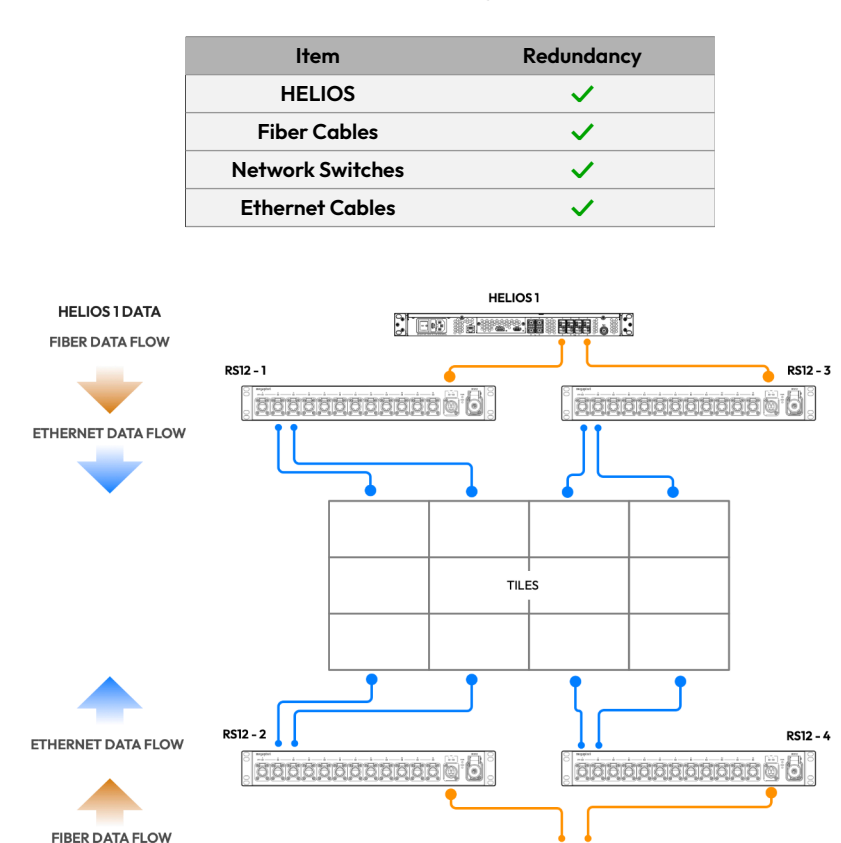

Figure 196: Full Redundancy system example

HELIOS 2

HELIOS 2 DATA

# megapixel

### F.3 SeamlessLoop™ - HELIOS Jr.Redundancy

The HELIOS Jr. via copper SFPs sends tile data out of multiple ports. There are no switches used in this type of system.

| Item             | Redundancy |
|------------------|------------|
| HELIOS           | ×          |
| Fiber Cables     | N/A*       |
| Network Switches | N/A*       |
| Ethernet Cables  | ✓          |

\*Since HELIOS JR. are not fitted with fiber SFPs, switches are not used.

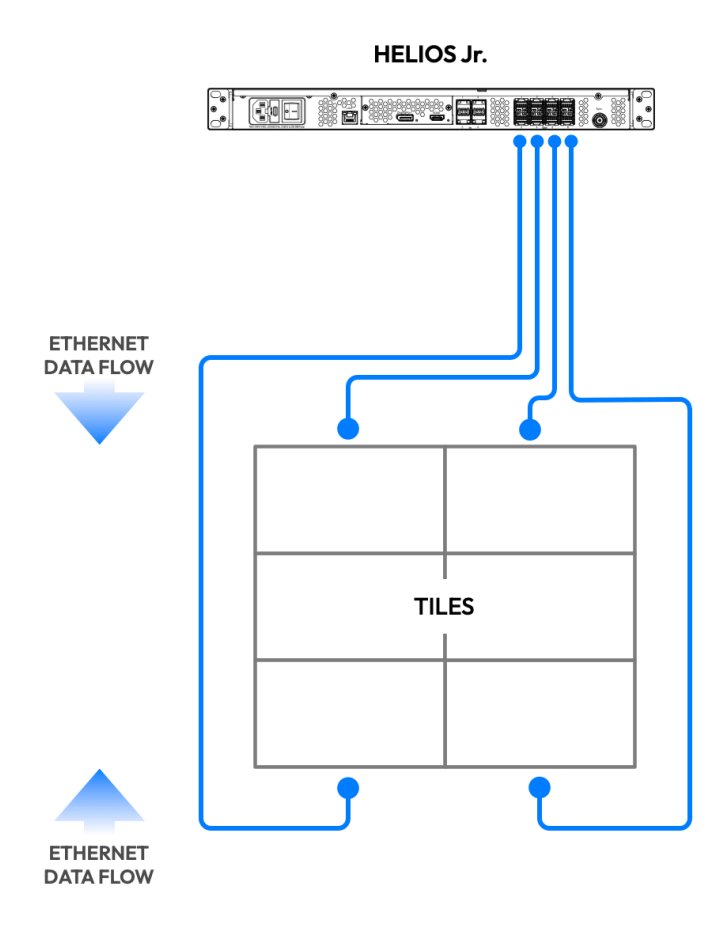

Figure 197: HELIOS Jr. Redundancy Example

#### F.4 SeamlessLoop™ - Tile Link Redundancy

Multiple outputs of a switch send bidirectional data to tiles.

| Item             | Redundancy |
|------------------|------------|
| HELIOS           | ×          |
| Fiber Cables     | ×          |
| Network Switches | ×          |
| Ethernet Cables  | ✓          |

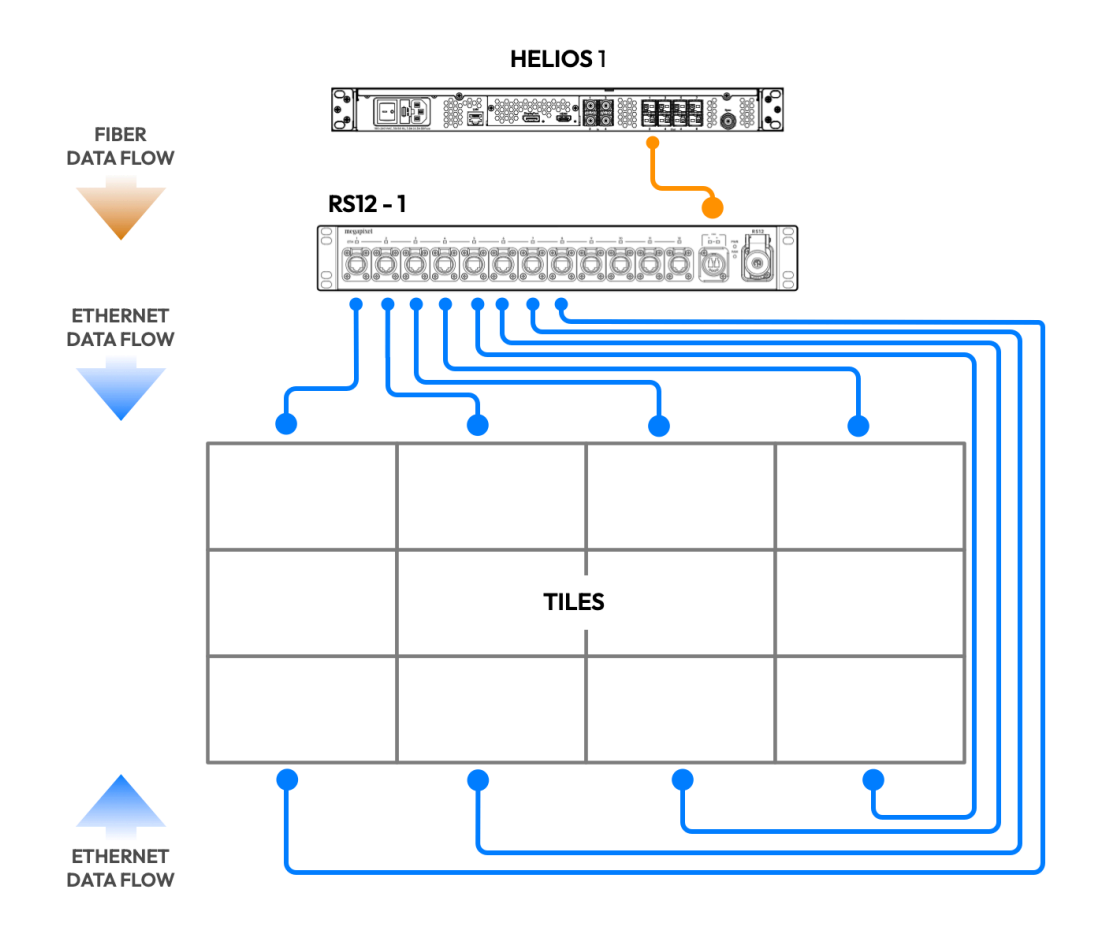

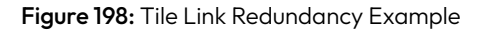

#### F.5 SeamlessLoop™ - Switch Redundancy

One HELIOS uses multiple fiber ports to feed redundant switches.

| ltem             | Redundancy |
|------------------|------------|
| HELIOS           | ×          |
| Fiber Cables     | ✓          |
| Network Switches | ✓          |
| Ethernet Cables  | ~          |

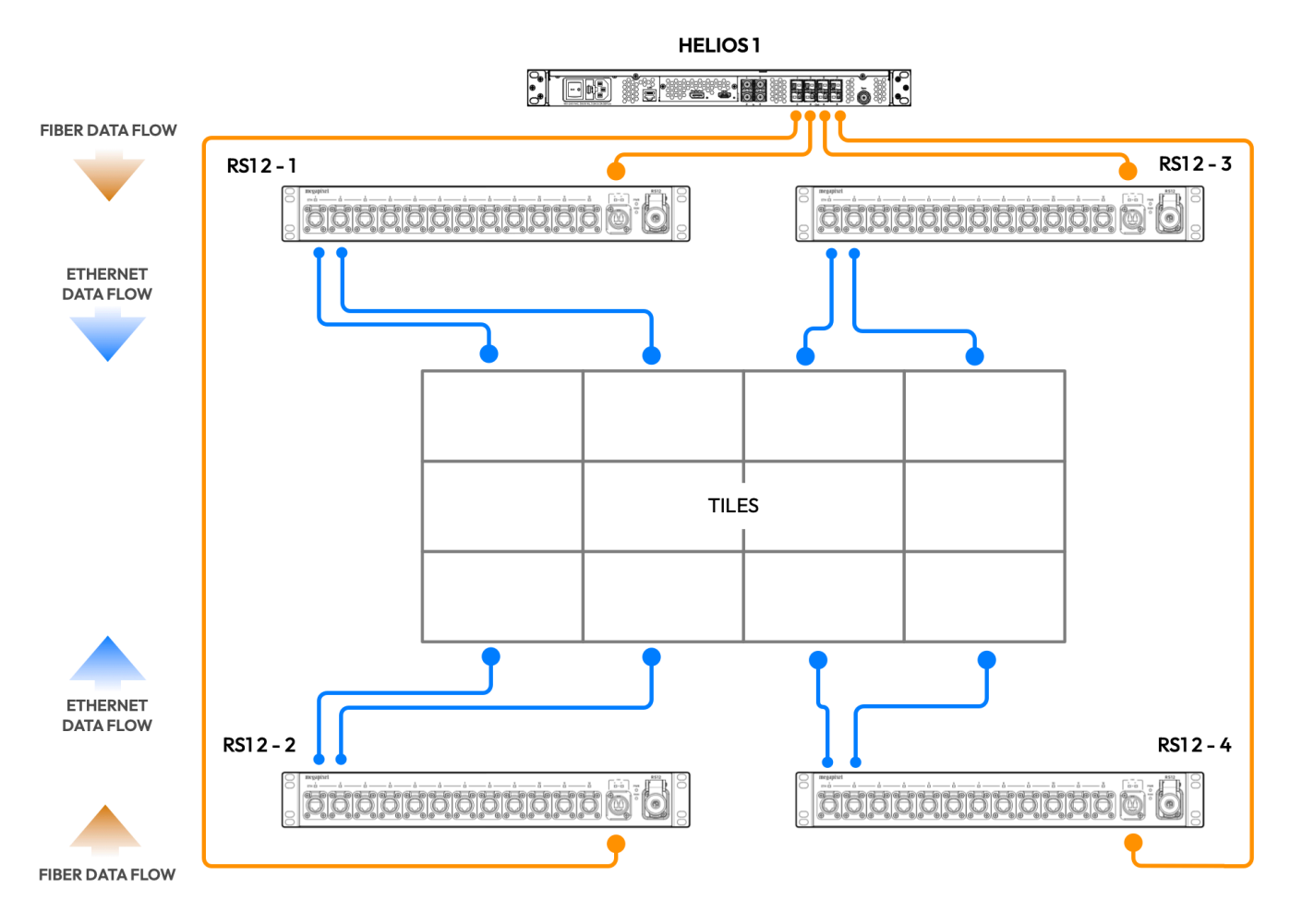

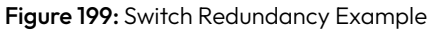

### F.6 Redundancy Settings

Redundancy is enabled by physically configuring the system in any of the supported redundancy schemes as illustrated by the previous figures. In the user interface, ensure the **Advanced** mode is ON (**Settings** > **Processor Settings** > **Advanced**). The redundancy controls are located under **Settings** > **Processor Settings**.

| megapixel             | HELIOS (Demo m  | ode)                   |                   |                     |                     |     |               | 📰 Fail over - Main ( | Active) 🌖 HDMI | ீ 60.00Hz Ext. Sy | vnc   🌐 308 Kelvin-2.6 | • |
|-----------------------|-----------------|------------------------|-------------------|---------------------|---------------------|-----|---------------|----------------------|----------------|-------------------|------------------------|---|
| 🖽 Mapping             | Processor Setti | ngs Security           | Still Store       | Scheduler           | Saved Configuration | ons | Update Center | Shortcuts            | About          |                   |                        |   |
|                       | 🗸 🚍 Redundan    |                        |                   |                     |                     |     |               |                      |                |                   |                        |   |
| 🖌 Adjustments         | Delevie         |                        |                   |                     |                     |     |               |                      |                |                   |                        |   |
| →) Input              | Main            | role                   |                   |                     |                     | ~   |               |                      |                |                   |                        |   |
| 愛 Output              |                 |                        |                   |                     |                     |     |               |                      |                |                   |                        |   |
| 🖽 Camera              | Redundancy      | mode                   |                   |                     |                     |     |               |                      |                |                   |                        |   |
| ⊟ Devices             | Failover        |                        |                   |                     |                     | ~   |               |                      |                |                   |                        |   |
| 🌣 Health 🛛 12         | Override tes    | t pattern (when in ba  | ckup role)        |                     |                     | _   |               |                      |                |                   |                        |   |
| 🍫 Settings            | (Follow ma      | in test pattern)       |                   |                     |                     | ~   |               |                      |                |                   |                        |   |
| 및 Preview             | Take            | processor offline on   | input failure     |                     |                     |     |               |                      |                |                   |                        |   |
|                       | 6 Enable        |                        | Main and Packup   | inpute are verified |                     |     |               |                      |                |                   |                        |   |
|                       | Go Ma           | in & Go Backup only tr | ansitions between | online processors   | with valid inputs.  |     |               |                      |                |                   |                        |   |
|                       |                 |                        |                   |                     |                     |     |               |                      |                |                   |                        |   |
|                       | Pro             | cessor                 |                   | Role                | e State             |     |               |                      |                |                   |                        |   |
|                       | = HEI           | .IOS (Demo mode)       |                   | Maii                | n Active            |     |               |                      |                |                   |                        |   |
| Lock Controls         | AB              | ackup Processor        |                   | Back                | kup Standby         |     |               |                      |                |                   |                        |   |
| ● Image Settings ▶    |                 |                        |                   |                     |                     |     |               |                      |                |                   |                        |   |
| IIII Video Patterns 🕨 |                 |                        |                   |                     | Go Main Go Bac      | kup |               |                      |                |                   |                        |   |
|                       |                 |                        |                   |                     |                     |     |               |                      |                |                   |                        |   |
|                       |                 |                        |                   |                     |                     |     |               |                      |                |                   |                        |   |

#### Figure 200: Redundancy settings

### F.7 Processor Role

The role selection lets the system know how a processor should be prioritized in the system.

HELIOS has three options:

Main (default) - Selecting this role identifies the processor as the primary processor in the system.

Backup - Identifies the processor as the redundant unit to be used in case of an issue with the Main processor.

**Offline** - Identifies the processor as not available to the system. This is the role to use when a known issue has occurred with a processor. The HELIOS system will ignore a processor in this role.

| Redundancy role |   |
|-----------------|---|
| Main            | ^ |
|                 |   |
| Main            |   |
| Backup          |   |
| Offline         |   |
|                 |   |

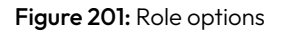

### F.8 Redundancy Modes

One of the operating modes must also be selected.

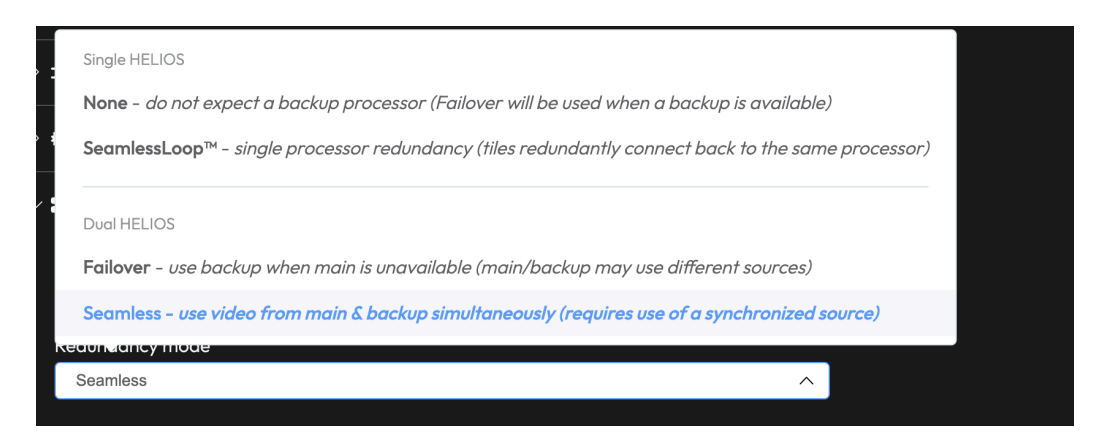

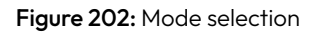

#### Single HELIOS

**None** - HELIOS will not be expecting a backup processor. If the backup processor goes away HELIOS will not throw any errors. If HELIOS detects a backup processor on the network it will still be able to make use of it.

SeamlessLoop<sup>™</sup> - Tiles receive duplicate data from the same HELIOS.

#### **Dual HELIOS**

**Failover** - Tiles are set to receive video from one processor only, the main processor. This provides tiles with a predictable signal path. Tiles will re-associate to the backup processor if the main processor stops sending video or the input fails. Since tiles only accept video from one processor, a failure event will have a slight perceptible disruption in the content as the affected tiles associate with the backup processor.

**Seamless** - Tiles are automatically associated with the highest priority processor available to them during startup. In this mode, the tiles in the display are allowed to receive video simultaneously from both processors. The image that a tile displays can be made up of data from both the main and backup processor. When using the **Seamless** mode, the input video to each of these HELIOS must be identical and frame synced. This is so that there will be no perceptible difference in the image, as tiles use data from both processors. Since the system is using both processors simultaneously, failures have a near imperceptible impact. However, **Seamless** mode does not do well in situations where a complicated upstream video pipeline can make it difficult to detect input failures.

## F.9 Override test pattern (when in backup role)

An alternate processor test pattern can be assigned to backup processors. This feature is primarily designed to help technicians during setup see clearly which processor a tile is currently connected to. The default mode is to follow the main test pattern (the first option in the list). When in **SeamlessLoop** redundancy mode, override test pattern will still honor the main/backup role, but the system can no longer flip between roles, since there is only one processor.

| Override test pattern (when in backup role) |   |
|---------------------------------------------|---|
| (Follow main test pattern)                  | ^ |
|                                             |   |
| (Follow main test pattern)                  |   |
| Black                                       |   |
| Red                                         |   |
| Green                                       |   |
| Blue                                        |   |
| White                                       |   |
| Custom Color                                |   |
| Aspect Ratio Test                           |   |

Figure 203: Test pattern override

#### F.10 Take processor offline on input failure

Should the input on the main processor fail to receive frames, the system will switch to a processor with a functional input. In the case of stitched inputs (dual DP/HDMI and quad SDI) losing one of the input links will make that entire input be considered invalid and will trigger a switch. If this toggle is left off, input failure is not used as a criteria to switch processors. Displays will show black until incoming frames are restored to the processor.

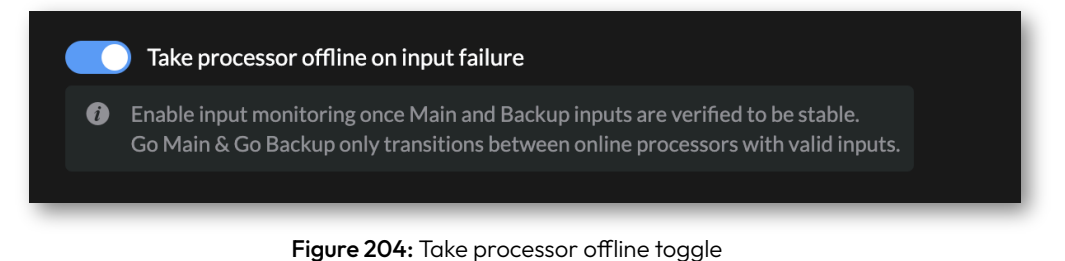

**NOTE:** When **Take processor offline on input failure** is toggled ON HELIOS will not allow the user to **Go Main** (see below) a processor with no input.

### F.11 Redundancy States

Active - Processors are Active when all the panels are connected to only that processor.

**Mixed** - A **Mixed** state occurs when some tiles are using a different primary HELIOS (likely caused by a failure). This is most often caused by an unplugged or damaged cable in the data route. Ideally, the tiles in a system should all be connected to either the **Main** or the **Backup** processor. Once the issues with the data route have been solved, use the **Go Main** or **Go Backup** buttons to associate all the tiles with the **Main** processor or the **Backup** processor.

Standby - Processors are Standby when no panels are connected.

Offline - A Processor is considered Offline, either via explicit role selection or through input failure

|   | Processor          | Role    | State     |
|---|--------------------|---------|-----------|
| - | HELIOS 1           | Main    | Active    |
|   | A Backup Processor | Backup  | Standby   |
|   |                    | Go Main | Go Backup |

Figure 205: Processor Roles and States

#### F.12 Manual Overrides

If both processors have equal priority on startup, tiles will associate with the first processor they see. If the results of the automatic tile to processor association are not what the display operator needs, a manual **Go Main** or **Go Backup** command can be sent to re-associate the tiles to the desired processor. **Go main** / **Go backup** are not available in systems that use only one HELIOS processor.

**Go Main** - A manual override command to tiles. When this command is issued, tiles will associate to the **Main** processor.

**Go Backup** - A manual override command to tiles. When this command is issued, tiles associate to the **Backup** processor.

#### F.13 Processor Stacking

Stacking should be used when configuring a redundant system. When stacking is enabled, processors share states such as global brightness, tile positions, and redundancy settings (see Appendix J for a <u>comprehensive list of items</u> <u>tracked by stacking</u>). After enabling stacking, enter a stack name to join. If another processor is found with the same stack name, a blue dot icon shows up in the list next to the IP address indicating that the processor has joined the stack.

| ✓        |                           |                                       |                                |           |  |  |  |  |  |
|----------|---------------------------|---------------------------------------|--------------------------------|-----------|--|--|--|--|--|
| E        | Enable Processor Stacking |                                       |                                |           |  |  |  |  |  |
| Processo | r stack                   |                                       |                                |           |  |  |  |  |  |
| wall     |                           |                                       |                                | *%-       |  |  |  |  |  |
|          | Stack                     | IP address                            | Processor                      | Role      |  |  |  |  |  |
|          |                           |                                       |                                |           |  |  |  |  |  |
|          | wall                      | 192.168.1.137                         | Beta Demo                      | Main      |  |  |  |  |  |
|          | wall<br>wall              | <b>192.168.1.137</b><br>192.168.1.105 | Beta Demo<br>A Backup Processo | Main<br>r |  |  |  |  |  |

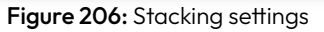

**NOTE:** Let stacking take care of sharing data from one processor to another. Do not manually transfer saved configurations from one stacked processor to another. Stack processors before mapping tiles. Alternatively, create the stack with the primary processor first. The order in which processors join a stack matters! Settings are propagated based on how long processors have been part of the stack. Newly added processors will copy the settings from the existing. If stacking is done in the wrong order, without a saved configuration, settings will be lost.

## F.14 Front Panel Redundancy Info

When redundancy is enabled, the top right of the HELIOS front panel display reports the redundancy **Mode**, **Role**, **State** and **Stack name**. The example below, is set to **Fail over** mode. Possible modes are; **Failover**, **SeamlessLoop** and **Seamless**. The example below, is set to the **Main** role and **(Active)** state. Possible states are **Active**, **Standby** and **Mixed** (cases where tiles are split between the main and backup processors). Below the **Mode**, **Role**, and **State** info the HELIOS reports the stack it has joined (as set by the Stacking settings). In the example below, the stack that the HELIOS has joined is called **MyStackGroup**. When redundancy is not enabled, only the stack name will be displayed.

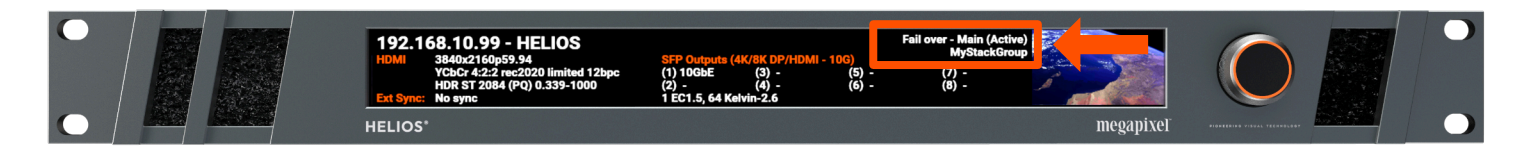

Figure 207: Front UI Redundancy Info

#### F.15 Devices Pane Processing Tab

The **Devices** pane **Processing** tab contains important 'behind the scenes' information regarding the redundant data routes. When HELIOS detects a redundant data route it highlights the switch port (**A** arrow example below) and assigns a route number (**B** arrow ). In the example below, both switch port **O/1** and **O/7** carry route **1** data. Switch ports **O/2** and **O/8** carry route **2** data. This is a dynamic system, the HELIOS updates the Devices tab with the latest routing data as it becomes aware of the changes in the system topology.

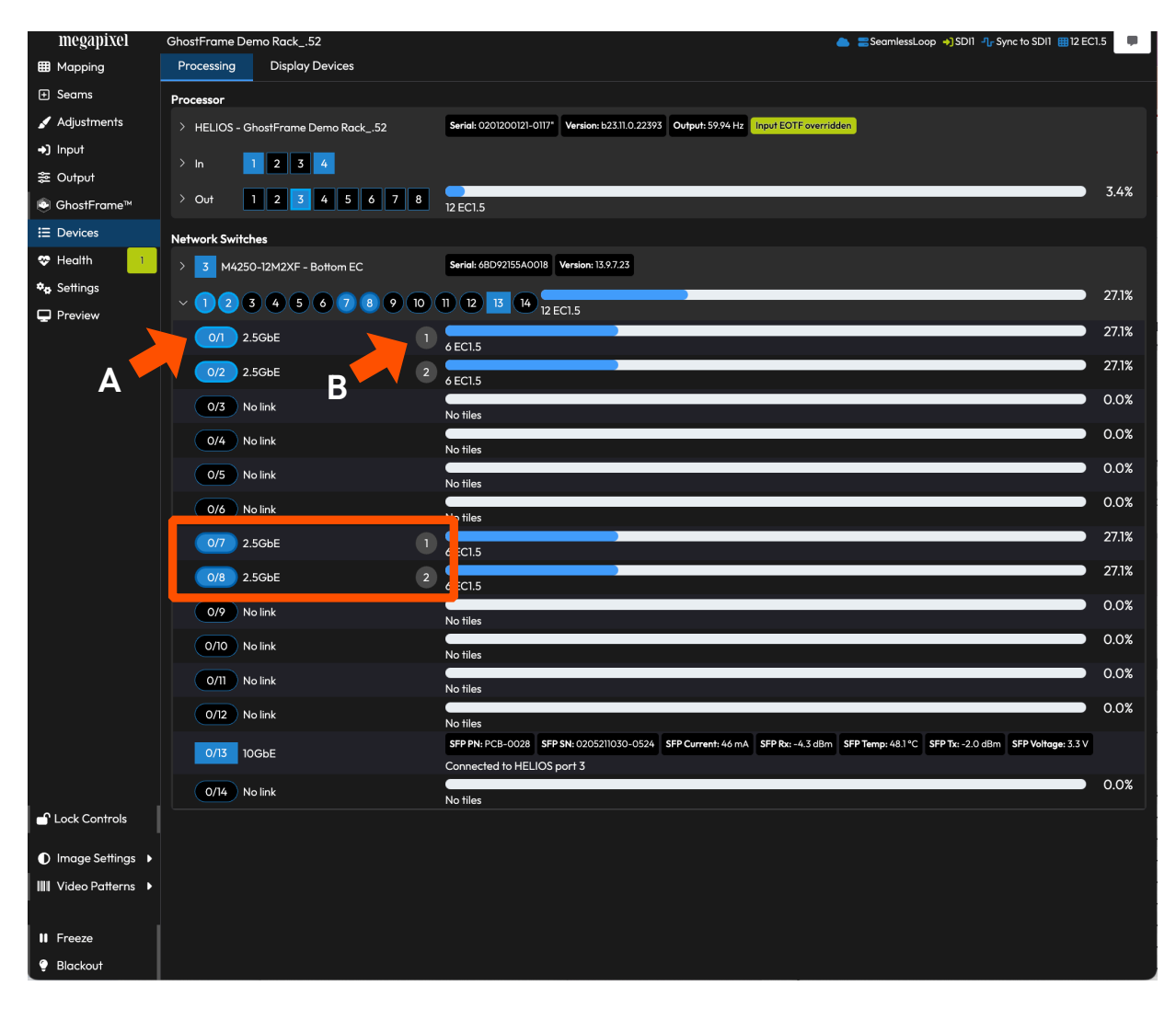

Figure 208: Redundant routes

## F.16 Devices Pane Link Icon

The devices pane shows a **link** icon  $\bigcirc$  next to items connected to the same system as the current webUI. In other words, if the operator is currently controlling the **Main** system while browsing the **Display Devices** tab, all of the tiles connected to the **Main** processor show link icons as in the example below.

| megapixel     | HELIOS (Demo | mode)           |        |        |        |               |            | 💳 Fail over - Main (Activ | e) 🌖 HDMI 孔 |
|---------------|--------------|-----------------|--------|--------|--------|---------------|------------|---------------------------|-------------|
| 🖽 Mapping     | Processing   | Display Devices |        |        |        |               |            |                           |             |
| 🛨 Seams       |              |                 | HELIOS | Switch | String |               |            |                           |             |
| 🖌 Adjustments | Name 🖨       | Connected 🗢     | Port ≑ | Port 🖨 | Pos 🜲  | Serial # 🜲    | Version 🗢  | MAC Address 🌲             | Link        |
| →) Input      |              |                 | 1      | 4      | 1      | Tilele Ceriel | -10.08.0.0 | 0                         |             |
| ≊ Output      | Kelvin-2.0   |                 | 1      | Ţ      | 1      | The s Serial  | 319.06.0.0 | 06:09:00:00:00:00         |             |
| 🖪 Camera      | Kelvin-2.6   | © Main          | 1      | 1      | 2      | Tile's Serial | a19.08.0.0 | 0e:b9:c6:00:00:08         | 1 2         |
| I Devices     | Kelvin-2.6   | ල Main          | 1      | 1      | 3      | Tile's Serial | a19.08.0.0 | 0e:b9:c6:00:00:09         | 1 2         |
| ♥ Health 12   | Kelvin-2.6   | ල Main          |        | 1      | 4      | Tile's Serial | a19.08.0.0 | 0e:b9:c6:00:00:0a         | 1 2         |
| ♥a Settings   | Kelvin-2.6   | ල Main          | 1      | 1      | 5      | Tile's Serial | a19.08.0.0 | 0e:b9:c6:00:00:04         | 1 2         |
| L Preview     | Kelvin-2.6   | ල Main          | 1      | 1      | 6      | Tile's Serial | a19.08.0.0 | 0e:b9:c6:00:00:07         | 1 2         |
|               | Kelvin-2.6   | ල Main          | 1      | 1      | 7      | Tile's Serial | a19.08.0.0 | 0e:b9:c6:00:00:03         | 12          |
|               | Kelvin-2.6   | ල Main          | 1      | 1      | 8      | Tile's Serial | a19.08.0.0 | 0e:b9:c6:00:00:00         | 1 2         |

Figure 209: Devices Pane link icon

### F.17 Software Upgrade Process

Upgrade tiles to version 23.09 or greater using only a single HELIOS. Please see the <u>Update Center</u> section in Chapter 5 for more details. Tiles need to reply to processors after finishing an upgrade. Having two processors in the system during an upgrade can cause issues with these replies from tiles with earlier firmware versions.

When upgrading a redundant system to a version of HELIOS and tile firmware that supports redundancy it is important to follow a specific sequence:

- 1. Connect HELIOS MAIN, network switches MAIN, and tiles as normal. Confirm mapping/video as expected.
- 2. Upgrade the HELIOS MAIN.
- 3. Upgrade tiles.
- 4. Boot up HELIOS BACKUP and network switches BACKUP (do not connect tiles yet).
- 5. Upgrade HELIOS BACKUP.
- 6. Wait for the network switches BACKUP to appear in devices page.
- 7. Connect tiles to the network switches BACKUP.
- 8. Activate stacking and configure redundancy options.

## F.18 Troubleshooting Failover Mode Redundant Systems

Systems running in **Failover** mode are only sending one stream of data to the tiles at a time. So, there are fewer requirements to synchronize the data. Below are some steps to follow if a system running in **Failover** mode is having issues.

- 1. Start over. Meaning, treat the system as a new display. A HELIOS Factory default reset (**Settings** > **Processor Settings** > **Reset**) may be a good idea if there is any uncertainly about the HELIOS settings.
- 2. Enable stacking on both processors and make sure they are in the same stack group.
- 3. Select the **Mapping** pane and confirm that the tiles are mapped correctly for the way they are physically cabled.
- 4. Select the **Input** pane. Check the video input is set to the correct one for the system and the details (resolution, frequency, etc.) are as expected.
- 5. Still in the **Input** pane, ensure the size of the output window is the same on both HELIOS processors.

#### F.19 Troubleshooting Seamless Mode Redundant Systems

Systems running in **Seamless** mode are sending two (2), simultaneous, synchronized streams of data to the tiles. So, there are more requirements to synchronize the data. Below are some steps to follow if a system running in **Seamless** mode is having issues.

- Start over. Meaning, treat the system as a new display. A HELIOS factory default reset (Settings > Processor Settings > Reset) may be a good idea if there is any uncertainly about the HELIOS settings.
- 2. Enable stacking on both processors and make sure they are in the same stack group.
- 3. Select the Mapping pane and check that the tiles are mapped correctly for the way they are physically cabled.
- 4. Select the **Input** pane. Check the video input is set to the correct one for the system and the details (resolution, frequency, etc.) are as expected. Always use the same input type on each HELIOS. If the main HELIOS is receiving the input signal on DisplayPort, the redundant HELIOS must be receiving on DisplayPort input as well.
- 5. Still in the **Input** pane, ensure the size of the output window is the same on both HELIOS processors.
- 6. Use an external sync. Ensure each HELIOS is receiving an external sync (Genlock or PTP).
- Enable Take processor offline on input failure under Settings > Processor Settings > Redundancy. See previous section (F.10).

# G - ST 2110

#### G.1 Overview

ST 2110 is a suite of standards developed by the Society of Motion Picture and Television Engineers (SMPTE) for transmitting professional media over an IP network. The standards describe how video, audio, and metadata should be packaged and transported over an IP network. ST 2110 is designed to work with existing IP network infrastructure and to be scalable with future advances in IP-based technologies.

In the following examples only the bare minimum components for sending ST 2110 to HELIOS are shown. Actual system implementations usually have additional signal routing equipment.

The example below illustrates an ST 2110 signal being sent to HELIOS from a native SDI camera through an ST 2110 gateway device. Separately, a PTP (Precision Time Protocol) Generator device provides sync through the switch to HELIOS and the ST 2110 Gateway.

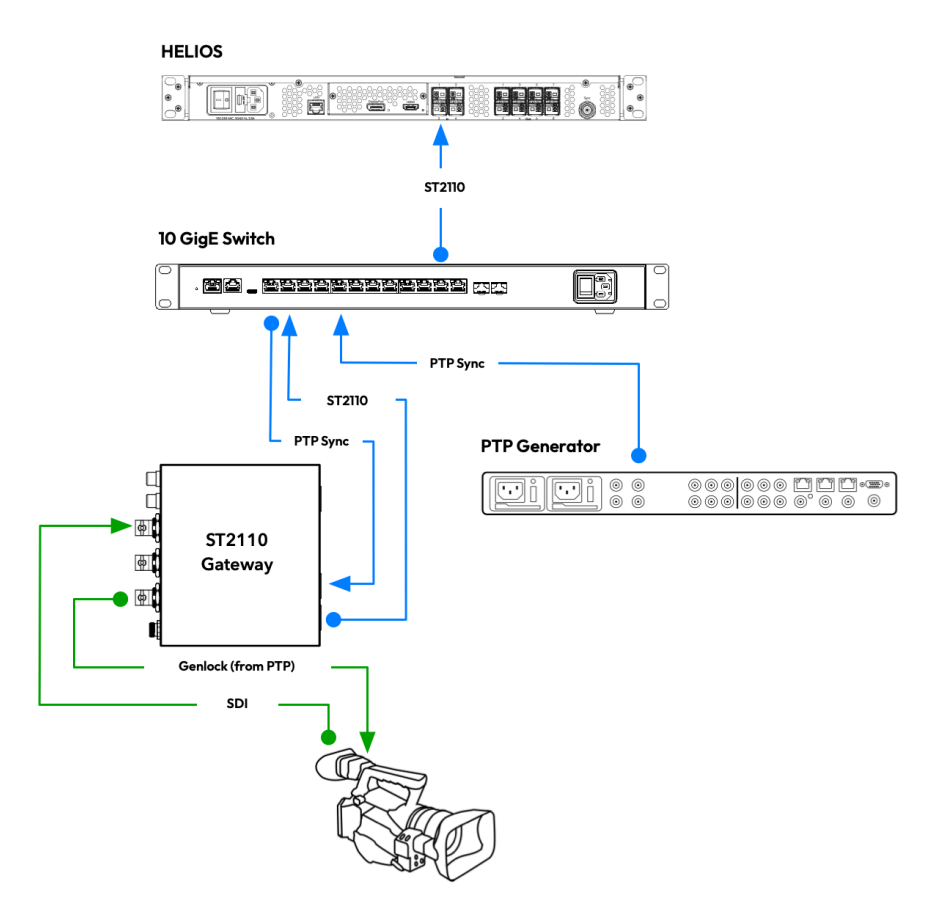

Figure 210: A basic ST 2110 system

# megapixel

The example below illustrates an ST 2110 system with a 'device native' ST 2110 signal being sent from a PC equipped with a Rivermax capable GPU. The Rivermax SDK glues together the NIC and GPU to enable interconnect, orchestration, and SMPTE ST 2110 specification compliance. Separately, a PTP (Precision Time Protocol) Generator device provides sync through the switch to HELIOS and the Rivermax card.

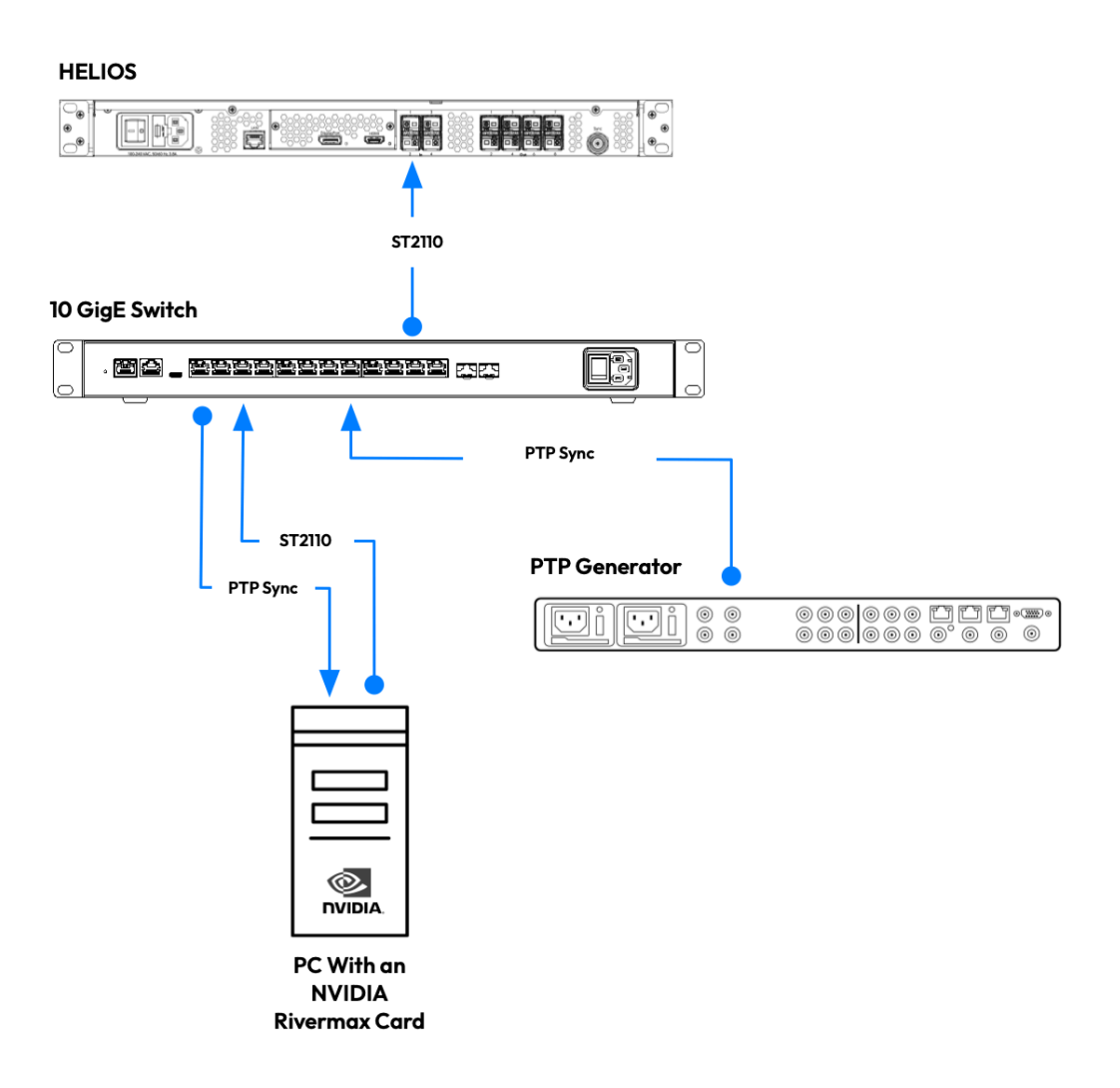

Figure 211: A native ST 2110 system

ST 2110 separates the audio, video and metadata into separate synchronized streams. Streams can be be transported independently over an IP link. This separation also allows for more flexibility but it also means that ST 2110 systems need to be configured to locate the streams. SDP (Session Description Protocol) records are small text files that describe the streaming media's parameters to HELIOS. SDP records are essential for locating and configuring an ST 2110 video signal. The SDP record tells HELIOS which stream to use and what it is. On the following page is an example SDP record. The example can be used as a template for constructing an SDP record. Below the example are tables to help clarify the syntax and purpose of the file sections.

**NOTE:** HELIOS can make use of manually added SDP records to manage ST 2110 streams. HELIOS also supports the NMOS (Networked Media Open Specifications) protocol. NMOS allows for automatic discovery of devices and streams.

The structure of the file is fairly simple<sup>\*</sup>. To the left of the equals sign are the parameter types, on the right of the equals sign are the parameter values <type>=<value>. The following text is an example of an SDP record file with the required lines for HELIOS. The file is comprised of several sections. The first section is the Session Level and begins with **v=0**.

```
v=0
o=- 0 0 IN IP4 169.254.165.93
s=rivermax_player
t=0 0
m=video 50000 RTP/AVP 112
c=IN IP4 239.100.9.10/32
a=rtpmap:112 raw/90000
a=mediaclk:direct=0 rate=48000
a=source-filter:incl IN IP4 239.100.9.10 169.254.165.93
a=fmtp:112 sampling=YCbCr-4:2:2; width=1920; height=1080;
exactframerate=24000/1001; depth=12; TCS=SDR; colorimetry=BT2020; PM=2110GPM;
TP=2110TPN; SSN=ST2110-20:2017;
```

#### G.2.1 Session Level

| Туре | ype Name Components               |                                                                                                    | Notes                                                                             |  |  |  |
|------|-----------------------------------|----------------------------------------------------------------------------------------------------|-----------------------------------------------------------------------------------|--|--|--|
| v    | Protocol version                  | v=0                                                                                                    | The version of the Session Description Protocol                                   |  |  |  |
| o    | Originator and session identifier | 0= <username> <sess-id> <sess-version> <nettype> <addrtype> <username> <username> <userna< th=""><th>"-" Is set for the user name when the originating host does not support user IDs.</th></userna<></username></username></addrtype></nettype></sess-version></sess-id></username> | "-" Is set for the user name when the originating host does not support user IDs. |  |  |  |
| S    | Session name                      | s= <session name=""></session>                                                                                                    | Must not be empty and should contain ISO 10646 characters.                        |  |  |  |
| t    | Time the session is active        | t= <start-time> <stop-time></stop-time></start-time>                                                                                                    | 0 0 = not time-limited                                                            |  |  |  |

#### G.2.2 Media Level

| Туре | ype Name Components      |                                                                                        | Notes                                                                                                    |  |  |
|------|--------------------------|----------------------------------------------------------------------------------------|----------------------------------------------------------------------------------------------------|--|--|
| m    | Media name and transport | m= <media> <port> <proto> <fmt></fmt></proto></port></media>                           | Dynamic payload type 112 is used for uncompressed video. Payload type must also match attribute lines <b>a=rtpmsp</b> and <b>a=fmtp</b> |  |  |
| c    | Connection data          | c= <nettype> <addrtype> <connection-address></connection-address></addrtype></nettype> | IN is defined as "Internet"                                                                                                    |  |  |

\* SDP records use the ISO 10646 character set in UTF-8 encoding. SDP field names and attribute names use only the US-ASCII subset of UTF-8, but textual fields and attribute values MAY use the full ISO 10646 character set.

#### G.2.3 Media Level Attributes

| Туре                                                                                                    | e Name Components  |                                                                                                    | Notes                                                                                                    |  |  |
|----------------------------------------------------------------------------------------------------|--------------------|----------------------------------------------------------------------------------------------------|----------------------------------------------------------------------------------------------------|--|--|
| a=rtpmap                                                                                                    | RTP payload format | a= <payload type=""> <encoding name="">/<clock rate=""></clock></encoding></payload>                            | Dynamic payload type 112 must match the m=line                                                                                    |  |  |
| a=mediaclk                                                                                                    | Clock mapping      | direct=0                                                                                                    | Always has a value of zero because no offset is needed between the media clock and the RTP clock.                                 |  |  |
| <b>a=source-filter</b> Source Filter a= <n< th=""><th>a=<nettype> <address-types> <dest-address> <src-list></src-list></dest-address></address-types></nettype></th><th>Helps protect receivers from traffic sent from illegitimate source addresses.</th></n<> |                    | a= <nettype> <address-types> <dest-address> <src-list></src-list></dest-address></address-types></nettype>      | Helps protect receivers from traffic sent from illegitimate source addresses.                                                     |  |  |
| <b>a=fmtp</b> Format specific parameters p                                                                                                    |                    | a= <payload type=""> must match a=rtmap (above) + other<br/>parameters separated by a ';' and a space</payload> | Dynamic payload type 112 must match the m=line. Parameters are passed<br>unchanged to the media tool that is creating the stream. |  |  |

#### G.3 NMOS Overview

The Networked Media Open Specifications (NMOS) provide control solutions for IP connected audio and video devices. Megapixel has built NMOS functionality into the HELIOS processor to support SMPTE ST 2110. With the NMOS functionality, HELIOS can connect and configure media devices to enable video on an ST 2110 network. The diagram below shows the network connections between the NMOS network devices.

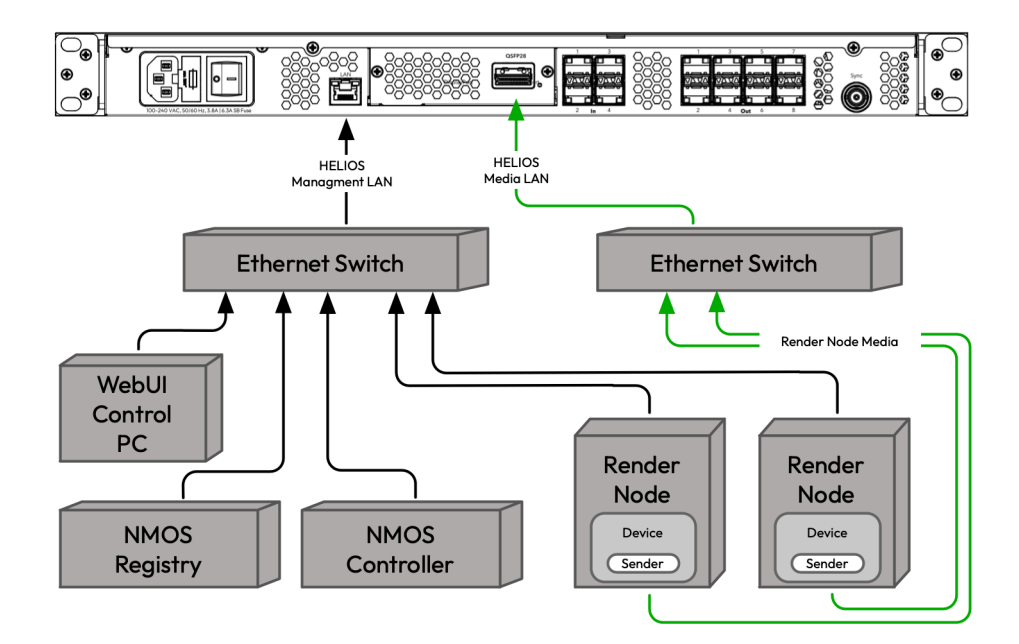

Figure 212: HELIOS NMOS network connections

Listed below are the key NMOS components and their functions.

#### NMOS Registry:

- A software application that provides a centralized registration service. This is where NMOS nodes (devices, senders, receivers) can automatically register themselves and their capabilities using the registration API.
- Exposes a query API that allows nodes to discover other registered nodes, their resources (senders, receivers, flows), and capabilities.

#### NMOS Controller:

- A software application that discovers, connects and manages resources like nodes, devices, senders and receivers.
- Queries the registry to discover the network topology and available nodes/resources.
- Retrieves SDP records from senders and instructs receivers to connect to specific sender streams.
- Can create, modify and delete media flows between senders and receivers on demand.
- Reserves and allocates network resources like bandwidth required for media flows.
- Monitors media flow status and performs network diagnostics using events from nodes.

#### G.3 NMOS Overview (Continued)

#### NMOS Node:

- Represents a single hardware or software instance.
- NMOS nodes are the various sources, destinations, and logical groupings of media resources in an ST 2110 network.
- Nodes can contain multiple Devices.

#### NMOS Device:

- Is hosted within an NMOS Node.
- Can contain multiple Senders and Receivers. As an example, the HELIOS device hosted by the HELIOS node contains four (4) receivers.

#### NMOS Sender:

• A logical source of media (video, audio, or data) that can be connected to one or more Receivers.

#### NMOS Receiver:

• A logical destination for media that can be connected to one or more Senders.

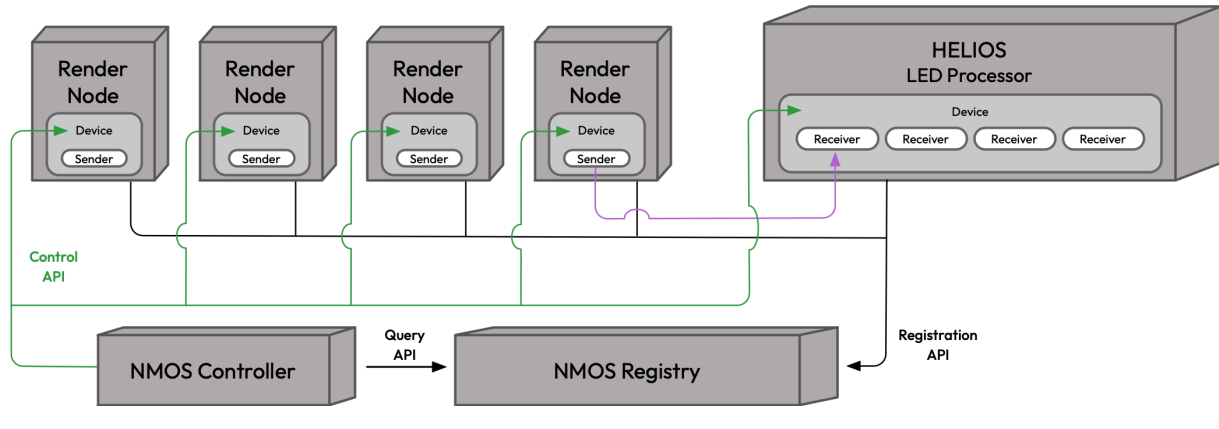

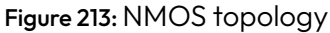

**TL;DR** The NMOS Registry keeps track of the nodes on the network and what they can do. The NMOS Controller takes that information and uses it to connect the nodes and make things happen on the network.

The core NMOS specifications, IS-04 and IS-05 define how the system automatically connects:

- 1. Nodes automatically discover and register themselves with a Registry (IS-04) when connected to the network.
- 2. The Controller queries the registry (IS-04) to find available Senders and Receivers and their capabilities.
- 3. The Controller instructs a sender to send video on the network and instructs a receiver to accept video from a sender (IS-05). Depending on the equipment and software in use, the process of configuring senders and receivers can be a manual process where the user interacts with a web UI to manually patch senders to receivers.

#### G.3.1 NMOS Setup

With NMOS enabled (**Settings > Processor Settings > NMOS**) the HELIOS will use mDNS to discover the NMOS Registry. These informational fields are read only.

| megapixel             | Helios 💣 ST 2110 - B |          |             | 🌰 🛢 Му        | Stack2110 🜖 ST2110A - | <b>ղ-</b> 60.00Hz P | PTP Sync 🕓 🌐 5 K | V2.6 | 9- |
|-----------------------|----------------------|----------|-------------|---------------|-----------------------|---------------------|------------------|------|----|
| I Mapping             | Processor Settings   | Security | Still Store | Scheduler     | Saved Configurati     | ions U              | pdate Center     | ***  |    |
| 🛨 Seams               |                      |          |             |               |                       |                     |                  |      |    |
| 🖌 Adjustments         | > 🍫 Processor        |          |             |               |                       |                     |                  |      |    |
| ➔) Input              | > 🖪 Interface        |          |             |               |                       |                     |                  |      |    |
| æ Output              |                      |          |             |               |                       |                     |                  |      |    |
| 🖽 Camera              | > 🌐 Tiles            |          |             |               |                       |                     |                  |      |    |
|                       | > 🖁 Networking       |          |             |               |                       |                     |                  |      |    |
| 🍣 Health 🛛 1          |                      |          |             |               |                       |                     |                  |      |    |
| 🍫 Settings            | V V NMOS             |          |             |               |                       |                     |                  |      |    |
| Preview               | Enable NM            | OS       | Connecte    | d to registry |                       |                     |                  |      |    |
| Lock Controls         | Registry             |          |             |               | Priority Versio       | pn                  |                  |      |    |
| ● Image Settings ▶    | 172.20.20.50:823     | 5        |             |               | 100 v1.3              | 3                   |                  |      |    |
| IIII Video Patterns 🕨 |                      |          |             |               |                       |                     |                  |      |    |
| II Freeze             | > () PTP             |          |             |               |                       |                     |                  |      |    |
| 🌻 Blackout            |                      |          |             |               |                       |                     |                  |      |    |

#### Figure 214: NMOS toggle

Select the desired ST 2110 source on the **Input** pane > **Input** accordion. Expand the disclosure triangle of an input to view details.

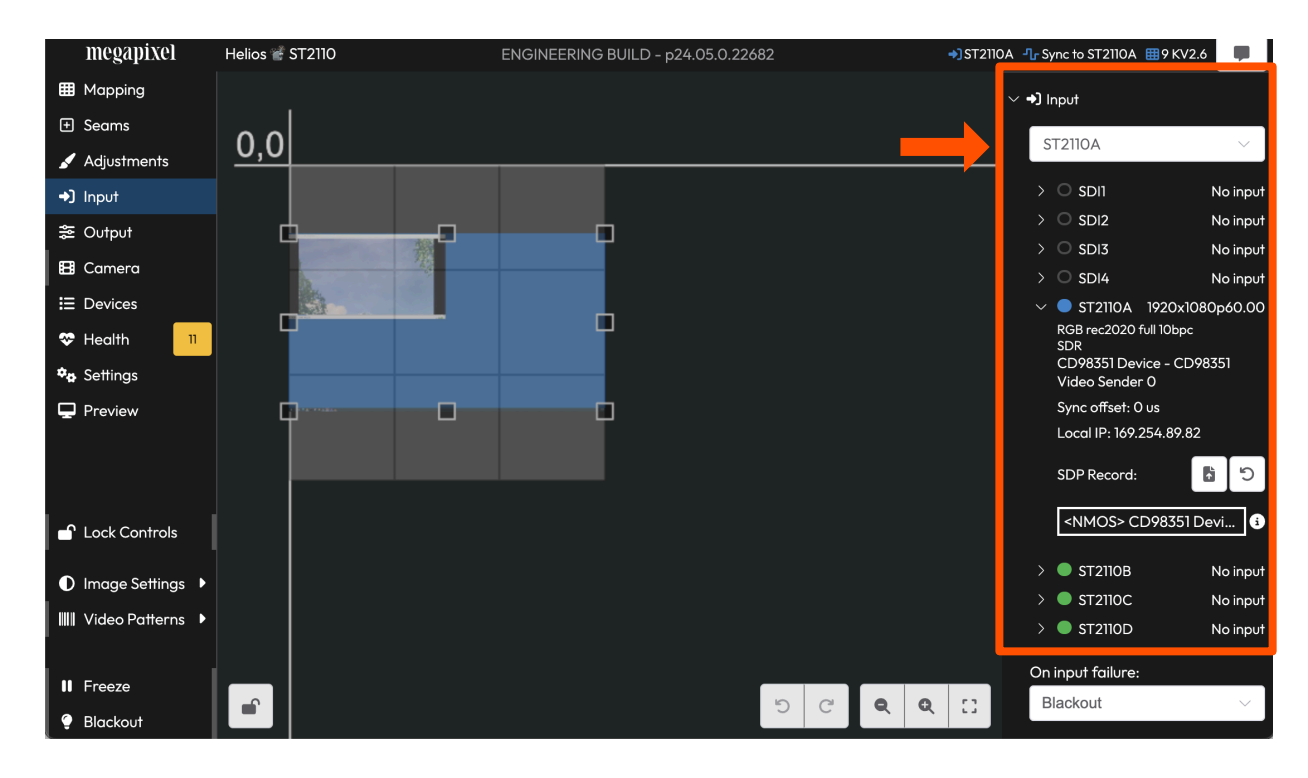

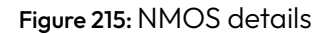

#### G.3.1 NMOS Setup (Continued)

In the example below, HELIOS displays the currently applied SDP record. This record was received from the NMOS system as is evident in the name of the SDP record being prefixed with **<NMOS>**. Click on the information icon (arrow below) to open the SDP record details window. Icon buttons at the top right of the window provide quick access to **copy** the SDP record to the users clipboard and provide a **download** so of the SDP record.

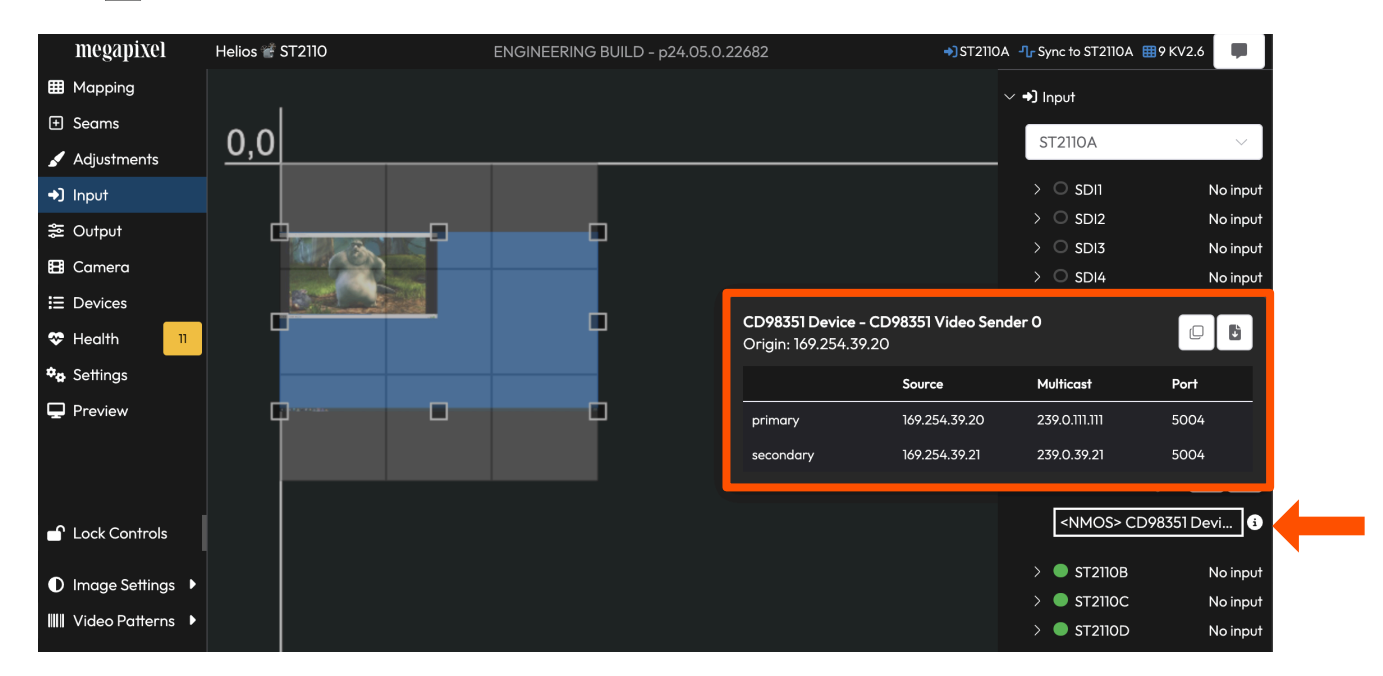

Figure 216: NMOS details window

HELIOS supports redundant streams. Some vendors refer to the primary and secondary streams as 'paths' or legs'. The HELIOS 100G receivers have two (2) 'legs' or 'paths' for receiving a primary and secondary video source. The 10G inputs on HELIOS advertise only one (1) leg per receiver and do not support redundant streams. If a secondary ST 2110 stream has been assigned to the HELIOS 100G input, the connection information will be shown in the SDP record details window (image above).

### G.4 PTP Settings

The HELIOS **Processor > Settings** have an Enable / Disable PTP toggle. The domain value serves as an identifier for PTP messages and devices. Devices use the domain value to filter and process only the PTP messages relevant to their domain. Configure the domain to match the sending PTP device. PTP supports up to 256 domains (0-255). The default domain is 127. When PTP is set in the SDP record, it still needs to be first globally enabled in the **Processor > Settings**. HELIOS will then prefer to use PTP for that ST 2110 stream.

| > ピ Networking |                         |
|----------------|-------------------------|
|                |                         |
| ∨ () РТР       |                         |
| Enable PTP     | 00-d0-94 ff-fe 80-c8-44 |
| Domain         | 2024-11-26 12:34:19     |
| 127            |                         |
|                |                         |

Figure 217: PTP Processor Settings

# H - Masks

#### H.1 Overview

Group masks are primarily intended for blacking out edge pixels, adding rounded corners, and avoiding a physical mask from half covering pixels.

Masks are assigned to tile groups in the group settings. Create a tile group, then open the group settings window with the settings icon button in the groups accordion or by right clicking the desired group and selecting **Group Settings...** 

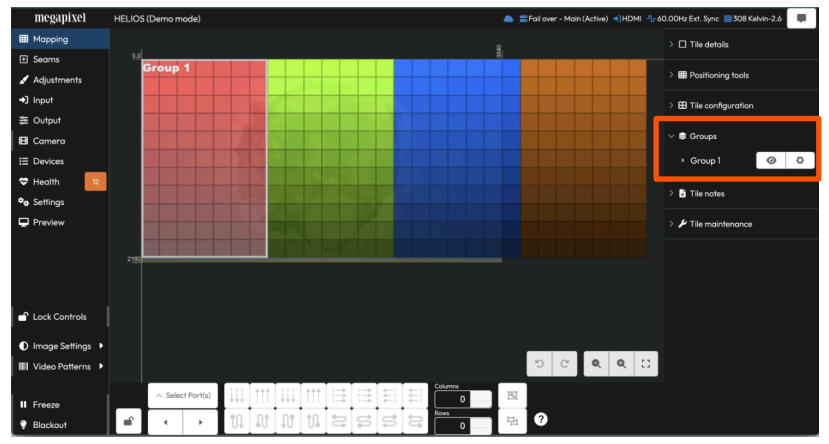

Figure 218: Tile group settings button.

| Group 1                   | 🔵 ві      | ackout | 0 |        | Show test patte | rn      |
|---------------------------|-----------|--------|---|--------|-----------------|---------|
| Visible on canvas         | Intensity | -      | 1 | +      | - 73            | + nits  |
| Override system gains     | 0         | 1      | 2 | C      | Kelvin-2.6      | 73 nits |
| Enable sACN               | Red       | -      | 1 | +      |                 |         |
| Start Address 10 ^        | 0         | 1      | 2 | ື      |                 |         |
|                           | Green     | -      | 1 | +      |                 |         |
| Select V                  | 0         | 1      | 2 | ື      |                 |         |
| 0                         | Blue      |        | 1 | +<br>9 |                 |         |
|                           | ο         | 1      |   |        |                 |         |
| Auto remove group         |           |        |   |        |                 |         |
| Restore Default<br>Values |           |        |   |        |                 |         |

Figure 219: Tile group settings window

Masks are uploaded & stored in HELIOS' still store and any image may be used as a mask (JPEG or PNG).

- HELIOS will use the alpha channel when there are non-255 alpha values (only PNG supports an alpha channel)
  - alpha channel 255 = content (black), 0 = transparent (video) i.e., transparent = video
  - □ green channel 255 = white (video), 0 = black i.e., black = border
- Different groups can use different masks.
- Masks are algorithmically extended to fit the group's boundaries. HELIOS will process the image, try to figure out how much of the edges are non-repeating, and then repeat the middle section (see below for a illustration)
- If the mask should not be extended, upload a mask image which has the same dimensions as your display group.
- Masks edges may be nudged up to 1000 pixels. The smaller the mask the less room there is available to nudge. A positive value will increase that edge (enlarging the mask). Negative will shrink the mask, adding a visible black edge. This is useful for quickly adding black borders, shifting the mask, or lining up repeating patterns such as the diamond teeth.

### H.2 Mask Algorithm

Mask pixels are kept the same size. HELIOS does not just stretch/scale to fit the group. Instead HELIOS chops up the mask into sections and truncates or repeats the middle section to fit the group. This is what causes the teeth to repeat and extends the border between the curve regions.

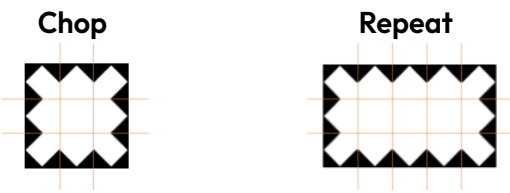

Figure 220: Mask algorithm example

Above is the ideal case, where the middle sections perfectly repeat. In other cases the last section will be truncated, which for flat middle masks is not visible, while teeth style masks do requiring nudging.

The advantage of this algorithmic masking approach is more general masks can be used. The example images on the previous page can all be applied to any display, regardless of size. This allows designers to focus on their preferred radius which can then be used with a variety of walls since the middle sections will be repeated.

In the case of more detailed masks, or if the user wants full control, ensure the uploaded mask dimensions match that of the display.

### H.3 Mask Mayhem

Note that accidentally inverting the mask colors, or just using a random image, can result in some fun results: The example below shows an incorrectly inverted mask, which the mask algorithm repeated as best it could.

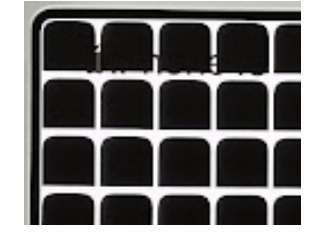

Figure 221: Mask Issues example
#### H.4 Example Masks

#### **Two Pixel Border**

The Two Pixel Border mask is a very small mask. It measures only 10 x 10 pixels square. This mask is a great example of how the HELIOS enlarges a mask without stretching it. The example below has been scaled up for the purpose of this guide. Actual dimensions are 10 x 10px with a 2px black border.

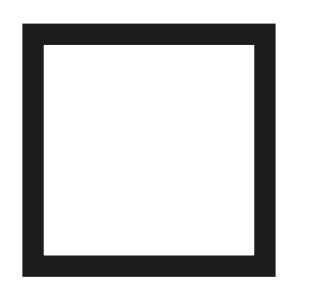

Figure 222: Two Pixel Border mask

When the Two Pixel Border mask is applied to a tile group, it forms a two (2) pixel black boundary on the tile group. The example below has the mask applied to two (2) tiles in one group.

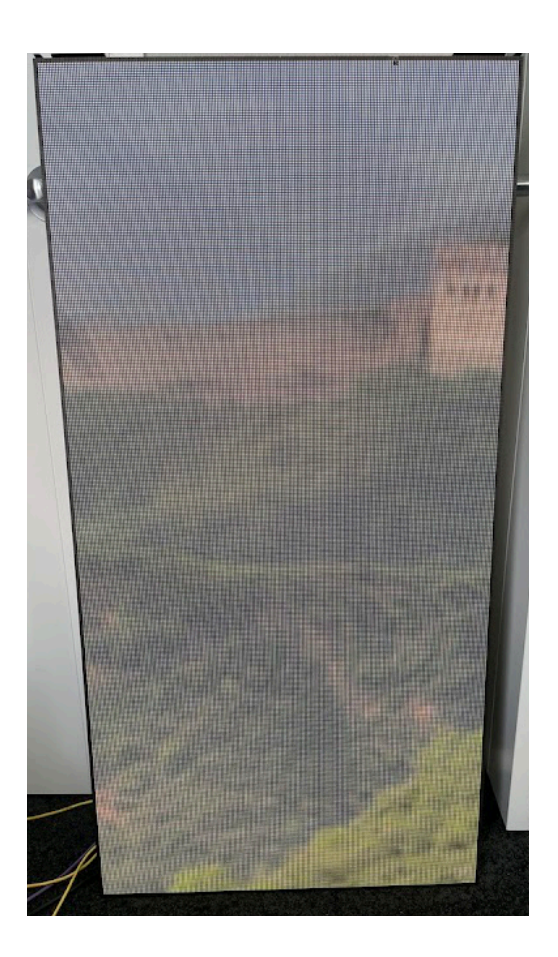

Figure 223: Two Pixel Border mask applied

#### H.4 example Masks (continued)

#### **Rounded Top**

The rounded top mask in the example below as applied to a single tile.

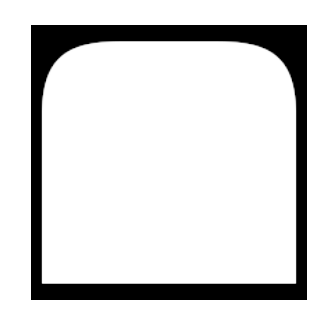

Figure 224: Rounded Top mask

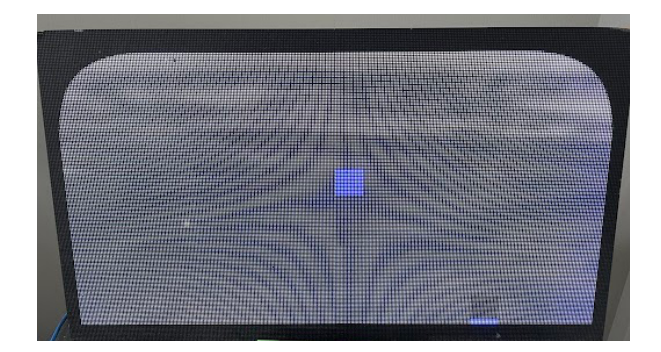

Figure 225: Rounded Top mask on a single tile

The rounded top mask in the example on the left has been applied to only one (1) tile (the tile group has only one tile). On the right, the lower tile has been added to the tile group so the mask spans both tiles.

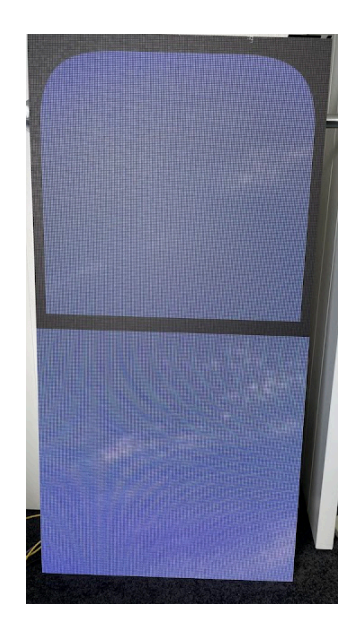

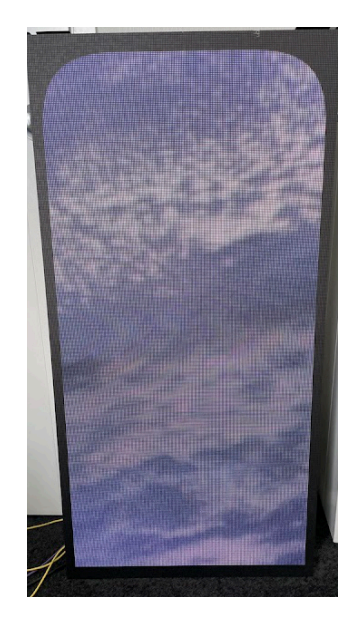

Figure 226: Tile group behavior

#### H.4 Example Masks (continued)

**Diamond Border** 

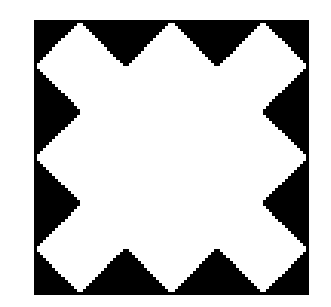

Figure 227: Diamond Border mask

In the examples below the Diamond Border Mask has been applied to a two (2) tile group. The example on the left shows the mask without any nudging. On the right, the mask has been nudged with the values (-8, -4, -8, -4). Due to the negative nudge values being used, a slightly thicker black perimeter is visible on the right tile.

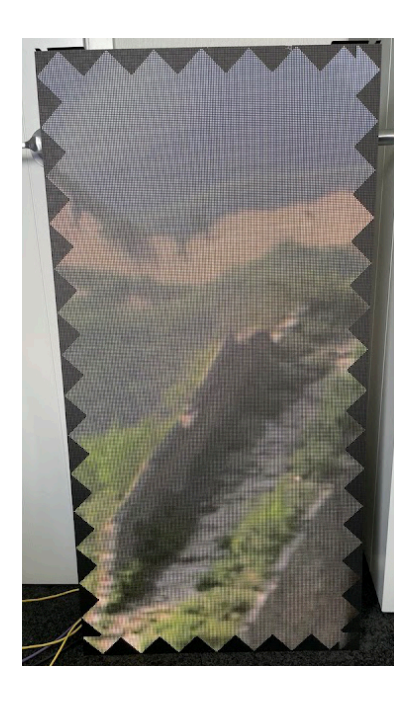

Increased black perimeter due to nudging

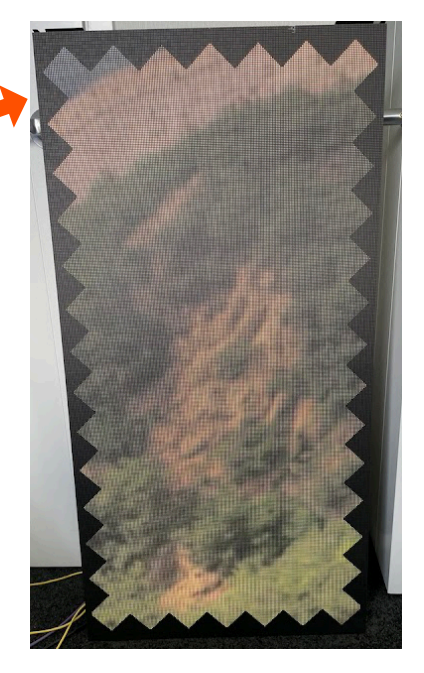

Figure 228: Nudge example

#### H.4 Example Masks (continued)

#### Asymmetric

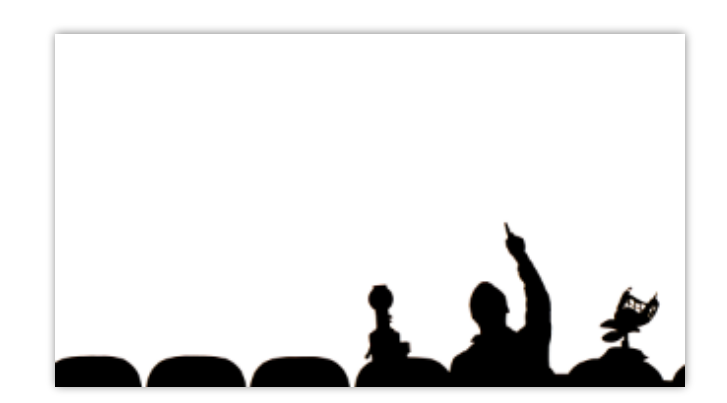

Figure 229: Asymmetric mask

The mask algorithm is aware of asymmetric masks. The mask does not need to be the same size as the group, the mask algorithm is able to handle the size difference and in the case of this example will repeat the seats.

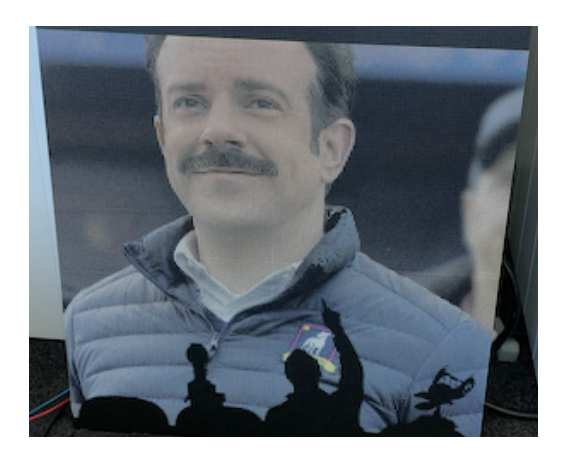

Figure 230: Asymmetric mask applied

# I - HELIOS HTTPS

#### I.1 Overview

HELIOS supports both HTTP and HTTPS ("secure") connections. By default HELIOS will generate a self-signed certificate, which is not secure. Since anyone can generate a self-signed certificate and put whatever they want in it.

For an HTTPS connection to be secure, and not show a browser warning, it needs to be verifiable by a certificate authority (CA). Certificates can only refer to fully qualified domain names (FQDN).

#### **Requirements:**

- HELIOS must be resolvable via DNS (e.g., https://my-helios.com)
- HELIOS must have a certificate signed by a trusted CA

Most enterprises have their own internal trusted CA and internal DNS which can fulfill these requirements. While others may end up placing HELIOS on the internet (not recommend).

For testing, it is possible to generate and trust a self signed certificate, and use the hosts file to provide DNS resolution.

#### I.2 Workflow

- 1. Determine the FQDN and ensure HELIOS is reachable via that FQDN
- 2. Generate a private key pair that meets the CA's requirements (e.g., RSA 4096, ECC 256)
- 3. Generate a CSR (Certificate Signing Request) for that FQDN
- 4. CA takes the CSR and generates a signed certificate
- 5. Include required intermediary certificates with the signed certificate (chain of trust)
- 6. Upload bundled certificate + private key to HELIOS

# megapixel

#### 1.3 Certificate & Key PEM file format

Both the certificate and private key are expected to be in PEM format as defined by RFC7468.

A certificate PEM file should start with:

|                                         | BEGIN CERTIFICATE           |
|-----------------------------------------|-----------------------------|
| While a private key PEM file should sto | art with one of these:      |
|                                         | BEGIN PRIVATE KEY           |
|                                         | BEGIN ENCRYPTED PRIVATE KEY |
|                                         | BEGIN EC PRIVATE KEY        |

#### I.4 Including intermediary certificates

Often the CA generating the certificate is using an intermediary certificate, which is trusted by one or more other intermediary certificates, before being ultimately trusted by a root certificate. As most devices only have knowledge/trust of the root certificates, often the intermediaries need to be included to complete the chain of trust.

To complicate matters, most modern browsers include many of these intermediary certificates or know how to retrieve them. Which results in the site appearing secure from some systems but not others. A good example of this is where Chrome says the site is secure, while OMNIS does not.

In OMNIS' case; it is only aware of the root certificates, so without knowledge of the intermediaries, HELIOS' certificate cannot be verified.

To resolve this, we can include the intermediaries in the certificate file that we upload to HELIOS. A pem file is a plain text file, which contains a base64 encoded x509 certificate between two tags. We can just concatenate additional certificate entries to this file. Convention is to have the least authoritative certificate first.

| BEGIN CERTIFICATE |
|-------------------|
| Douigo gort       |
| Device cert       |
| END CERTIFICATE   |
| BEGIN CERTIFICATE |
| Intermediary CA   |
| -                 |
| END CERTIFICATE   |
| BEGIN CERTIFICATE |
| Intermediary CA 2 |
| END CERTIFICATE   |
|                   |

#### 1.5 Verifying uploaded certificate

Here we haven't included the intermediaries, so it is failing:

```
% openssl s_client -showcerts -connect my-helios.com:443
CONNECTED(0000003)
depth=0 CN = my-helios.com
verify error:num=20:unable to get local issuer certificate
verify return:1
depth=0 CN = my-helios.com
verify error:num=21:unable to verify the first certificate
verify return:1
write W BLOCK
----
```

While in this case we have included the intermediaries, so it can resolve that it was issued by Let's Encrypt: (**my-helios.com** has been substituted in the example below)

```
% openssl s_client -showcerts -connect my-helios.com:443
CONNECTED(0000003)
depth=2 C = US, O = Internet Security Research Group, CN = ISRG Root X1
verify return:1
depth=1 C = US, O = Let's Encrypt, CN = R3
verify return:1
depth=0 CN = my-helios.com
verify return:1
write W BLOCK
----
```

## I.6 HSTS

HTTP Strict Transport Security is a way for a site to advertise that all connections must be via https. Which prevents downgrade attacks, as browsers default to trying http:// first, before https://.

- HSTS is a flag set in the response by the web server when a user visits the site. After which the browser will remember this flag, so future connections will always be via https. Browsers will also then straight out refuse to connect via plain http unless this behavior is overridden.
- HSTS only applies to FQDN connections. So connections by IP will ignore this flag.
- HELIOS will only only set the HSTS flag if **Redirect to HTTPS** is enabled.
- HELIOS must be resolvable via FQDN.
- HELIOS must have **Redirect to HTTPS** enabled.

To verify:

```
% curl -i https://my-helios.com
HTTP/1.1 200 OK
Strict-Transport-Security: max-age=31536000; includeSubDomains
...
```

#### 1.7 Generating a self signed certificate

The command below will provide a private key (key.pem) and certificate (cert.pem). Which can then be uploaded to HELIOS via network settings.

Mac:

**NOTE:** The serverauth extension is required to prevent browsers complaining about an invalid key.

#### **I.8 Supported ciphers**

Supported SSL ciphers can be checked by using nmap with the following script (stackoverflow). With HELIOS 23.12:

```
% nmap -p 443 --script './ssl-enum-ciphers.nse.txt' 192.168.10.99
Starting Nmap 7.94 ( https://nmap.org ) at 2023-11-11 11:51 NZDT
Host is up (0.00012s latency).
PORT STATE SERVICE
1338/tcp open wmc-log-svc
| ssl-enum-ciphers.nse:
   TLSv1.2:
     ciphers:
        TLS_ECDHE_RSA_WITH_AES_128_GCM_SHA256 (ecdh_x25519) - A
        TLS_ECDHE_RSA_WITH_AES_256_GCM_SHA384 (ecdh_x25519) - A
        TLS_ECDHE_RSA_WITH_AES_128_CBC_SHA256 (ecdh_x25519) - A
        TLS_ECDHE_RSA_WITH_AES_256_CBC_SHA384 (ecdh_x25519) - A
        TLS_ECDHE_RSA_WITH_CHACHA20_POLY1305_SHA256 (ecdh_x25519) - A
        TLS_ECDHE_RSA_WITH_AES_256_CBC_SHA (ecdh_x25519) - A
        TLS_ECDHE_RSA_WITH_AES_128_CBC_SHA (ecdh_x25519) - A
     compressors:
       NULL
     cipher preference: server
   TLSv1.3:
     ciphers:
        TLS_AKE_WITH_AES_256_GCM_SHA384 (ecdh_x25519) - A
        TLS_AKE_WITH_CHACHA20_POLY1305_SHA256 (ecdh_x25519) - A
        TLS_AKE_WITH_AES_128_GCM_SHA256 (ecdh_x25519) - A
      cipher preference: server
   least strength: A
Nmap done: 1 IP address (1 host up) scanned in 0.74 seconds
```

#### I.9 Security settings for HTTPS

#### Security settings for a HELIOS HTTPS deployment:

- 1. Add one or more users
- 2. Enable user authentication

See the <u>Security</u> section for more details.

| megapixel      | HELIOS (Demo mode)    |                  |             | 🛢 wall 📲 Fail over -   | Main (Active) 🌖 HDMI 📲 60 | 0.00Hz Ext. Sync  🎟 308 | 3 Kelvin-2.6 adı | min 💵 📘 🛡 | 8. |
|----------------|-----------------------|------------------|-------------|------------------------|---------------------------|-------------------------|------------------|-----------|----|
| 🖽 Mapping      | Processor Settings    | Security         | Still Store | Scheduler              | Saved Configurations      | Update Center           | Shortcuts        | About     |    |
| 🛨 Seams        |                       |                  |             |                        |                           |                         |                  |           |    |
| 🖌 Adjustment   | Security              |                  |             |                        |                           |                         |                  |           |    |
|                | Enable use            | r authentication |             |                        |                           |                         |                  |           |    |
| ≋ Output       | Conveiturolieu        |                  |             |                        |                           |                         |                  |           |    |
| 🖽 Camera       | None                  |                  |             |                        | $\sim$                    |                         |                  |           |    |
| E Devices      |                       |                  |             |                        |                           |                         |                  |           |    |
| ✤ Health 12    | Previews (set via fr  | ont panel)       |             |                        | ]                         |                         |                  |           |    |
| 🍫 Settings     | Allowed               |                  |             |                        |                           |                         |                  |           |    |
| Preview        |                       |                  |             |                        |                           |                         |                  |           |    |
|                | 🗸 😤 Users             |                  |             |                        |                           |                         |                  |           |    |
|                | User 🗢                |                  |             | Role 🜲                 |                           |                         |                  |           |    |
|                | admin admin it's      | you              |             | Admin                  | 2/ 1                      |                         |                  |           |    |
|                | Create User           | _                |             |                        |                           |                         |                  |           |    |
| Lock Controis  |                       |                  |             |                        |                           |                         |                  |           |    |
| Image Settings | ↓ ∨ ¥ Connected Users |                  |             |                        |                           | -                       |                  |           |    |
| Video Patterns | IP address            | User             |             | ser Agent              | Since                     |                         |                  |           |    |
|                | 1001/0117             | a desta          |             | harring 11/ 0.0.0 (Mar |                           |                         |                  |           |    |
| II Freeze      | 192.108.1.15          | acmin            | (           | nrome no:0.0.0 / Ma    | c OS 10 seconds           |                         |                  |           |    |
|                |                       |                  |             |                        |                           |                         |                  |           |    |

Figure 231: Networking Advanced

# **J - Technical Specifications**

# J.1 RS12 Network Switch - Specifications Table

|                         | RS12 Switch (MVR-0050)                                             | Weather Resistant Enclosure (MVR-0051)              |
|-------------------------|--------------------------------------------------------------------|-----------------------------------------------------|
| Dimensions              | 1.5 RU   482.5 x 65.6 x 255.1 mm   18.9 x 2.5 x 10.0 in            | 1.5 RU 490 x 87.5 x 304.8 mm   19.2 x 3.4 x 12.0 in |
| Weight                  | 5.9 kg   13 lbs                                                    | 2.27 kg   5 lbs                                     |
| Power                   | NeutrikTM powerCON TRUE1 Input 100V-240V, 50/60Hz, 16A             | N/A                                                 |
| Input                   | 2 x NeutrikTM opticalCON DUO Single Mode Fiber (ports 13 and 14)   | N/A                                                 |
| Output                  | 12 x 1GbE/2.5GbE CAT6A IP65-rated Weatherproof NeutrikTM etherCONs | N/A                                                 |
| Operating<br>Conditions | Indoor   0°C ~45°C                                                 | Outdoor Indirect Sunlight Only*                     |
| Processing              | Megapixel, HELIOS® LED Processing Platform                         | N/A                                                 |

# J.2 M4250-12M2XF (MSM4214X) Network Switch - Specifications Table

|                                           | MSM4214X Switch (MVR-0041)                              |
|-------------------------------------------|---------------------------------------------------------|
| Dimensions (W x H x D)                    | 440mm (17.32") x 43.21mm (1.70") x 100mm (3.93")        |
| Power Requirements                        | 100 - 240V AC, 50Hz/60Hz, 1A (IEC C14 Connector)        |
| Weight                                    | 1.8 kg   4 lbs                                          |
| IP Rating                                 | Indoor only                                             |
| Ambient Operating Temperature             | 10° to 40°C (50° to 104°F)                              |
| Certifications                            | UL, FCC (Class A), CE, WEEE, C-TPAT                     |
| Fiber Optic Input from HELIOS             | 2 x 10Gb SFP+ Single Mode Fiber Input (LC)              |
| Copper Output Ports                       | 12 x 1Gb / 2.5Gb Ethernet (Video Output ports)          |
| Maximum pixels per port                   | 425,000 pixels (12-bit, 60Hz) = 918Mb/s per port        |
| Maximum pixels per 10 port network switch | 4,250,000 pixels (12-bit) = 9.18Gb/s per network switch |

# J.3 M4200-10MG-PoE+ (GSM4210P) Network Switch - Specifications Table

|                                           | GSM4210P Switch (MVR-0003)                                         |
|-------------------------------------------|--------------------------------------------------------------------|
| Dimensions (W x H x D)                    | 440mm (17.32") x 43.21mm (1.70") x 100mm (3.93")                   |
| Power Requirements                        | 100 - 240V AC, 50Hz/60Hz, 1A (IEC C14 Connector)                   |
| Weight                                    | 2.1 kg (4.62 lb)                                                   |
| IP Rating                                 | Indoor only                                                        |
| Ambient Operating Temperature             | 10° to 40°C (50° to 104°F)                                         |
| Certifications                            | UL, FCC (Class A), CE, WEEE, C-TPAT                                |
| Fiber Optic Input from HELIOS             | 1 x 10Gb SFP+ Single Mode Fiber Input (LC)                         |
| Copper Output Ports                       | 8 x 1Gb / 2.5Gb Ethernet (Video Output ports)<br>1 x 1Gb Ethernet* |
| Maximum pixels per port                   | 425,000 pixels (12-bit, 60Hz) = 918Mb/s per port                   |
| Maximum pixels per 10 port network switch | 4,250,000 pixels (12-bit) = 9.18Gb/s per network switch            |

 $^{\ast}$  Using the second SFP slot fitted with an MVR copper SFP for 1Gb video output.

# J.4 I/O Module shipping weights

|                                                                  | Weight           |
|------------------------------------------------------------------|------------------|
| 100G SMPTE ST 2110 Upgrade Kit w/ Factory Installation KIT-0047  | 0.34 kg  .75lbs  |
| 12G SDI SFP+ Input (BNC) PCB-0006                                | 0.23 kg  .05 lbs |
| 10G Fiber SFP+ 1270nm TX 1330nm RX 10km (HELIOS Output) PCB-0008 | 0.23 kg  .05 lbs |
| 10G Fiber SFP+ 1330nm TX 1270nm RX 10km (Switch Input) PCB-0028  | 0.23 kg  .05 lbs |
| 1000Base-T Copper RJ45 1G SFP 100m (Switch Input) PCB-0029       | 0.23 kg  .05 lbs |
| Display Port Input Module w/ Dual DP backplate KIT-0012          | 0.23 kg  .05 lbs |
| HDMI Input Module w/ Dual HDMI backplate KIT-0013                | 0.23 kg  .05 lbs |

## J.5 HELIOS - Specifications Table

| Dimensions (W x H x D)        | 481.5mm (19.0") x 44.2mm (1.7") x 414.5mm (16.3")                                                            |                                                           |  |
|-------------------------------|----------------------------------------------------------------------------------------------------|-----------------------------------------------------------|--|
| Power Requirements            | 100 - 240V AC, 50Hz/60Hz, 3A (IEC C14 Connector)                                                             |                                                           |  |
| Fuses                         |                                                                                                    | 2 x 6.3A 250V Glass Tube Slow Blow, Ø 5 x 20mm            |  |
| Weight                        |                                                                                                    | 5.7kg   12.6lb                                            |  |
| IP Rating                     |                                                                                                    | Indoor                                                    |  |
| Ambient Operating Temperature |                                                                                                    | 10° to 35°C                                               |  |
| Certifications                | UL, FCC                                                                                                    | C (Class A), CE, RoHS, CQC, UKCA, EAC, NOM, BIS, KCC, RCM |  |
| Maximum pixels per Processor  | 35M pixels                                                                                                   |                                                           |  |
| Heat Load                     | 256 BTU/hr thermal dissipation                                                                               |                                                           |  |
| HELIOS web UI                 | 1 x Gb Ethernet                                                                                              |                                                           |  |
| System Latency *              | 3 frames ( @ 60Hz = 50ms   @ 120Hz = 25 ms)                                                                  |                                                           |  |
| Inputs                        |                                                                                                    |                                                           |  |
| HDMI                          |                                                                                                    | 1 x Input - HDMI 2.0b                                     |  |
| DisplayPort                   | 1 x Input - DP 1.4 HBR3                                                                                      |                                                           |  |
|                               |                                                                                                    | SD and HD-SDI (Progressive only)                          |  |
| SDI                           | 4 x Inputs:                                                                                                  | 3G and 6G SDI (level A and B)                             |  |
|                               |                                                                                                    | 2SI on 12G-SDI **                                         |  |
| 10G ST 2110                   | 4 x Inputs, 4 x Streams up to 4K @50Hz ea.                                                                   |                                                           |  |
| 100G ST 2110                  | 1 x Input, 4 x Streams   Input 'A' 8K @60Hz   Inputs 'B/C/D' 6K @60Hz   for a total of 8K @60Hz <sup>†</sup> |                                                           |  |
| Sync                          | 1 x - Black burst and Tri-level ‡                                                                            |                                                           |  |

\* Input to eyeball including network switches.

\*\* Square Division is supported, but it can not be scaled. Stitched inputs also can not be scaled.

<sup>†</sup> A lower bit depth and/or frame rate allow for more pixels. Regardless of frame rate or bit depth, the maximum pixels per HELIOS output port is 8.5 million.

<sup>‡</sup> Tested to work with: Evertz MSC5601, AJA GEN-10, BlackMagic Design CONVMSYNC

# J.6 HELIOS - I/O Configurations

#### J.6.1 - 8K Extreme IP Broadcast

| lanute     | 1 x 100Gb QSFP SMPTE ST 2110 supports 4 x 4K 60p streams or single 8K 60p |  |
|------------|---------------------------------------------------------------------------|--|
| inpuis     | 4 x 12G-SDI as independent 4K 60p inputs or stitched for 8K 60p           |  |
| Resolution | Up to 8K (7680 x 4320 or 8192 x 4320)*                                    |  |
|            | 8 x 10Gb Fiber SFP+ **                                                    |  |
| Outputs    | 9/125 Single mode (SMF) OS1 (<=1000m) or OS2                              |  |
|            | LC-LC terminated UPC Polish   Riser / plenum rated                        |  |
| Genlock    | Analog Tri-level Sync                                                     |  |

#### J.6.2 - Standard 8K

| Inputs     | 1 x DisplayPort 1.4   1 x HDMI 2.0   4 x 12G SDI   |
|------------|----------------------------------------------------|
| Resolution | Up to 8K (7680 x 4320 or 8192 x 4320)*             |
|            | 8 x 10Gb Fiber SFP+ **                             |
| Outputs    | 9/125 Single mode (SMF) OS1 (<=1000m) or OS2       |
|            | LC-LC terminated UPC Polish   Riser / plenum rated |
| Genlock    | Analog Tri-level Sync                              |

#### J.6.3 - Standard 4K

| Inputs     | 1 x DisplayPort 1.4   1 x HDMI 2.0   1 x 12G SDI (up to 4096 x 2160) |
|------------|----------------------------------------------------------------------|
| Resolution | Up to 4K (4096x2160)*                                                |
|            | 2 x 10Gb Fiber SFP+ **                                               |
| Outputs    | 9/125 Single mode (SMF) OS1 (<=1000m) or OS2                         |
|            | LC-LC terminated UPC Polish   Riser / plenum rated                   |
| Genlock    | Analog Tri-level Sync                                                |

#### J.6.4 - HELIOS Jr

| Inputs     | 1 x DisplayPort 1.4   1 x HDMI 2.0   Optional Input SFP+, not included |
|------------|------------------------------------------------------------------------|
| Resolution | Up to 2K (2048 x 1080)*                                                |
| Outputs    | 8 x 1G Copper SFP <sup>†</sup>   RJ-45   Cat 6/Cat 6a                  |
| Genlock    | Analog Tri-level Sync                                                  |

\*Higher frame rates at reduced resolution. Resolution and frame rates dependent on video standard.

\*\* Maximum / port @12-bit, 60Hz: 4,250,000 pixels = 9.18Gb per output

† Maximum / port @12-bit, 60Hz: 425,000 pixels = 918Mb per output SFP

#### J.7 HELIOS - Shipping Info.

| HELIOS LED Processing Platform w/ 100G SMPTE ST 2110 Input KIT-0050 | 5.6 kg   12.4lb  |
|---------------------------------------------------------------------|------------------|
| HELIOS LED Processing Platform w/ HDMI & DP Input KIT-0008          | 5.3 kg   11.7 lb |
| HELIOS LED Processing Platform w/ Dual DP Input KIT-0009            | 5.3 kg   11.7 lb |
| HELIOS LED Processing Platform w/ Dual HDMI Input KIT-0010          | 5.3 kg   11.7 lb |

#### Each HELIOS box contains:

- HELIOS
- Power cord (North American, NEMA 5-15P)
- Ethernet cable (5ft)
- Rack mount screws
- Quickstart guide

#### J.8 HELIOS - Dimensions

**Front View** 

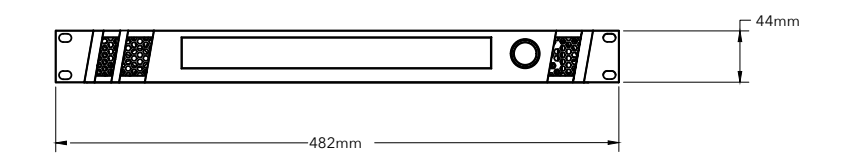

**Top View** 

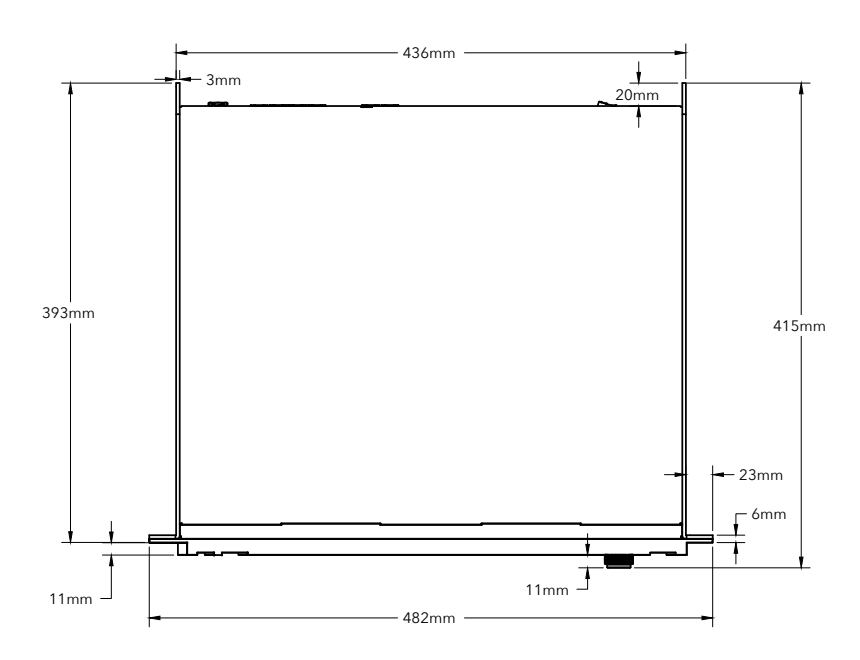

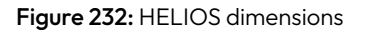

## J.9 HELIOS - Input Capability Matrices

The matrices below (and following page) show three (3) common refresh rates (30Hz, 60Hz, and 120Hz). HELIOS supports any frequency between 15Hz and 120Hz. When capacity planning, use the rate in the table that is closest to the frequency that will be used. See the <u>System Planning</u> section for the bandwidth calculation formula that can be used for HDMI, DisplayPort and ST 2110.

|                       |                                            |                                            |                                            | 30Hz                                       |                                   |                            |                               |                               |
|-----------------------|--------------------------------------------|--------------------------------------------|--------------------------------------------|--------------------------------------------|-----------------------------------|----------------------------|-------------------------------|-------------------------------|
|                       | <b>720p</b><br>(1280 x 720)                | <b>1080p</b><br>(1920 x 1080)              | UHD<br>(3840 x 2160)                       | DCI 4K<br>(4096 x 2160)                    | <b>5K</b><br>(5120 x 2880)        | <b>6K</b><br>(6016 x 3384) | <b>8K</b><br>(7680 x 4320)    | DCI 8K<br>(8192 x 4320)       |
| RGB 12-bit            | DP/HDMI<br>ST 2110 10G<br>ST 2110 100G     | DP/HDMI<br>ST 2110 10G<br>ST 2110 100G     | DP/HDMI<br>ST 2110 100G                    | DP/HDMI<br>ST 2110 100G                    | DP<br>ST 2110 100G                | DP<br>ST 2110 100G         | ST 2110 100G                  | ST 2110 100G                  |
| RGB 10-bit            | DP/HDMI<br>ST 2110 10G<br>ST 2110 100G     | DP/HDMI<br>ST 2110 10G<br>ST 2110 100G     | DP/HDMI<br>ST 2110 10G<br>ST 2110 100G     | DP/HDMI<br>ST 2110 10G<br>ST 2110 100G     | DP<br>ST 2110 100G                | DP<br>ST 2110 100G         | ST 2110 100G                  | ST 2110 100G                  |
| RGB 8-bit             | DP/HDMI<br>ST 2110 10G<br>ST 2110 100G     | DP/HDMI<br>ST 2110 10G<br>ST 2110 100G     | DP/HDMI<br>ST 2110 10G<br>ST 2110 100G     | DP/HDMI<br>ST 2110 10G<br>ST 2110 100G     | DP<br>ST 2110 100G                | DP<br>ST 2110 100G         | DP<br>ST 2110 100G            | ST 2110 100G                  |
| YCbCr 12-bit<br>4:4:4 | DP/HDMI<br>ST 2110 10G<br>ST 2110 100G     | DP/HDMI<br>ST 2110 10G<br>ST 2110 100G     | DP/HDMI<br>ST 2110 100G                    | DP/HDMI<br>ST 2110 100G                    | DP<br>ST 2110 100G                | DP<br>ST 2110 100G         | ST 2110 100G                  | ST 2110 100G                  |
| YCbCr 12-bit<br>4:2:2 | DP/HDMI<br>ST 2110 10G<br>ST 2110 100G     | DP/HDMI<br>ST 2110 10G<br>ST 2110 100G     | DP/HDMI<br>ST 2110 10G<br>ST 2110 100G     | DP/HDMI<br>ST 2110 10G<br>ST 2110 100G     | DP<br>ST 2110 100G                | DP<br>ST 2110 100G         | DP<br>ST 2110 100G            | ST 2110 100G                  |
| YCbCr 10-bit<br>4:4:4 | DP/HDMI<br>ST 2110 10G<br>ST 2110 100G     | DP/HDMI<br>ST 2110 10G<br>ST 2110 100G     | DP/HDMI<br>ST 2110 10G<br>ST 2110 100G     | DP/HDMI<br>ST 2110 10G<br>ST 2110 100G     | DP<br>ST 2110 100G                | DP<br>ST 2110 100G         | ST 2110 100G                  | ST 2110 100G                  |
| YCbCr 10-bit<br>4:2:2 | DP/HDMI/SDI<br>ST 2110 10G<br>ST 2110 100G | DP/HDMI/SDI<br>ST 2110 10G<br>ST 2110 100G | DP/HDMI/SDI<br>ST 2110 10G<br>ST 2110 100G | DP/HDMI/SDI<br>ST 2110 10G<br>ST 2110 100G | DP<br>ST 2110 10G<br>ST 2110 100G | DP<br>ST 2110 100G         | DP<br>ST 2110 100G<br>4 x SDI | DP<br>ST 2110 100G<br>4 x SDI |

|                       |                                            |                                            |                             | 60Hz                        |                                   |                            |                               |                               |
|-----------------------|--------------------------------------------|--------------------------------------------|-----------------------------|-----------------------------|-----------------------------------|----------------------------|-------------------------------|-------------------------------|
|                       | <b>720p</b><br>(1280 x 720)                | <b>1080p</b><br>(1920 x 1080)              | UHD<br>(3840 x 2160)        | DCI 4K<br>(4096 x 2160)     | <b>5K</b><br>(5120 x 2880)        | <b>6K</b><br>(6016 x 3384) | <b>8K</b><br>(7680 x 4320)    | DCI 8K<br>(8192 x 4320)       |
| RGB 12-bit            | DP/HDMI<br>ST 2110 10G<br>ST 2110 100G     | DP/HDMI<br>ST 2110 10G<br>ST 2110 100G     | DP<br>ST 2110 100G          | DP<br>ST 2110 100G          | ST 2110 100G                      | ST 2110 100G               | ST 2110 100G                  | ST 2110 100G                  |
| RGB 10-bit            | DP/HDMI<br>ST 2110 10G<br>ST 2110 100G     | DP/HDMI<br>ST 2110 10G<br>ST 2110 100G     | DP<br>ST 2110 100G          | DP<br>ST 2110 100G          | ST 2110 100G                      | ST 2110 100G               | ST 2110 100G                  | ST 2110 100G                  |
| RGB 8-bit             | DP/HDMI<br>ST 2110 10G<br>ST 2110 100G     | DP/HDMI<br>ST 2110 10G<br>ST 2110 100G     | DP/HDMI<br>ST 2110 100G     | DP/HDMI<br>ST 2110 100G     | DP<br>ST 2110 100G                | ST 2110 100G               | ST 2110 100G                  | ST 2110 100G                  |
| YCbCr 12-bit<br>4:4:4 | DP/HDMI<br>ST 2110 10G<br>ST 2110 100G     | DP/HDMI<br>ST 2110 10G<br>ST 2110 100G     | DP<br>ST 2110 100G          | DP<br>ST 2110 100G          | ST 2110 100G                      | ST 2110 100G               | ST 2110 100G                  | ST 2110 100G                  |
| YCbCr 12-bit<br>4:2:2 | DP/HDMI<br>ST 2110 10G<br>ST 2110 100G     | DP/HDMI<br>ST 2110 10G<br>ST 2110 100G     | DP/HDMI<br>ST 2110 100G     | DP/HDMI<br>ST 2110 100G     | DP<br>ST 2110 100G                | ST 2110 100G               | ST 2110 100G                  | ST 2110 100G                  |
| YCbCr 10-bit<br>4:4:4 | DP/HDMI<br>ST 2110 10G<br>ST 2110 100G     | DP/HDMI<br>ST 2110 10G<br>ST 2110 100G     | DP<br>ST 2110 100G          | DP<br>ST 2110 100G          | ST 2110 100G                      | ST 2110 100G               | ST 2110 100G                  | ST 2110 100G                  |
| YCbCr 10-bit<br>4:2:2 | DP/HDMI/SDI<br>ST 2110 10G<br>ST 2110 100G | DP/HDMI/SDI<br>ST 2110 10G<br>ST 2110 100G | DP/HDMI/SDI<br>ST 2110 100G | DP/HDMI/SDI<br>ST 2110 100G | DP<br>ST 2110 10G<br>ST 2110 100G | DP<br>ST 2110 100G         | DP<br>4 x SDI<br>ST 2110 100G | DP<br>4 x SDI<br>ST 2110 100G |

# J.9 HELIOS - Input Capability Matrices (Continued)

|                       |                                        |                                        |                      | 120Hz                   |                            |                            |                            |                         |
|-----------------------|----------------------------------------|----------------------------------------|----------------------|-------------------------|----------------------------|----------------------------|----------------------------|-------------------------|
|                       | <b>720p</b><br>(1280 x 720)            | <b>1080p</b><br>(1920 x 1080)          | UHD<br>(3840 x 2160) | DCI 4K<br>(4096 x 2160) | <b>5K</b><br>(5120 x 2880) | <b>6K</b><br>(6016 x 3384) | <b>8K</b><br>(7680 x 4320) | DCI 8K<br>(8192 x 4320) |
| RGB 12-bit            | DP/HDMI<br>ST 2110 10G<br>ST 2110 100G | DP/HDMI<br>ST 2110 100G                | ST 2110 100G         | ST 2110 100G            | ST 2110 100G               | No                         | No                         | No                      |
| RGB 10-bit            | DP/HDMI<br>ST 2110 10G<br>ST 2110 100G | DP/HDMI<br>ST 2110 10G<br>ST 2110 100G | ST 2110 100G         | ST 2110 100G            | ST 2110 100G               | No                         | No                         | No                      |
| RGB 8-bit             | DP/HDMI<br>ST 2110 10G<br>ST 2110 100G | DP/HDMI<br>ST 2110 10G<br>ST 2110 100G | DP<br>ST 2110 100G   | ST 2110 100G            | ST 2110 100G               | No                         | No                         | No                      |
| YCbCr 12-bit<br>4:4:4 | DP/HDMI<br>ST 2110 10G<br>ST 2110 100G | DP/HDMI<br>ST 2110 100G                | ST 2110 100G         | ST 2110 100G            | ST 2110 100G               | No                         | No                         | No                      |
| YCbCr 12-bit<br>4:2:2 | DP/HDMI<br>ST 2110 10G<br>ST 2110 100G | DP/HDMI<br>ST 2110 10G<br>ST 2110 100G | ST 2110 100G         | ST 2110 100G            | ST 2110 100G               | No                         | No                         | No                      |
| YCbCr 10-bit<br>4:4:4 | DP/HDMI<br>ST 2110 10G<br>ST 2110 100G | DP/HDMI<br>ST 2110 100G                | ST 2110 100G         | ST 2110 100G            | ST 2110 100G               | No                         | No                         | No                      |
| YCbCr 10-bit<br>4:2:2 | DP/HDMI<br>ST 2110 10G<br>ST 2110 100G | DP/HDMI<br>ST 2110 10G<br>ST 2110 100G | DP<br>ST 2110 100G   | DP<br>ST 2110 100G      | ST 2110 100G               | No                         | No                         | No                      |

#### NOTES:

- HDMI signals cannot exceed 4K, regardless of bandwidth.
- HDR (High Dynamic Range) using both PQ and HLG is supported on all interfaces.
- The absolute maximum bandwidth is 2.12 GPix/second regardless of link bandwidth. (8,192 × 4,320 × 60 / 1,000,000,000)

#### J.10 HELIOS - Megapixel SFPs

| SFP Type                                                     | Part Number |
|--------------------------------------------------------------|-------------|
| 12G SDI SFP+ Input (BNC)                                     | PCB-0006    |
| 10Gb SFP+ 1270nm TX 1330nm RX 10km (HELIOS 4K and 8K Output) | PCB-0008    |
| 10Gb SFP+ 1330nm TX 1270nm RX 10km (Network Switch Input)    | PCB-0028    |
| 1000 Base-T SFP 100m (HELIOS Jr Output)                      | PCB-0029    |

#### J.11 HELIOS - Supported 100GB SFPs

| FS.com SKU | SFP Type         | Description                                                                                                    |
|------------|------------------|----------------------------------------------------------------------------------------------------|
| 147611     | QSFP28-ESR4-100G | Cisco QSFP-100G-ESR4-S Compatible 100GBASE-ESR4 QSFP28 850nm 300m OM4 DOM MTP/MPO-12<br>Parallel MMF Optical Transceiver Module, 4x 25G-ESR |
| 48354      | QSFP28-SR4-100G  | Cisco QSFP-100G-SR4-S Compatible 100GBASE-SR4 QSFP28 850nm 100m OM4 DOM MPO-12 Parallel<br>MMF Optical Transceiver Module, 4x 25G-SR        |
| 65219      | QSFP28-IR4-100G  | Cisco QSFP-100G-CWDM4-S Compatible 100GBASE-CWDM4 QSFP28 1310nm 2km OS2 DOM Duplex LC<br>SMF Optical Transceiver Module                     |

# J.12 HELIOS - Supported DAC (Direct Attached Cables)

| FS.com SKU | SFP Type    | Description                                                                                        |
|------------|-------------|----------------------------------------------------------------------------------------------------|
| 50174      | Q28-AO01 ME | 100G QSFP28 AOC 1m                                                                                 |
| 65898      | Q28-PC02    | 100G QSFP28 DAC 2m                                                                                 |
| 50494      | Q-4S28PC02  | 100G QSFP28 4SFP28 DAC 2M (4x25G)                                                                  |
| 148754     | Q28-AC03    | 3m (10ft) Cisco Compatible 100G QSFP28 Active Direct Attach Copper Twinax Cable                    |
| 50481      | Q28-PC01    | 1m (3ft) Cisco QSFP-100G-CU1M Compatible 100G QSFP28 Passive Direct Attach Copper Twinax Cable     |
| 116122     | Q28-PC015   | 1.5m (5ft) Cisco QSFP-100G-CU1.5M Compatible 100G QSFP28 Passive Direct Attach Copper Twinax Cable |
| 116123     | Q28-PC025   | 2.5m (8ft) Cisco QSFP-100G-CU2.5M Compatible 100G QSFP28 Passive Direct Attach Copper Twinax Cable |
| 50482      | Q28-PC03    | 3m (10ft) Cisco QSFP-100G-CU3M Compatible 100G QSFP28 Passive Direct Attach Copper Twinax Cable    |
| 50483      | Q28-PC05    | 5m (16ft) Cisco QSFP-100G-CU5M Compatible 100G QSFP28 Passive Direct Attach Copper Twinax Cable    |

# J.13 HELIOS - 100G Input ST 2110 Specifications

| Item                                   | Value                                        |
|----------------------------------------|----------------------------------------------|
| Total number of streams                | 4                                            |
| Supported bit depths                   | 8, 10, 12 BPC                                |
| Supported color formats                | 4:4:4 or 4:2:2                               |
| <b>A</b> input maximum bandwidth*      | 2,124 Megapixels per second (8k@60)          |
| <b>B/C/D</b> inputs maximum bandwidth* | 780 Megapixels per second (just under 6k@60) |

\*Total for all inputs (even if not selected in HELIOS) must be less than or equal to 2,124 Megapixels per second.

## J.14 HELIOS - Supported SDI Input Formats

The following is a list of supported SDI formats:

| Supported Resolutions for each SDI Input | Supported Frame Rates |
|------------------------------------------|-----------------------|
| 1280 x 720                               | 23.98 / 24            |
| 1920 × 1080                              | 24.97 / 25            |
| 2048 x 1080                              | 29.97 / 30            |
| 3840 x 2160                              | 49.95 / 50            |
| 4096 x 2160                              | 59.94 / 60            |
|                                          |                       |

#### NOTES:

- The pixel format must be YCbCr 4:2:2
- All video signals must be Level A with the exception of 1080p 50/60 Hz can be Level B.
- Inputs can be combined using 2SI or square division. Square division is only supported across separate physical inputs (not within a single 12G link). Inputs combined with square division can not be scaled.
- HELIOS does not support interlaced or progressive segmented frame (PsF) signals.

### J.15 HELIOS - Output Port Capacity (Pixels)

| Bit Depth             | 10              | 10              | 10                      | 12              | 12              | 12               |
|-----------------------|-----------------|-----------------|-------------------------|-----------------|-----------------|------------------|
| Connection            | Switch to Tiles | Switch to Tiles | <b>HELIOS to Switch</b> | Switch to Tiles | Switch to Tiles | HELIOS to Switch |
| Ethernet Speed (Gbps) | 1               | 2.5*            | 10                      | 1               | 2.5*            | 10               |
| Video FPS             |                 |                 |                         |                 |                 |                  |
| 24                    | 1,275,000       | 3,187,500       | 8,500,000               | 1,062,500       | 2,656,250       | 8,500,000        |
| 25                    | 1,225,000       | 3,062,500       | 8,500,000               | 1,020,000       | 2,550,000       | 8,500,000        |
| 30                    | 1,020,000       | 2,550,000       | 8,500,000               | 850,000         | 2,125,000       | 8,500,000        |
| 48                    | 635,000         | 1,587,500       | 6,350,000               | 531,000         | 1,328,125       | 5,312,500        |
| 50                    | 610,000         | 1,525,000       | 6,100,000               | 510,000         | 1,275,000       | 5,100,000        |
| 60                    | 510,000         | 1,275,000       | 5,100,000               | 425,000         | 1,062,000       | 4,250,000        |
| 120                   | 240,000         | 600,000         | 2,400,000               | 200,000         | 500,000         | 2,000,000        |
| 144                   | 195,000         | 487,500         | 1,950,000               | 160,000         | 400,000         | 1,600,000        |
| 180                   | 148,000         | 370,000         | 1,480,000               | 126,000         | 315,000         | 1,260,000        |
| 200                   | 128,000         | 320,000         | 1,280,000               | 112,000         | 280,000         | 1,120,000        |
| 240                   | 100,000         | 250,000         | 1,000,000               | 90,000          | 225,000         | 900,000          |

\* 2.5G connectivity is dependent on the tile design capabilities set by the tile manufacturer. Check tile specifications to ensure the tiles are 2.5G capable. Most tiles are only 1G capable.

**NOTE**: Regardless of frame rate or bit depth, the maximum pixels per HELIOS output port is 8.5 million.

#### J.16 HELIOS - Fiber Out / Data to GSM4210P Network Switch

|            | <b>720p</b> | <b>1080p</b><br>(1920 x 1080) | UHD<br>(3840 x 2160) | <b>DCI 4K</b><br>(4096 x 2160) | <b>5K</b><br>(5120 x 2880) | <b>6K</b><br>(6016 x 3384) | <b>8K</b><br>(7680 x 4320) | DCI 8K<br>(8192 x 4320) |
|------------|-------------|-------------------------------|----------------------|--------------------------------|----------------------------|----------------------------|----------------------------|-------------------------|
| 120 Hz     |             |                               |                      |                                |                            |                            |                            |                         |
| 444 12-bit | 1 x 10Gb    | 2 x 10Gb                      | 5 x 10Gb             | 6 x 10Gb                       | 8 x 10Gb                   | No                         | No                         | No                      |
| 444 10-Bit | 1 x 10Gb    | 2 x 10Gb                      | 4 x 10Gb             | 5 x 10Gb                       | 8 x 10Gb                   | 8 x 10Gb                   | No                         | No                      |
| 60 Hz      |             |                               |                      |                                |                            |                            |                            |                         |
| 444 12-bit | 1 x 10Gb    | 1 x 10Gb                      | 3 x 10Gb             | 3 x 10Gb                       | 5 x 10Gb                   | 5 x 10Gb                   | No                         | No                      |
| 444 10-bit | 1 x 10Gb    | 1 x 10Gb                      | 3 x 10Gb             | 3 x 10Gb                       | 4 x 10Gb                   | 5 x 10Gb                   | 8 x 10Gb                   | 8 x 10Gb                |
| 30 Hz      |             |                               |                      |                                |                            |                            |                            |                         |
| 444 12-bit | 1 x 10Gb    | 1 x 10Gb                      | 2 x 10Gb             | 2 x 10Gb                       | 3 x 10Gb                   | 3 x 10Gb                   | 5 x 10Gb                   | 6 x 10Gb                |
| 444 10-bit | 1 x 10Gb    | 1 x 10Gb                      | 2 x 10Gb             | 2 x 10Gb                       | 2 x 10Gb                   | 3 x 10Gb                   | 5 x 10Gb                   | 5 x 10Gb                |

#### J.17 HELIOS - Network Ports

HELIOS runs a Linux build based on Alpine Linux. The following network ports and services are used by the system:

| Network Ports        | Notes                                             |
|----------------------|---------------------------------------------------|
| 80 (TCP)             | Main Web UI and Public API (HTTP)                 |
| 443 (TCP)            | Main Web UI, Public API (HTTPS)                   |
| 443 (TCP Outbound)   | General Megapixel Cloud connections               |
| 1900 (TCP+UDP)       | Service Discovery (SSDP)                          |
| 56066 (TCP Outbound) | Megapixel Cloud back-channeled remote connections |
| 5353 (UDP)           | Service Discovery (mDNS)                          |
| 5568 (UDP)           | Public API / Control (sACN)                       |
| 56004 (TCP+UDP)      | HELIOS Stacking                                   |
| ICMP                 | Network ping, etc.                                |
| 5000 (TCP)           | NMOS                                              |

#### J.18 HELIOS - API

HELIOS has a REST-like API. The API documentation is available on request. Please get in touch via our HELIOS <u>support website</u>. Select the API documentation button. Then, complete the form to download.

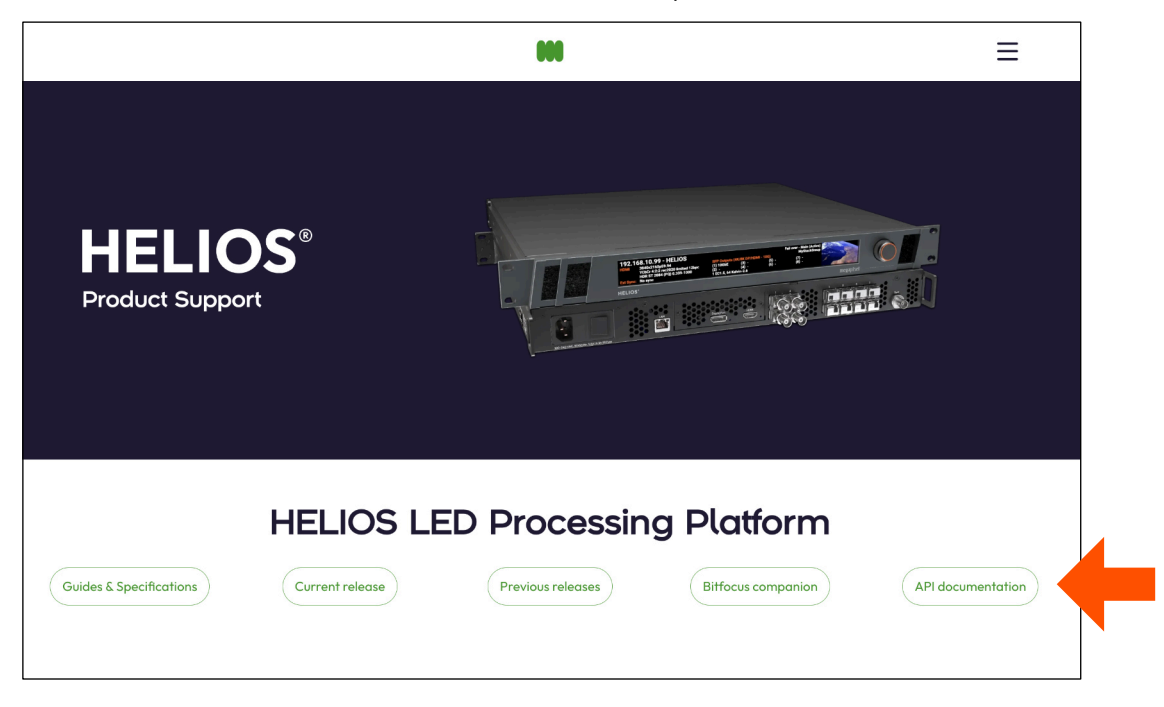

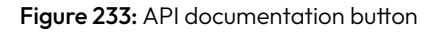

#### J.19 HELIOS - Thermal Sensor Alert Levels

The table below provides the alert and critical thresholds for several sensors.

| Sensor                          | Value | Alert Severity |
|---------------------------------|-------|----------------|
| Tile CPU Temp. Alert            | 85°C  | Error (Orange) |
| Tile PHY Temp. Alert            | 90°C  | Error (Orange) |
| Tile CPU - Blackout to cooldown | 125°C | Critical (Red) |
| HELIOS Case Temp.               | >60°C | Critical (Red) |
| SFP Temp.                       | >70°C | Error (Orange) |

#### J.20 HELIOS - Normal Voltage Ranges

Sensor readings can be found on the **Devices** pane (examples marked with red rectangles below).

| Sensor       | Value          |  |
|--------------|----------------|--|
| SFP Voltage  | 3.2 - 3.4 V    |  |
| SFP Current  | 1 - 45 mA      |  |
| SFP Tx Power | -7.0 - 1.0 dBm |  |
| SFP Rx Power | -8.0 - 1.0 dBm |  |

| ✓ HELIOS - Backup #1 (HB1) | Serial: 0201200121-0144 Version: a21.08.0.21236 Output: 59.94 Hz Input Input EOTF overridden                                                                                      |
|----------------------------|----------------------------------------------------------------------------------------------------|
| Description                | Firmware: a21.08.0.333         OS: 20.01.0[cb85782]         Runtime: 287.6 days         Uptime: 5.9 hours                                                                         |
| Backup #1 (HB1)            | IPv4: 192.168.10.101/255.255.255.0 IPv6: fe80::8e6dcc4ff.fe00:e2d/64 MAC: 8c:6dcc4:00:0e:2d                                                                                       |
| Reboot >                   | 1.8.1:3.7A 12V.1:3.6A 2.5.1:458 mA 3.3.1:1.3A CaseTemp: 41.7°C CPUTemp: 64.1°C DDR.1:2.0A FanCtrl(0): 4028 RPM                                                                    |
|                            | FanCtrl(1): 4130 RPM         FanCtrl(2): 3963 RPM         FanCtrl(3): 4130 RPM         PS_MGTRAVCC: 847 mV         PS_MGTRAVTT: 1.8 V         PS#1: 12.0 V         PS#2: 12.0 V   |
|                            | SFP_I: 2.3 A VCC_PSAUX: 1.8 V VCC_PSINTFP: 838 mV VCC_PSINTLP: 836 mV VCCAUX: 1.8 V VCCBRAM: 844 mV VCCINT: 831 mV                                                                |
|                            | VCCINT_I: 11.6A VCC0_PSI00: 3.3V VCC0_PSI01: 3.3V VCC0_PSI02: 3.3V VCC0_PSI03: 2.5V                                                                                               |
| MVR HELIOS PCB             | Serial: 0201200121-0144 PN: HELIOS (PCB-0001) Revision: 3                                                                                                    |
| MVR DisplayPort 1.4        | Serial: 0208200600-0379 PN: VFMC_DP (PCB-0005) Revision: 1                                                                                                    |
| MVR DisplayPort 1.4        | Serial: 0208200600-0520 PN: VFMC_DP (PCB-0005) Revision: 1                                                                                                    |
| > In 1 2 3 4               |                                                                                                    |
| V Out 1 2 3 4 5 6 7 8      | 228 EC1.5-HDR 38.6%                                                                                                    |
| 1 10GbE                    | SFP PN: PCB-0008 SFP SN: 0204191125-0266 SFP #1: 24 mA SFP #1: 33 V SFP #1 Rx: -1.7 dBm SFP #1 Temp: 56.4 °C SFP #1 Tx: -2.3 dBm                                                  |
|                            | 42 EC1.5 HDR                                                                                                    |
|                            | SFP PN: PCB-0008         SFP SN: 0204191125-0267         SFP #2: 27 mA         SFP #2: 3.4 V         SFP #2 Rc: -1.3 dBm         SFP #2 Temp: 59.5 °C         SFP #2 Tc: -1.3 dBm |
| 2 10GbE                    | 36 EC1.5-HDR 48.7%                                                                                                    |

Figure 234: Devices pane sensor data

# J.21 HELIOS - Functions Tracked by Stacking

Below is a comprehensive list of features that the HELIOS Stacking feature tracks when enabled. For more information on how to use Stacking see the **Processor Stacking** section.

- Global
  - Blackout
  - Freeze
  - Lock Controls
  - Image Settings
    - Brightness
    - Gamma
    - Color Temperatures + Duv
  - Video Patterns
    - Test pattern settings (Enable, Color, Motion, Type)
    - $\cdot\,$  Show Still toggle, but not the selected still
    - Show Tile Topology
- Mapping
  - Canvas Lock
  - Tile Position & Rotation
  - Positioning Tools (CAD style selection)
  - GhostFrame bypass
  - Group assignment
  - Group settings (all, incl. mask media selection)
- Seams
  - Tile Seams (Show seams)
- Input
  - HDCP allow
  - Input adjustments (all sliders + range/standard overrides)
  - Aspect ratio
  - EOTF adjustments
  - NanoSync<sup>®</sup> (Enable, Delay, No input freq.)
  - Output window (Canvas repeat)

- Output
  - Curves (Enable + Curve points)
  - Adjustments (Enable, Lift, Gamma, Gain, Offset, Saturation, Legacy)
  - Display gamut
    - Gamut type
    - Custom gamut points
  - Calibration
    - Bypass calibration
    - LDM level correction
    - Clip to achievable
  - Display bit depth
  - Light science
  - Latency (TLL + PLL + frame delay)
  - Output adjustments (R/G/B, Black Clipping, Gamma offset, Limit to lowest)
- Camera/GhostFrame
  - Enable
  - Video streams
  - Chroma colors
  - Slices with gains
  - Advanced timings (Active, Refresh, Overclock)
- Settings
  - Interface (Dark mode, Language)
  - Tiles (Identify behavior, Fan control, Low power mode)
  - Redundancy (Mode, backup test pattern, Offline on input failure)

#### NOTES:

- Inputs are per named input. Processors in a stack must have identically named inputs. As an example, if 'HDMI' is used as a name it will not match 'HDMI'.
- The widest/achievable gamut type is synchronized, the actual achievable points are not. Actual achievable points are dependent on the tiles connected to the processor.